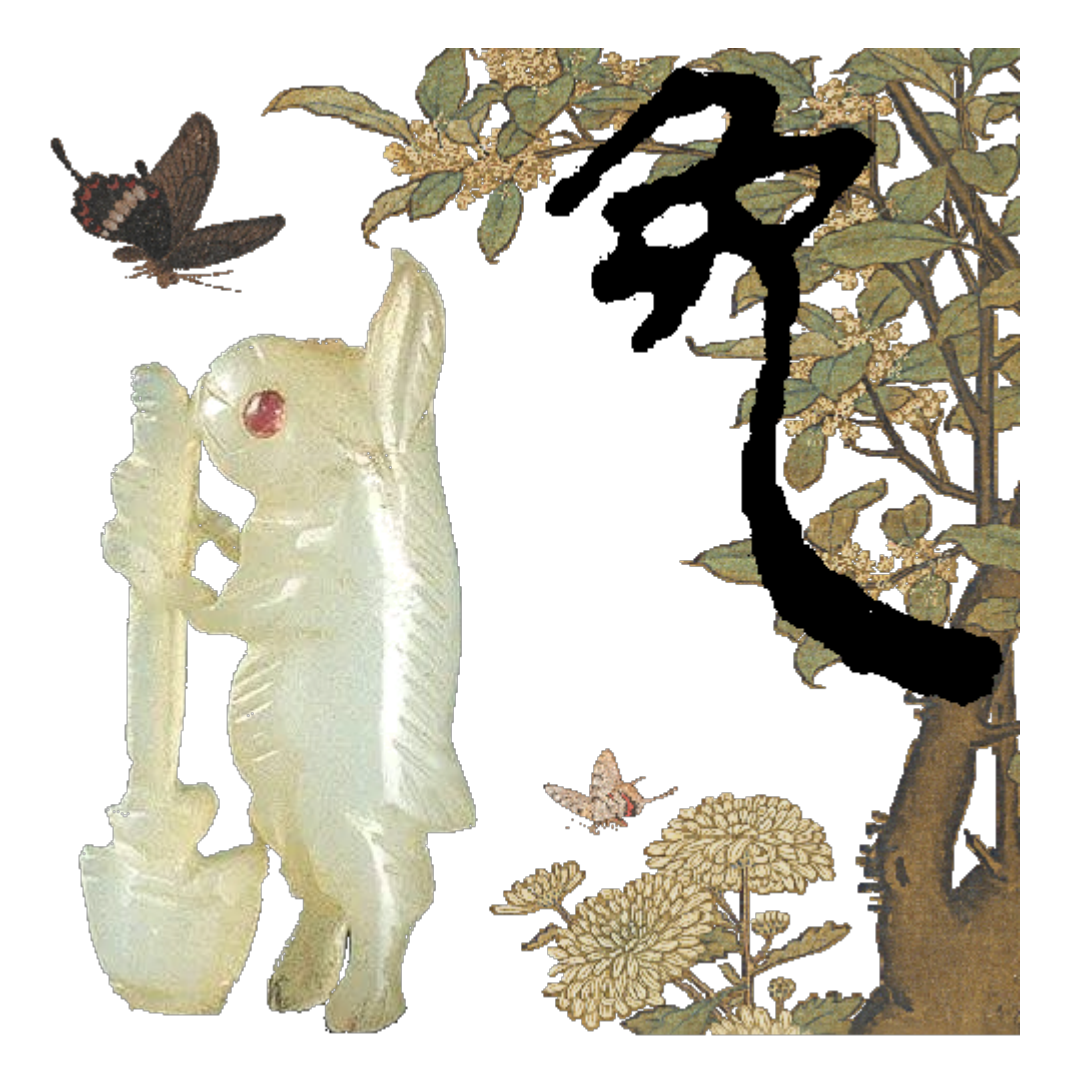

# MyBox: 简易工具箱

## 用户手册 - 数据工具

作者: Mara 版本: 6.7.1 日期: 2023-3-13

## 内容目录

| 1 简介               | 8  |
|--------------------|----|
| 1.1 主菜单            | 8  |
| 1.2 资源地址           | 9  |
| 1.3 文档             |    |
| 1.4 工具的菜单          |    |
| 2 二维存储结构的数据        |    |
| 2.1 数据对象           |    |
| 2.2 功能菜单           | 14 |
| 2.3 定义数据列          |    |
| 2.3.1 数据列的管理界面     |    |
| 2.3.2 列的类型         |    |
| 2.3.3 列的格式         |    |
| 2.3.3.1 数字的格式      |    |
| 2.3.3.2 日期时间/日期的格式 |    |
| 2.3.3.3 纪元的格式      | 19 |
| 2.3.3.4 定义枚举型      | 20 |
| 2.3.4 对于非法值的处理     |    |
| 2.4 列的应用           |    |
| 2.4.1 加载数据         |    |
| 2.4.2 显示数据         |    |
| 2.4.3 编辑控件         |    |
| 2.4.4 编辑数据单元       | 23 |
| 2.4.5 保存数据         |    |
| 2.4.6 计算数据         |    |
| 2.4.7 数据排序         |    |
| 2.4.8 列的颜色         |    |
| 2.5 编辑数据           |    |
| 2.5.1 表格编辑模式       | 27 |
| 2.5.2 CSV 编辑模式     |    |
| 2.5.3 保存与恢复        |    |
| 2.6 查看数据           |    |
| 2.6.1 数据的网页        |    |
| 2.6.2 数据的 CSV      |    |
| 2.7 定义数据属性         |    |
| 2.8 行表达式           |    |
| 2.8.1 行表达式的作用      |    |
| 2.8.2 编辑行表达式       |    |
| 2.8.3 计算行表达式       |    |
| 2.8.4 示例           |    |
| 2.9 行过滤            |    |
| 2.9.1 行过滤的作用       |    |
| 2.9.2 编辑行过滤        |    |
| 2.9.3 示例           |    |
|                    |    |

| 2.10 行分组       |              | 37 |
|----------------|--------------|----|
| 2.10.1 分组前后    |              | 37 |
| 2.10.2 分组的作用   | 用            | 37 |
| 2.10.3 分组的方式   | 式            | 37 |
| 2.10.4 等值分组    |              | 38 |
| 2.10.4.1 分约    | 且方式          | 38 |
| 2.10.4.2 实现    | 见原理          | 38 |
| 2.10.4.3 分约    | 且的结果         | 39 |
| 2.10.5 值范围分约   | 且            | 40 |
| 2.10.5.1 分约    | 且方式          | 40 |
| 2.10.5.2 对于    | F时间/纪元进行分割   | 41 |
| 2.10.5.3 编辑    | <b>咠起止列表</b> | 42 |
| 2.10.5.4 实现    | 见原理          | 43 |
| 2.10.5.5 分约    | 且的结果         | 43 |
| 2.10.6 时间分组    |              | 44 |
| 2.10.6.1 分约    | 且方式          | 44 |
| 2.10.6.2 实现    | 见原理          | 44 |
| 2.10.6.3 分约    | 且的结果         | 45 |
| 2.10.7 表达式分约   | 且            | 46 |
| 2.10.7.1 分约    | 且方式          | 46 |
| 2.10.7.2 实现    | 见原理          | 46 |
| 2.10.7.3 分约    | 且的结果         | 47 |
| 2.10.8 条件分组    |              | 48 |
| 2.10.8.1 分约    | 且方式          | 48 |
| 2.10.8.2 实现    | 见原理          | 48 |
| 2.10.8.3 分约    | 且结果          | 49 |
| 2.10.9 行号分组    |              | 50 |
| 2.10.9.1 分约    | 且方式          | 50 |
| 2.10.9.2 实现    | 见原理          | 50 |
| 2.10.9.3 分约    | 且的结果         | 51 |
| 2.11 修改数据      |              | 52 |
| 2.11.1 添加行     |              | 53 |
| 2.11.2 赋值      |              | 54 |
| 2.11.3 删除      |              | 55 |
| 2.11.4 设置风格/>  | 标识异常值        | 56 |
| 2.11.4.1 管理    | 里风格          | 56 |
| 2.11.4.2 数排    | 居范围          | 57 |
| 2.11.4.3 定义    | 义风格          | 58 |
| 2.11.4.4 应月    | 月风格          | 59 |
| 2.11.5 粘贴系统#   | 出贴板的内容       | 60 |
| 2.11.6 粘贴 MvBo | ox 粘贴板的内容    | 61 |
| 2.12 整理数据      |              | 62 |
| 2.12.1 复制/过滤/  | /查询/转换       | 63 |
| 2.12.2 排序      |              | 64 |
| 2.12.3 转置      |              | 65 |
| 2.12.4 归一化     |              | 66 |
| , . <b>, _</b> |              |    |

| 2.12.5 分割/分组                 | 67          |
|------------------------------|-------------|
| 2.13 数据计算                    | 68          |
| 2.13.1 行表达式                  | 69          |
| 2.13.2 描述性统计                 | 70          |
| 2.13.3 分组统计                  | 71          |
| 2.13.3.1 计算的选项               | 71          |
| 2.13.3.2 分组数据                | 72          |
| 2.13.3.3 统计数据                | 72          |
| 2.13.3.4 图数据                 | 73          |
| 2.13.3.5 XY 图                | 74          |
| 2.13.3.6 饼状图                 | 75          |
| 2.13.4 简单线性回归                | 76          |
| 2.13.4.1 实现的基础               |             |
| 2.13.4.2 计算的选项               |             |
| 2.13.4.3 回归                  |             |
| 2.13.4.4 模型                  |             |
| 2.13.4.5 拟合图                 |             |
| 213.4.6 残岩四                  | 79          |
| 2.13.5 简单线性回归-组合             |             |
| 2.13.6 多重线性回归                |             |
| 2.13.6.1 回归                  |             |
| 213.62 模型                    | 82          |
| 2.13.7 多重线性回归-组合             |             |
| 2.13.8 频数分布                  |             |
| 2.13.9 数值百分比                 |             |
| 214 数据图                      | 86          |
| 2.14 1 XY 图                  |             |
| 21411数据                      | 87          |
| 2.14.1.2 条图                  | 88          |
| 2.14.1.2 示国                  |             |
| 2.14.1.5 年且 尔因               |             |
| 21415 散占图                    | 89          |
| 21416 气海图                    | 90          |
| 2.14.1.7 而积图                 |             |
| 2.14.1.7 面仍回                 |             |
| 2.14.1.0 见数据的参数              |             |
| 2.14.1.10 五局                 |             |
| 2.14.1.10 印码                 |             |
| 2.14.1.11                    |             |
| 2.14.1.12 奴ഥ14               |             |
| 2.14.2 仍因                    |             |
| 2.17.5 但这回                   | / ۶۶/<br>07 |
| 2.17.3.1 り <i>开刀</i> 八       | /۶۶/<br>۵۵  |
| 2.17.3.2 双顶起次                |             |
| 2.17.3.3 5011                |             |
| 2.14.3.4 舀処坝<br>3.14.4 白৮菇久因 |             |
| 2.14.4 日 以 汉 宋 凶             |             |

| 2.14.4.1 计算方式                                     | 100 |
|---------------------------------------------------|-----|
| 2.14.4.2 数据选项                                     | 100 |
| 2.14.4.3 图选项                                      | 100 |
| 2.14.5 相比较条图                                      | 102 |
| 2.14.5.1 计算方式                                     | 102 |
| 2.14.5.2 数据选项                                     | 102 |
| 2.14.5.3 图选项                                      | 102 |
| 2.14.6 XYZ 图                                      | 104 |
| 2.14.6.1 三维散点图                                    | 105 |
| 2.14.6.2 曲面图                                      | 106 |
| 2.14.7 位置分布图                                      |     |
| 2.14.7.1 数据选项                                     |     |
| 2.14.7.2 地图数据                                     |     |
| 21473 地图洗项                                        | 109 |
| 2.14.7.4 播放洗项                                     |     |
| 2.15 分组图                                          |     |
| 2.15.1 通用处理                                       |     |
| 2.15.1.1 数据分组                                     |     |
| 2.15.1.2 分组结果                                     |     |
| 2.15.1.3 图的显示选项                                   |     |
| 2.15.1.4 播放选项                                     |     |
| 2.15.2 分组数据 - XY 图                                |     |
| 2.15.2.1 图的特定生成选项                                 |     |
| 2.15.2.2 图的特定显示选项                                 |     |
| 2.15.3 分组数据 - 饼图                                  |     |
| 2.15.3.1 图的特定生成选项                                 | 116 |
| 2.15.4 分组数据 - 箱线图                                 |     |
| 215.41 图的特定生成洗项                                   | 117 |
| 2.15.11 国的特定上, 《运气》                               | 117 |
| 2.15.1.2 国的内定亚尔达·(2.15.1.2)<br>2.155 分组数据 - 白比较条网 | 118 |
| 2.15.5 / <b>国</b> 的特定生成选项                         | 118 |
| 2.15.5.1 图的特定显示选项                                 | 118 |
| 2.15.5.2 国的内定亚尔达·(2.15.5.2)<br>2.156 分组数据 - 相比较条网 | 119 |
| 2.15.6 7 组                                        | 119 |
| 2.15.6.1 国的特定上, 从远, 2.15.6.2 图的特定显示选项             |     |
| 2.15.0.2 国的特定亚尔延续                                 | 120 |
| 2.16 1 加裁系统粘贴板的内容                                 | 120 |
| 2.16.1 加载示机相如依印丹苷                                 | 120 |
| 2.10.2 守八小问                                       | 121 |
| 2.10.2.1 「八剱站<br>2.16.2.2 山国的统计粉墀                 | 121 |
| 2.10.2.2 平酉的现け                                    | 122 |
| 2.10.2.3 凹归伯八时剱殆                                  | 123 |
| 2.10.2.4 位直效n/                                    | 124 |
| 2.1/                                              | 123 |
| 2.1/.1 寸山                                         | 120 |
| 2.1/.1.1                                          | 126 |
| 2.1/.1.2 日                                        | 12/ |

| 2.17.1.3 目标文件           |     |
|-------------------------|-----|
| 2.17.2 转换为数据库表          |     |
| 2.18 管理数据               | 129 |
| 2.19 拼接数据               | 130 |
| 2.20 数据文件               | 131 |
| 2.20.1 CSV 文件           |     |
| 2.20.2 文本文件             |     |
| 2.20.3 Excel 文件         | 133 |
| 2.20.4 批量转换/分割数据文件      | 134 |
| 2.20.5 合并数据文件           | 135 |
| 2.21 系统粘贴板中数据           | 136 |
| 2.22 MyBox 粘贴板中的数据      | 137 |
| 2.23 矩阵                 |     |
| 2.23.1 管理和编辑矩阵          |     |
| 2.23.2 矩阵的一元计算          | 139 |
| 2.23.3 矩阵的二元计算          | 140 |
| 2.24 数据库表               | 141 |
| 2.24.1 管理数据库表           | 141 |
| 2.24.2 SQL 标识符的限制       | 142 |
| 2.24.3 数据库 SQL          | 143 |
| 2.24.4 SQL 查询           | 144 |
| 3 脚本与表达式                | 145 |
| 3.1 JShell(Java 交互编程工具) | 145 |
| 3.1.1 关于 JShell         | 145 |
| 3.1.2 图形化运行 JShell      | 145 |
| 3.2 JEXL(Java 表达式语言)    | 147 |
| 3.2.1 关于 JEXL           | 147 |
| 3.2.2 图形化运行 JEXL        | 147 |
| 3.3 Javascript          | 149 |
| 4 数学函数                  | 150 |
| 4.1 定义函数:               | 150 |
| 4.2 计算函数                | 150 |
| 4.3 数据集                 | 152 |
| 4.4 一元函数的 XY 图          | 153 |
| 4.5 二元函数的 XYZ 图         | 154 |
| 5 位置数据                  | 155 |
| 5.1 数据约束                | 155 |
| 5.1.1 无效值               | 155 |
| 5.1.2 坐标系统              | 155 |
| 5.1.3 坐标值               | 155 |
| 5.1.4 时间                | 155 |
| 5.1.4.1 时间格式            |     |
| 5.1.4.2 纪元              |     |
| 5.1.4.3 有效的时间示例         | 156 |
| 5.2 数据操作                | 156 |
| 5.3 地图数据                | 157 |

| 5.4 地理编码                      | 159 |
|-------------------------------|-----|
| 5.4.1 数据定义                    | 159 |
| 5.4.2 数据约束                    | 159 |
| 5.4.3 编辑数据                    | 159 |
| 5.4.4 定义条件                    | 159 |
| 5.4.5 导入数据                    | 159 |
| 5.4.5.1 内置的预定义数据              |     |
| 5.4.5.2 CSV 格式                | 159 |
| 5.4.5.3 来自 geoname.org 的位置数据: | 160 |
| 5.4.6 设置                      | 160 |
| 5.5 地图上的位置                    | 161 |
| 5.6 位置工具                      |     |
| 6 其它                          |     |
| 6.1 编码条码                      |     |
| 6.2 解码条码                      |     |
| 6.3 消息摘要                      |     |
| 6.4 编码/解码 Base64              |     |
| 6.5 从 ttc 文件中提取 ttf 文件        |     |

## 1 简介

这是利用 JavaFx 开发的图形化桌面应用,目标是提供简单易用的功能。免费开源。

## 1.1 主菜单

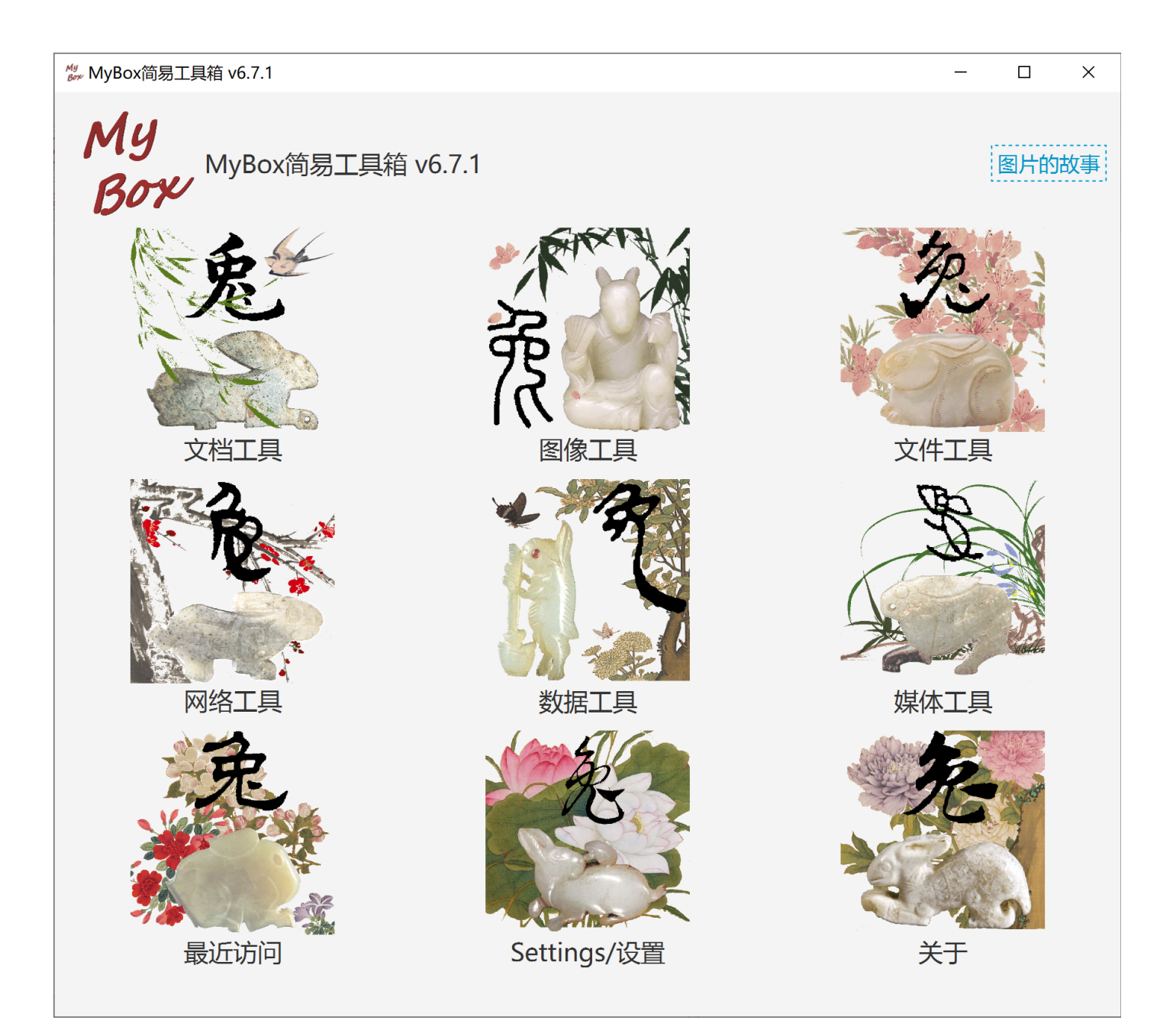

## 1.2 资源地址

| 内容          | 链接                                                            |
|-------------|---------------------------------------------------------------|
| 项目主页        | https://github.com/Mararsh/MyBox/                             |
| 源代码和编译好的包   | https://github.com/Mararsh/MyBox/releases                     |
| 提交软件需求和问题报告 | https://github.com/Mararsh/MyBox/issues                       |
| 数据          | https://github.com/Mararsh/MyBox_data_                        |
| 文档          | https://github.com/Mararsh/MyBoxDoc                           |
| 镜像          | https://sourceforge.net/projects/mara-mybox/files/            |
| 云盘          | https://pan.baidu.com/s/1fWMRzym_jh075OCX0D8y8A#list/path=%2F |

| 文件(E) 編輯(E) 查看(M) 历史(S)                | <ul> <li>井盛(B) 工具(I) 帮助(H)</li> <li>◆ ○ ○ ○ ○ /</li> <li>◆ https://github.com/Mara</li> <li>✓ Pull requests</li> </ul> | irsh/MyBox E and a construction of the construction of the constru |                                                                               |                                                                                            | +•                             |
|----------------------------------------|----------------------------------------------------------------------------------------------------|----------------------------------------------------------------------------------------------------|-------------------------------------------------------------------------------|--------------------------------------------------------------------------------------------|--------------------------------|
| Gode ⊙ Issues 41                       | ublic)<br>: Pull requests - 및 Discussion                                                                               | s 📀 Actions 🖽 Projects                                                                                                    | <ul><li>☆ Unpin</li><li>♥ Watch ④</li><li>♥ Wiki</li><li>♥ Security</li></ul> | <ul> <li>デ Fork 17 ・ ☆ S</li> <li>ビ Insights 総 Settings</li> </ul>                         | tar 79 💌                       |
| ট master → ট 1 branc<br>Mararsh a6.5.9 | h 🕟 90 tags                                                                                                    | Go to file<br>✓ 790ff01 5 hou                                                                                                    | Add file Code -<br>rs ago 🕆 573 commits                                       | About<br>Easy tools of document, imag<br>network, location, color, and                     | र्छः<br>ge, file,<br>media.    |
| alpha/MyBox<br>docs<br>en              | a6.5.9<br>v6.5.8<br>v6.5.8                                                                                             |                                                                                                    | 5 hours ago<br>18 days ago<br>18 days ago                                     | html markdown pdf im<br>csv sql database excel<br>location javafx media b<br>jshell matirx | age ocr<br>convert<br>ytes ppt |
| released/MyBox .gitignore              | v6.5.8<br>v6.5.6                                                                                                    |                                                                                                    | 18 days ago<br>3 months ago                                                   | 口 Readme<br>む Apache-2.0 license                                                           |                                |
| LICENSE                                | Initial commit<br>v6.5.8                                                                                               |                                                                                                    | 4 years ago<br>18 days ago                                                    | <ul> <li>4 watching</li> <li>17 forks</li> </ul>                                           |                                |
| EREADME.md                             | <b>English</b><br>x/releases                                                                                           |                                                                                                    |                                                                               | Releases 89<br>v6.5.8 (Latest)<br>18 days ago<br>+ 88 releases                             | ~                              |

## 1.3 文档

| 文档名                | 版本    | 修改时间       | 英文                  | 中文                     |
|--------------------|-------|------------|---------------------|------------------------|
| 开发日志               | 6.7.1 | 2023-3-13  | <u>html</u>         | <u>html</u>            |
| 快捷键                | 6.7.1 | 2023-3-13  | <u>html</u>         | <u>html</u>            |
| 功能列表               | 6.7.1 | 2023-3-13  | <u>html</u>         | <u>html</u>            |
| 打包步骤               | 6.7.1 | 2023-3-13  | <u>html</u>         | <u>html</u>            |
| 开发指南               | 2.1   | 2020-8-27  | PDF odt             | PDF odt                |
| 用户手册-综述            | 6.7.1 | 2023-3-13  | <u>html PDF odt</u> | <u>html PDF odt</u>    |
| 用户手册-数据工具          | 6.7.1 | 2023-3-13  | <u>html PDF odt</u> | <u>html PDF odt</u>    |
| 用户手册-文档工具          | 6.7.1 | 2023-3-13  | <u>html PDF odt</u> | <u>html PDF odt</u>    |
| 用户手册-图像工具          | 6.7.1 | 2023-3-13  | <u>html PDF odt</u> | <u>html PDF odt</u>    |
| 用户手册-文件工具          | 6.7.1 | 2023-3-13  | <u>html PDF odt</u> | <u>html PDF odt</u>    |
| 用户手册-网络工具          | 6.7.1 | 2023-3-13  | <u>html PDF odt</u> | <u>html PDF odt</u>    |
| 用户手册-媒体工具          | 6.7.1 | 2023-3-13  | <u>html PDF odt</u> | <u>html PDF odt</u>    |
| 用户手册-开发工具          | 6.7.1 | 2023-3-13  | <u>html PDF odt</u> | <u>html PDF odt</u>    |
| 示例-笔记              | 6.7.1 | 2023-3-13  | <u>html</u>         | <u>html</u>            |
| 示例-树形              | 6.6.1 | 2022-11-16 | <u>html</u>         | <u>html</u>            |
| 示例-收藏的网址           | 6.6.1 | 2022-11-16 | <u>html</u>         | <u>html</u>            |
| 示例-SQL             | 6.6.1 | 2022-11-16 | <u>html</u>         | <u>html</u>            |
| 示例-JShell          | 6.6.1 | 2022-11-16 | <u>html</u>         | <u>html</u>            |
| 示例-JEXL            | 6.6.1 | 2022-11-16 | <u>html</u>         | <u>html</u>            |
| 示例-JavaScript      | 6.6.1 | 2022-11-16 | <u>html</u>         | <u>html</u>            |
| 示例-数学函数            | 6.6.1 | 2022-11-16 | <u>html</u>         | <u>html</u>            |
| 示例-行过滤             | 6.6.1 | 2022-11-16 | <u>html</u>         | <u>html</u>            |
| 关于-数据分组            | 6.7.1 | 2023-3-13  | <u>html</u>         | <u>html</u>            |
| 关于-颜色              | 6.6.1 | 2022-11-16 | <u>html</u>         | <u>html</u>            |
| 关于-坐标系统            | 6.6.1 | 2022-11-16 | <u>html</u>         | <u>html</u>            |
| 关于-媒体              | 6.6.1 | 2022-11-16 | <u>html</u>         | <u>html</u>            |
| 关于-数据分析            | 6.6.1 | 2022-11-16 | <u>html</u>         | <u>html</u>            |
| 关于-Java 编程的一句话事项   | 6.7.1 | 2023-3-13  | <u>html</u>         | <u>html</u>            |
| 关于-JavaFx 编程的一句话事项 | 6.7.1 | 2023-3-13  | <u>html</u>         | <u>html</u>            |
| 调色盘-美术色相环(RYB)24色  | 6.7.1 | 2023-3-13  | <u>rgba all</u>     | <u>rgba</u> <u>all</u> |

MyBox 用户手册 - 数据工具 v6.7.1

| 文档名                     | 版本    | 修改时间      | 英文                  | 中文                     |
|-------------------------|-------|-----------|---------------------|------------------------|
| 调色盘-常用网页颜色              | 6.7.1 | 2023-3-13 | <u>rgba all</u>     | <u>rgba</u> <u>all</u> |
| 调色盘-中国传统颜色              | 6.7.1 | 2023-3-13 | <u>rgba all</u>     | <u>rgba</u> <u>all</u> |
| 调色盘-日本传统颜色              | 6.7.1 | 2023-3-13 | <u>rgba all</u>     | <u>rgba</u> <u>all</u> |
| 调色盘-来自 colorhexa.com 颜色 | 6.7.1 | 2023-3-13 | <u>rgba all</u>     | <u>rgba</u> <u>all</u> |
| 调色盘-美术色相环(RYB)12色       | 6.7.1 | 2023-3-13 | <u>rgba all</u>     | <u>rgba</u> <u>all</u> |
| 调色盘-美术色相环(RYB)360色      | 6.7.1 | 2023-3-13 | <u>rgba all</u>     | <u>rgba</u> <u>all</u> |
| 调色盘-光学色相环(RGB)12色       | 6.7.1 | 2023-3-13 | <u>rgba all</u>     | <u>rgba</u> <u>all</u> |
| 调色盘-光学色相环(RGB)24色       | 6.7.1 | 2023-3-13 | <u>rgba all</u>     | <u>rgba</u> <u>all</u> |
| 调色盘-光学色相环(RGB)360色      | 6.7.1 | 2023-3-13 | <u>rgba all</u>     | <u>rgba</u> <u>all</u> |
| 调色盘-美术颜料                | 6.7.1 | 2023-3-13 | <u>rgba all</u>     | <u>rgba</u> <u>all</u> |
| 调色盘-MyBox 的颜色           | 6.7.1 | 2023-3-13 | <u>rgba all</u>     | <u>rgba</u> <u>all</u> |
| 调色盘-灰阶                  | 6.7.1 | 2023-3-13 | <u>rgba all</u>     | <u>rgba</u> <u>all</u> |
| 图片的故事                   | 6.7.1 | 2023-3-13 | <u>html PDF odt</u> | <u>html PDF odt</u>    |

1.4 工具的菜单

| My Box简易工具箱 v6.7                  |                                        |                                     | _       |                                             | ×  |
|-----------------------------------|----------------------------------------|-------------------------------------|---------|---------------------------------------------|----|
| <b>My</b><br><b>Bの</b> や MyBox简易コ | _具箱 v6.7                               |                                     |         | 图片的                                         | 故事 |
| 虎                                 | 家                                      |                                     | P       |                                             |    |
| 文档工具                              | 图像                                     | 处埋数据<br>管理数据<br>拼接数据<br>行过滤         |         |                                             |    |
| 网络工具                              | 编辑CSV文件<br>转换/分割CSV文件<br>合并CSV文件       | <u>数据文件</u><br>矩阵<br>数据库            |         | <ul> <li>•</li> <li>•</li> <li>•</li> </ul> |    |
| 无                                 | 编辑Excel文件<br>转换/分割Excel文件<br>合并Excel文件 | 系统粘贴板中的数据<br>MyBox粘贴板中的数据<br>脚本和表达式 |         | •                                           |    |
|                                   | 编辑文本数据文件<br>转换/分割文本数据文件                | 数学函数<br>位置                          |         | •                                           |    |
| 最近访问                              | 合并文本数据文件                               | 具它<br>关闭(ESC/F6或点击对象                | 外部任何一处) | •                                           |    |

## 2 二维存储结构的数据

## 2.1 数据对象

- 1. 以下对象可以以一致的方式来编辑和计算:
  - 数据文件,包括CSV文件、Excel文件、文本文件
  - MyBox 粘贴板的数据
  - 矩阵
  - 数据库表
- 2. 数据被表示为二维存储结构:
  - "列"在横向定义数据的维度。
  - "行"在纵向保存数据的值。
  - 数据应当等宽,即所有行的列数都相同。

| My 编辑CSV文( | 牛 : CSV - 2 - d:՝ | \tmp\mybox-data-6.5.9\data | \Dia | betesPrediction_zh.csv | *   |       |        | _       |          | ×                  |
|------------|-------------------|----------------------------|------|------------------------|-----|-------|--------|---------|----------|--------------------|
| て 口窗       | て档 图像             | 数据 文件 媒体                   | X    | 络 设置 最近说               | 问   | 开发 帮! | 助      |         |          |                    |
| 5          | • 🗘 🔸             | 4 处理数据                     |      |                        |     |       |        |         | Ì        | $\bigtriangledown$ |
|            |                   | 管理数据                       |      |                        |     |       | 列** 属  | 性* 查看 编 | 揖*       |                    |
| ×>>        |                   | 拼接数据                       |      | ##                     |     |       |        |         | 2        | 7                  |
| BP(平均血)    | 玉) S1(血清          | 数据文件                       | •    | 编辑CSV文件                |     | 血清指…  | S6(血清指 | 一年后病情   | +        | ₹格*                |
| 101        | 157               | 矩阵                         | •    | 转换/分割CSV文件             | F   | 98    | 87     | 151     | ^        | X                  |
| 87         | 183               | 数据库                        | •    | 合并CSV文件                |     | 18    | 69     | 75      |          | 4Nr<br>*           |
| 93         | 156               | 系统粘贴板中的数据                  |      | 编辑Excel文件              |     | 28    | 85     | 141     |          |                    |
| 84         | 198               | MyBox粘贴板中的数据               | ł    | 转换/分割Excel文(           | '牛  | 03    | 89     | 206     |          |                    |
| 101        | 192               | 脚本和表达式                     | •    | 合并Fxcel文件              |     | 05    | 80     | 135     |          |                    |
| 89         | 139               | 数学函数                       |      |                        |     | 97    | 68     | 97      |          |                    |
| 90         | 160               |                            | _    | 编辑又本数据又件               |     | 12    | 82     | 138     |          |                    |
| 114        | 255               |                            |      | 转换/分割文本数据<br>          | 致件  | 85    | 92     | 63      |          |                    |
| 83         | 179               | 其它                         | •    | 合并文本数据文件               |     | 73    | 94     | 110     |          |                    |
| 85         | 180               | 93.4 43                    |      | 4                      | 5.3 | 845   | 88     | 310     | ~        | ,                  |
| <          |                   |                            |      |                        |     |       |        |         | )>       |                    |
|            |                   | 选中的: 0 行: 5                | 50/4 | 42 页尺寸 50              | •   | 页 1   | ▼ /9 🛹 |         | <b>(</b> | $\Rightarrow$      |

## 2.2 功能菜单

悬停或点击"功能"按钮以弹出功能菜单。

| <sup>My</sup> 编辑 | CSV文件: | CSV - 59 - d | l:∖tn | np\m          | ybox-data | a-6.5.9∖da | ata\China | Grad        | luates_             | zh.cs | v *  |            |    |        | -          |     | ×             |
|------------------|--------|--------------|-------|---------------|-----------|------------|-----------|-------------|---------------------|-------|------|------------|----|--------|------------|-----|---------------|
| 窗口               | コ 文档   | 首 图像         | 娄     | 据             | 文件        | 媒体         | 网络        | i           | 置                   | 最近    | f访问  | म          | 发  | 帮助     |            |     |               |
| ۴                | \$     |              | Ł     | <b>X</b>      | ٢         |            |           |             |                     |       |      |            |    |        | <b>V</b> 🎉 | ٢   |               |
|                  |        |              |       |               |           |            |           |             |                     |       |      | 列**        | 属性 | 主<br>査 | 看纠         | 扁辑( |               |
| $\gg$            |        |              |       | 51            | 保存        | C          |           |             | <u> </u>            | 数据    | ŝ    |            |    |        |            |     | ,             |
|                  | 表格行    | 数据行          |       | ر<br>ا        | 恢复        |            |           |             | *                   | 修改    | τ    |            |    |        |            |     | •             |
| (                | 1      | 1            | 1     | <b>3</b> J    | 刷新        |            |           |             | **                  | 整珥    | E    |            |    |        |            |     | •             |
| (                | 2      | 2            | 1     | <u> </u>      |           |            |           |             | 88-8<br>888<br>8 88 | 计算    |      |            |    |        |            |     | •             |
| (                | 3      | 3            | 1     | <b>~9</b> ) 1 |           | 1          |           |             | ~~~                 | 图     |      |            |    |        |            |     | •             |
|                  | 4      | 4            | 1     | ¥ 1           | 的建数据      | i<br>      |           | -           | 4                   |       |      |            |    |        |            |     |               |
| (                | 5      | 5            | 1     | <b>Q</b> )    | 加载系统      | 粘贴板中       | 中的内容      | \$          | *                   | 亦物    | IJ   |            |    |        |            |     | •             |
|                  | 6      | 6            | 1     | <u> i</u>     | 导出        |            |           |             | ✓ 当鼠标悬停时弹出          |       |      |            |    |        |            |     |               |
|                  | 7      | 7            | 1     |               | 转换为数      | 据库表        |           | (ESC/F6或点击) |                     |       |      | 击对象外部任何一处) |    |        |            |     |               |
|                  | 8      | 8            | 19    | 956           |           | 6.3        |           | 93.9        | )                   |       | 15.4 |            |    |        |            |     |               |
|                  | 9      | 9            | 19    | 957           |           | 5.6        |           | 129         | .9                  |       | 18.7 |            |    |        |            |     |               |
|                  | 10     | 10           | 19    | 58            |           | 7.2        |           | 131         | .3                  |       | 19.7 |            |    |        |            |     |               |
|                  | 11     | 11           | 19    | 959           |           | 7          |           | 179         |                     |       | 29.9 |            |    |        |            | 2.  |               |
|                  | 12     | 12           | 19    | 60            |           | 13.6       |           | 171         |                     |       | 28.8 |            |    |        |            | 14  |               |
|                  | 13     | 13           | 19    | 61            |           | 15.1       |           | 227         | .1                  |       | 37.9 |            |    |        |            | 1(  | ~             |
| <                |        |              |       |               |           |            |           |             |                     |       |      |            |    |        |            | >   |               |
|                  |        | 选中的:(        | )     | 行:            | 50/73     | 页尺寸        | 50        | •           | 页                   | 1     | •    | /2 -       |    | M      |            |     | $\Rightarrow$ |

## 2.3 定义数据列

#### 2.3.1 数据列的管理界面

在数据处理的"列"页签下,在表格中增/删/改数据的列:

- 1. 列名不能为空也不能重复。
- 2. 直接点击表格单元以编辑
- 3. 也可以选择列并点击"编辑"按钮以弹出列的编辑窗。
- 4. 可以重命名所有字段为序列号。
- 5. 可以随机设置颜色。
- 6. 可以调整列的顺序。
- 7. 点击按钮"确定"以把列的修改应用于当前数据。
- 8. 点击按钮"取消"以丢弃修改并从当前数据读取列的定义。
- 9. 修改未保存时,若修改未应用于数据,则页签头显示\*\*,否则页签头显示\*。

| My<br>Box 编 | 辑CSV文件     | : CSV - | - 59 - d:\tmp\mybox-data-6.5.9\da | ta\ChinaGraduates_zł | h.csv * |            |                                  |                                      | - 🗆          | ×             |
|-------------|------------|---------|-----------------------------------|----------------------|---------|------------|----------------------------------|--------------------------------------|--------------|---------------|
| کل<br>کل    | 河 文        | 档       | 图像 数据 文件 媒体                       | 网络  设置  封            | 最近访     | 问          | 开发  帮                            | 助                                    |              |               |
| ×.          | 5          |         |                                   |                      |         |            |                                  |                                      | <b>\$</b>    | $\mathcal{P}$ |
|             |            |         |                                   |                      |         |            | 列*                               | * 属性 查                               | 看 编辑*        |               |
|             |            |         |                                   | <b>*</b>             |         |            |                                  |                                      | *            | 9             |
|             | 表格行        | 索引      | 列名                                | 类型                   | 色       | 彩          | 宽度                               | 可编辑                                  | 非空           | D) +          |
|             | 1          | 0       | 年                                 | 字串                   |         |            | 100                              | $\checkmark$                         | $\checkmark$ |               |
|             | 2          | 1       | 普通高等学校毕业生数(万人)                    | 双精度                  |         |            | 100                              | $\checkmark$                         |              |               |
|             | <b>√</b> 3 | 2       | 普通中学毕业生数(万人)                      | 双精度                  |         |            | 100                              |                                      |              | N             |
|             | 4          | 3       | 普通高中毕业生数(万人)                      | 双精度                  |         | 点击         | 設编辑<br>                          |                                      |              |               |
|             | 5          | 4       | 初中毕业生数(万人)                        | 双精度                  |         | 0xC        | 1D34BFF                          |                                      |              | N             |
|             | 6          | 5       | 职业中学毕业生数(万人)                      | 双精度                  |         | #C1        | D34B                             |                                      |              | S             |
|             | 7          | 6       | 普通小学毕业生数(万人)                      | 双精度                  |         | -40<br>sRG | 74677<br>iB: 193 21 <sup>-</sup> | 1 75 100%                            |              |               |
|             | 8          | 7       | 特殊教育学校毕业生数(万人)                    | 双精度                  |         | HSE        | 8: 68 64%                        | 83% 🔽                                |              | N             |
|             |            |         |                                   |                      |         | Add        | be RGB: 1                        | 97 210 87                            |              |               |
|             |            |         |                                   |                      |         | ECI        | RGB: 202                         | 218 96                               |              |               |
|             |            |         |                                   |                      |         | sRG        | B Linear: <sup>/</sup>           | 136 166 18                           |              |               |
|             |            |         |                                   |                      |         | Adc        | be RGB Li                        | inear: 145 1                         | 66 24        |               |
|             |            |         |                                   |                      |         | App        | Die RGB Lii                      | near: 140 10<br>אַעַאַי ס הא         | 6913<br>17   |               |
|             |            |         |                                   |                      |         | ECI        | CMYK: 30                         | 4 82 0                               |              |               |
|             |            |         |                                   |                      |         | Adc        | be CMYK                          | Uncoated                             | FOGRA29:     | 30 3 80       |
|             |            |         |                                   |                      |         | XYZ        | .: 0.493449                      | 9 0.5899 0.1                         | 20933        |               |
| <           |            |         |                                   |                      |         |            | -L^ab: 81.2<br>I(ab): 81.2       | <u>.9 - 19.4 6</u> 2.<br>9 65 24 107 | Z9<br>7 3    |               |
|             |            |         | 选中的: 0 行: 50/73                   | 页尺寸 50               | ▼ 页     | CIE        | L*uv: 81.2                       | 9 -6.1 62.3                          | 3 × ←        | $\rightarrow$ |

## 2.3.2 列的类型

- 1. 列的类型包括:字串、双精度、浮点、长整型、整型、短整型、布尔型、日期时间、日期、 纪元、经度、纬度、枚举型、色彩。
- 2. 此属性用于数据的显示、编辑、计算、和保存。
- 3. 通常应成对定义经度和纬度。

| My Box简易工具箱                                                                      |    |   | × |
|----------------------------------------------------------------------------------|----|---|---|
| CSV - 778 - d:\tmp\mybox-data-6.5.9\data\HeartFailure_zh.csv<br>列 2              |    |   |   |
| 列名 贫血                                                                            |    |   |   |
| <ul> <li>≫ 类型 字串 双精度 浮点 长整型 整型 短整型 布尔型 日期</li> <li>日期 纪元 经度 纬度 枚举型 色彩</li> </ul> | 讨问 |   |   |
| 小数位数 8 长度 32672 (<= 32672)                                                       |    |   |   |
| 对于非法数值  计为空(null) 计为空值(empty) 计为零                                                |    |   |   |
| 色彩 ■ 100 ■ 非空 ✔ 可编辑                                                              |    |   |   |
| 缺省值                                                                              |    |   |   |
| 描述                                                                               |    |   |   |
| decrease of red blood cells or hemoglobin (boolean)                              |    |   |   |
|                                                                                  |    | 5 | 9 |

## 2.3.3 列的格式

- 1. 此属性主要用于显示,在编辑输入数值时不会自动应用格式、而是保持原始的输入。
- 2. 在一些界面上,如"复制"或"导出",可选"按照列的格式保存日期/时间/纪元和数字"。

#### 2.3.3.1 数字的格式

对于数字类型,可选:以千分组、以万分组、科学计数法、无格式。

| MyBox简易工具箱                                          | — 🗆 X                          |
|-----------------------------------------------------|--------------------------------|
| CSV - 15 - D:\tmp\mybox-data\mybox-data-6.6.<br>列 2 | 2a\data\ChinaPopulation_zh.csv |
| 列名 年末总人口(万人) ☆ 类型 字串 ● 双精度 浮点 长整型 整型                | 短整型 布尔型 日期时间 日期                |
|                                                     |                                |
|                                                     | 清除输入区域                         |
|                                                     | 以千分组                           |
| 对于非法数值 ● 略过 ● 计为空值(empty) ● 计为零                     | 以万分组                           |
| 色彩 宽度 100 非空 ✓ 可编辑                                  | 科学计数法                          |
| 缺省值                                                 | 无                              |
| 描述                                                  | 数字格式                           |
|                                                     | ◎ 关闭(ESC/F6或点击对象外部任何一处)        |
|                                                     |                                |
|                                                     |                                |
|                                                     |                                |
|                                                     | 6                              |
|                                                     |                                |

## 2.3.3.2 日期时间/日期的格式

对于日期时间/日期类型,支持: MM/dd/yy、yy-MM-dd、毫秒、时区、T分隔、补全世纪。

| ₩<br>₩ MyBox简易工具箱                                                                                                    | — 🗆 X                                                                                                    |
|----------------------------------------------------------------------------------------------------|----------------------------------------------------------------------------------------------------|
| CSV - 3 - D:\tmp\mybox-data\mybox-data-6.6.2a\c<br>列 1                                                                                                    | data\EuropeanGadwalls_zh.csv                                                                                                    |
| 列名开始时间                                                                                                    |                                                                                                    |
| <ul> <li>≫ 类型 字串 双精度 浮点 长整型 整型 短整</li> <li>○ 纪元 经度 纬度 枚举型 色彩</li> </ul>                                                                                                    | 型 布尔型 电期时间 日期                                                                                                    |
| 显示格式 yyyy-MM-dd HH:mm:ss.SSS                                                                                                    | 清除输入区域                                                                                                    |
| <ul> <li>✓ 补足两位年份。例如,把"20"解析为"2020"。世纪 2000</li> <li>小数位数 8 长度 32672 (&lt;= 32672)</li> <li>对于非法数值 ● 略过 ● 计为空值(empty) ● 计为零</li> <li>色彩 ● ≋ 宽度 180 ● 非空 ▼ 可编辑</li> <li>缺省值</li> <li>描述</li> </ul> | yyyy-MM-dd HH:mm:ss<br>yyyy-MM-dd HH:mm:ss.SSS<br>yyyy-MM-dd<br>yyyy-MM<br>YYYY<br>HH:mm:ss.SSS<br>yyyy-MM-dd HH:mm:ss Z<br>MM/dd/yyyy HH:mm:ss |
|                                                                                                    | MM/dd/yyyy HH:mm:ss.SSS                                                                                                    |
|                                                                                                    | MM/dd/yyyy<br>MM/yyyy<br>MM/dd/yyyy HH:mm:ss Z<br>日期格式                                                                                          |
|                                                                                                    | 중 关闭 (ESC/F6或点击对象外部任何一处)                                                                                                    |
|                                                                                                    |                                                                                                    |

### 2.3.3.3 纪元的格式

对于纪元类型,支持: M/d/y、y-M-d、毫秒、时区、T分隔、补全世纪、中文前后缀("公元"、 "公元前")、英文前后缀("AD"、"BC")。

| ₩ MyBox简易工具箱                                                                                  | — 🗆 X                   |  |  |  |  |  |  |  |  |  |  |  |
|-----------------------------------------------------------------------------------------------|-------------------------|--|--|--|--|--|--|--|--|--|--|--|
| CSV - 6 - D:\tmp\mybox-data\mybox-data-6.6.2a\data\ChineseHistoricalCapitals_zh_zh.csv<br>列 5 |                         |  |  |  |  |  |  |  |  |  |  |  |
| 列名开始时间                                                                                        |                         |  |  |  |  |  |  |  |  |  |  |  |
| <ul> <li>≫ 类型 字串 双精度 浮点 长整型 整型 短整型 布尔型 日期时间 日期</li> <li>● 纪元 经度 纬度 枚举型 色彩</li> </ul>          |                         |  |  |  |  |  |  |  |  |  |  |  |
| 显示格式Gv                                                                                        | 清除输入区域                  |  |  |  |  |  |  |  |  |  |  |  |
|                                                                                               | y-M-d H:m:s G           |  |  |  |  |  |  |  |  |  |  |  |
| ● 秋定两位年份。例如,把20 解析为2020。世纪200                                                                 | y-M-d H:m:s.S G         |  |  |  |  |  |  |  |  |  |  |  |
| 小数位数 8 长度 32672 (<= 32672)                                                                    | y-M-d G                 |  |  |  |  |  |  |  |  |  |  |  |
| 对于非法数值 • 略过 计为空值(empty) 计为零                                                                   | y-M G                   |  |  |  |  |  |  |  |  |  |  |  |
| 色彩 務 宽度 100 非空 ✔ 可编辑                                                                          | y G                     |  |  |  |  |  |  |  |  |  |  |  |
| 钟谷值                                                                                           | Gy-M-d H:m:s            |  |  |  |  |  |  |  |  |  |  |  |
|                                                                                               | Gy-M-d H:m:s.S          |  |  |  |  |  |  |  |  |  |  |  |
| 描还                                                                                            | Gy-M-d                  |  |  |  |  |  |  |  |  |  |  |  |
|                                                                                               | Gy-M                    |  |  |  |  |  |  |  |  |  |  |  |
|                                                                                               | Gy                      |  |  |  |  |  |  |  |  |  |  |  |
|                                                                                               | 日期格式                    |  |  |  |  |  |  |  |  |  |  |  |
|                                                                                               | ◎ 关闭(ESC/F6或点击对象外部任何一处) |  |  |  |  |  |  |  |  |  |  |  |
|                                                                                               | 6                       |  |  |  |  |  |  |  |  |  |  |  |

## 2.3.3.4 定义枚举型

对于枚举型,可定义数值列表。

| МУ<br>Вож | MyBox简易工具箱                                                                              | ×        |
|-----------|-----------------------------------------------------------------------------------------|----------|
|           | CSV - 3 - D:\tmp\mybox-data\mybox-data-6.6.2a\data\EuropeanGadwalls_zh.csv<br>列 5       |          |
|           | 列名坐标系统                                                                                  | $\hat{}$ |
|           | <ul> <li>≫ 类型 字串 双精度 浮点 长整型 整型 短整型 布尔型 日期时间</li> <li>日期 纪元 经度 纬度 ★ 枚举型 色彩</li> </ul>    |          |
|           | 枚举值。每行一项                                                                                |          |
|           | CGCS2000 (中国大地坐标)<br>GCJ-02 (中国加密坐标)<br>WGS-84 (GPS)<br>BD-09 (百度加密坐标)<br>Mapbar (图吧坐标) |          |
|           | 小数位数 8 长度 32672 (<= 32672)                                                              |          |
|           | 对于非法数值                                                                                  |          |
|           | 色彩 寒 _ 宽度 100 非空 ✔ 可编辑                                                                  |          |
|           | 缺省值                                                                                     |          |
|           | 描述                                                                                      |          |
|           |                                                                                         |          |
|           |                                                                                         |          |
| L         |                                                                                         |          |
|           |                                                                                         |          |

## 2.3.4 对于非法值的处理

- 1. 数据列对于非法值的处理策略:略过、计为空值、计为零。
- 2. 在一些上下文环境中,"计为空值"等同于"略过"。
- 3. 此属性只用于显示或者计算,在编辑输入数值时不会自动处理非法值。

## 2.4 列的应用

列的应用原则为:"最大包容、最少处理"。

#### 2.4.1 加载数据

加载数据时,不检查列类型,原样读取和导入。

#### 2.4.2 显示数据

- 1. 按列类型解析数值
- 2. 按列的定义来处理非法值
- 3. 按列的格式来重写数值
- 4. 被显示的数值,可能与当前实际数值并不相同。
- 5. 例如,列的类型为双精度,读入数值"abc":
  - 。 若非法值计为零,则显示为零 (实际值仍为 "abc")
  - 若非法值略过或计为空,则显示为"abc"。

| My 编辑CSV文件 | 编辑CSV文件 : CSV - 123 - d:\tmp\mybox-data-6.5.9\data\ChinaPopulation_zh.csv * - ロ × |             |          |          |        |        |       |                               |  |  |  |  |
|------------|-----------------------------------------------------------------------------------|-------------|----------|----------|--------|--------|-------|-------------------------------|--|--|--|--|
| 窗口 文林      | 当 图像                                                                              | 数据 文件       | 媒体 网络    | 设置 最近    | 立访问 开发 | 帮助     |       |                               |  |  |  |  |
| \$         |                                                                                   |             |          |          |        |        | \$ @  | Ø                             |  |  |  |  |
|            | 列 属性 査看 编辑* 🦓                                                                     |             |          |          |        |        |       |                               |  |  |  |  |
| $\gg$      |                                                                                   |             |          | ##       |        |        | * 2   |                               |  |  |  |  |
| 表格行        | 数据行                                                                               | 年           | 年末总人口…   | 男性人口(    | 女性人口(… | 城镇人口(… | 乡村人   | + <sup>3</sup> / <sub>*</sub> |  |  |  |  |
| 1          | 0                                                                                 | 1949        | 54,167   | 2,8145   | 26022  | 5765   | 48402 | ^ CS                          |  |  |  |  |
| 2          | 1                                                                                 | 1950        | 55,196   | 2,8669   | 26527  | 6169   | 49027 | /*                            |  |  |  |  |
| 3          | 2                                                                                 | 1951abc     | 56,300   | 2,9231   | 27069  | 6632   | 49668 |                               |  |  |  |  |
| 4          | 3                                                                                 | 1952        | 57,482   | 2,9833   | 27649  | 7163   | 50319 |                               |  |  |  |  |
| ✓ 5        | 4                                                                                 | 1953        | 58796    | 3,0468   | 28328  | 7826   | 50970 |                               |  |  |  |  |
| 6          | 5                                                                                 | abc1954     | 60,266   | 3,1242   | 29024  | 8249   | 52017 |                               |  |  |  |  |
| 7          | 6                                                                                 | 1955        | 61,465   | 3,1809   | 29656  | 8285   | 53180 |                               |  |  |  |  |
| 8          | 7                                                                                 | 1956        | 62,828   | 3,2536   | 30292  | 9185   | 53643 |                               |  |  |  |  |
| 9          | 8                                                                                 | 1957        | 64,653   | 3,3469   | 31184  | 9949   | 54704 |                               |  |  |  |  |
| 10         | 9                                                                                 | 1958        | 65,994   | 3,4195   | 31799  | 10721  | 55273 |                               |  |  |  |  |
| 11         | 10                                                                                | 1959        | 67,207   | 3,4890   | 32317  | 12371  | 54836 |                               |  |  |  |  |
| 12         | 11                                                                                | 1960        | 66,207   | 3,4283   | 31924  | 13073  | 53134 |                               |  |  |  |  |
| 13         | 12                                                                                | 1961        | 65 859   | 3 3880   | 31979  | 12707  | 53152 | ~                             |  |  |  |  |
|            | 选中的: (                                                                            | )行: [1-50]5 | 0/73 页尺寸 | · 50 🔻 页 | 1 /2   |        |       |                               |  |  |  |  |

## 2.4.3 编辑控件

- 1. 对于布尔类型,显示选择框。
- 2. 对于枚举类型,显示下拉选择列表。
- 3. 对于颜色类型,显示调色盘。
- 4. 对于经度/纬度,可在地图上选择位置。

| My<br>Box 编辑 | 冒CSV文件:       | CSV - 778 - | d:\tmp\mybox-da | ata-6.5.9\data\He | artFailure_zh.csv * |                         | _    |                                       |  |  |  |  |
|--------------|---------------|-------------|-----------------|-------------------|---------------------|-------------------------|------|---------------------------------------|--|--|--|--|
| 窗            | 口 文档          |             | 数据 文件           | 媒体 网络             | 设置 最近               | <b>立访问</b> 开发           | 帮助   |                                       |  |  |  |  |
|              | \$            |             | \$<br>\$        |                   |                     |                         |      | <u>ک</u>                              |  |  |  |  |
|              | 列 属性 查看 编辑* 🐲 |             |                 |                   |                     |                         |      |                                       |  |  |  |  |
| $\gg$        |               |             |                 | ##                |                     |                         | 🛞 🎇  |                                       |  |  |  |  |
|              | 表格行           | 数据行         | 年龄              | 贫血                | 肌酐磷酸激               | 糖尿病                     | 喷血分数 | •<br>*                                |  |  |  |  |
|              | 1             | 1           | 61-80           |                   | 582                 |                         | 20   | ^ CS                                  |  |  |  |  |
|              | 2             | 2           | 61-80           |                   | 7861                |                         | 38   | /*                                    |  |  |  |  |
|              | 3             | 3           | 61-80           |                   | 146                 |                         | 20   | (                                     |  |  |  |  |
|              | 4             | 4           | 41-60           | $\checkmark$      | 111                 |                         | 20   |                                       |  |  |  |  |
|              | 5             | 5           | 61-80           | $\checkmark$      | 160                 | $\checkmark$            | 20   | (                                     |  |  |  |  |
|              | 6             | 6           | 81-100          | $\checkmark$      | 47                  |                         | 40   | •                                     |  |  |  |  |
|              | 7             | 7           | 61-80           | $\checkmark$      | 246                 |                         | 15   | (                                     |  |  |  |  |
|              | 8             | 8           | 41 🔻            | $\checkmark$      | 315                 | $\checkmark$            | 60   | 1                                     |  |  |  |  |
|              | 9             | 9           | 1-20            |                   | 157                 |                         | 65   | (                                     |  |  |  |  |
|              | 10            | 10          | 21-40           | $\checkmark$      | 123                 |                         | 35   | •                                     |  |  |  |  |
|              | 11            | 11          | 41-60           | $\checkmark$      | 81                  |                         | 38   | •                                     |  |  |  |  |
|              | 12            | 12          | 61-80           |                   | 231                 |                         | 25   |                                       |  |  |  |  |
| <            | 13            | 13          | 81-100          |                   | 981                 |                         | 30   | · · · · · · · · · · · · · · · · · · · |  |  |  |  |
|              | 选中的:          | 1 行: [1     | -50]50/299      | 页尺寸 50            | ▼ 页 1               | <ul><li>✓ /6 </li></ul> |      |                                       |  |  |  |  |

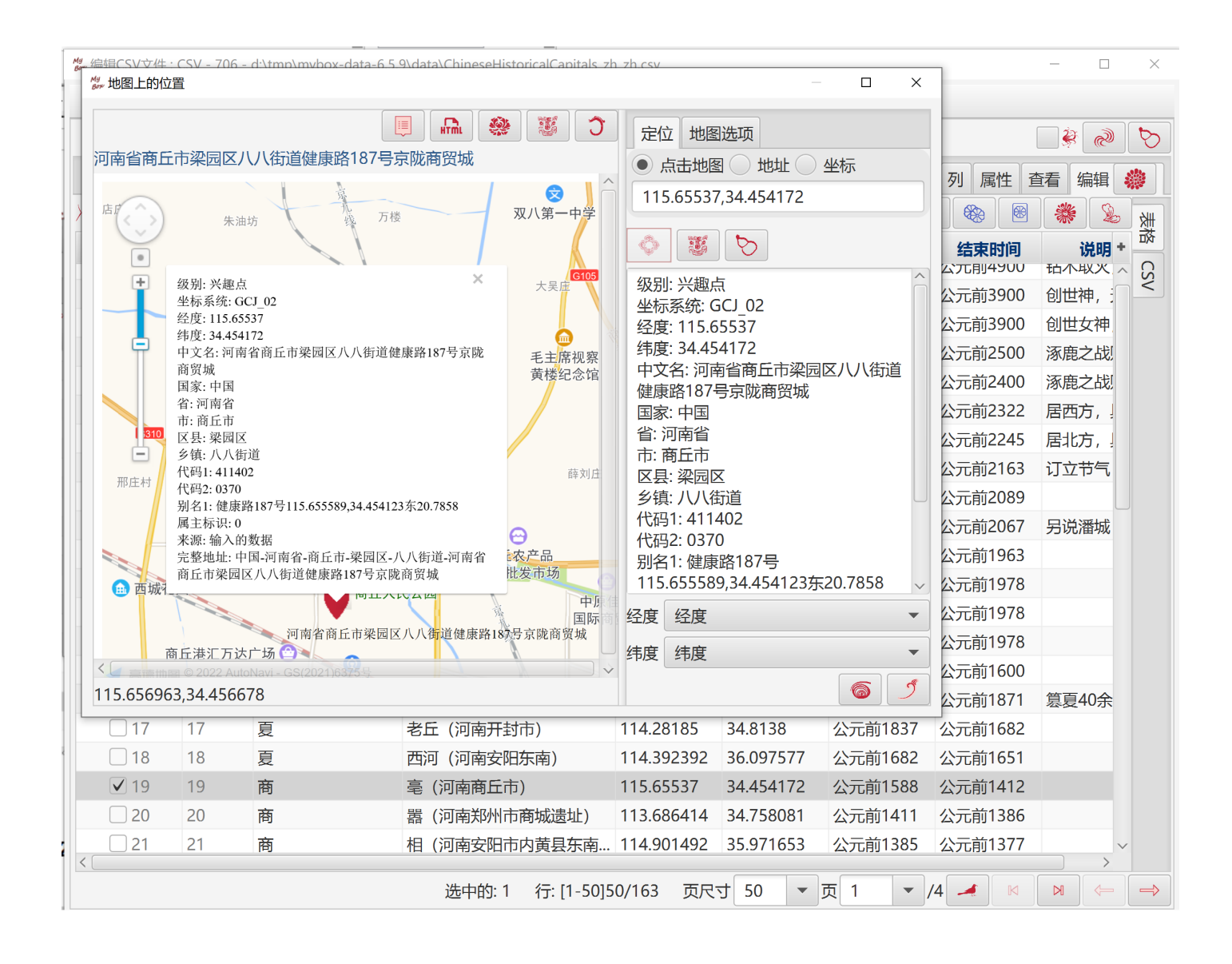

#### 2.4.4 编辑数据单元

- 1. 在用户点击数据单元开始编辑时,数值原样显示,忽略列类型和列格式。
- 2. 在用户输入和修改数值过程中,按列类型检查输入框中的数值。
  - 。 若数值非法,则编辑框显示为异常颜色。
  - 。 若数值合法,则编辑框显示为正常颜色。
  - 。 数值始终保持用户的输入。
- 3. 当焦点离开数据单元时,检查编辑框中的数值:
  - 。 若数值未变化,则不检查类型也不提交保存。
  - 。 若数值有变化,则按列类型检查修改后的数值:
    - 对非法值,拒绝保存,恢复数值、原样显示。
    - 对合法值,提交保存,然后按列类型和列格式显示保存后的数值。

- 4. 例如,列的类型为双精度,非法值计为空,小数位数为2。读入数值"abc":
  - 数据单元显示为 "abc"。
  - 。 用户修改它的数值为 "abc123":
    - 在用户输入过程中,输入框始终显示为异常颜色。
    - 用户敲击回车或点击其它控件时,此数据单元恢复显示为"abc"并为正常颜色。
  - 。 用户修改数值为"123.4567":
    - 在用户输入过程中,输入框始终显示为正常颜色。
    - 用户敲击回车或点击其它控件时,此数据单元被保存为"123.4567"、并显示为 "123.46"。
- 5. 其它数据单元不受影响。即只要不修改数据单元,它们就一直保持原样。

| My<br>Box 编辑 | CSV文件: | CSV - 778 - | d:\tmp\mybox-da | ta-6.5.9\data\Hea | artFailure_zh.csv |                        | _       |          |
|--------------|--------|-------------|-----------------|-------------------|-------------------|------------------------|---------|----------|
| 窗            | コ 文档   | 1 图像        | 数据 文件           | 媒体 网络             | 设置 最近             | 近访问 开发                 | 帮助      |          |
|              | \$     |             | \$<br>\$        |                   |                   |                        |         | <i>i</i> |
|              |        |             |                 |                   |                   | 列                      | 属性 查看 绑 | 韻        |
| $\gg$        |        |             |                 | ##                |                   |                        |         |          |
|              | 表格行    | 数据行         | 年龄              | 贫血                | 肌酐磷酸激             | 糖尿病                    | 喷血分数    | +        |
|              | 1      | 1           | 75              |                   | 582               |                        | 20      | 1 ^ SV   |
|              | 2      | 2           | 55              |                   | 7861              |                        | 38      | 0        |
|              | 3      | 3           | 65              |                   | 146               |                        | 20      | 0        |
|              | 4      | 4           | 50              | $\checkmark$      | 111               |                        | 20      | 0        |
|              | 5      | 5           | 65              | $\checkmark$      | 160               | $\checkmark$           | 20      | 0        |
|              | 6      | 6           | 90              | $\checkmark$      | 47                |                        | 40      | 1        |
|              | ✓ 7    | 7           | 75              | $\checkmark$      | 246abc            |                        | 15      | 0        |
|              | 8      | 8           | 60              | $\checkmark$      | 315               | $\checkmark$           | 60      | 0        |
|              | 9      | 9           | 65              |                   | 157               |                        | 65      | 0        |
|              | 10     | 10          | 80              | $\checkmark$      | 123               |                        | 35      | 1        |
|              | 11     | 11          | 75              | $\checkmark$      | 81                |                        | 38      | 1        |
|              | 12     | 12          | 62              |                   | 231               |                        | 25      | 1        |
|              | 13     | 13          | 45              | $\checkmark$      | 981               |                        | 30      | 0        |
|              | 1/     | 1/          | 50              |                   | 169               |                        | 20      | 1 ~      |
|              | 选中的    | 约:1 行:      | [1-50]50/299    | 页尺寸 50            | ▼ 页 1             | <ul><li>✓ /6</li></ul> |         |          |

#### 2.4.5 保存数据

- 1. CSV/文本/Excel 文件的数值都按字符串写入。
- 2. 数据库表的数值按"就近类型"写入:

| MyBox 的列类型       | JDBC 的数据类型 |
|------------------|------------|
| 字串(String)       | VARCHAR    |
| 双精度(Double)      | DOUBLE     |
| 浮点(Float)        | FLOAT      |
| 长整型(Long)        | BIGINT     |
| 整型(Integer)      | INT        |
| 短整型(Short)       | SMALLINT   |
| 布尔型(Boolean)     | BOOLEAN    |
| 日期时间(Datetime)   | TIMESTAMP  |
| 日期(Date)         | DATE       |
| 纪元(Era)          | BIGINT     |
| 经度(Longitude)    | DOUBLE     |
| 纬度(Latitude)     | DOUBLE     |
| 枚举型(Enumeration) | VARCHAR    |
| 颜色(Color)        | VARCHAR    |

注: derby 不支持负数的时间类型,所以只能用长整型保存纪元。 3. 矩阵的所有数值都按双精度写入。

#### 2.4.6 计算数据

- 1. 忽略列类型和列格式,用数据原值来处理,
- 2. 按计算的要求解析数值。例如计算需要双精度数字,则试图将数值转换为双精度。
- 3. 若数值转换失败,则按列的定义处理非法值。
- 4. 计算本身也可以定义对非法值的处理策略。计算的定义优先于列的定义。
- 5. 列和计算都可以定义小数位数。计算的定义优先于列的定义。
- 6. 例如,列类型为字串,对它进行描述性统计:
  - 。 每个数值被试图转换为双精度
  - 。 若非法值计为零,则非法值也被算在"个数"里,同时参与平均值和总和的计算。
  - 。 若略过非法值,则非法值不参与任何计算。
  - 。若非法值计为空,则非法值导致所有计算的结果都非法(Double.NaN)。

## 2.4.7 数据排序

- 1. 所有涉及到排序的计算,数据都会转换为临时数据库表,然后利用数据库系统来排序。
- 排序结果与列的类型有关。例如,字串"123"小于字串"18",而数字"123"大于数字 "18"。

#### 2.4.8 列的颜色

列的颜色主要用于数据图。

当数据图初始生成时,与列相关的图元素显示为列的颜色。其后用户可以设置为随机颜色。

## 2.5 编辑数据

#### 2.5.1 表格编辑模式

表格是主编辑模式:

- 1. 它的修改被自动应用其它面板。
- 2. 它是用于保存的最终数据。
- 3. 除了文本文件,对于字符串类型的数据,支持编辑和保存多行:
  - 若值是单行的(不包含换行符):
    - 。 点击数据单元时显示单行输入框。
    - 。 在值中写入"\n" 作为换行符、然后提交修改(回车或点击其它地方)。
  - 若值中包含换行符:
    - 。 点击数据单元时显示多行输入框。
    - 直接编辑多行文本。

| My<br>Box 编辑CSV | 文件:CS     | SV - 9 - d:\tmp\ | mybox-data-6. | 5.9\      | data\lrisSpecies_ | zh.csv * |                 |      |        |                   |    | _        |               | $\times$ |
|-----------------|-----------|------------------|---------------|-----------|-------------------|----------|-----------------|------|--------|-------------------|----|----------|---------------|----------|
| 窗口              | 文档        | 图像 数             | 居文件           | 媒体        | 本 网络 设            | 置        | 最近访问            | 〕 开发 | 帮助     | b                 |    |          |               |          |
| 5               |           | ۵                | $\gg$         |           |                   |          |                 |      |        |                   |    | <b>}</b> | ۲             | 6        |
|                 |           |                  |               |           |                   |          |                 |      |        | 列* 属性             | 查看 | 看 编      | 辑*            |          |
| $\gg$           |           |                  |               |           |                   |          | ##              |      |        |                   |    | *        | D             | ₩,       |
| 表               | <b>格行</b> | 数据行              | 花萼长度(ci       | m)        | 花萼宽度(cm)          | 花瓣t      | 夭度(cm)          | 花瓣宽度 | ≹(cm)  | 种类                |    |          | +             | 资*       |
|                 | 1         | 1                | 5.1           |           | 3.5               | 1.4      |                 | 0.2  |        | lris-setosa<br>多行 |    |          |               | 文字*      |
|                 | 2         | 2                | 4.9           | _         | 3                 | 1.4      |                 | 0.2  |        | lris-setosa       |    |          |               |          |
|                 | 3 3       | 3                | 4.7           | My<br>Bot | 编辑CSV文件:C         | SV - 9 - | - d:\           |      | ×      | is-setosa         |    |          |               |          |
|                 | 4 4       | 4                | 4.6           |           |                   | 耒        | <del>年年</del> 1 |      |        | is-setosa         |    |          |               |          |
|                 | 5 !       | 5                | 5             |           |                   | 禾        | 」。<br>神类        |      |        | is-setosa         |    |          |               |          |
|                 | 5 6       | 5                | 5.4           |           | Iris-setosa       |          |                 |      |        | is-setosa         |    |          |               |          |
|                 | 7         | 7                | 4.6           |           | 新<br>多行           |          |                 |      |        | is-setosa         |    |          |               |          |
| 3               | 3 8       | 8                | 5             |           |                   |          |                 |      |        | is-setosa         |    |          |               |          |
|                 | 9 9       | 9                | 4.4           |           |                   |          |                 |      |        | is-setosa         |    |          |               |          |
| 1               | 0         | 10               | 4.9           |           |                   |          |                 |      | J      | is-setosa         |    |          | ~             |          |
|                 |           |                  | 选中的: 1        |           |                   |          |                 |      | /3 📕 🖡 |                   |    | <b>←</b> | $\Rightarrow$ |          |

## 2.5.2 CSV 编辑模式

CSV 是辅编辑模式:

- 1. 点击按钮"确定"以把它的修改应用于"表格"。
- 2. 点击按钮"取消"以丢弃它的修改并从"表格"读取数据。
- 3. 点击按钮"分隔符"以从"表格"读取数据并应用新的分隔符,当前修改被丢弃。
- 4. 若数值包含分隔符或换行符,则数值应被引号包围起来。

| 👑 编辑CSV文件 : CSV - 10 - d:\tmp\mybox-data-6. | 5.9\data\IrisSpecies_zh.cs | SV *        |                        | _           | · 🛛      | ×             |
|---------------------------------------------|----------------------------|-------------|------------------------|-------------|----------|---------------|
| 窗口 文档 图像 数据 文件 数                            | 某体 网络 设置                   | 最近访问        | 开发                     | 帮助          |          |               |
| 🦃 🌲 🔹 🌺 🚧                                   |                            |             |                        |             | چ ک      | $\bigcirc$    |
|                                             |                            |             | 列                      | 属性查看        | 编辑*      |               |
|                                             |                            |             | 5 <b>F</b> E           |             | 6] I     | *             |
| 花萼长度(cm),花萼宽度(cm),花瓣长度(cm),花                | 花瓣宽度(cm),种类                |             |                        |             |          | 嶅*            |
| 5.1,3.5,1.4,0.2, Iris-setosa                |                            |             |                        | <b></b> 方隔付 | /        |               |
| 4.9,3.0,1.4,0.2,"Iris-setosa                |                            |             |                        |             |          | - SS          |
| 多行"                                         | My Box简易工具箱                |             |                        |             | $\times$ | *             |
| 4.7,3.2,1.3,0.2,"a,b,c,包含分隔符"               |                            |             |                        |             |          |               |
| 4.6,3.1,1.5,0.2, Iris-setosa                | 文本分隔符                      |             |                        |             |          |               |
| 5.0,3.6,1.4,0.2,Iris-setosa                 | <u>_</u> ън                |             |                        |             |          |               |
| 5.4,3.9,1.7,0.4, Iris-setosa                | ●子申                        |             |                        |             |          |               |
| 4.6,3.4,1.4,0.3,Iris-setosa                 | 🔵 制表符 💭 空橋                 | 各 4 4 空榕    | ና 🔵 8个 🔄               | 空格          |          |               |
| 5.0,3.4,1.5,0.2,Iris-setosa                 | •. • • • #                 | - () + () : | $\bigcirc$ :           | @ & )       | %        |               |
| 4.4,2.9,1.4,0.2, Iris-setosa                |                            | ? *         |                        |             | ~ <      |               |
| 4.9,3.1,1.5,0.1,Iris-setosa                 |                            | $\cdot$     |                        |             |          |               |
| 5.4,3.7,1.5,0.2,Iris-setosa                 |                            |             |                        |             |          |               |
| 4.8,3.4,1.6,0.2, Iris-setosa                |                            |             |                        | 6           | J        |               |
| 4.8,3.0,1.4,0.1,Iris-setosa                 |                            |             |                        |             |          |               |
| 4.3,3.0,1.1,0.1,Iris-setosa                 |                            |             |                        |             | _        | 1             |
| 5.8,4.0,1.2,0.2,Iris-setosa                 |                            |             |                        |             | ~        | /             |
| 若值包含分隔符或者换行符,它应被引号围;                        | 起来。                        |             |                        |             |          |               |
| 选中的: 0   行: [1-50]50/150                    | )页尺寸 50 -                  | 页 1         | <ul><li>✓ /3</li></ul> |             | *        | $\Rightarrow$ |

## 2.5.3 保存与恢复

- 1. 修改未保存时,页签头显示\*。
- 2. 点击按钮"保存"以把修改写入文件和数据库:
  - "表格"中行的变化,包括修改/添加/删除/排序,影响当前页的行。
  - "列"页签中的变化,包括修改/添加/删除/排序,影响所有行。
  - "属性/列的修改被保存到数据库中。
- 3. 点击按钮"恢复"以丢弃所有修改并从文件和数据库中加载数据。

☆ 编辑CSV文件: CSV - 59 - d:\tmp\mybox-data-6.5.9\data\ChinaGraduates\_zh.csv \*

| 窗口 文林            | 当 图像                                                                                   | 数据 文件    | 媒体 网络  | 计 设置 一最近 | 近访问 开发  | 帮助                                               |  |
|------------------|----------------------------------------------------------------------------------------|----------|--------|----------|---------|--------------------------------------------------|--|
| \$\$ \$ <b>4</b> |                                                                                        | æ >>>>   |        |          |         | V 🄅 🔊 🏷                                          |  |
|                  |                                                                                        |          |        |          | 列** 属   | 性 查看 编辑* 🌼                                       |  |
| $\gg$            |                                                                                        |          | ##     |          |         | <u>بن</u> الله الله الله الله الله الله الله الل |  |
| 表格行              | 数据行                                                                                    | 年        | 普通高等学  | 普通中学毕    | 普通高中毕   | 初中毕业生 耳 + **                                     |  |
| 1                | 1                                                                                      | 1949     | 2.1    | 28       | 6.1     |                                                  |  |
| 2                | 2                                                                                      | 1950     | 1.8    | 29.6     | 6.2     | *<br>*                                           |  |
|                  | □ 3<br>■ 编辑CSV文件 : CSV - 59 - d:\tmp\mybox-data-6.5.9\data\ChinaGraduates_zh.csv * × × |          |        |          |         |                                                  |  |
| □ 5 编<br>□ 6     | □ 5 编辑CSV文件 : CSV - 59 - d:\tmp\mybox-data-6.5.9\data\ChinaGraduates_zh.csv * ?        |          |        |          |         |                                                  |  |
| 7<br>8<br>9      | 处理之前需要                                                                                 | 保存数据     |        |          | 保存不得    | 存取消                                              |  |
| 10               | 10                                                                                     | 1958     | 7.2    | 131.3    | 19.7    |                                                  |  |
| 11               | 11                                                                                     | 1959     | 7      | 179      | 29.9    | 2.                                               |  |
| 12               | 12                                                                                     | 1960     | 13.6   | 171      | 28.8    | 1,                                               |  |
| 13               | 13                                                                                     | 1961     | 15.1   | 227.1    | 37.9    | 11                                               |  |
| <                |                                                                                        |          |        |          |         |                                                  |  |
|                  | 选中的:(                                                                                  | )行:50/73 | 页尺寸 50 | ▼ 页 1    | ▼ /2 -4 |                                                  |  |

 $\Box$   $\times$ 

## 2.6 查看数据

## 2.6.1 数据的网页

- 1. 显示当前页的数据。
- 2. 可选显示:表窗、标题、列名、行号。

| My<br>Borr 编辑 | ‱编辑CSV文件 : CSV - 10 - d:\tmp\mybox-data-6.5.9\data\IrisSpecies_zh.csv * |          |            |              |              |                   |        |  |
|---------------|-------------------------------------------------------------------------|----------|------------|--------------|--------------|-------------------|--------|--|
| 窗             | コ文                                                                      | 档 图像 数排  | 居 文件 媒体    | x 网络 设置      | 最近访问 3       | 开发 帮助             |        |  |
|               |                                                                         |          |            |              |              |                   |        |  |
|               | 列属性 查看 编辑* 🥠                                                            |          |            |              |              |                   |        |  |
|               | □ 表窗 ✔ 标题 ✔ 列名 ✔ 行号 2 1 ※ 3                                             |          |            |              |              |                   |        |  |
|               |                                                                         | ].).4)   | -1         |              |              | - <b>b</b>        | X      |  |
|               |                                                                         | a:\tmp\m | ybox-data- | 6.5.9\data\] | irisspecies_ | _zn.csv           | H<br>H |  |
|               | 行号                                                                      | 花萼长度(cm) | 花萼宽度(cm)   | 花瓣长度(cm)     | 花瓣宽度(cm)     | 种类                |        |  |
|               | 行1                                                                      | 5.1      | 3.5        | 1.4          | 0.2          | Iris-setosa       |        |  |
|               | 行2                                                                      | 4.9      | 3          | 1.4          | 0.2          | Iris-setosa<br>多行 |        |  |
|               | 行3                                                                      | 4.7      | 3.2        | 1.3          | 0.2          | a,b,c,包含分隔符       |        |  |
|               | 行4                                                                      | 4.6      | 3.1        | 1.5          | 0.2          | Iris-setosa       |        |  |
|               | 行5                                                                      | 5        | 3.6        | 1.4          | 0.2          | Iris-setosa       |        |  |
|               | 行6                                                                      | 5.4      | 3.9        | 1.7          | 0.4          | Iris-setosa       |        |  |
|               | 行7                                                                      | 4.6      | 3.4        | 1.4          | 0.3          | Iris-setosa       |        |  |
|               | 行8                                                                      | 5        | 3.4        | 1.5          | 0.2          | Iris-setosa       | ~      |  |
| H2            | H2<br>选中的: 0 行: [1-50]50/150 页尺寸 50 ▼页 1 ▼/3 ✔ № № →                    |          |            |              |              |                   |        |  |

## 2.6.2 数据的 CSV

- 1. 显示当前页的数据。
- 2. 可选显示:表窗、标题、列名、行号。
- 3. 可设置分隔符。

| ₩ 编辑CSV文件 : CSV - 10 - d:\tmp\mybox-dat                                                                                                    | a-6.5.9\data\lrisSpecies_zh.csv *                                                                                                    | —                        |          |
|----------------------------------------------------------------------------------------------------|----------------------------------------------------------------------------------------------------|--------------------------|----------|
| 窗口 文档 图像 数据 文件                                                                                                    | 媒体 网络 设置 最近访问 开发                                                                                                    | 帮助                       |          |
| 🦃 🌲 🕸 🎪 🚧                                                                                                    |                                                                                                    |                          | <u>ک</u> |
|                                                                                                    | 列属                                                                                                    | 性查看编辑                    | ≣* 譈     |
|                                                                                                    | 表窗 🗸 标题 🗸 列名 🗸 行号 🗸 🗊 🌋                                                                                                    | E I                      | C *      |
| d:\tmp\mybox-data-6.5.9\data\IrisS                                                                                                    | pecies_zh.csv                                                                                                    | 分隔符                      | X        |
| 花萼长度(cm) 花萼宽度(cm) 花瓣长度(<br>1 5.1 3.5 1.4 0.2 Iris-setosa<br>2 4.9 3 1.4 0.2 "Iris-setosa<br>多行"<br>3 4.7 3.2 1.3 0.2 a,b,c,包含分隔符<br>4 4.6 3.1 1.5 0.2 Iris-setosa<br>5 5 3.6 1.4 0.2 Iris-setosa                                                                                                    | cm) 花瓣宽度(cm) 种类<br><sup>2</sup> // MyBox简易工具箱                                                                                            |                          | ×        |
| 6 5.4 3.9 1.7 0.4 Iris-setosa<br>7 4.6 3.4 1.4 0.3 Iris-setosa<br>8 5 3.4 1.5 0.2 Iris-setosa<br>9 4.4 2.9 1.4 0.2 Iris-setosa<br>10 4.9 3.1 1.5 0.1 Iris-setosa<br>11 5.4 3.7 1.5 0.2 Iris-setosa<br>12 4.8 3.4 1.6 0.2 Iris-setosa<br>13 4.8 3 1.4 0.1 Iris-setosa<br>14 4.3 3 1.1 0.1 Iris-setosa | 又本分隔符         字串         制表符       空格         ,● ●#●-●+●:○;●●         !● *● *● *●:○;●●         !● *● *● *● *● *● *● *● *● *● *● *● *● *● | ≥Ř<br>@ _ & _ %<br>′ = _ | <<br>5   |
| 15 5.8 4 1.2 0.2 1ris-setosa<br>16 5.7 4.4 1.5 0.4 Iris-setosa<br>17 5.4 3.9 1.3 0.4 Iris-setosa                                                                                                    |                                                                                                    |                          | ~        |
| 选中的: 0   行: [1-50]50/150                                                                                                    | 页尺寸 50 🔻 页 1 🔹 /3 🛹                                                                                                    |                          |          |

## 2.7 定义数据属性

包括:数据名、小数位数、随机数的最大值。

| ≝<br>≝‴编辑CS\                    | /文件 : CS                                                                                                    | V - 5 - d:                                                         | \tmp\myb                                        | ox-data-                            | 6.5.9\data                      | ∖SouthG                        | ermanCre                        | dit_zh.csv                       |                     |                     | _               |             | ×                  |
|---------------------------------|----------------------------------------------------------------------------------------------------|--------------------------------------------------------------------|-------------------------------------------------|-------------------------------------|---------------------------------|--------------------------------|---------------------------------|----------------------------------|---------------------|---------------------|-----------------|-------------|--------------------|
| 窗口                              | 文档                                                                                                    | 图像                                                                 | 数据                                              | 文件                                  | 媒体                              | 网络                             | 设置                              | 最近访问                             | 〕 开发                | 帮助                  |                 |             |                    |
| 🥸 🛸                             |                                                                                                    | \$                                                                 | <b>2</b>                                        |                                     |                                 |                                |                                 |                                  |                     |                     | V 🄅             | ٢           | $\bigtriangledown$ |
|                                 |                                                                                                    |                                                                    |                                                 |                                     |                                 |                                |                                 |                                  | 列                   | 属性 1                | 查看              | 编辑          | *                  |
|                                 |                                                                                                    |                                                                    |                                                 |                                     |                                 |                                |                                 |                                  |                     |                     |                 | 6           | 9                  |
| CSV - 5                         | ō - d:∖tm                                                                                                    | np∖myb                                                             | ox-data                                         | -6.5.9\a                            | data\Sou                        | uthGeri                        | manCrea                         | dit_zh.csv                       |                     |                     |                 |             |                    |
| 编号 5                            |                                                                                                    |                                                                    |                                                 |                                     |                                 |                                |                                 |                                  |                     |                     |                 |             |                    |
| 数据类型                            | 型 CSV                                                                                                    |                                                                    |                                                 |                                     |                                 |                                |                                 |                                  |                     |                     |                 |             |                    |
| 数据名                             | 德国南                                                                                                    | 部的信用                                                               | 用卡数据                                            |                                     |                                 |                                |                                 |                                  |                     |                     |                 |             |                    |
| 小数位数                            | 数 2                                                                                                    |                                                                    | •                                               |                                     |                                 |                                |                                 |                                  |                     |                     |                 |             |                    |
| 随机数的                            | 的最大值                                                                                                    | 1000                                                               |                                                 | •                                   |                                 |                                |                                 |                                  |                     |                     |                 |             |                    |
| 描述                              |                                                                                                    |                                                                    |                                                 |                                     |                                 |                                |                                 |                                  |                     |                     |                 |             |                    |
| http:/<br>700 g<br>samp<br>更新时间 | /archive<br>ood and<br>le from<br>司 2022                                                                                                   | e.ics.uci<br>d 300 b<br>actual<br>2-09-28                          | .edu/ml/<br>pad credi<br>credits w<br>8 09:54:0 | /datase<br>ts with<br>/ith bac<br>5 | ts/Sout<br>20 prec<br>d credits | h+Gerr<br>lictor v<br>s heavil | nan+Cro<br>ariables<br>v oversa | edit<br>. Data froi<br>impled. A | n 1973 t<br>cost ma | o 1975.<br>trix can | Strati<br>be us | fied<br>ed. | <b>^</b>           |
| 文文文字分第文列当页页件件件件符隔一件数前的修         | d:\tmp\<br>之小: 46.9<br>影 UTF-8<br>影: UTF-8<br>影: ,<br>定 20<br>(1 / 20<br>示范围: 1<br>21<br>21<br>21<br>21<br>21<br>21<br>21<br>21<br>21<br>2 | mybox<br>36 KB<br>2022-(<br>3<br>名: 是<br>000<br>- 50 ( 5<br>022-09 | -data-6.5<br>09-28 09<br>50 )<br>-28 09:54      | 5.9\data<br>:54:05<br>4:07          | a\South                         | Germa                          | nCredit_                        | <u>z</u> h.csv                   |                     |                     |                 |             |                    |
|                                 | 选中                                                                                                    | 的: 0                                                               | 行: 50/1                                         | 000                                 | 页尺寸                             | 50                             | ▼页                              | 1 🔹                              | /20 🚄               |                     | R               |             |                    |

### 2.8 行表达式

#### 2.8.1 行表达式的作用

在加工/整理/计算数据、生成数据图时,可以输入 JavaScript 表达式作为数据值。

#### 2.8.2 编辑行表达式

- 1. 若脚本为空,则返回空字符串。
- 2. 脚本可以包含 Nashorn 可以解析的任何合法元素(ECMAScript 5.1)。
- 3. 脚本应当最终是一个数值。
- 4. 脚本可以包含以下占位符:
  - #{表行号} #{数据行号} #{<列名>} #{<列名>-<统计名>}
- 5. 左边显示所有合法的占位符。
- 6. 点击"编辑"按钮以保存脚本。
- 7. 悬停或点击按钮"示例",可以粘贴示例代码。
- 8. 悬停或点击按钮"历史",可以粘贴历史代码。

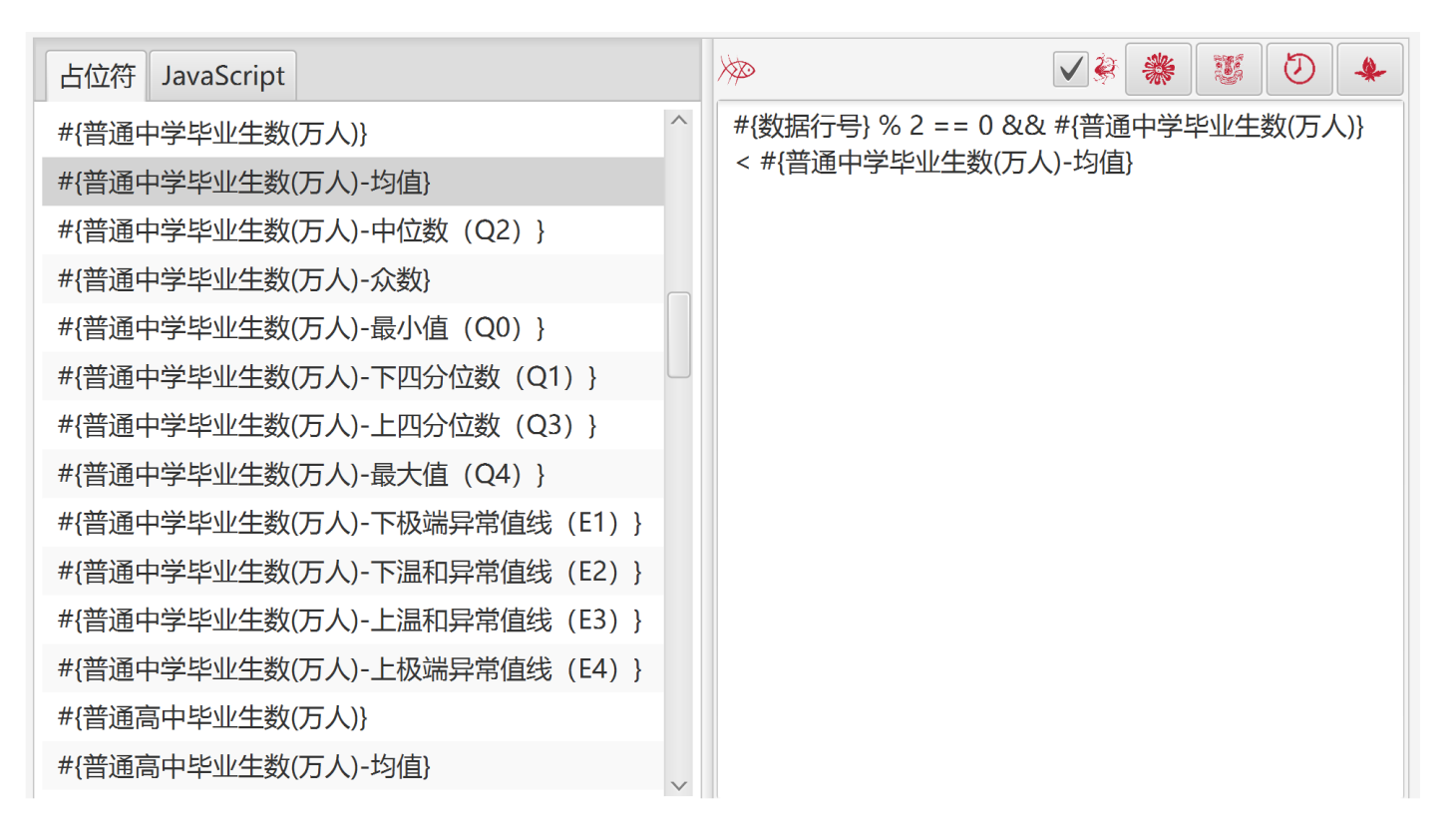

## 2.8.3 计算行表达式

在 MyBox 计算表达式时:

- 1. 占位符被数据行的实际值替换。
- 2. 统计值是用所有数据来计算的。
- 3. '#{xxx}'被处理为字符串而#{xxx}被处理为数字。
- 4. 当处理所有数据时, 若脚本包含"#{表行号}"则它会失败。

## 2.8.4 示例

| 表达式                                                | 含义                                    |
|----------------------------------------------------|---------------------------------------|
| #{数据行号}                                            | 整个数据的行号                               |
| #{表行号}                                             | 当前页的行号                                |
| Math.abs(#{字段1}) + Math.PI * Math.sqrt(#{字<br>段2}) | 数学计算                                  |
| '#{字段1}'.replace(/hello/ig, 'Hello')               | 把列"字段 1"的值中所有"hello"(忽略大小写)替 换"Hello" |
| '#{字段1}'.toLowerCase()                             | 列"字段1"的值的小写                           |
| '#{字段1}'.split(',')                                | 把列"字段1"的值按逗号分隔                        |
| #{字段1}-#{字段1-均值}                                   | 列"字段1"的值与列"字段1"的平均值之间的差值              |
| new Date('#{时间}'.replace(/-/g,'/')).getFullYear()  | 列"时间"的值的年份                            |

## 2.9 行过滤

### 2.9.1 行过滤的作用

"行过滤"是特殊的"行表达式",用来作为过滤数据行的条件。

#### 2.9.2 编辑行过滤

- 1. 脚本应当最终是一个布尔值("true"或"false")。
- 2. 可以设置取用数据的最多行数。
- 3. 可以保存为树形。

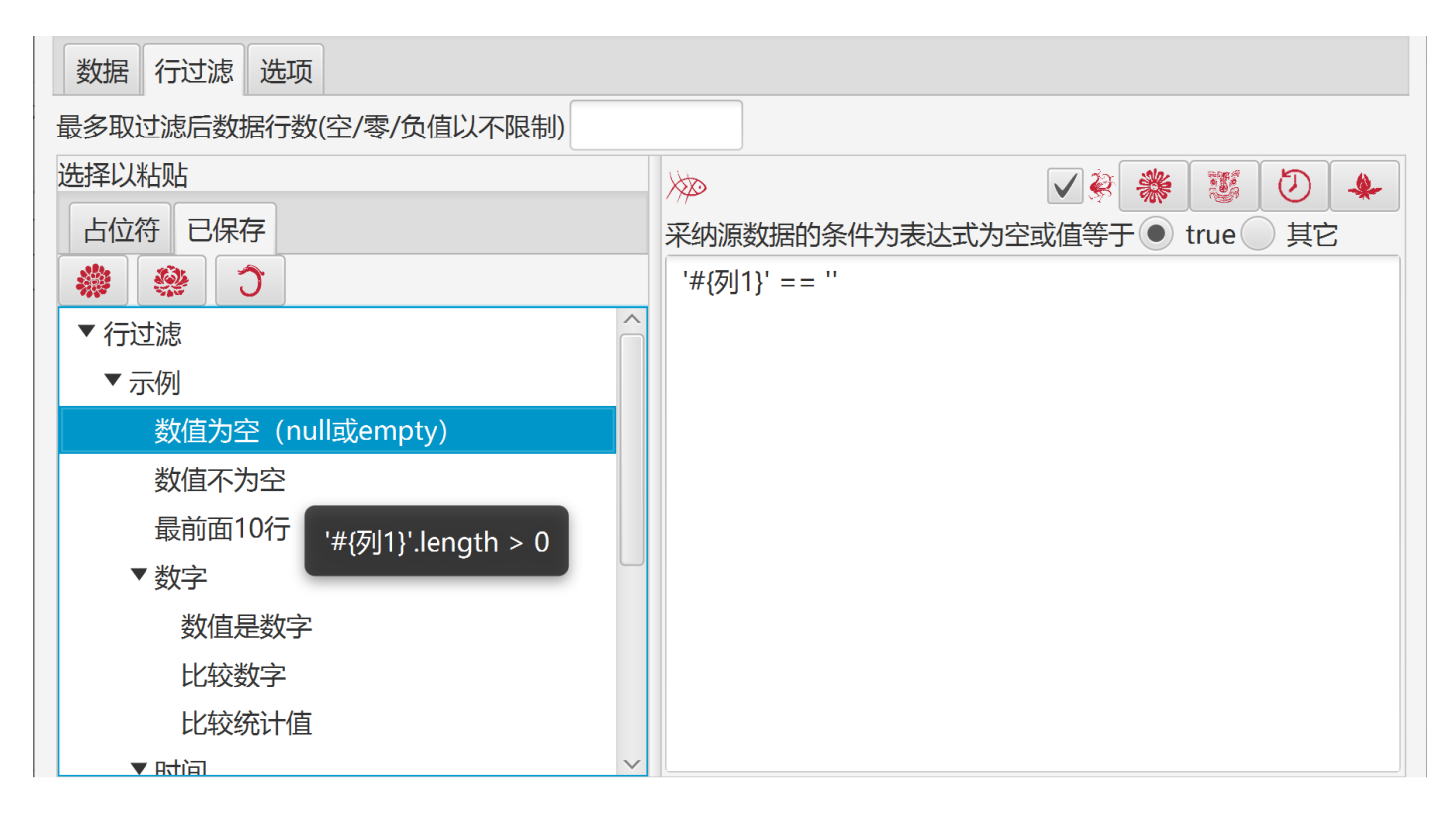

## 2.9.3 示例

| 表达式                                                                                          | 含义                             |
|----------------------------------------------------------------------------------------------|--------------------------------|
| #{数据行号}%2==0                                                                                 | 数据行号为偶数                        |
| #{表行号}%2==1                                                                                  | 当前页的奇数行                        |
| Math.abs(#{字段1})>=0                                                                          | 列"字段1"的值是数值                    |
| #{字段1})>0                                                                                    | 列"字段1"的值大于零                    |
| #{字段1}-#{字段2}<100                                                                            | 列"字段1"与"字段2"的值差小于100           |
| '#{字段1}'== ''                                                                                | 列"字段1"的值为null或empty            |
| '#{字段1}'.length > 0                                                                          | 列"字段1"的值不为空值                   |
| '#{字段1}'.search(/Hello/ig) >= 0                                                              | 列"字段1"的值包含字符串"Hello"(忽略大小写)    |
| '#{字段1}'.startsWith('Hello')                                                                 | 列"字段1"的值以"Hello"开头             |
| var array = [ 'A', 'B', 'C']; array.includes('#{字<br>段1}')                                   | 列"字段1"的值为'A'或'B'或'C'           |
| #{字段1} < #{字段1-均值}                                                                           | 列"字段1"的值小于列"字段1"的平均值           |
| new Date('#{时间}'.replace(/-/g,'/')).getTime()<br>> new Date('2016/05/19 09:23:12').getTime() | 列"时间"的值晚于'2016/05/19 09:23:12' |
## 2.10 行分组

## 2.10.1 分组前后

- 1. 在分组之前,可以先过滤数据行。即分组的对象是过滤后的数据行。
- 2. 为了利用数据库系统实现排序和统计,数据在分组前都被自动转换为临时数据库表。
- 3. 对于分组后的数据,可以设置排序条件和每组最多取值个数。

#### 2.10.2 分组的作用

把数据行分组以后,可以:

- 1. 对源数据添加分组信息,即新增两列:组编号、组参数。
- 2. 按组将数据分割为多个文件。
- 3. 按组进行描述性统计。
- 4. 按组依序显示为动态的 XY 图/饼图/相比较图/自比较图/箱线图。

### 2.10.3 分组的方式

MyBox 支持六种数据分组方式:

|       | 分组                 | 结  | 果   |
|-------|--------------------|----|-----|
| 方式    | 参数                 | 完全 | 不相交 |
| 等值分组  | 若干列名               | 是  | 是   |
| 值范围分组 | 一个列名 + 分割尺寸        | 是  | 是   |
|       | 一个列名 + 分割个数        | 是  | 是   |
|       | 一个列名 + "开始值-结束值"列表 | 可能 | 可能  |
| 时间分组  | 一个时间类型的列名 + 时间单位   | 是  | 是   |
| 表达式分组 | 一个行表达式             | 是  | 是   |
| 条件分组  | 若干行过滤表达式           | 可能 | 可能  |
| 行范围分组 | 分割尺寸               | 是  | 是   |
|       | 分割个数               | 是  | 是   |
|       | "开始行号-结束行号"列表      | 可能 | 可能  |

以下分别介绍它们。

## 2.10.4 等值分组

#### 2.10.4.1 分组方式

选择若干列,把这些列的值都相同的数据行分为同一组。

| 分割/分组         数据「行过速 组 选项         依据 ● 等值 值范围 时间 表达式 条件 行范围         ◆ ◆ ◆ 分组         ● ★格行   列         ◆ ◆ ◆ 分组         ● ★格行   列         ● ★格行   列         ● ★格行   列         ● ★格行   列         ● ★目         ● ● 貸 值 信范围 ● 时间 表达式 ● 条件 ● 行范围         ● ◆ ◆ 分组         ● ★格行   列         ● ◆ ◆ 分组         ● ◆ ◆ 分组         ● ● ⑤         ● ○ ⑤         ○ ○ ○ ○ ○ ○ ○ ○ ○ ○ ○ ○ ○ ○ ○ ○ ○ ○ ○                   | <sup>My</sup> 分割/分组 - CSV       | / - 219 - d:\tmp\mybox-data-6.7\generated\DiabetesPrediction.csv | _ |   | × |
|----------------------------------------------------------------------------------------------------|---------------------------------|------------------------------------------------------------------|---|---|---|
| 分割/分组<br>数据 行过速 组 选项<br>依据 ● 等值 值范围 时间 表达式 条件 行范围<br>● ● ● 分组       ● ● ● ● ● ● ● ● ● ● ● ● ● ● ● ● ● ● ●                                                                                                    |                                 |                                                                  |   |   |   |
| 数据 行过滤 组 选项         依据 ● 等值 值范围 时间 表达式 条件 行范围         ◆ ◆ 分组         ● 春格行                                                                                                    |                                 | 分割/分组                                                            |   |   | _ |
| 依据       等值       值范围       时间       表达式       条件       行范围            分组                                                                                                    | 数据 行过滤                          | 1 组 选项                                                           |   |   |   |
| <                                                                                                    | 依据 • 等值                         | ● 值范围 ● 时间 ● 表达式 ● 条件 ● 行范围                                      |   |   |   |
| 表格行       列         ●       1       年龄         ●       1       年龄         ●       2       性別         ●       3       BMI(体质指数)         ●       4       BP(平均血压)         ●       5       S1(血清指标1)         ●       6       S2(血清指标2)         ●       7       S3(血清指标3)         ●       8       S4(血清指标4)         ●       9       S5(血清指标6)         ●       10       S6(血清指标6)         ●       11       一年后病情进展 |                                 | ☆ 分组                                                             |   |   |   |
| ✓1       年龄         ✓2       性别         3       BMI(体质指数)         4       BP(平均血压)         5       S1(血清指标1)         6       S2(血清指标2)         7       S3(血清指标3)         8       S4(血清指标5)         10       S6(血清指标6)         11       一年后病情进展         水于过滤后的数据行,如下生成组:         - 选择若干列。         - 这些列的值都相同则分为同一组。                                                                                            | 表格行                             | 列                                                                |   |   | + |
| ▼2       性别         3       BMI(体质指数)         4       BP(平均血压)         5       S1(血清指标1)         6       S2(血清指标2)         7       S3(血清指标3)         8       S4(血清指标4)         9       S5(血清指标5)         10       S6(血清指标6)         11       一年后病情进展         水于过滤后的数据行,如下生成组:         - 选择若干列。         - 这些列的值都相同则分为同一组。                                                                                      | ✓ 1                             | 年龄                                                               |   |   |   |
| 3       BMI(体质指数)         4       BP(平均血压)         5       S1(血清指标1)         6       S2(血清指标2)         7       S3(血清指标3)         8       S4(血清指标4)         9       S5(血清指标5)         10       S6(血清指标6)         11       一年后病情进展         对于过滤后的数据行,如下生成组:         - 选择若干列。         - 这些列的值都相同则分为同一组。                                                                                                    | 2                               | 性别                                                               |   |   |   |
| 4       BP(平均血压)         5       S1(血清指标1)         6       S2(血清指标2)         7       S3(血清指标3)         8       S4(血清指标4)         9       S5(血清指标5)         10       S6(血清指标6)         11       一年后病情进展    对于过滤后的数据行,如下生成组: - 选择若干列。 - 这些列的值都相同则分为同一组。                                                                                                    | 3                               | BMI(体质指数)                                                        |   |   |   |
| 5       S1(血清指标1)         6       S2(血清指标2)         7       S3(血清指标3)         8       S4(血清指标4)         9       S5(血清指标5)         10       S6(血清指标6)         11       一年后病情进展                                                                                                    | 4                               | BP(平均血压)                                                         |   |   |   |
| 6       S2(血清指标2)         7       S3(血清指标3)         8       S4(血清指标4)         9       S5(血清指标5)         10       S6(血清指标6)         11       一年后病情进展         对于过滤后的数据行,如下生成组:         选择若干列。         · 这些列的值都相同则分为同一组。                                                                                                    | 5                               | S1(血清指标1)                                                        |   |   |   |
| 7       S3(血清指标3)         8       S4(血清指标4)         9       S5(血清指标5)         10       S6(血清指标6)         11       一年后病情进展                                                                                                    | 6                               | S2(血清指标2)                                                        |   |   |   |
| 8       S4(血清指标4)         9       S5(血清指标5)         10       S6(血清指标6)         11       一年后病情进展    对于过滤后的数据行,如下生成组: - 选择若干列。 - 这些列的值都相同则分为同一组。                                                                                                    | 7                               | S3(血清指标3)                                                        |   |   |   |
| 9       S5(血清指标5)         10       S6(血清指标6)         11       一年后病情进展         对于过滤后的数据行,如下生成组:         - 选择若干列。         - 这些列的值都相同则分为同一组。                                                                                                    | 8                               | S4(血清指标4)                                                        |   |   |   |
| □ 10       S6(血清指标6)         □ 11       一年后病情进展         对于过滤后的数据行,如下生成组:         - 选择若干列。         - 这些列的值都相同则分为同一组。                                                                                                    | 9                               | S5(血清指标5)                                                        |   |   |   |
| <ul> <li>□ 11 一年后病情进展</li> <li>对于过滤后的数据行,如下生成组:</li> <li>- 选择若干列。</li> <li>- 这些列的值都相同则分为同一组。</li> </ul>                                                                                                    | 10                              | S6(血清指标6)                                                        |   |   |   |
| 对于过滤后的数据行,如下生成组:<br>- 选择若干列。<br>- 这些列的值都相同则分为同一组。                                                                                                    | 11                              | 一年后病情进展                                                          |   |   |   |
|                                                                                                    | 对于过滤后的数<br>- 选择若干列。<br>- 这些列的值都 | 牧据行,如下生成组:<br>3相同则分为同一组。                                         |   | 6 | J |

### 2.10.4.2 实现原理

- 1. 把数据转换为临时数据库表
- 2. 读取每行数据,按列值分组。其效果类似于 SQL 语句 "group by"。

## 2.10.4.3 分组的结果

- 完全:每个数据行都属于一组。
- 不相交: 每个数据行都只属于一组。

| <sup>My</sup> 编辑CS\ | √文件:( | CSV - 782 - | d:\tmp\my | box-data-6.5.9\ge | nerated\糖尿 | 病的病情预测_等 | 穿值_年龄_性别_ | _2022-11-10 | - 🗆      | ×             |
|---------------------|-------|-------------|-----------|-------------------|------------|----------|-----------|-------------|----------|---------------|
| 窗口                  | 文档    | 图像          | 数据        | 文件 媒体             | 网络 设       | 置 最近访    | 问开发       | 帮助          |          |               |
| 5                   |       |             | <b>2</b>  |                   |            |          |           | (           | <u>چ</u> | Ø             |
|                     |       |             |           |                   |            |          |           | 列* 属性 查     | 看编辑      |               |
| $\gg$               |       |             |           |                   | ##         |          |           |             | * 2      | 大             |
| 表                   | 格行    | 数据行         | 组         | 等值_年龄             | _性别        | 年龄       | 性别        | BMI(体质      | BP(平均1   |               |
|                     | 1     | 1           | 1         | {年龄=19.0, 性       | :别=1}      | 19       | 1         | 23.2        | 75       | CSV           |
|                     | 2     | 2           | 1         | {年龄=19.0,性        | 别=1}       | 19       | 1         | 25.3        | 83       |               |
|                     | 3     | 3           | 1         | {年龄=19.0,性        | 别=1}       | 19       | 1         | 19.2        | 87       |               |
|                     | 4     | 4           | 2         | {年龄=20.0, 性       | 别=1}       | 20       | 1         | 22.9        | 87       |               |
|                     | 5     | 5           | 3         | {年龄=20.0, 性       | 别=2}       | 20       | 2         | 24.2        | 88       |               |
|                     | 6     | 6           | 3         | {年龄=20.0, 性       | 别=2}       | 20       | 2         | 22.1        | 87       |               |
|                     | 7     | 7           | 4         | {年龄=21.0, 性       | 别=1}       | 21       | 1         | 24.2        | 76       |               |
|                     | 8     | 8           | 4         | {年龄=21.0, 性       | 别=1}       | 21       | 1         | 20.1        | 63       |               |
|                     | 9     | 9           | 5         | {年龄=22.0, 性       | 别=1}       | 22       | 1         | 19.9        | 75       |               |
|                     | 10    | 10          | 5         | {年龄=22.0, 性       | 别=1}       | 22       | 1         | 19.3        | 82       |               |
|                     | 11    | 11          | 5         | {年龄=22.0, 性       | 别=1}       | 22       | 1         | 23          | 73       |               |
|                     | 12    | 12          | 5         | {年龄=22.0, 性       | 别=1}       | 22       | 1         | 18.6        | 97       |               |
|                     | 13    | 13          | 6         | {年龄=23.0, 性       | 别=1}       | 23       | 1         | 18.8        | 78       |               |
|                     | 14    | 14          | 6         | {年龄=23.0, 性       | 别=1}       | 23       | 1         | 29          | 90       | ~             |
| <                   |       |             |           |                   |            |          |           |             | >        |               |
|                     |       | 选中的:(       | ) 行: [1   | -50]50/442        | 页尺寸 50     | ▼页       | 1 – /     | 9 🔺 🛛 🕅     |          | $\Rightarrow$ |

## 2.10.5 值范围分组

#### 2.10.5.1 分组方式

选择一列,按照它的值范围分割数据行。

分割条件有三种选择:

- 。 值间隔
- 分割的个数
- 。 "开始值-结束值"的列表

| 💯 分割/分组 - CSV - 219 - d:\tmp\mybox-data-6.7\generated\DiabetesPrediction.csv                                                          |   | × |
|----------------------------------------------------------------------------------------------------|---|---|
| 分割/分组                                                                                                    |   |   |
| 数据 行过滤 组 选项                                                                                                    |   |   |
| 依据 等值 通范围 时间 表达式 条件 行范围                                                                                                    |   |   |
| 列 年龄 •                                                                                                    |   |   |
| 📄 值间隔 💽 分割个数 📄 起止列表                                                                                                    |   |   |
| 3                                                                                                    |   |   |
| 区间的小数位数 2 🔹                                                                                                    |   |   |
| 对于过滤后的数据行,如下生成组:<br>- 选择一列,按照它的值区间分割数据行。<br>- 值区间可以按以下方式定义:<br>- 分割的尺寸(值间隔)<br>- 分割的个数<br>- "开始值-结束值"的列表<br>- 忽略所选列的类型,将它的数据解析为双精度数值。 |   |   |
|                                                                                                    | 6 | 9 |

#### 2.10.5.2 对于时间/纪元进行分割

当被分割的列为时间/纪元类型:

- 1. 列值被转换为毫秒数。
- 2. 可设置时间单位。
- 3. 设置"开始-结束"项时,应输入合法的时间格式。

| ₩ 分割/分组 - CSV - 133 - D:\tmp\mybox-data\mybox-data-6.6.2a\data\MyData_notes_zh_zh.csv                                                 | _ |   | × |
|----------------------------------------------------------------------------------------------------|---|---|---|
| 分割/分组                                                                                                    |   |   |   |
| 数据 行过滤 组 选项                                                                                                    |   |   |   |
| 依据 等值 值范围 条件 行范围                                                                                                    |   |   |   |
| 列 时间 🔹                                                                                                    |   |   |   |
| ● 值间隔 ─ 分割个数 ─ 起止列表                                                                                                    |   |   |   |
| 5.0                                                                                                    |   |   |   |
| ○ 年 ○ 天 ○ 小时 ○ 分钟 ● 秒 ○ 毫秒                                                                                                    |   |   |   |
| 对于过滤后的数据行,如下生成组:<br>- 选择一列,按照它的值区间分割数据行。<br>- 值区间可以按以下方式定义:<br>- 分割的尺寸(值间隔)<br>- 分割的个数<br>- "开始值-结束值"的列表<br>- 忽略所选列的类型,将它的数据解析为双精度数值。 |   |   |   |
|                                                                                                    |   | 6 | 9 |

### 2.10.5.3 编辑起止列表

- 1. 在表格中增删改起止项。
- 2. 对起止项可设置是否包含"开始"值或"结束"值。

| <sup>₩</sup> 分割/分组 - CSV - 6 - D:\tm | ip\mybox-data\mybox-data-6  | .6.2a\data\Chinese | HistoricalCapit | — 🗆  | × |
|--------------------------------------|-----------------------------|--------------------|-----------------|------|---|
|                                      | 分割/                         | '分组                |                 |      |   |
| 数据 行过滤 组 选                           | 项                           |                    |                 |      |   |
| 依据 🤍 等值 💽 值范围                        | 条件 行范围                      |                    |                 |      |   |
| 列开始时间                                | -                           |                    |                 |      |   |
| ● 值间隔 ● 分割个数                         | (● 起止列表                     |                    |                 |      |   |
|                                      |                             |                    |                 |      |   |
| 开始                                   | 末尾                          | 包含"开始"值            | 包含"结束"值         |      | + |
| 2022-11-29 09:17:55                  | 2022-11-29 11:17:56         |                    |                 |      |   |
| 2022-11-29 11:18:17                  | 2022-11-29 13:18:19         | $\checkmark$       | $\checkmark$    |      |   |
| 2022-11-29 12:18:34                  | 2022-11-29 13:18:35         | $\checkmark$       |                 |      |   |
|                                      |                             |                    |                 |      |   |
| My 23<br>Born 73                     | *割/分组 - CSV - 6 - D:\tmp\my | ybox-data\mybox-   | data 🗆 🗆        | ×    |   |
|                                      |                             | 值范围                |                 |      |   |
| 对于过滤后的数据行页                           |                             |                    |                 |      |   |
| - 选择一列,按照它                           | נפוניםאדל י                 |                    |                 |      |   |
|                                      | 始 2022-11-29 10:18:55       | 7                  | 🐥 🔄 包含"ヲ        | 开始"值 |   |
|                                      | 尾 2022-11-29 13:19:00       | 0                  | 🌲 🗸 包含"约        | 結束"值 |   |
| - 忽略所选列的类型                           |                             |                    | 6               | 5    |   |
|                                      |                             |                    |                 |      | 9 |

#### 2.10.5.4 实现原理

- 1. 把数据转换为临时数据库表。
- 2. 忽略所选列的类型,将它的数据解析为双精度数值。
- 3. 计算该列的最大值和最小值。
- 4. 计算各组的区间
- 5. 构造各组的查询语句,条件类似于"列 >= 区间开始值 AND 列 <区间结束值"。

#### 2.10.5.5 分组的结果

- 若按值间隔或分割个数,则:
  - 。 完全: 每个数据行都属于一组。
  - 。 不相交: 每个数据行都只属于一组。
- 若按"开始值-结束值"的列表,则:
  - 。可能不完全:可能有的数据行不属于任何一组。
  - 。 可能相交: 可能有的数据行属于多个组。

| <sup>My</sup> 编辑CSV文 | z件 : CSV - 784 - | d:\tmp\my | /box-data-6.5.9\ger | nerated\糖尿 | 病的病情 | 预测_区间_年龄.csv | /        | - 0      | ×             |
|----------------------|------------------|-----------|---------------------|------------|------|--------------|----------|----------|---------------|
| 窗口                   | 文档 图像            | 数据        | 文件 媒体               | 网络 设       | 置    | 最近访问 开发      | 专 帮助     |          |               |
| 5                    | *                | <b>\$</b> |                     |            |      |              |          | <b>)</b> | Ø             |
|                      |                  |           |                     |            |      |              | 列*属性     | 查看编辑     |               |
| $\gg$                |                  |           |                     | ##         |      |              |          | * 2      | 蒙             |
| 表格                   | 行 数据行            | 组         | 区间_年龄               | 年龄         | 性别   | BMI(体质       | BP(平均血压) | S1(血清指 + | 一番            |
| 21                   | 21               | 1         | [19,27)             | 26         | 1    | 18.8         | 83       | 191 ^    | CSV           |
| 22                   | 22               | 1         | [19,27)             | 23         | 2    | 18           | 78       | 171      |               |
| 23                   | 23               | 1         | [19,27)             | 19         | 1    | 25.3         | 83       | 225      |               |
| 24                   | 24               | 1         | [19,27)             | 25         | 2    | 22.6         | 85       | 130      |               |
| 25                   | 25               | 1         | [19,27)             | 19         | 1    | 23.2         | 75       | 143      |               |
| 26                   | 26               | 1         | [19,27)             | 25         | 2    | 23.5         | 88       | 143      |               |
| 27                   | 27               | 2         | [27,35)             | 29         | 1    | 30           | 85       | 180      |               |
| 28                   | 28               | 2         | [27,35)             | 34         | 2    | 24.7         | 118      | 254      |               |
| 29                   | 29               | 2         | [27,35)             | 31         | 1    | 29.7         | 88       | 167      |               |
| 30                   | 30               | 2         | [27,35)             | 30         | 2    | 25.2         | 83       | 178      | J             |
| 31                   | 31               | 2         | [27,35)             | 32         | 1    | 30.5         | 89       | 182      |               |
| 32                   | 32               | 2         | [27,35)             | 32         | 2    | 25.4         | 90.33    | 153      |               |
| 33                   | 33               | 2         | [27,35)             | 33         | 1    | 25.3         | 85       | 155      |               |
| 34                   | 34               | 2         | [27,35)             | 27         | 1    | 19.6         | 78       | 128      | -             |
| <                    |                  |           |                     |            |      | ·            |          | >        |               |
|                      | 选中的:(            | ) 行:[′    | I-50]50/442 J       | 页尺寸 50     | -    | 页 1 🔻        | /9 🛃 🛛   |          | $\Rightarrow$ |

## 2.10.6 时间分组

#### 2.10.6.1 分组方式

只有当数据包含时间类型的列时,才能采用这种分组方式:

- 1. 选择一个时间类型的列
- 2. 选择时间单位: 世纪/年/月/日/时/分/秒。

例如:

- 。 时间单位为"世纪"时,则计算数据的世纪,取同世纪为同组。
- 。 时间单位为"月"时,则同年和月的数据分为同组。
- 。 时间单位为"时"时,则同年、月、日、和时的数据分为同组。
- 。 时间单位为"秒"时,则同年、月、日、时、分、和秒的数据分为同组。

| ﷺ 分割/分组 - CSV - 222 - d:\tmp\mybox-data-6.7\generated\EuropeanGadwalls_2023-01-19_14-16 | _ |   | ×       |
|-----------------------------------------------------------------------------------------|---|---|---------|
| 分割/分组                                                                                   |   |   |         |
| 数据 行过滤 组 选项                                                                             |   |   |         |
| 依据 等值 值范围 时间 表达式 条件 行范围                                                                 |   |   |         |
| 列 开始时间 🔹                                                                                |   |   |         |
| 相同 🔵 世纪 💭 年 💽 月 🗌 日 🔛 时 🗌 分 🗌 秒                                                         |   |   |         |
| 对于过滤后的数据行, 如下生成组:<br>- 选择一个时间类型的列。<br>- 当数据具有相同的世纪/年/月/日/时/分/秒时,将行分为相同的组。               |   |   |         |
|                                                                                         |   |   |         |
|                                                                                         |   | 6 | <u></u> |

#### 2.10.6.2 实现原理

- 1. 把数据转换为临时数据库表
- 2. 对所选时间单位,同值则同组。

## 2.10.6.3 分组的结果

- 1. 完全: 每个数据行都属于一组。
- 2. 不相交: 每个数据行都只属于一组。

| My 编辑CSV文件   | : CSV - 22 | 28 - d:\tmp | \mybox-data-6.7 | /\generated\欧流 | 州赤膀鸭的秋季  | 迁徙模式_月_开始  | 谢问_2023-0 | )1-19 —  |            | ×             |
|--------------|------------|-------------|-----------------|----------------|----------|------------|-----------|----------|------------|---------------|
| 窗口文          | 档图         | 象数据         | 文件媒             | 体网络            | 设置 最近    | 近访问 开发     | 帮助        |          |            |               |
| <b>§ § (</b> | ۵ 🗘        |             | $\gg$           |                |          |            |           | V \$     | <i>(</i> ) | $\mathcal{D}$ |
|              |            |             |                 |                |          |            | 列*        | 属性 查看    | 编辑         |               |
| $\gg$        |            |             |                 |                | ##       |            |           | ) 🛞 🞇    | 1 Do       | 業             |
| 表格行          | 数据行        | 组编号         | 月_开始时间          | 开始             | 时间       | 结束的        | 间         | 经度       | +0.7       | 密             |
| 13           | 2463       | 16          | 2010-10         | 2010-10-03     | 06:00:00 | 2010-10-03 | 06:00:00  | 12.67767 | 48.7       | S             |
| 14           | 2464       | 16          | 2010-10         | 2010-10-02     | 21:00:00 | 2010-10-02 | 21:00:00  | 12.67783 | 48.7       |               |
| 15           | 2465       | 16          | 2010-10         | 2010-10-02     | 15:00:00 | 2010-10-02 | 15:00:00  | 12.678   | 48.7       |               |
| 16           | 2466       | 16          | 2010-10         | 2010-10-02     | 09:00:00 | 2010-10-02 | 09:00:00  | 12.67933 | 48.7       |               |
| 17           | 2467       | 16          | 2010-10         | 2010-10-02     | 06:00:00 | 2010-10-02 | 06:00:00  | 12.67783 | 48.7       |               |
| 18           | 2468       | 16          | 2010-10         | 2010-10-01     | 21:00:00 | 2010-10-01 | 21:00:00  | 12.6775  | 48.7       |               |
| 19           | 2469       | 16          | 2010-10         | 2010-10-01     | 15:00:00 | 2010-10-01 | 15:00:00  | 12.67933 | 48.7       |               |
| 20           | 2470       | 16          | 2010-10         | 2010-10-01     | 09:00:00 | 2010-10-01 | 09:00:00  | 12.67783 | 48.7       |               |
| 21           | 2471       | 16          | 2010-10         | 2010-10-01     | 06:00:00 | 2010-10-01 | 06:00:00  | 12.67783 | 48.7       |               |
| 22           | 2472       | 17          | 2010-11         | 2010-11-27     | 12:38:00 | 2010-11-27 | 12:38:00  | 11.123   | 48.7       |               |
| 23           | 2473       | 17          | 2010-11         | 2010-11-18     | 17:16:00 | 2010-11-18 | 17:16:00  | 11.041   | 48.7       |               |
| 24           | 2474       | 17          | 2010-11         | 2010-11-18     | 15:00:00 | 2010-11-18 | 15:00:00  | 11.08567 | 48.7       |               |
| 25           | 2475       | 17          | 2010-11         | 2010-11-18     | 09:00:00 | 2010-11-18 | 09:00:00  | 11.0855  | 48.7       |               |
| <            |            |             |                 |                |          |            |           |          | >          |               |
| 选中           | □的: 0      | 行: [2451    | I-2500]50/25    | 08 页尺寸         | 50 -     | 页 50 🔻     | /51 🛹     | N N      |            | $\Rightarrow$ |

## 2.10.7 表达式分组

#### 2.10.7.1 分组方式

定义行表达式,其值相同则同组。

例如:

- 。 表达式 "new Date('#{开始时间}').getDay()", 按照列 "开始时间" 的星期值进行分组
- 。 表达式 "'#{说明}'.charAt(2)", 按照列 "说明"的第二个字符进行分组。
- 。 表达式 "'#{开始时间}'.substring(0,7)",按照列"开始时间"的前7个字符进行分组。

| 營 分割/分组 - CSV - 222 - d:\tmp\mybox-data-6.7\gener | rated Luropean Gadwalls 2023-01-19 14-16-37-3 $\Box$ X |
|---------------------------------------------------|--------------------------------------------------------|
|                                                   | 分割/分组                                                  |
| 数据 行过滤 组 选项                                       |                                                        |
| 依据 ○ 等值 ○ 值范围 ○ 时间 ● 表达式 ○                        | 条件 🦳 行范围                                               |
| 选择以粘贴                                             |                                                        |
| 占位符 JavaScript 只统计数字类型。不选以忽略数据类型。                 | '#{开始时间}'.substring(0, 7)                              |
| #{开始时间}                                           |                                                        |
| #{开始时间-均值}                                        |                                                        |
| #{开始时间-中位数(Q2)}                                   |                                                        |
| #{开始时间-众数}                                        |                                                        |
| #{开始时间-最小值 (Q0) }                                 |                                                        |
| #{开始时间-下四分位数(Q1)}                                 |                                                        |
| #1开始时间 上四公位数 (03) 3 ~                             |                                                        |
| 对于过滤后的数据行,如下生成组:                                  |                                                        |
| - 当行表达式的结果相同时,将行分为相同的组。                           |                                                        |

#### 2.10.7.2 实现原理

- 1. 把数据转换为临时数据库表
- 2. 对每行数据计算表达式的值,同值则同组。

## 2.10.7.3 分组的结果

- 1. 完全: 每个数据行都属于一组。
- 2. 不相交: 每个数据行都只属于一组。

| <sup>My</sup> 编辑CSV文 | 件:CSV - 23 | 31 - d:\tmp | \mybox-data-6.7\ | generated\欧洲赤膀鸭的秋季证 | 任徙模式_表达式.csv        | _           |          | ×             |
|----------------------|------------|-------------|------------------|---------------------|---------------------|-------------|----------|---------------|
| 窗口 ブ                 | て档 图       | 象数据         | 文件 媒体            | 本 网络 设置 最近          | 访问 开发 帮助            |             |          |               |
| <b>F</b>             | <b>6</b>   |             | $\gg$            |                     |                     | <b>&gt;</b> | Ì        | $\mathcal{D}$ |
|                      |            |             |                  |                     | 列* 扂                | 離 查看 纲      | 扁辑       |               |
| X                    |            |             |                  | ##                  |                     |             | <b>D</b> | ۲             |
| 表格行                  | <b>数据行</b> | 组编号         | 表达式              | 开始时间                | 结束时间                | 经度          | +        | 裕             |
| 16                   | 2466       | 16          | 2010-10          | 2010-10-02 09:00:00 | 2010-10-02 09:00:00 | 12.67933    | 48. ^    | SS            |
| 17                   | 2467       | 16          | 2010-10          | 2010-10-02 06:00:00 | 2010-10-02 06:00:00 | 12.67783    | 48.      |               |
| 18                   | 2468       | 16          | 2010-10          | 2010-10-01 21:00:00 | 2010-10-01 21:00:00 | 12.6775     | 48.      |               |
| 19                   | 2469       | 16          | 2010-10          | 2010-10-01 15:00:00 | 2010-10-01 15:00:00 | 12.67933    | 48.      |               |
| 20                   | 2470       | 16          | 2010-10          | 2010-10-01 09:00:00 | 2010-10-01 09:00:00 | 12.67783    | 48.      |               |
| 21                   | 2471       | 16          | 2010-10          | 2010-10-01 06:00:00 | 2010-10-01 06:00:00 | 12.67783    | 48.      |               |
| 22                   | 2472       | 17          | 2010-11          | 2010-11-27 12:38:00 | 2010-11-27 12:38:00 | 11.123      | 48.      |               |
| 23                   | 2473       | 17          | 2010-11          | 2010-11-18 17:16:00 | 2010-11-18 17:16:00 | 11.041      | 48.      |               |
| 24                   | 2474       | 17          | 2010-11          | 2010-11-18 15:00:00 | 2010-11-18 15:00:00 | 11.08567    | 48.      |               |
| 25                   | 2475       | 17          | 2010-11          | 2010-11-18 09:00:00 | 2010-11-18 09:00:00 | 11.0855     | 48.      |               |
| 26                   | 2476       | 17          | 2010-11          | 2010-11-17 21:00:00 | 2010-11-17 21:00:00 | 11.06883    | 48.      |               |
| 27                   | 2477       | 17          | 2010-11          | 2010-11-17 15:00:00 | 2010-11-17 15:00:00 | 11.0855     | 48.      |               |
| 28                   | 2478       | 17          | 2010-11          | 2010-11-17 09:00:00 | 2010-11-17 09:00:00 | 11.08483    | 48.      |               |
| <                    |            |             |                  |                     |                     |             | > ~      |               |
| 选                    | 中的: 0      | 行: [2451    | -2500]50/250     | 8 页尺寸 50 🔻 🗉        | 页 50 🔻 /51 🛹        | N N         | (        | $\Rightarrow$ |

## 2.10.8 条件分组

#### 2.10.8.1 分组方式

定义若干行过滤器,按照这些行过滤器将数据行分割成组。

| ‱ 分割/分组 - CSV - 777 - d:\tmp\mybox-data-6.5.9\d        | 🐉 分割/分组 - CSV - 777 - d:\tmp\mybox-data-6.5.9\data\DiabetesPrediction_zh.csv |      |  |  |  |          |  |
|--------------------------------------------------------|------------------------------------------------------------------------------|------|--|--|--|----------|--|
|                                                        | 分割/                                                                          | 分组   |  |  |  |          |  |
| 数据 行过滤 组 选项                                            |                                                                              |      |  |  |  |          |  |
| 依据 🦳 等值 📄 值范围 💽 条件 💭 行范围                               |                                                                              |      |  |  |  |          |  |
|                                                        |                                                                              |      |  |  |  |          |  |
| 表达式                                                    | 反向                                                                           | 最多行数 |  |  |  | +        |  |
| #{年龄} < 20                                             | false                                                                        | -1   |  |  |  |          |  |
| #{年龄} < 45                                             | false                                                                        | -1   |  |  |  |          |  |
| #{年龄} < 60                                             | false                                                                        | -1   |  |  |  |          |  |
| #{年龄} < 70                                             | false                                                                        | -1   |  |  |  |          |  |
| #{年龄} < 85                                             | false                                                                        | -1   |  |  |  |          |  |
| #{年龄} > 85                                             | false                                                                        | -1   |  |  |  |          |  |
|                                                        |                                                                              |      |  |  |  |          |  |
| 对于过滤后的数据行,如下生成组:<br>- 定义若干行过滤器。<br>- 按照这些行过滤器将数据行分割成组。 |                                                                              |      |  |  |  | <u>9</u> |  |

#### 2.10.8.2 实现原理

- 1. 把数据转换为临时数据库表。
- 2. 对于每个行过滤器,遍历数据行以挑出满足条件的组成员。

## 2.10.8.3 分组结果

- 可能不完全:可能有的数据行不属于任何一组。
- 可能相交:可能有的数据行属于多个组。

| <sup>My</sup> 编辑 | CSV文件 : (  | CSV - 788 - | d:\tmp\    | mybox-data-6.5.9\gene | rated\糖尿病的  | <b>病情预测_条</b> | 件_2022-11-10_14 | I-16-10 — |         | < |  |  |  |  |  |
|------------------|------------|-------------|------------|-----------------------|-------------|---------------|-----------------|-----------|---------|---|--|--|--|--|--|
| 窗口               | 〕 文档       | 图像          | 数据         | 文件 媒体 🕅               | ·<br>骆 · 设置 | 最近访问          | 可 开发 帮          | 助         |         |   |  |  |  |  |  |
| ٤                |            |             | <b>2</b> X | 0                     |             |               |                 |           |         | > |  |  |  |  |  |
|                  | 列*属性查看编辑 🌼 |             |            |                       |             |               |                 |           |         |   |  |  |  |  |  |
| $\gg$            |            |             |            |                       | ##          |               |                 | *         |         |   |  |  |  |  |  |
|                  | 表格行        | 数据行         | 组          | 条件                    | 年龄          | 性别            | BMI(体质          | BP(平均血压)  | S1( +   |   |  |  |  |  |  |
| (                | 1          | 1           | 1          | #{年龄} < 20            | 19          | 1             | 23.2            | 75        | 143 ^ 🖓 |   |  |  |  |  |  |
| (                | 2          | 2           | 1          | #{年龄} < 20            | 19          | 1             | 25.3            | 83        | 225     |   |  |  |  |  |  |
| . (              | 3          | 3           | 1          | #{年龄} < 20            | 19          | 1             | 19.2            | 87        | 124     |   |  |  |  |  |  |
|                  | 4          | 4           | 2          | #{年龄} < 45            | 19          | 1             | 23.2            | 75        | 143     |   |  |  |  |  |  |
| (                | 5          | 5           | 2          | #{年龄} < 45            | 19          | 1             | 25.3            | 83        | 225     |   |  |  |  |  |  |
| (                | 6          | 6           | 2          | #{年龄} < 45            | 19          | 1             | 19.2            | 87        | 124     |   |  |  |  |  |  |
|                  | 7          | 7           | 2          | #{年龄} < 45            | 20          | 2             | 24.2            | 88        | 126     |   |  |  |  |  |  |
|                  | 8          | 8           | 2          | #{年龄} < 45            | 20          | 2             | 22.1            | 87        | 171     |   |  |  |  |  |  |
|                  | 9          | 9           | 2          | #{年龄} < 45            | 20          | 1             | 22.9            | 87        | 191     |   |  |  |  |  |  |
|                  | 10         | 10          | 2          | #{年龄} < 45            | 21          | 1             | 24.2            | 76        | 147     |   |  |  |  |  |  |
|                  | 11         | 11          | 2          | #{年龄} < 45            | 21          | 1             | 20.1            | 63        | 135     |   |  |  |  |  |  |
|                  | 12         | 12          | 2          | #{年龄} < 45            | 22          | 1             | 19.9            | 75        | 175     |   |  |  |  |  |  |
|                  | 13         | 13          | 2          | #{年龄} < 45            | 22          | 1             | 19.3            | 82        | 156     |   |  |  |  |  |  |
|                  | 14         | 14          | 2          | #{年龄} < 45            | 22          | 1             | 23              | 73        | 161 🗸   |   |  |  |  |  |  |
| <                |            |             |            |                       |             |               |                 |           | >       |   |  |  |  |  |  |
|                  | 逆          | 些中的: 0      | 行: [1      | -50]50/1374 页尺        | ংব 50       | • 页 1         | ▼ /28 -         |           |         | > |  |  |  |  |  |

## 2.10.9 行号分组

#### 2.10.9.1 分组方式

按照数据行号分割数据行。有三种选择:

- 。 分割的尺寸(数据行号间隔)
- 。 分割的个数
- 。 "开始行号-结束行号"的列表

| 🎇 分割/分组 - CSV - 777 - d:\tmp\mybox-data-6.5.9\data\DiabetesPrediction_zh.csv | _ |   | × |
|------------------------------------------------------------------------------|---|---|---|
| 分割/分组                                                                        |   |   |   |
| 数据 行过滤 组 选项                                                                  |   |   |   |
| 依据 等值 值范围 条件 ④ 行范围                                                           |   |   |   |
| · 分割的尺寸 100                                                                  |   |   |   |
| 分割个数 8     8                                                                 |   |   |   |
| ─ 起止列表 1-10,11-20                                                            |   |   |   |
|                                                                              |   |   |   |
| 对于过滤后的数据行,按照数据行号分割数据行:<br>- 分割的尺寸(数据行号间隔)<br>- 分割的个数<br>- "开始行号-结束行号"的列表     |   |   |   |
|                                                                              |   | 6 | 9 |

#### 2.10.9.2 实现原理

- 1. 把数据转换为临时数据库表。
- 2. 计算各组的行号区间
- 3. 遍历数据行,按行号指定组。

### 2.10.9.3 分组的结果

- 若按分割尺寸或分割个数,则:
  - 。 完全: 每个数据行都属于一组。
  - 。 不相交: 每个数据行都只属于一组。
- 若按"开始行号-结束行号"的列表,则:
  - 。可能不完全:可能有的数据行不属于任何一组。
  - 。 可能相交: 可能有的数据行属于多个组。

| 编辑C<br>窗口        | CSV文件:<br>l 文档 | CSV - 790 - | d:\tmp\my<br>数据 | box-data-6.5.9<br>文件 媒体 | ,generated\糖尿病<br>网络 设置 | 的病情预测_数据行<br>置  最近访问 | <sup>·</sup> 号.csv<br>开发 帮助 | -        |                |   |
|------------------|----------------|-------------|-----------------|-------------------------|-------------------------|----------------------|-----------------------------|----------|----------------|---|
| ٩                | \$             |             | \$              |                         |                         |                      |                             |          | <i>©</i>       | ę |
|                  |                |             |                 |                         |                         |                      | 列原                          | 属性 查看 编  | 辑              |   |
| $\triangleright$ |                |             |                 |                         | ##                      |                      |                             |          | 2              | ķ |
|                  | 表格行            | 数据行         | 组               | 数据行号                    | 年龄                      | 性别                   | BMI(体质                      | BP(平均血压) | 5+             |   |
|                  | 1              | 51          | 1               | [1,55]                  | 31                      | 1                    | 29.7                        | 88       | 1(             |   |
|                  | 2              | 52          | 1               | [1,55]                  | 32                      | 1                    | 26.5                        | 86       | 18             |   |
|                  | 3              | 53          | 1               | [1,55]                  | 32                      | 2                    | 31                          | 100      | 11             |   |
|                  | 4              | 54          | 1               | [1,55]                  | 32                      | 2                    | 22                          | 88       | 13             |   |
|                  | 5              | 55          | 1               | [1,55]                  | 32                      | 2                    | 31.4                        | 89       | 1!             |   |
|                  | 6              | 56          | 2               | [56,110]                | 32                      | 2                    | 27.8                        | 89       | 2 <sup>.</sup> |   |
|                  | 7              | 57          | 2               | [56,110]                | 32                      | 2                    | 25.4                        | 90.33    | 1!             |   |
|                  | 8              | 58          | 2               | [56,110]                | 32                      | 1                    | 30.5                        | 89       | 18             |   |
|                  | 9              | 59          | 2               | [56,110]                | 33                      | 1                    | 19.5                        | 80       | 11             |   |
|                  | 010            | 60          | 2               | [56,110]                | 33                      | 1                    | 18.9                        | 70       | 1(             |   |
|                  | ] 11           | 61          | 2               | [56,110]                | 33                      | 2                    | 20.8                        | 84       | 12             |   |
|                  | 12             | 62          | 2               | [56,110]                | 33                      | 1                    | 35                          | 89       | 2(             |   |
|                  | ] 13           | 63          | 2               | [56,110]                | 33                      | 2                    | 25.4                        | 102      | 2(             |   |
|                  | 14             | 64          | 2               | [56,110]                | 33                      | 1                    | 25.3                        | 85       | 1!~            |   |
|                  | ·              | È中的·0       | 行:[51-          | 100150/442              | 西尺寸 50                  | ▼ 页 2                | ▼ /9 ▲                      |          |                | - |

# 2.11 修改数据

悬停或点击功能按钮,选择"修改"下的功能。

| My<br>Borv 编辑 | ≩CSV文件: | CSV - 778 - | d:\tmp\my | box-da  | ata-6.5.9\da | ata∖Hea | rtFailure_zł | h.csv    |            |       |         | -     |              | ×             |
|---------------|---------|-------------|-----------|---------|--------------|---------|--------------|----------|------------|-------|---------|-------|--------------|---------------|
| 窗             | コ 文档    | 图像          | 数据        | 文件      | 媒体           | 网络      | 设置           | 最        | 丘访问        | 开发    | 帮助      |       |              |               |
|               | \$      |             | <b>\$</b> |         |              |         |              |          |            |       |         |       | ٢            | $\mathcal{P}$ |
|               |         |             |           |         |              |         |              |          |            |       | 列属性     | 查看 组  | 扁辑           |               |
| $\gg$         |         |             |           |         |              |         | ##           | <b>B</b> | 🜺 数        | 据     |         |       |              | •             |
|               | 表格行     | 数据行         | 年時        | ( Dr. ) | 添加行          |         |              |          | * 修        | 改     |         |       |              | •             |
|               | 1       | 1           | 75        |         | 赋值           |         |              |          | ☆ 整        | 理     |         |       |              | •             |
|               | 2       | 2           | 55        | 00      | 删除           |         |              |          | <b>स</b> भ | 算     |         |       |              | •             |
|               | 3       | 3           | 65        |         | 心害风权         | /标记     | 已尚店          |          |            |       |         |       |              | •             |
|               | 4       | 4           | 50        |         |              |         |              |          |            |       |         |       |              |               |
|               | 5       | 5           | 65        | ₩ ;     | 粘贴系统精        | 佔贴板     | 的内谷          |          | <u>Г</u> Д | 迎图    |         |       |              | •             |
|               | 6       | 6           | 90        | ₩ ;     | 粘贴MyBo       | ox粘贴    | 板的内容         | :        | 🌲 示        | :例    |         |       |              | •             |
|               | 7       | 7           | 75        |         | $\checkmark$ |         | 246          |          | ′ 当        | 鼠标悬   | 亭时弹出    |       |              |               |
|               | 8       | 8           | 60        |         | $\checkmark$ |         | 315          |          | <b>⑥</b> 关 | 闭 (ES | C/F6或点击 | 对象外部日 | E何—          | 处)            |
|               | 9       | 9           | 65        |         |              |         | 157          |          |            |       | CO      |       |              | ,             |
| (             | 10      | 10          | 80        |         | $\checkmark$ |         | 123          |          |            |       | 35      |       | $\checkmark$ |               |
| (             | 11      | 11          | 75        |         | $\checkmark$ |         | 81           |          |            |       | 38      |       | $\checkmark$ |               |
| (             | 12      | 12          | 62        |         |              |         | 231          |          |            |       | 25      |       | $\checkmark$ |               |
|               | 13      | 13          | 45        |         | $\checkmark$ |         | 981          |          |            |       | 30      |       |              |               |
|               | 14      | 14          | 50        |         | $\checkmark$ |         | 168          |          |            |       | 38      |       |              | ~             |
| <             |         |             |           |         |              |         |              |          |            |       |         |       | >            |               |
|               |         | 选中的:(       | 0 行: [1   | -50]5   | 0/299        | 页尺了     | 50 J         | •        | 页 1        | •     | /6 🔺    | M N   | $\leftarrow$ | $\Rightarrow$ |

## 2.11.1 添加行

- 1. 选择添加的位置:开头、末尾、指定行之上、指定行之下。
- 2. 设置新增行数。
- 3. 设置新数据的各个列值。根据列的类型显示数值的编辑控件:
  - 。 若数据包含经度和纬度,则显示"位置"按钮。
  - 。 对日期、时间、纪元,显示"示例"按钮。
  - 。 对布尔值,显示选择框。
  - 。 对于枚举型,显示数据选择列表。
  - 。 对于颜色,显示"颜色"按钮。

| ₩ 编辑CSV文件                                                                  |     | ×  |
|----------------------------------------------------------------------------|-----|----|
| <ul> <li>○ 开头 末尾● 之上 之下</li> <li>表格行 3</li> <li>√</li> <li>行数 5</li> </ul> | 添加行 |    |
| 数据行号                                                                       | 9   |    |
| 开始时间 2022-11-10                                                            |     | Z置 |
| 结束时间 2022-11-10                                                            | *   |    |
| 颜色 🌉 🐘                                                                     |     |    |
| 已标记 • 是 不                                                                  |     |    |
| 经度 115.321111                                                              |     |    |
| 纬度 27.040497                                                               |     |    |
| 高度                                                                         |     |    |
| 坐标系统 CGCS2000 (中国大地坐标) ▼                                                   |     |    |
| 说明 CGCS2000 (中国大地坐标)                                                       |     |    |
| GCJ-02 (中国加密坐标)                                                            |     |    |
| WGS-84 (GPS)                                                               |     |    |
| BD-09(百度加密坐标)<br>Mapbar (图吧坐标)                                             | 6 1 |    |
|                                                                            |     |    |

## 2.11.2 赋值

- 1. 选择数据行。可设行过滤。
- 2. 选择要赋值的列。
- 3. 选择赋值的方式:
  - 常数: 0、1、空格、或输入的值
  - 随机数、随机数(非负)
  - 添加前缀、附加后缀、设置小数位数、添加序列号
  - 当所选数据为方阵(行列数相同),可赋值为:高斯分布、单位矩阵、上三角矩阵、 下三角矩阵
  - 行表达式
- 4. 若处理数据文件的所有页,则在赋值之前对数据文件自动备份。

| ₩ 赋值 - CSV - 23 - d:\tmp\mybox-c                               | ata-6.5.9\data\ChinaGraduates_zh.csv   |                                        | — 🗆 X |  |  |  |  |  |  |  |  |  |  |
|----------------------------------------------------------------|----------------------------------------|----------------------------------------|-------|--|--|--|--|--|--|--|--|--|--|
|                                                                | 赋值                                     |                                        |       |  |  |  |  |  |  |  |  |  |  |
| 数据 行过滤 列 值                                                     |                                        |                                        |       |  |  |  |  |  |  |  |  |  |  |
| 0 1 空格 0 随                                                     | 机 🔵 随机 (非负)                            |                                        |       |  |  |  |  |  |  |  |  |  |  |
| ◎値                                                             | ◎ 添加前缀                                 | ○ 附加后缀                                 |       |  |  |  |  |  |  |  |  |  |  |
| ● 小数位数 0 ▼                                                     | 对于非法数字 💿 略过 🔵 零 🤇                      | 空格                                     |       |  |  |  |  |  |  |  |  |  |  |
| ◎ 添加序列号 开始 1                                                   | ✓ 填零 (如001,0001) 位数                    | (空白以自动处                                | 理)    |  |  |  |  |  |  |  |  |  |  |
| <ul><li>高斯分布</li><li>单位矩阵</li><li>行表达式</li><li>错误时仍约</li></ul> | <ul> <li>▶三角</li> <li>▶三角矩阵</li> </ul> |                                        |       |  |  |  |  |  |  |  |  |  |  |
| 占位符 JavaScript                                                 |                                        | >>>>>>>>>>>>>>>>>>>>>>>>>>>>>>>>>>>>>> |       |  |  |  |  |  |  |  |  |  |  |
| #{普通高等学校毕业生数(                                                  | 万人)}                                   |                                        |       |  |  |  |  |  |  |  |  |  |  |
| #{普通高等学校毕业生数(                                                  | 万人)-均值}                                |                                        |       |  |  |  |  |  |  |  |  |  |  |
| #{普通高等学校毕业生数(                                                  | 万人)-中位数(Q2)}                           |                                        |       |  |  |  |  |  |  |  |  |  |  |
| #{普通高等学校毕业生数(                                                  | 万人)-众数}                                |                                        |       |  |  |  |  |  |  |  |  |  |  |
| #{普通高等学校毕业生数(                                                  | 万人)-最小值(Q0)}                           |                                        |       |  |  |  |  |  |  |  |  |  |  |
| #{普通高等学校毕业生数(                                                  | 万人)-下四分位数(Q1)}                         |                                        |       |  |  |  |  |  |  |  |  |  |  |
|                                                                |                                        |                                        | 6     |  |  |  |  |  |  |  |  |  |  |

## 2.11.3 删除

- 1. 选择数据行。可设行过滤。
- 2. 选项: 是否在错误时继续处理。
- 3. 若处理数据文件的所有页,则在删除之前对数据文件自动备份。

| <sup>My</sup> 删除 - CSV - | 80 - d:\tmp | \mybox-data-6.5 | .9\dat | a\ChinaGDP_zh.csv                         | _     |     | ×  |
|--------------------------|-------------|-----------------|--------|-------------------------------------------|-------|-----|----|
|                          |             |                 |        | 删除                                        |       |     |    |
| 数据 行过                    | 过滤 选工       | 页               |        |                                           |       |     |    |
| 行 💽 选中的                  | 的 🔵 当前      | 前页 所有页          | Į      |                                           |       |     | 0X |
| 表格行                      | 数据行         | 年               | 国      | 选择一些以处理,或者不选任何以处理表中所有:                    |       |     |    |
| 1                        | 1           | 1952            | 679    | - 选择数据行。<br>- 按住SHIFT键、并点击数据行,以选择多行的      | 范围。1  |     |    |
| 2                        | 2           | 1953            | 824    | 4 - 按住CTRL键、并点击数据行,以一行一行地设                | 选择多行  |     |    |
| 3                        | 3           | 1954            | 859    | 8 - 点击行开头的复选框。 - 210.8                    |       |     |    |
| 4                        | 4           | 1955            | 911    | - 骊頖致据:<br>- 可编辑列的题头文字为蓝色(可编辑的主键仍         | 为红色   | )   |    |
| 5                        | 5           | 1956            | 1,0    | 0.7 - 点击可编辑的单元,4则它的输入框会被显示出               | 来。6.5 |     |    |
| 6                        | 6           | 1957            | 1,0    | - 当可编辑单元失去焦点时,它的值将被检查、                    | 非法值   | 将被拒 | 绝。 |
| 7                        | 7           | 1958            | 1,3    | - 安亚尔/隐藏列, 点击表恰头仃石边的按钮 + 。<br>此操作不影响数据。   |       |     |    |
| 8                        | 8           | 1959            | 1,44   | - 要调整列的顺序,点击并拖动列头。616.7                   |       |     |    |
| 9                        | 9           | 1960            | 1,47   | 0 此操作不影响数据。 340.7 652.6                   |       |     |    |
| 10                       | 10          | 1961            | 1,2    | - 安刈衣订进订排序:<br>- 点击列头以按此列的升序排序。           |       |     |    |
| 11                       | 11          | 1962            | 1,1    | 2.2 - 再次点击列头以按此列的降序排序。3.9                 |       |     |    |
| 12                       | 12          | 1963            | 1,24   | - 第三次点击列头以取消此列的排序。                        |       |     |    |
| <                        | 4.0         | 1001            |        | - 按住SHIFI键升点击更多的列头以按多列排序<br>此操作只影响表中当前数据。 |       |     |    |
|                          | 选           | 中的: 0 行: 2      | 20/7   | - 主键的题头文字为红色。自增主键的题头文字为                   | 登色。   |     |    |
|                          |             |                 |        |                                           |       | 6   | 9  |

# 2.11.4 设置风格/标识异常值

### 2.11.4.1 管理风格

- 1. 添加、编辑、删除、复制风格。
- 2. 定义风格的标题和序号。
- 3. 选择风格是否标识异常值。

| <sup>My</sup> 设置 | 🐉 设置风格 / 标记异常值 - CSV - 1 - d:\tmp\mybox-data-6.5.9\data\ChinaPopulation_zh.csv — — — — — — — — — — — — — — — — — — — |              |      |    |                         |            |  |  |  |  |  |  |  |
|------------------|----------------------------------------------------------------------------------------------------|--------------|------|----|-------------------------|------------|--|--|--|--|--|--|--|
|                  | 设置风格 / 标记异常值                                                                                                    |              |      |    |                         |            |  |  |  |  |  |  |  |
|                  | 600<br>101                                                                                                    |              |      |    | 💱 泌 编号: 3 🛛 🗸 🔅 📎 🌚 🍭 🏷 |            |  |  |  |  |  |  |  |
| 序号               | 子 异常值                                                                                                    | 标题           | Ж    | 到  | +                       | 基础数据过滤风格   |  |  |  |  |  |  |  |
| 1.0              |                                                                                                    | 女性人口分析A      | 1    | -1 | 女                       |            |  |  |  |  |  |  |  |
| 2.0              |                                                                                                    | 男性人口分析A      | 1    | -1 | 男                       | 序号 3.0     |  |  |  |  |  |  |  |
| 3.0              | $\checkmark$                                                                                                    | 女性人口分析B      | 25   | -1 | 女                       | 标题 女性人口分析B |  |  |  |  |  |  |  |
| 4.0              | $\checkmark$                                                                                                    | 男性人口分析B      | 25   | -1 | 馰                       | ✓ 此规则定义异常值 |  |  |  |  |  |  |  |
|                  |                                                                                                    |              |      |    |                         |            |  |  |  |  |  |  |  |
|                  |                                                                                                    |              |      |    |                         |            |  |  |  |  |  |  |  |
|                  |                                                                                                    |              |      |    |                         |            |  |  |  |  |  |  |  |
|                  |                                                                                                    |              |      |    |                         |            |  |  |  |  |  |  |  |
| < 🗌              | i                                                                                                    |              |      |    | >                       |            |  |  |  |  |  |  |  |
| 页                | · · /                                                                                                    | 1 🚄 🦛 🖕      | ⇒ 0  |    |                         |            |  |  |  |  |  |  |  |
| 页尺               | ব 50                                                                                                    | ▼ 行: 4/4 选中的 | ]: 1 |    |                         |            |  |  |  |  |  |  |  |
|                  | _                                                                                                    |              |      |    |                         |            |  |  |  |  |  |  |  |

#### 2.11.4.2 数据范围

定义条件以约束风格应用于哪些数据单元:

- 1. 数据行的范围
- 2. 列名
- 3. 行过滤。

注意: 在添加或删除一些数据行以后,数据的行号可能会改变。例如,在第6行之前插入两行,则原来的第12行变成了第14行,而现在的第12行是原来的第10行。

所以"行号"不是定位特定数据行的正确方式。引用特定的行的一个方法是列值构成的表达式。

| <sup>My</sup> 设置风 | 格 / 标记异       | 增值 - CSV - 1 - d:\t | mp∖mył    | oox-data- | 6.5.9                                                                                                    | \data\ChinaPopulation_zh.csv — $\Box$ X                                    |  |  |  |  |  |  |
|-------------------|---------------|---------------------|-----------|-----------|----------------------------------------------------------------------------------------------------|----------------------------------------------------------------------------|--|--|--|--|--|--|
|                   | 设置风格 / 标记异常值  |                     |           |           |                                                                                                    |                                                                            |  |  |  |  |  |  |
| T                 | 00<br>2017    |                     |           |           | ☆ 編号: 3     ✓ ※ ② ● ②     ②     ②     ③     ③     ③     ③     ③     ③     ③     ③     ③     ③     ③     ③     ③     ③     ③     ③     ③     ③     ③     ③     ③     ③     ③     ③     ③     ③     ③     ③     ③     ③     ③     ③     ③     ③     ③     ③     ③     ③     ③     ③     ③     ③     ③     ③     ③     ③     ③     ③     ③     ③     ③     ③     ③     ③     ③     ③     ③     ③     ③     ③     ③     ③     ③     ③     ③     ③     ③     ③     ③     ③     ③     ③     ③     ③     ③     ③     ③     ③     ③     ③     ③     ③     ③     ③     ③     ③     ③     ③     ③     ③     ③     ③     ③     ③     ③     ③     ③     ③     ③     ③     ③     ③     ③     ③     ③     ③     ③     ③     ③     ③     ③     ③     ③     ③     ③     ③     ③     ③     ③     ③     ③     ③     ③     ③     ③     ③     ③     ③     ③     ③     ③     ③     ③     ③     ③     ③     ③     ③     ③     ③     ③     ③     ③     ③     ③     ③     ③     ③     ③     ③     ③     ③     ③     ③     ③     ③     ③     ③     ③     ③     ③     ③     ③     ③     ③     ③     ③     ③     ③     ③     ③     ③     ③     ③     ③     ③     ③     ③     ③     ③     ③     ③     ③     ③     ③     ③     ③     ③     ③     ③     ③     ③     ③     ③     ③     ③     ③     ③     ③     ③     ③     ③     ③     ③     ③     ③     ③     ③     ③     ③     ③     ③     ③     ③     ③     ③     ③     ③     ③     ③     ③     ③     ③     ③     ③     ③     ③     ③     ③     ③     ③     ③     ③     ③     ③     ③     ③     ③     ③     ③     ③     ③     ③     ③     ③     ③     ③     ③     ③     ③     ③     ③     ③     ③     ③     ③     ③     ③     ③     ③     ③     ③     ③     ③     ③     ③     ③     ③     ③     ③     ③     ③     ③     ③     ③     ③     ③     ③     ③     ③     ③     ③     ③     ③     ③     ③     ③     ③     ③     ③     ③     ③     ③     ③     ③     ③     ③     ③     ③     ③     ③     ③     ③     ③     ③     ③     ③     ③     ③     ③     ③     ③     ③     ③     ③     ③     ③     ③     ③     ③     ③     ③     ③     ③     ③     ③     ③     ③     ③     ③     ③     ③     ③ |                                                                            |  |  |  |  |  |  |
| 序号                | 异常值           | 标题                  | Ж         | 到         | +                                                                                                    | 基础数据过滤风格                                                                   |  |  |  |  |  |  |
| 1.0               |               | 女性人口分析A             | 1         | -1        | 女                                                                                                    |                                                                            |  |  |  |  |  |  |
| 2.0               |               | 男性人口分析A             | 1         | -1        | 馰                                                                                                    |                                                                            |  |  |  |  |  |  |
| 3.0               | $\checkmark$  | 女性人口分析B             | 25        | -1        | 女                                                                                                    | 从 25 空、零、或负值表示不限制行号                                                        |  |  |  |  |  |  |
| 4.0               | $\checkmark$  | 男性人口分析B             | 25        | -1        | 馰                                                                                                    | 到 空、零、或负值表示最后一行                                                            |  |  |  |  |  |  |
|                   |               |                     |           |           |                                                                                                    | 要计算的列(不选表示所有)<br>年 年末总人口(万人) 男性人口(万人)<br>✓ 女性人口(万人) 城镇人口(万人)<br>● 乡村人口(万人) |  |  |  |  |  |  |
| <<br>页 1<br>页尺寸   | <b>-</b> / 50 | 1 ← -               | ⇒<br>]: 1 | 4         | >                                                                                                    |                                                                            |  |  |  |  |  |  |

## 2.11.4.3 定义风格

- 1. 字体颜色、字体大小、背景颜色、是否粗体
- 2. 可以输入 JavaFx CSS 格式的更多值。

| <sup>My</sup> 设置风格 / 标                                                                                                    | 记异常值 -     | CSV - 1 - | d:\tmp\r      | mybox-data-6.5.9 | ,data\ChinaPopulation_zh.csv — $\Box$ X |
|----------------------------------------------------------------------------------------------------|------------|-----------|---------------|------------------|-----------------------------------------|
|                                                                                                    |            |           |               | 设置风格 /           | 7标记异常值                                  |
| De la constante de la constante de la constant |            |           |               | Ŕ                | 徐 │ □ □ □ □ □ □ □ □ □ □ □ □ □ □ □ □     |
| 表格行                                                                                                    | 编号         | 序号        | 异常            | 标;+              | 基础数据过滤风格                                |
| 1                                                                                                    | 1          | 1.0       |               | 女性人口分析/          |                                         |
| 2                                                                                                    | 2          | 2.0       |               | 男性人口分析           |                                         |
| <b>√</b> 3                                                                                                    | 3          | 3.0       | $\checkmark$  | 女性人口分析I          | 背景色 🔵 缺省 💿 设置 📃 🌸                       |
| 4                                                                                                    | 4          | 4.0       | $\checkmark$  | 男性人口分析I          | 字体大小 1.2em 🔻 🗸 粗体                       |
|                                                                                                    |            |           |               |                  | 更多                                      |
|                                                                                                    |            |           |               |                  |                                         |
| <                                                                                                    |            |           |               | >                |                                         |
| 页 1 🔹                                                                                                    | /1 🚽       |           | $\Rightarrow$ |                  |                                         |
| 页尺寸 50                                                                                                    | <b>•</b> 行 | :4/4选     | 中的: 1         |                  | JavaFX CSS参考指南                          |

### 2.11.4.4 应用风格

- 1. 在显示数据页面时,数据的所有风格按序号从小到大被逐条应用于数据行。
- 2. 若风格有重合的数据范围,则对于重合部分的数据:序号大的风格覆盖序号小的风格。

| My<br>Box 编辑 | 咠CSV文件:  | CSV - 1 - d: | \tmp\mybc | ox-data-6.5.9\data\China | Population_zh.csv |            |          | - 0                                | ×             |  |  |  |  |
|--------------|----------|--------------|-----------|--------------------------|-------------------|------------|----------|------------------------------------|---------------|--|--|--|--|
| 窗            | 口 文档     | í 图像         | 数据        | 文件 媒体 网络                 | 设置 最近访问           | 回 开发 帮助    |          |                                    |               |  |  |  |  |
| <b>Ş</b>     | \$       |              | <b>\$</b> |                          |                   |            |          | <ul> <li>\$</li> <li>\$</li> </ul> | $\mathcal{P}$ |  |  |  |  |
|              | 列*属性查看编辑 |              |           |                          |                   |            |          |                                    |               |  |  |  |  |
| $\gg$        | ×>       |              |           |                          |                   |            |          |                                    |               |  |  |  |  |
|              | 表格行      | 数据行          | 年         | 年末总人口(万人)                | 男性人口(万人)          | 女性人口(万人)   | 城镇人口(万人) | 乡村人口(万人)                           | + IX          |  |  |  |  |
|              | 24       | 24           | 1972      | 87,177                   | 44,813            | 42,364     | 14,935   | 72,242                             | ~ \/          |  |  |  |  |
|              | 25       | 25           | 1973      | 89,211                   | 45,876            | 43,335     | 15,345   | 73,866                             | -13           |  |  |  |  |
|              | 26       | 26           | 1974      | 90,859                   | 46,727            | 44,132     | 15,595   | 75,264                             |               |  |  |  |  |
|              | 27       | 27           | 1975      | 92,420                   | 47,564            | 44,856     | 16,030   | 76,390                             |               |  |  |  |  |
|              | 28       | 28           | 1976      | 93,717                   | 48,257            | 45,460     | 16,341   | 77,376                             |               |  |  |  |  |
|              | 29       | 29           | 1977      | 94,974                   | 48,908            | 46,066     | 16,669   | 78,305                             |               |  |  |  |  |
|              | 30       | 30           | 1978      | 96,259                   | 49,567            | 46,692     | 17,245   | 79,014                             |               |  |  |  |  |
|              | 31       | 31           | 1979      | 97,542                   | 50,192            | 47,350     | 18,495   | 79,047                             |               |  |  |  |  |
|              | 32       | 32           | 1980      | 98,705                   | 50,785            | 47,920     | 19,140   | 79,565                             |               |  |  |  |  |
|              | 33       | 33           | 1981      | 100,072                  | 51,519            | 48,553     | 20,171   | 79,901                             |               |  |  |  |  |
|              | 34       | 34           | 1982      | 101,654                  | 52,352            | 49,302     | 21,480   | 80,174                             |               |  |  |  |  |
|              | 35       | 35           | 1983      | 103,008                  | 53,152            | 49,856     | 22,274   | 80,734                             |               |  |  |  |  |
|              | 36       | 36           | 1984      | 104,357                  | 53,848            | 50,509     | 24,017   | 80,340                             | ~             |  |  |  |  |
| <            |          |              |           | •                        |                   |            |          | > >                                |               |  |  |  |  |
|              |          |              |           | 选中的                      | :0 行:50/73 了      | 瓦尺寸 50 🔹 5 | 页 1 🔹 /2 |                                    | $\Rightarrow$ |  |  |  |  |

### 2.11.5 粘贴系统粘贴板的内容

- 1. 读取系统粘贴板中的内容。
- 2. 工具猜测分隔符并解析数据。
- 3. 用户可以指定分隔符来解析。
- 4. 可选解析方式:
  - 。 CSV 解析: 数值可包含分隔符和换行符,不支持空白字符解析和规则表达式解析。
  - 文本解析:数值不可包含分隔符和换行符,支持空白字符解析和规则表达式解析。
- 5. 可选是否是第一行定义列名。
- 6. 对解析后的数据,选择要粘贴的行和列。
- 7. 选择要粘贴的位置:数据行、数据列。
- 8. 选择粘贴的方式: 替换、插入在上方、附加在下方。

| 👹 粘贴系统粘贴板的内容 : CSV - 791 - d:\tmp\r                                     | nybox-data-6.5.9\A | pTemp\2022-               | 11-10_18-15-2 | 26-534_26    | — 🗆     | × |
|-------------------------------------------------------------------------|--------------------|---------------------------|---------------|--------------|---------|---|
| 🔹 🏾 🏦 🔿 💿 CSV 🔵 文本                                                      |                    |                           |               | V 🄅 🞇        | 粘贴的位置   |   |
| 第一行定义列名                                                                 | 数据 行过滤             |                           |               |              | 表格行 3   | • |
| 分隔符: ,                                                                  | 行● 选中的             | 」当前页(                     | 所有页           |              | 列年龄     | • |
| 年龄,贫血,肌酐磷酸激酶(CPK_mcg/L                                                  | 列目                 |                           |               | $\otimes$    | × ===== |   |
| 55.0.7861.0.38.0.263358.03.1.1.13                                       | 主換行                | J 511                     | 万川つ           | <b>万川3 +</b> |         |   |
| 65,0,146,0,20,0,162000,1.3,129,tru                                      |                    |                           | 792           |              |         |   |
| 50,true,111,0,20,0,210000,1.9,137,                                      |                    | 年龄                        | 贫皿            | 肌骨磷酸激        |         |   |
| 65,true,160,true,20,0,327000,2.7,1                                      | 2                  | 75                        | 0             | 582          | 6 1     |   |
| 90,true,47,0,40,true,204000,2.1,13                                      | ✓ 3                | 55                        | 0             | 7861         |         |   |
| 75,true,246,0,15,0,127000,1.2,137,                                      |                    | 65                        | 0             | 146          |         |   |
| 60,true,315,true,60,0,454000,1.1,1                                      |                    | 05                        | U             | 140          |         |   |
| 65,0,157,0,65,0,263358.03,1.5,138,                                      | 5                  | 50                        | true          | 111          |         |   |
| 80,true, 123,0,35,true, 388000,9.4, 1                                   | ✓ 6                | 65                        | true          | 160          |         |   |
| 75,1102,01,0,50,1102,500000,4,151,<br>62 0 231 0 25 true 253000 0 9 1/0 | ✓ 7                | 90                        | true          | 47           |         |   |
| 45 true 981 0 30 0 136000 1 1 137                                       |                    | 75                        | true          | 246          |         |   |
| 50.true.168.0.38.true.276000.1.1.1                                      |                    | 15                        | uue           | 240          |         |   |
| 49,true,80,0,30,true,427000,1,138,                                      | 9                  | 60                        | true          | 315          |         |   |
| 82,true,379,0,50,0,47000,1.3,136,tr                                     | 10                 | 65                        | 0             | 157          |         |   |
| 87,true,149,0,38,0,262000,0.9,140,                                      | 11                 | 80                        | true          | 123          |         |   |
| 45,false,582,0,14,0,166000,0.8,127                                      |                    | 75                        | true          | 81           |         |   |
| 70,true,125,0,25,true,237000,1,140                                      |                    | 75                        | uue           | 01           |         |   |
| 48,1,582,true,55,false,87000,1.9,12                                     | 13                 | 62                        | 0             | 231          | 1       |   |
| 65,1,52,0,25,1,276000,1.3,137,0,0,1                                     |                    |                           |               | >            |         |   |
| < >                                                                     | 选中的:5 行            | <del>,</del> : [1-50]50/5 | 51 页尺寸        | 50 🔻 5       | 页       |   |
| 若值包含分隔符或者换行符,它应被引                                                       | 1                  | <b>1</b> 2                |               |              |         |   |
| 号围起来。                                                                   |                    | 14                        |               |              |         |   |

# 2.11.6 粘贴 MyBox 粘贴板的内容

- 1. 选择 MyBox 粘贴板中的数据。
- 2. 选择要粘贴的行和列。
- 3. 选择要粘贴的位置:数据行、数据列。
- 4. 选择粘贴的方式: 替换、插入在上方、附加在下方。

| <sup>My</sup> 粘贴MyBox粘 | 贴板的内容 : M  | yBox粘则 | 5板 - 776 - 2022-1 | 1-08_12-41-15-002 |            |        | - 0     | × |
|------------------------|------------|--------|-------------------|-------------------|------------|--------|---------|---|
| <b>\$</b>              |            | -cie   |                   |                   | V 🔅 -      | *      | 粘贴的位置   |   |
| 3                      |            | R.     | 数据 行过滤            | 7                 |            |        | 表格行 5   | • |
| 表格行                    | 编号         | +      | 行●选中的             | 当前页 所有            | <br>页      |        | 列贫血     | • |
| ✓ 1                    | 776        | MyBc   | 列 📃 🗌             |                   |            | $\ll$  | ● 替换    |   |
| 2                      | 740        | MyBo   | 表格行               | ✓ 国家              | ✓ 国都       | +      | 插入在上方   |   |
| 3                      | 739        | MyBc   | ✓ 1               | 传说-燧人             | 未知         | ^      | 🔵 附加在下方 |   |
|                        |            |        | ✓ 2               | 传说-伏羲             | 未知         |        | 6       |   |
|                        |            |        | ✓ 3               | 传说-女娲             | 未知         |        |         |   |
|                        |            |        | ✓ 4               | 传说-神农/炎帝          | 未知         |        |         |   |
|                        |            |        | ✓ 5               | 传说-黄帝             | 未知         |        |         |   |
|                        |            |        | ✓ 6               | 传说-少昊(皞)          | 穷桑 (江苏沭阳桑墟 |        |         |   |
|                        |            |        | ✓ 7               | 传说-颛顼             | 帝丘 (河南商丘睢县 |        |         |   |
|                        |            |        | ✓ 8               | 传说-帝喾             | 亳 (河南商丘)   |        |         |   |
|                        |            |        | ✓ 9               | 传说-尧              | 唐 (山西临汾)   |        |         |   |
|                        |            |        | ✓ 10              | 传说-舜              | 蒲坂 (山西永济蒲州 | )      |         |   |
|                        |            |        | 11                | 夏                 | 安邑 (山西运城市夏 |        |         |   |
|                        |            | >      | 12                | 夏                 | 阳城 (河南郑州登封 | )      |         |   |
|                        |            |        | 13                | 夏                 | 阳翟 (河南禹州)  | $\sim$ |         |   |
|                        | ▶ 页尺寸      |        | <                 |                   |            | >      |         |   |
| 50 • 行                 | : [1-3]3/3 |        | 选中的: 10           | 行: [1-50]50/163   | 页尺寸 50 🔻   | 页      |         |   |
| 选中的: 1                 |            |        | 1                 | ▼ /4 🚄            |            | ⇒ ]    |         |   |
|                        |            |        |                   |                   |            |        |         |   |

# 2.12 整理数据

悬停或点击功能按钮,选择"整理"下的功能。

| 🎽 编辑CSV文件: | CSV - 792 - | d:\tmp\mybox-c | data-6.5.9\data\Chi     | inaGDP_zh.cs | v        |          | -     | □ ×      |
|------------|-------------|----------------|-------------------------|--------------|----------|----------|-------|----------|
| 窗口 文档      | 1 图像        | 数据 文件          | 媒体 网络                   | 计 设置         | 最近访问 开发  | え 帮助     |       |          |
| \$         |             | \$<br>*        |                         |              |          |          |       | » 5      |
|            |             |                |                         |              |          | 列属性      | 查看编辑  | <b>₽</b> |
| $\gg$      |             |                |                         | ##           | 🌺 数据     |          |       | •        |
| 表格行        | 数据行         | 年              | 国民总收入…                  | 国内生产;        | 券修改      |          |       | •        |
| 1          | 1           | 1952           |                         | 查询/转换        | 💸 整理     |          |       | •        |
| 2          | 2           | 1953           |                         |              | 📰 计算     |          |       | •        |
| 3          | 3           | 1954           |                         |              |          |          |       | •        |
| 4          | 4           | 1955           |                         |              |          |          |       |          |
| 5          | 5           | 1956           | 们归一化                    |              | 一 万 组图   |          |       | 4        |
| 6          | 6           | 1957           | ▦ 分割/分组                 |              | 🌲 示例     |          |       | •        |
| 7          | 7           | 1958           | 1312.3                  | 1312.3       | ✓ 当鼠标悬   | 停时弹出     |       |          |
| 8          | 8           | 1959           | 1447.5                  | 1447.5       | ◎ 关闭 (ES | C/F6或点击对 | 象外部任何 | 一处)      |
| 9          | 9           | 1960           | 1470.1                  | 1470.1       | 540.7    | 0.200    | 4/0.0 | ,        |
| 10         | 10          | 1961           | 1232.3                  | 1232.3       | 441.1    | 393.5    | 397.7 |          |
| 11         | 11          | 1962           | 1162.2                  | 1162.2       | 453.1    | 363.9    | 345.1 |          |
| 12         | 12          | 1963           | 1248.3                  | 1248.3       | 497.5    | 412.8    | 337.9 |          |
| 13         | 13          | 1964           | 1469.9                  | 1469.9       | 559      | 519.3    | 391.6 |          |
| 14         | 14          | 1965           | 1734                    | 1734         | 651.1    | 608.5    | 474.4 | $\sim$   |
| <          | 选中的:        | 0 行: [1-50     | )]50/70 页尺 <sup>-</sup> | र्जु 50 ·    | ▼ 页 1 ▼  | /2 🔺 📧   |       |          |

## 2.12.1 复制/过滤/查询/转换

- 1. 选择数据行。可设行过滤。
- 2. 选择要复制的列。
- 3. 选择是否:
  - 。 复制行号
  - 复制列名
  - 。 按照列的格式保存日期/时间/纪元和数字。
- 4. 处理以后的结果,可写为外部数据,包括:新的 csv/excel/文本文件、矩阵、系统粘贴板、MyBox 粘贴板、数据库表、json、xml、html、pdf。
- 5. 当处理当前页或选中行时,结果可写入当前页:在表内指定位置插入、附加、或替换。

| 👹 复制/过滤/查询/转换 - CSV - 138 - D:\tmp\mybox-data\mybox-data-6.6.2a\data\ChinaGDP_zh 📃 🛛                                      | × |
|----------------------------------------------------------------------------------------------------|---|
| 复制/过滤/查询/转换                                                                                                    |   |
| 数据 行过滤 选项                                                                                                    |   |
| 要复制的列 (不选表示所有)                                                                                                    |   |
| <ul> <li>□ 年 国民总收入(GNI 亿元) 国内生产总值(GDP 亿元) 第一产业增加值(VA1 亿元)</li> <li>第二产业增加值(VA2 亿元) 第三产业增加值(VA3 亿元) 人均国内生产总值(元)</li> </ul> |   |
| ✔ 行号 ✔ 列名 ✔ 按照列的格式保存日期/时间/纪元和数字                                                                                           |   |
| 目标                                                                                                    |   |
| 外部 🛛 💦 🔍 🔛 🖓 🖓 🖉 🗐 🖓 🖓 🖓 🖓                                                                                                |   |
| 表内 插入在上方 附加在下方 替换                                                                                                    |   |
| 表格行 1                                                                                                    | - |
| 列年                                                                                                    | - |
|                                                                                                    |   |
|                                                                                                    | I |

## 2.12.2 排序

- 1. 选择数据行。可设行过滤。
- 选择要排序的列、是否降序,可以多选。 列的数据类型影响排序的结果。
- 3. 设置最多取结果的行数。
- 4. 选择要复制的列。
- 5. 选择是否复制行号、列名。
- 6. 处理以后的结果,可写为外部数据,包括:新的 csv/excel/文本文件、矩阵、系统粘贴板、MyBox 粘贴板、数据库表、json、xml、html、pdf。
- 7. 当处理当前页或选中行时,结果可写入当前页:在表内指定位置插入、附加、或替换。

| <sup>My</sup> 排序 - CSV - 138 | 3 - D:\tmp\mybox-data\mybox-data-6.6.2a\data\ChinaGDP_zh.csv — 🛛                    | ×            |
|------------------------------|-------------------------------------------------------------------------------------|--------------|
|                              | 排序                                                                                  |              |
| 数据 行过滤                       | 选项                                                                                  |              |
|                              | ☆ 按列排序(列的类型影响排序结果)                                                                  |              |
| 表格行                          | 排序                                                                                  | +            |
| 1                            | 年-降序                                                                                |              |
| 2                            | 年-升序                                                                                |              |
| <b>√</b> 3                   | 国民总收入(GNI 亿元)-降序                                                                    |              |
| 4                            | 国民总收入(GNI 亿元)-升序                                                                    |              |
| 5                            | 国内生产总值(GDP 亿元)-降序                                                                   | $\checkmark$ |
| 最多取排序后数                      | 数据行数(空/零/负值以不限制)                                                                    |              |
| 要复制的列(不                      | 下选表示所有)                                                                             |              |
| □ 年   国<br>□ 第二产业            | 民总收入(GNI 亿元) 国内生产总值(GDP 亿元) 第一产业增加值(VA1 亿元) 增加值(VA2 亿元) 第三产业增加值(VA3 亿元) 人均国内生产总值(元) |              |
| □行号✓                         | 列名                                                                                  |              |
| 目标                           |                                                                                     |              |
| 外部 。                         |                                                                                     |              |
| 名字中                          | 国的国内生产总值(GDP)                                                                       |              |
| 表内 插入                        | 在上方 附加在下方 替换                                                                        |              |
|                              | 6                                                                                   | 9            |

## 2.12.3 转置

- 1. 选择数据行。可以设置行过滤。
- 2. 选择要计算的列。
- 3. 可选是否:
  - 保存行号
  - 保存列名
  - 把第一列当作列名
- 4. 处理以后的结果,可写为外部数据,包括:新的 csv/excel/文本文件、矩阵、系统粘贴板、MyBox 粘贴板、数据库表、json、xml、html、pdf。
- 5. 当处理当前页或选中行时,结果可写入当前页:在表内指定位置插入、附加、或替换。

| 👹 转置 - CSV - 138 - D:\tmp\mybox-data\mybox-data-6.6.2a\data\ChinaGDP_zh.csv | —            |    | × |
|-----------------------------------------------------------------------------|--------------|----|---|
| 转置                                                                          |              |    |   |
| 数据 行过滤 选项                                                                   |              |    |   |
| 要计算的列 (不选表示所有) [] [] [] [] [] [] [] [] [] [] [] [] []                       | A1 亿元<br>(元) | 亡) |   |
| ── 行号 ✓ 列名 ── 第一列当作列名                                                       |              |    |   |
| 目标                                                                          |              |    |   |
| 外部 🔾 💦 🔍 👫 💭 🏥 🖓 🏈 🖉 💽 👧 🖓 🖓 🕞                                              |              |    |   |
| 名字 中国的国内生产总值(GDP)                                                           |              |    |   |
| 表内 插入在上方 附加在下方 替换                                                           |              |    |   |
|                                                                             |              |    |   |
|                                                                             |              | 6  | 9 |

## 2.12.4 归一化

- 1. 选择数据行。可以设置行过滤。
- 2. 选择要计算列。
- 3. 对象可选: 按照列、行、所有。
- 4. 算法可选:最大最小值(可设置区间)、和(L1)、ZScore(L2)。
- 5. 对非数字可选:略过、计为零。
- 6. 选择要复制的列。
- 7. 处理以后的结果,可写为外部数据,包括:新的 csv/excel/文本文件、矩阵、系统粘贴板、 MyBox 粘贴板、数据库表、json、xml、html、pdf。
- 8. 当处理当前页或选中行时,结果可写入当前页:在表内指定位置插入、附加、或替换。

| <sup>My</sup> 归一化 - CSV - 27 - D:\tmp\mybox-data\mybox-data-6.6.2a\data\IrisSpecies_zh.csv |   | × |
|--------------------------------------------------------------------------------------------|---|---|
| 归—化                                                                                        |   |   |
| 数据 行过滤 选项                                                                                  |   |   |
| 要计算的列 (不选表示所有)                                                                             |   |   |
| 按照 ● 列 ○ 行 ○ 所有<br>算法 ● MinMax ○ L1(Sum) ○ L2(Z-Score)                                     |   |   |
| 区间 0.0 , 1.0 (0,1) (-1,1) [0.0,1.0]                                                        |   |   |
| <ul> <li>         · 行号 ✓ 列名         · 小数位数 2         ·         ·         ·</li></ul>       |   |   |
| 对于非法数字 • 略过 计为零                                                                            |   |   |
| 要复制的列 📃 🔲<br>花萼长度(cm) 花萼宽度(cm) 花瓣长度(cm) 花瓣宽度(cm) ✓ 种类                                      |   |   |
| 目标 外部 ● □ □ □ □ □ □ □ □ □ □ □ □ □ □ □ □ □ □                                                |   |   |
| 表内 插入在上方 附加在下方 替换                                                                          |   |   |
|                                                                                            | 6 | 9 |

## 2.12.5 分割/分组

- 1. 选择数据行。可以设置行过滤。
- 2. 设置分组的方式。
- 3. 选择要复制的列。
- 4. 设置排序条件、及每组最多行数。
- 5. 选择是否包含行号
- 6. 目标可选:
  - 。 包含所有分组的单个文件。
  - 。 每组一个文件。
  - 数据库表。

| <sup>₩</sup> /分割/分组 - CSV | - 792 - d:\tmp\mybox-data-6.5.9\data\ChinaGDP_zh.csv                              |      |   | ×      |
|---------------------------|-----------------------------------------------------------------------------------|------|---|--------|
|                           | 分割/分组                                                                             |      |   |        |
| 数据 行过滤                    | 组选项                                                                               |      |   |        |
| 要复制的列(7                   | 下选表示所有) 🗾 🗌                                                                       |      |   |        |
| □ 年 □ 国<br>□ 第二产业:        | 民总收入(GNI 亿元) 国内生产总值(GDP 亿元) 第一产业增加值(VA1 / 增加值(VA2 亿元) 第三产业增加值(VA3 亿元) 人均国内生产总值(元) | (乙元) |   |        |
|                           | 会 按列排序 (列的类型影响排序结果)                                                               |      |   |        |
| 表格行                       | 排序                                                                                |      |   | +      |
| 1                         | 年-降序                                                                              |      |   |        |
| 2                         | 年-升序                                                                              |      |   |        |
| <b>V</b> 3                | 国民总收入(GNI 亿元)-降序                                                                  |      |   |        |
| 4                         | 国民总收入(GNI 亿元)-升序                                                                  |      |   |        |
| 5                         | 国内生产总值(GDP 亿元)-降序                                                                 |      |   | $\sim$ |
| 每组最多行数(                   | 空/零/负值以不限制)                                                                       |      |   |        |
| 行号                        |                                                                                   |      |   |        |
| 目标 • 包含                   | 所有组的单个文件 🦳 每组一个文件 💭 数据库表                                                          |      |   |        |
|                           |                                                                                   |      | 6 | 9      |

# 2.13 数据计算

悬停或点击功能按钮,选择"计算"下的功能。

| My 编辑CSV文件: | CSV - 792 - | d:\tmp\mybox-da                       | ta-6.5.9\data\0 | ChinaGDP_zh.c | sv        | _       |      | ×          |
|-------------|-------------|---------------------------------------|-----------------|---------------|-----------|---------|------|------------|
| 窗口 文档       | 图像          | 数据 文件                                 | 媒体 网            | 络 设置          | 最近访问      | 开发 帮助   |      |            |
| \$          |             | \$<br>\$                              |                 |               |           |         | e e  | $\bigcirc$ |
|             |             |                                       |                 |               | 列         | 属性 查看   | 编辑   | *          |
| $\gg$       |             |                                       | ##              | 🔗 数据          |           |         |      | •          |
| 表格行         | 数据行         | 年                                     | 国民总收入           | 🎇 修改          |           |         |      | •          |
| 1           | 1           | 1952                                  | 679.1           | 🔅 整理          |           |         |      | •          |
| 2           | 2           | □□□□□□□□□□□□□□□□□□□□□□□□□□□□□□□□□□□□□ |                 | 🔡 计算          |           |         |      | •          |
| 3           | 3           |                                       | <del>}+</del>   |               |           |         |      | •          |
| 4           | 4           |                                       | 61              | 一 分组          | 冬         |         |      | •          |
| 5           | 5           | 分组统计                                  |                 |               |           |         |      |            |
| 6           | 6           | 🗾 简单线性                                | 回归              | - 小例          |           |         |      | •          |
| 7           | 7           | 1 1 1 1 1 1 1 1 1 1 1 1 1 1 1 1 1 1 1 | 回归 - 组合         | ✓ 当鼠          | 标悬停时弹出    | 1       |      |            |
| 8           | 8           | 🧨 多重线性                                | 回归              | ⑥ 关闭          | (ESC/F6或; | 点击对象外部的 | 王何一女 | <u>上)</u>  |
| 9           | 9           | 🗾 🧭 多重线性                              | 回归 - 组合         | 1470.1        | 340.7     | 052.0   |      |            |
| 0 10        | 10          | ▲ 频数分布                                |                 | 1232.3        | 441.1     | 393.5   |      |            |
| 11          | 11          | ///////////////////////////////////// | EK.             | 1162.2        | 453.1     | 363.9   |      |            |
| 12          | 12          | 1505                                  | 1270.5          | 1248.3        | 497.5     | 412.8   |      |            |
| 13          | 13          | 1964                                  | 1469.9          | 1469.9        | 559       | 519.3   |      |            |
| 14          | 14          | 1965                                  | 1734            | 1734          | 651.1     | 608.5   | ~    | ·          |
| 选中的: 0      | 行: [1-5     | 0]50/70 页序                            | रेजे 50         | ▼ 页 1         | ✓ /2      |         |      |            |

## 2.13.1 行表达式

- 1. 选择数据行。可以设置行过滤器。
- 2. 选择要复制的列。
- 3. 输入行表达式及其名字。
- 4. 处理以后的结果,可写为外部数据,包括:新的 csv/excel/文本文件、矩阵、系统粘贴板、MyBox 粘贴板、数据库表、json、xml、html、pdf。
- 5. 当处理当前页或选中行时,结果可写入当前页:在表内指定位置插入、附加、或替换。

| ‱ 行表达式 - CSV - 33 - d:\tmp\mybox-data-6.5.9\data\ChinaGI | DP_zh.csv — 🗆 🗙                        |
|----------------------------------------------------------|----------------------------------------|
| 1                                                        | 行表达式                                   |
| 数据 行过滤 选项 值                                              |                                        |
| 名字 GNI与均值的差                                              |                                        |
| 选择以粘贴                                                    |                                        |
| 占位符 JavaScript                                           | #{国民总收入(GNI 亿元)} - #{国民总收入(GNI 亿元)-均值} |
| #{国民总收入(GNI 亿元)}                                         |                                        |
| #{国民总收入(GNI 亿元)-均值}                                      |                                        |
| #{国民总收入(GNI 亿元)-中位数(Q2)}                                 |                                        |
| #{国民总收入(GNI 亿元)-众数}                                      |                                        |
| #{国民总收入(GNI 亿元)-最小值(Q0)}                                 |                                        |
| #{国民总收入(GNI 亿元)-下四分位数(Q1)}                               |                                        |
| #{国民总收入(GNI 亿元)-上四分位数(Q3)}                               |                                        |
| #{国民总收入(GNI 亿元)-最大值(Q4)}                                 |                                        |
| #{国民总收入(GNI 亿元)-下极端异常值线(E1)                              |                                        |
| #{国民总收入(GNI 亿元)-下温和异常值线(E2)                              |                                        |
| #{国民总收入(GNI 亿元)-上温和异常值线(E3)                              |                                        |
| #{国民总收入(GNI 亿元)-上极端异常值线(E4)                              |                                        |
| #{国内生产总值(GDP 亿元)}                                        |                                        |
| #{国内生产总值(GDP 亿元)-均值}                                     |                                        |
| #(国内生产兑值(GDP 亿元)-由位数 (O2) )                              |                                        |
|                                                          | 6                                      |

#### 2.13.2 描述性统计

- 1. 选择数据行。可以设置行过滤器。
- 2. 选择要计算的列
- 3. 选择要统计的值:

计数、合计、均值、几何平均数、平方和、众数 、斜度、 总体方差、样本方差、总体标准差、样本标准差、

最小值(Q0)、下四分位数(Q1)、中位数(Q2)、上四分位数(Q3)、最大值(Q4)、 上极端异常值线(E4)、上温和异常值线(E3)、下温和异常值线(E2)、下极端异常值 线(E1)

- 4. 选择对象:按照列、行(可选类比列)、所有
- 5. 设置小数位数。
- 6. 可选对非数字:略过、计为零。
- 7. 处理以后的结果,可写为外部数据,包括:新的 csv/excel/文本文件、矩阵、系统粘贴板、 MyBox 粘贴板、数据库表、json、xml、html、pdf。
- 8. 当处理当前页或选中行时,结果可写入当前页:在表内指定位置插入、附加、或替换。

| 🐉 描述性统计 - CSV - 138 - D:\tmp\mybox-data\mybox-data-6.6.2a\data\ChinaGDP_zh.csv                                                                                                    | —            |      | $\times$ |
|----------------------------------------------------------------------------------------------------|--------------|------|----------|
| 描述性统计                                                                                                    |              |      |          |
| 数据 行过滤 选项                                                                                                    |              |      |          |
| 要计算的列(不选表示所有) [E] □<br>年 ✓ 国民总收入(GNI 亿元) ✓ 国内生产总值(GDP 亿元) ✓ 第一产业增加值(VA1 亿元)<br>✓ 第二产业增加值(VA2 亿元) ✓ 第三产业增加值(VA3 亿元) ✓ 人均国内生产总值(元)                                                                                                    |              |      |          |
| <ul> <li>描述性统计</li> <li>↓ 计数 ✓ 合计 ✓ 均值 ✓ 几何平均数 ✓ 平方和</li> <li>✓ 总体方差 ✓ 样本方差 ✓ 总体标准差 ✓ 样本标准差 ✓ 斜度</li> <li>✓ 最小值 (Q0) ✓ 下四分位数 (Q1) ✓ 中位数 (Q2) ✓ 上四分位数 (Q3) ✓ 最大值</li> <li>✓ 上极端异常值线 (E4) ✓ 上温和异常值线 (E3) ✓ 下温和异常值线 (E2) ✓ 下极端异</li> <li>✓ 众数</li> </ul> | ī(Q4)<br>常值线 | (E1) |          |
| 按照 ● 列 ○ 行 ○ 所有<br>小数位数 2                                                                                                    |              |      |          |
| 目标 外部 ● ● ● ● ● ● ● ● ● ● ● ● ● ● ● ● ● ● ●                                                                                                    |              |      |          |
|                                                                                                    |              | 6    | 9        |

## 2.13.3 分组统计

#### 2.13.3.1 计算的选项

- 1. 选择数据行。可以设置行过滤器。
- 2. 设置分组条件。
- 3. 选择要计算的列。
- 4. 选择统计项。"计数"总是被计算。
- 5. 设置小数位数。
- 6. 对于非法值的处理:设为空值、设为零。

| ₩ 分组统计 - CSV - 792 - d:\tmp\mybox-data-6.5.9\da | ta∖ChinaGE | P_zh.c | SV       |             |                |        |         |
|-------------------------------------------------|------------|--------|----------|-------------|----------------|--------|---------|
| 数据 行过滤 组 选项                                     |            |        |          |             |                | 在图上显示  | 所有值 🗸 🏈 |
| 要计算的列 (不选表示所有)                                  | 分组数        | 据纟     | 充计数据     | 图数据 XY图     | 饼状图            |        |         |
|                                                 |            |        |          |             |                |        | *       |
| <ul> <li>✓ 国内生产总值(GDP 亿元)</li> </ul>            | 数据行        | id     | 组编号      | 区间_年        | 年              | 国民总收入… | 国内生产;+  |
| ✓ 第一产业增加值(VA1 亿元)                               | 1          | 1      | 1        | [1952,1961) | 1952           | 679.1  | 679.1   |
| ✓ 第二产业增加值(VA2 亿元)                               | 2          | 2      | 1        | [1952,1961) | 1953           | 824.4  | 824.4   |
| ✓ 第三产业增加值(VA3 亿元)                               | 3          | 3      | 1        | [1952,1961) | 1954           | 859.8  | 859.8   |
| ✓ 人均国内生产忌值(元)                                   | 4          | 4      | 1        | [1952,1961) | 1955           | 911.6  | 911.6   |
| 描述性统计                                           | 5          | 5      | 1        | [1952,1961) | 1956           | 1030.7 | 1030.7  |
|                                                 | 6          | 6      | 1        | [1952,1961) | 1957           | 1071.4 | 1071.4  |
|                                                 | 7          | 7      | 1        | [1952,1961) | 1958           | 1312.3 | 1312.3  |
| <ul><li>✓ 总体方差 ✓ 样本方差 ✓ 总体标准差</li></ul>         | 8          | 8      | 1        | [1952,1961) | 1959           | 1447.5 | 1447.5  |
| ✓ 样本标准差 ✓ 斜度                                    | 9          | 9      | 1        | [1952,1961) | 1960           | 1470.1 | 1470.1  |
| ✓ 最小值 (Q0) ✓ 下四分位数 (Q1)                         | 10         | 10     | 2        | [1961,1970) | 1961           | 1232.3 | 1232.3  |
| ✓ 中位数 (Q2) ✓ 上四分位数 (Q3)                         | 11         | 11     | 2        | [1961,1970) | 1962           | 1162.2 | 1162.2  |
| ✓ 最大值 (Q4)                                      | 12         | 12     | 2        | [1961,1970) | 1963           | 1248.3 | 1248.3  |
| ✓ 上版编并书值线(L4) ✓ 上温和异常值线(E3)                     | 13         | 13     | 2        | [1961,1970) | 1964           | 1469.9 | 1469.9  |
| ✓ 下温和异常值线 (E2)                                  | 14         | 14     | 2        | [1961,1970) | 1965           | 1734   | 1734    |
| ✓ 下极端异常值线 (E1) ✓ 众数                             | 15         | 15     | 2        | [1961,1970) | 1966           | 1888.7 | 1888.7  |
|                                                 | 16         | 16     | 2        | [1961,1970) | 1967           | 1794.2 | 1794.2  |
| 小数位数 2                                          | <          |        |          |             | )              |        | >       |
| 对于非法数字 💿 设为空值 🕢 设为零                             | 选中的        | 5: 0   | 行: [1-20 | ]20/70 页尺   | <u>र</u> ्ग 20 | ▼ 页 1  | ▼ /4 🔺  |
| 6 1                                             |            |        |          |             |                |        |         |

## 2.13.3.2 分组数据

分组后,数据新增2列:组编号、组参数。

| 👷 分组统计 | CSV | - 792 - d:\ti | mp\mybox-data-6 | .5.9\data\0 | ChinaGDP_zh.csv |        |        | _       |         |
|--------|-----|---------------|-----------------|-------------|-----------------|--------|--------|---------|---------|
|        |     |               |                 |             |                 |        |        | 在图上显示所有 | 有值 🦳 💸  |
| 分组数    | 据终  | 充计数据          | 图数据 XY图         | 饼状图         |                 |        |        |         |         |
|        |     |               |                 |             |                 |        |        |         | *       |
| 数据行    | id  | 组编号           | 区间_年            | 年           | 国民总收入…          | 国内生产总  | 第一产业增… | 第二产业增…  | 第三产+    |
| 1      | 1   | 1             | [1952,1961)     | 1952        | 679.1           | 679.1  | 342.9  | 141.1   | 195.1 🏠 |
| 2      | 2   | 1             | [1952,1961)     | 1953        | 824.4           | 824.4  | 378    | 191.6   | 254.8   |
| 3      | 3   | 1             | [1952,1961)     | 1954        | 859.8           | 859.8  | 392    | 210.8   | 257     |
| 4      | 4   | 1             | [1952,1961)     | 1955        | 911.6           | 911.6  | 421    | 221.5   | 269.1   |
| 5      | 5   | 1             | [1952,1961)     | 1956        | 1030.7          | 1030.7 | 443.9  | 280.4   | 306.5   |
| 6      | 6   | 1             | [1952,1961)     | 1957        | 1071.4          | 1071.4 | 430    | 316.6   | 324.8   |
| 7      | 7   | 1             | [1952,1961)     | 1958        | 1312.3          | 1312.3 | 445.9  | 483.6   | 382.8   |
| 8      | 8   | 1             | [1952,1961)     | 1959        | 1447.5          | 1447.5 | 383.8  | 616.7   | 447     |
| 9      | 9   | 1             | [1952,1961)     | 1960        | 1470.1          | 1470.1 | 340.7  | 652.6   | 476.8 ~ |
| <      |     | 选中的           | 均: 0 行: [1-20   | 0]20/70     | 页尺寸 20          | ▼ 页 1  | ▼ /4 🛹 |         |         |

### 2.13.3.3 统计数据

基于分组数据,对于每组计算指定的统计值。

| 營 分组统计 - CSV - 792 - d:\tmp\mybox-data-6.5.9\data\ChinaGDP_zh.csv |    |     |             |                 |      |         |         |           |
|-------------------------------------------------------------------|----|-----|-------------|-----------------|------|---------|---------|-----------|
|                                                                   |    |     |             |                 |      |         | 在图上显    | 示所有值 🔤 😽  |
| 分组数据 统计数据 图数据 XY图 饼状图                                             |    |     |             |                 |      |         |         |           |
|                                                                   |    |     |             |                 |      |         |         |           |
| 数据行                                                               | id | 组编号 | 区间_年        | 列名              | 组_计数 | 组_总和    | 组_均值    | 组_几何平 +   |
| 1                                                                 | 1  | 1   | [1952,1961) | 国民总收入(GNI 亿元)   | 9    | 9606.9  | 1067.43 | 1034.18   |
| 2                                                                 | 2  | 1   | [1952,1961) | 国内生产总值(GDP 亿元)  | 9    | 9606.9  | 1067.43 | 1034.18   |
| 3                                                                 | 3  | 1   | [1952,1961) | 第一产业增加值(VA1 亿元) | 9    | 3578.2  | 397.58  | 395.74    |
| 4                                                                 | 4  | 1   | [1952,1961) | 第二产业增加值(VA2 亿元) | 9    | 3114.9  | 346.1   | 303.44    |
| 5                                                                 | 5  | 1   | [1952,1961) | 第三产业增加值(VA3 亿元) | 9    | 2913.9  | 323.77  | 311.89    |
| 6                                                                 | 6  | 1   | [1952,1961) | 人均国内生产总值(元)     | 9    | 1527    | 169.67  | 166.37    |
| 7                                                                 | 7  | 2   | [1961,1970) | 国民总收入(GNI 亿元)   | 9    | 14235.9 | 1581.77 | 1553.98   |
| 8                                                                 | 8  | 2   | [1961,1970) | 国内生产总值(GDP 亿元)  | 9    | 14235.9 | 1581.77 | 1553.98 🗸 |
|                                                                   |    |     |             |                 |      |         |         |           |
| 选中的: 0 行: [1-20]20/48 页尺寸 20 🔻 页 1 💌 /3 🛹 🖂 🎮 🔶 🔿                 |    |     |             |                 |      |         |         |           |
## 2.13.3.4 图数据

- 1. 统计数据被整合为适合生成图的行和列。
- 若选择"在图上显示所有值",则在图上显示此表中的所有页的数据,否则在图上只显示此 表中当前页的数据。

| 🐉 分组统计 | CSV - 79 | 92 - d:\tmp\mybo> | (-data-6.5.9 | \data\ChinaGDP_zh.csv |                  | – 🗆 X     |
|--------|----------|-------------------|--------------|-----------------------|------------------|-----------|
|        |          |                   |              |                       | 在图上              | 显示所有值 🗌 💸 |
| 分组数    | 据统计      | 数据 图数据            | XY图 饼        | 状图                    |                  |           |
|        |          |                   |              |                       |                  | *         |
| 数据行    | 组编号      | 区间_年              | 组_计数         | 国民总收入(GNI 亿元)_总和      | 国民总收入(GNI 亿元)_均值 | 国民总收入((+  |
| 1      | 1        | [1952,1961)       | 9            | 9606.9                | 1067.43          | 1034.18   |
| 2      | 2        | [1961,1970)       | 9            | 14235.9               | 1581.77          | 1553.98   |
| 3      | 3        | [1970,1979)       | 9            | 25829.7               | 2869.97          | 2842.14   |
| 4      | 4        | [1979,1988)       | 9            | 64024.4               | 7113.82          | 6649.49   |
| 5      | 5        | [1988,1997)       | 9            | 315828.2              | 35092.02         | 30352.14  |
| 6      | 6        | [1997,2006)       | 9            | 1064800.3             | 118311.14        | 113624.56 |
| 7      | 7        | [2006,2015)       | 9            | 3822494.2             | 424721.58        | 400931.51 |
| 8      | 8        | [2015,2021]       | 7            | 6296896.8             | 899556.69        | 887605.52 |
|        |          |                   |              |                       |                  |           |
| <      |          |                   |              |                       |                  | >         |
|        |          | 选中的: 0            | 行: [1-8      | 3]8/8 页尺寸 20 🔻 页      | 1 /1 🔺 🛛         |           |

### 2.13.3.5 XY 图

分组后的统计值可显示为 XY 图:

- 1. 选择要显示的列
- 2. 选择要显示的统计值。
- 3. 选择类别轴: 组参数、或组编号。
- 4. 选择 XY 图类型。
- 5. 选择是否转置 XY 图
- 6. 设置图上最多显示的数据个数。

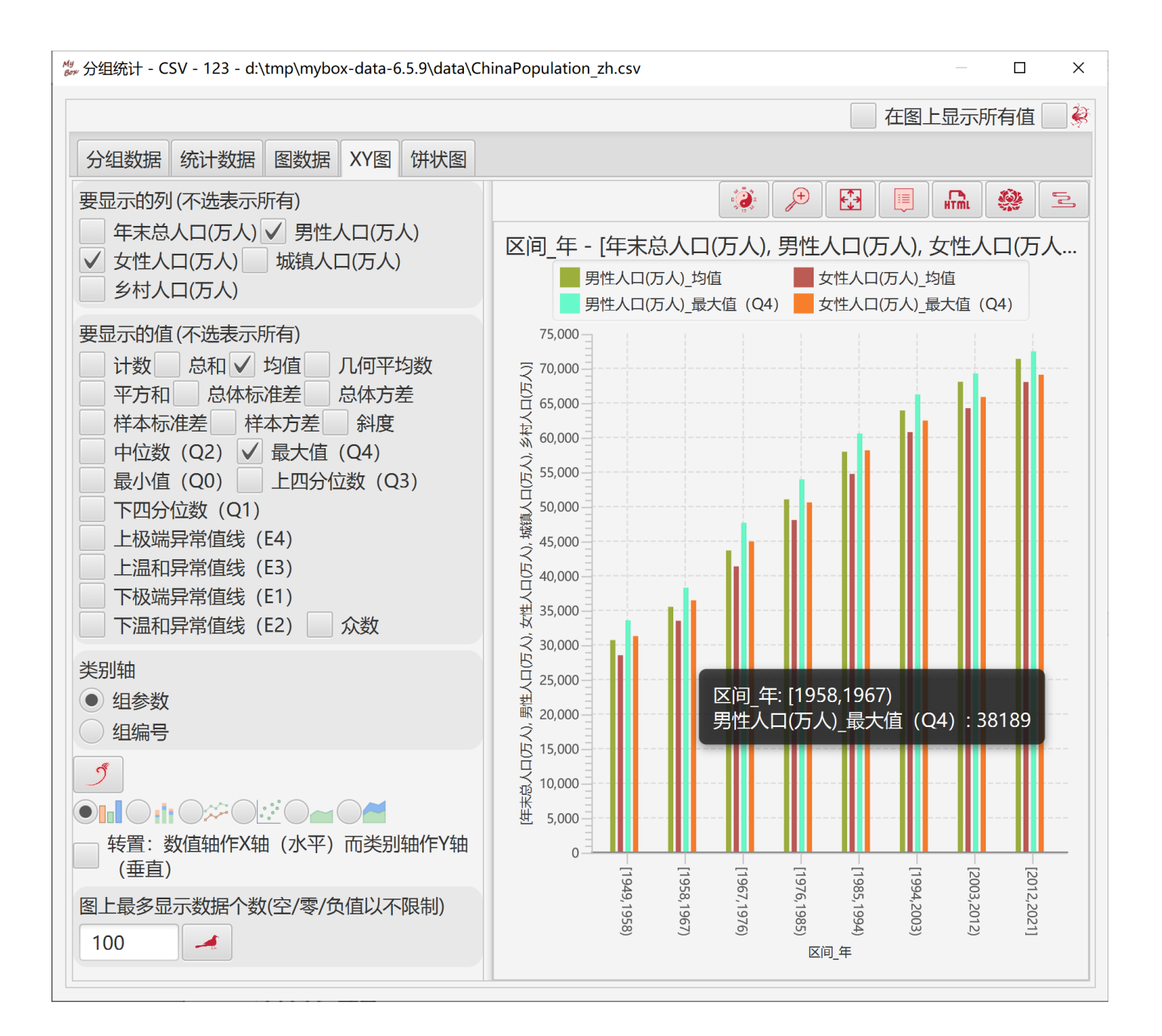

### 2.13.3.6 饼状图

分组及其"计数"可显示为饼图:

- 1. 选择类别轴: 组参数、或组编号。
- 2. 设置图上最多显示的数据个数。

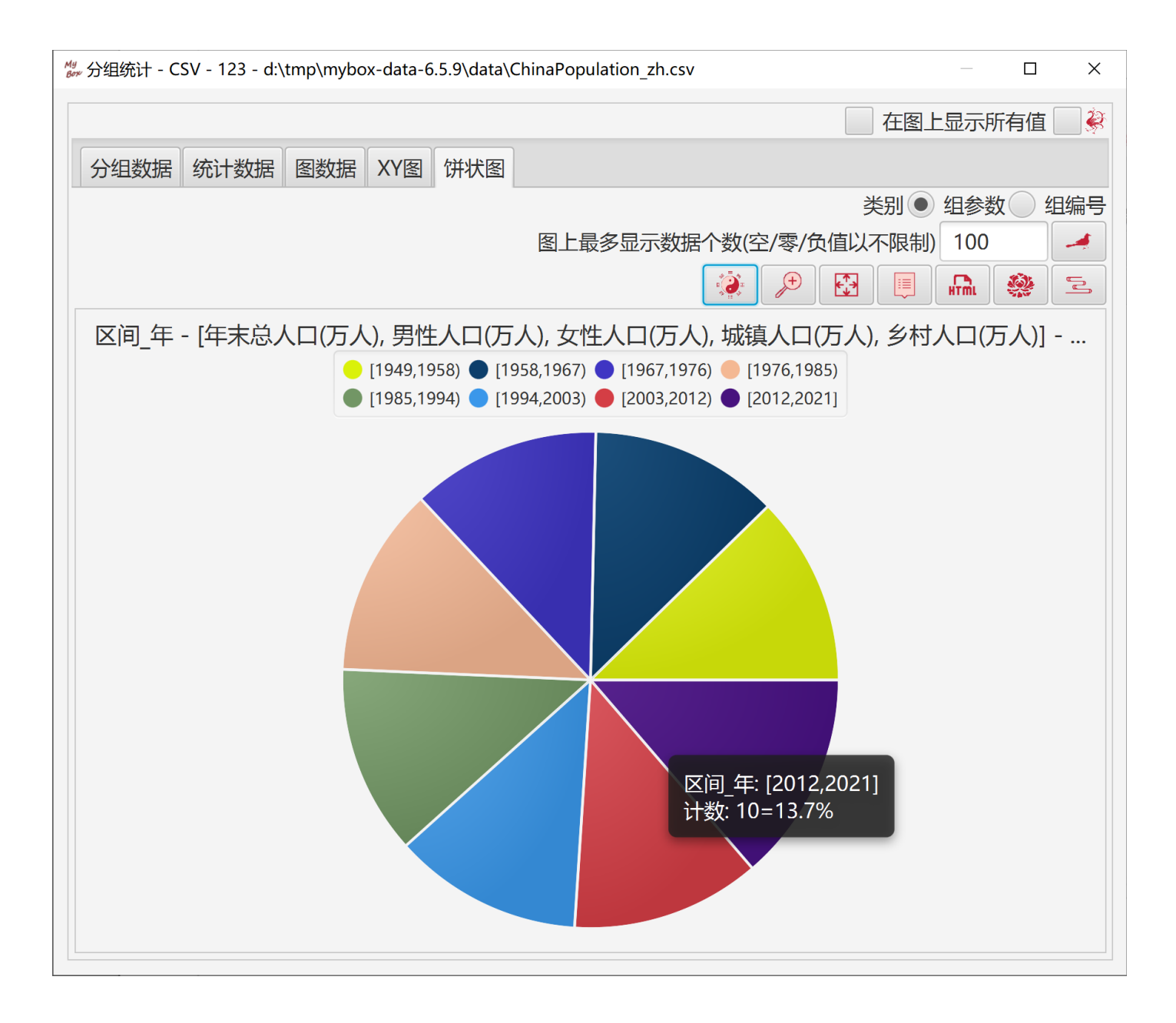

# 2.13.4 简单线性回归

### 2.13.4.1 实现的基础

此工具基于 Apache Commons Math。 回归过程不存储数据,所以在处理很多数据时计算本身没有内存限制。

#### 2.13.4.2 计算的选项

- 1. 选择数据行。可设行过滤。
- 2. 选择一列作为自变量。
- 3. 选择另一列作为因变量。 因变量不能与自变量是相同的列。
- 4. 设置期望的显著性水平(alpha)。
- 5. 选择是否包含截距。
- 6. 选择是否在图上显示所有值。
- 7. 设置小数位数。

#### 2.13.4.3 回归

在表格中显示回归每一步的数据值状态,包括:观察数、斜率、截距、判定系数(R方)、R值、 均方差(MSE)、方差和(SSE)、总体平方和(SSTO)、回归平方和(SSR)等。

| /// 简单线性回归 - CSV - 2 - d:\tmp\r | nybox-data-      | 6.5.9\data\ | IncomeHa | opiness_zh.csv |         |        | —      | ⊐ ×     |  |  |
|---------------------------------|------------------|-------------|----------|----------------|---------|--------|--------|---------|--|--|
| 数据 过滤 选项                        | ≫ <del>关</del> 于 | 关于线性回归      |          |                |         |        |        |         |  |  |
| 自变量                             | 模型               | 回归拟         | 合残差      |                |         |        |        |         |  |  |
| 收入 🔹                            |                  | , III.      |          |                |         |        |        | *       |  |  |
| 因变量                             | 观察数              | 收入          | 快乐       | 斜率 (b1)        | 截距 (b0) | 判定系数…  | 皮尔逊积…  | 均方+     |  |  |
| 快乐 •                            | 1                | 3.8626      | 2.3145   | NaN            | NaN     | NaN    | NaN    | NaN     |  |  |
| 期望的显著性水平 (alpha)                | 2                | 4.6399      | 3.7379   | 1.8314         | -4.7594 | 1      | 1      | NaN     |  |  |
| 0.05                            | 3                | 2.1347      | 0.2687   | 1.3514         | -2.6845 | 0.9874 | 0.9937 | 0.076   |  |  |
| ✔ 截距 (b0)                       | 4                | 6.5013      | 4.3748   | 0.9625         | -1.45   | 0.9171 | 0.9577 | 0.411   |  |  |
| ✓ 在图上显示所有值                      | 5                | 3.6512      | 2.1558   | 0.9579         | -1.4127 | 0.9183 | 0.9583 | 0.276   |  |  |
| 所有数据都参与到内存中。                    | 6                | 2.2865      | 1.8936   | 0.8249         | -0.715  | 0.8447 | 0.9191 | 0.409   |  |  |
| 大量数据可能导致内存溢                     | 7                | 4.7489      | 4.903    | 0.9204         | -0.8517 | 0.7453 | 0.8633 | 0.797   |  |  |
| ш́о                             | 8                | 5.4592      | 4.8335   | 0.975          | -0.9964 | 0.7754 | 0.8806 | 0.720   |  |  |
|                                 | 9                | 3.4331      | 3.1723   | 0.9422         | -0.7712 | 0.7453 | 0.8633 | 0.701 ~ |  |  |
| <                               | 选                | 中的: 0       | 行: 20/4  | 477 页尺寸        | 20 -    | 页 1 🔻  | /24    |         |  |  |

# 2.13.4.4 模型

- 1. 显示拟合的线性模型。
- 2. 显示回归最后一步的数据值状态。
- 3. 输入的自变量,可以生成预测值。

| My 简单线性回归 - CSV - 2 - d:\tr | np\mybox-data-6.5.9\data\IncomeHapp | iness_zh.csv |   |   | ×        |  |  |  |
|-----------------------------|-------------------------------------|--------------|---|---|----------|--|--|--|
| ※ 关于线性回归                    |                                     | 🗌 🆸 小数位数     | 4 | • | <b>Ĉ</b> |  |  |  |
| 模型 回归 拟合 残差                 | 差                                   |              |   |   |          |  |  |  |
|                             |                                     |              |   | * | *        |  |  |  |
| 线性模型:快乐=0.2222              | + 0.7097 * 收入                       |              |   |   |          |  |  |  |
| 自变量: 收入 = 5.5               | 预测                                  |              |   |   |          |  |  |  |
| 因变量:快乐 = 4.1255500          | 00000005                            |              |   |   |          |  |  |  |
|                             |                                     |              |   |   |          |  |  |  |
|                             | 最后状态                                |              |   |   |          |  |  |  |
|                             | 名字                                  |              |   |   |          |  |  |  |
|                             | 行号                                  | 477          |   |   |          |  |  |  |
|                             |                                     | 477          |   |   |          |  |  |  |
|                             | 收入                                  | 4.4981       |   |   |          |  |  |  |
|                             |                                     | 1.9071       |   |   |          |  |  |  |
|                             | 斜率 (b1)                             | 0.7097       |   |   |          |  |  |  |
|                             | 截距(b0)                              | 0.2222       |   |   |          |  |  |  |
|                             | 判定系数(R方)                            | 0.7517       |   |   |          |  |  |  |
|                             | 皮尔逊积矩相关系数(R)                        | 0.867        |   |   |          |  |  |  |
|                             | 均方差(MSE)                            | 0.5057       |   |   |          |  |  |  |
|                             |                                     |              |   |   |          |  |  |  |

### 2.13.4.5 拟合图

- 当处理所有数据行(所有页)时,选择是否在图上显示所有值。
   若选择"在图上显示所有值",则当图中加载很多数据时可能发生内存不够。
   否则,图上只显示当前页的数据,同时所有页都参与回归,所以没有内存限制。
- 2. 可设置布局、横轴、竖轴的参数。
- 3. 可选择图上是否显示: 拟合点、拟合线、模型描述。
- 4. 可选择数据的标签形式。
- 5. 可设置拟合点/线的随机颜色。
- 6. 可弹出拟合图。
- 7. 可生成包含拟合图及其数据的 html。
- 8. 在表格中显示拟合图的数据。

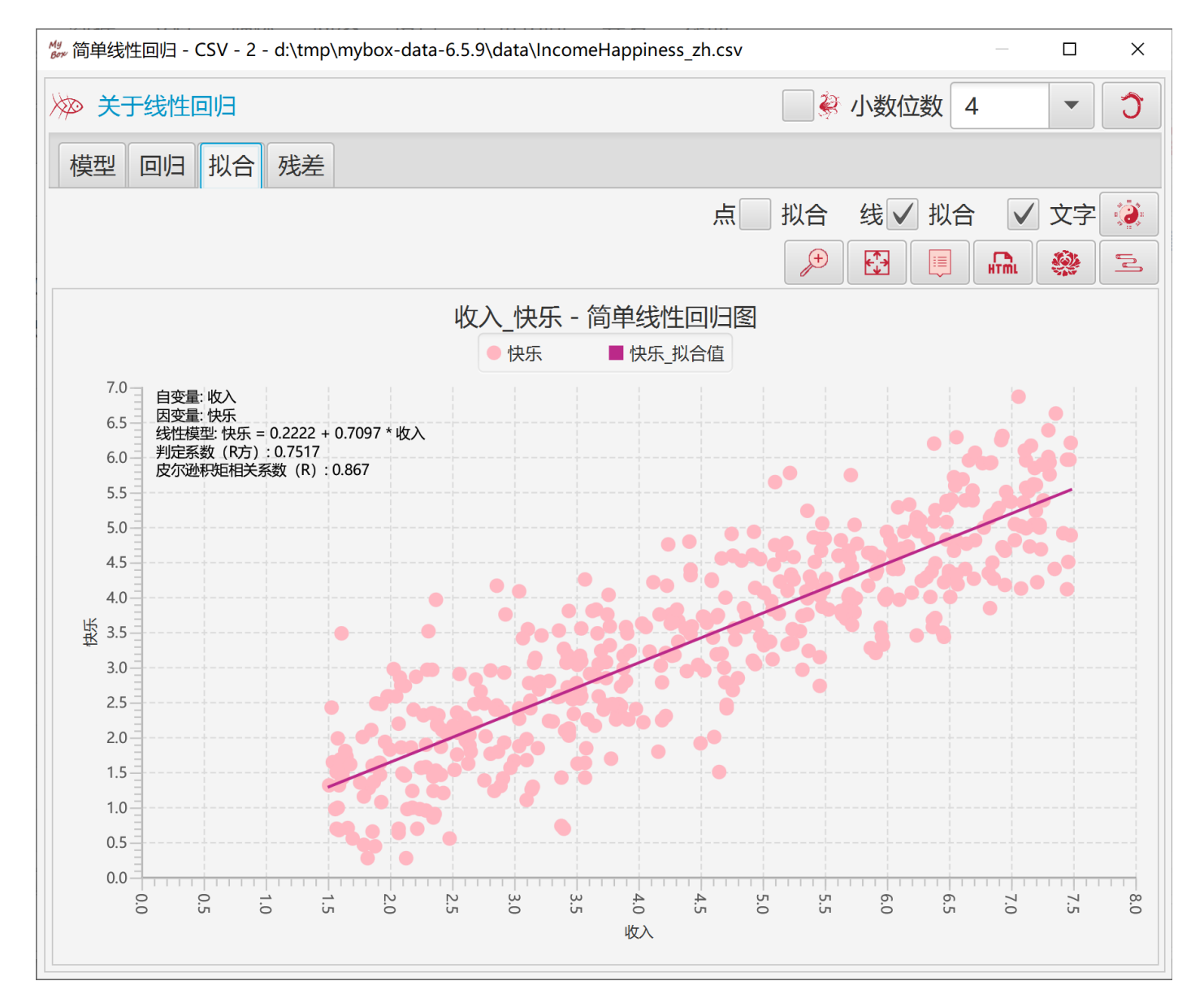

### 2.13.4.6 残差图

- 1. 可选择X轴为:预期值、自变量、实际值。
- 2. 可选择是否标准化残差。 当标准化残差时,显示 Sigma2(95%)的上线和下线。
- 3. 可设置散点的随机颜色。
- 4. 在表格中显示残差图的数据。

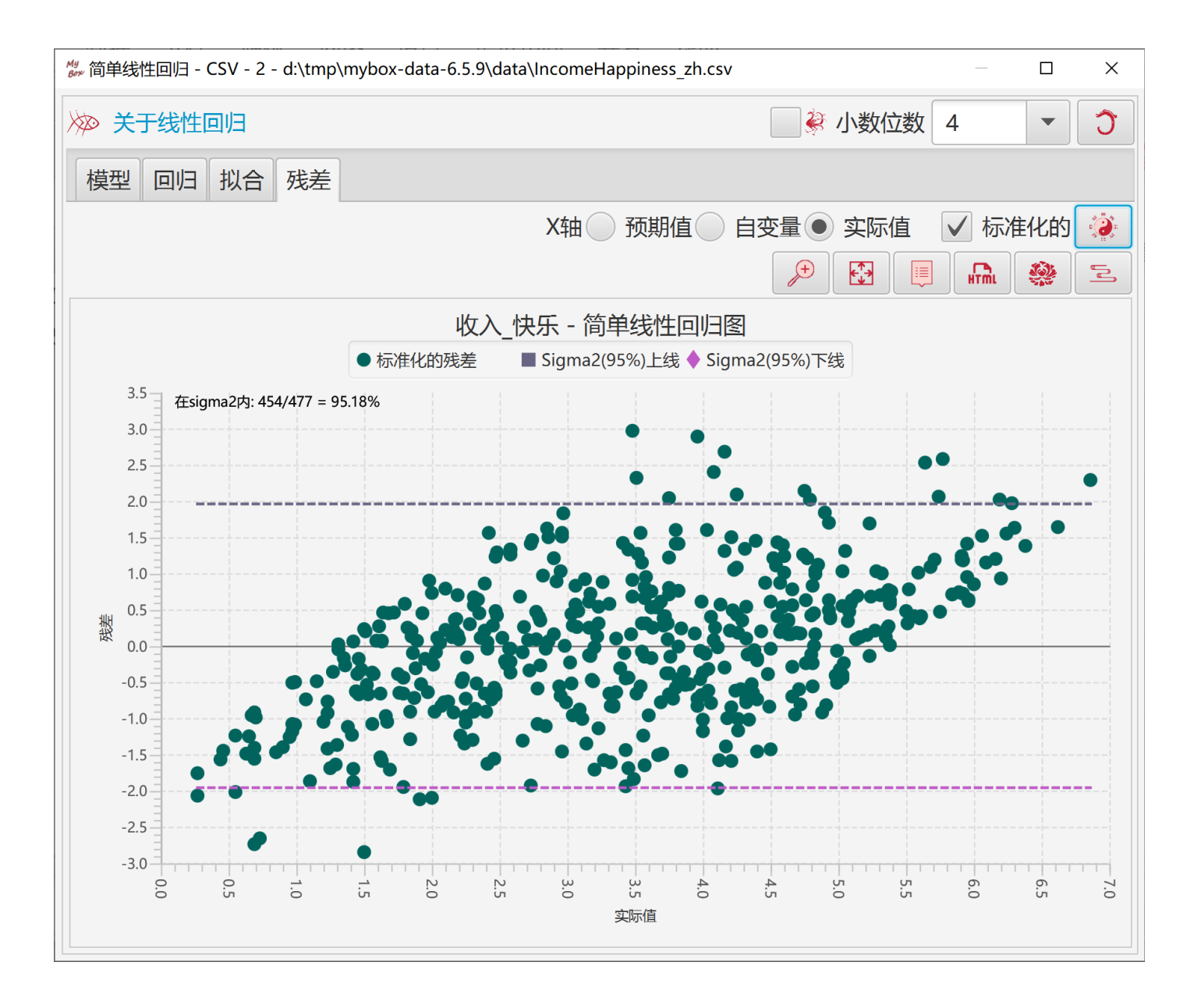

# 2.13.5 简单线性回归-组合

此工具帮助生成简单线性回归的数据:

- 1. 选择一些列作为自变量的候选。
- 2. 选择一些列作为因变量的候选。
- 3. 选择小数位数、alpha、是否包含截距。
- 4. 点击"确定"按钮后,工具自动:
  - 对候选列进行两两组合:一列作为自变量、另一列作为因变量。
  - 计算这些简单线性回归模型。
  - 把模型按判定系数(R-Square)从高到低排序
- 5. 选择模型,点击"查看"按钮,以进一步查看它的回归数据、拟合图、和残差图。

| 👑 简单线性回归 - 组合 - CSV - 801 - d:\tmp\mybox-dat | a-6.5.9\dat    | a\DiabetesPredic | tion_standardized | d_zh.csv |          | — 🗆 X    |
|----------------------------------------------|----------------|------------------|-------------------|----------|----------|----------|
| 数据 过滤 选项                                     | ≫ <del>X</del> | F数据分析            |                   |          | V        | / 🏭 🌸    |
| 白恋量的候选 (不选表示所有)                              | 数据行            | 因变量              | 自变量               | 判定系▼     | 皮尔逊…     | +        |
|                                              | 3              | 一年后病情…           | BMI(体质指           | 0.34392  | 0.58645  | 一年后病情进展: |
| → 平段 注加 DIVI(体质指数)<br>BP(平均血压) S1(血清指标1)     | 9              | 一年后病情…           | S5(血清指            | 0.32022  | 0.56588  | 一年后病情进展。 |
| S2(血清指标2) S3(血清指标3)                          | 4              | 一年后病情…           | BP(平均血压)          | 0.19490  | 0.44148  | 一年后病情进展。 |
| S4(血清指标4) S5(血清指标5)                          | 8              | 一年后病情…           | S4(血清指            | 0.18528  | 0.43045  | 一年后病情进展。 |
| S6(血清指标6) 一年后病情进展                            | 7              | 一年后病情…           | S3(血清指            | 0.15585  | 0.39478  | 一年后病情进展。 |
| 田恋量的候选 (不进表示玩有) 🗐 🧻                          | 10             | 一年后病情…           | S6(血清指            | 0.14629  | 0.38248  | 一年后病情进展。 |
|                                              | 5              | 一年后病情…           | S1(血清指            | 0.04495  | 0.21202  | 一年后病情进展。 |
| □ 午段 注别 BIVII(体质指数) BP(亚均面压) \$1(血清指标1)      | 1              | 一年后病情…           | 年龄                | 0.03530  | 0.18788  | 一年后病情进展。 |
| S2(血清指标2) S3(血清指标3)                          | 6              | 一年后病情…           | S2(血清指            | 0.03029  | 0.17405  | 一年后病情进展。 |
| S4(血清指标4) S5(血清指标5)                          | 2              | 一年后病情…           | 性别                | 0.00185  | 0.043062 | 一年后病情进展。 |
| S6(血清指标6) 🗸 一年后病情进展                          |                |                  |                   |          |          |          |
| 小数位数 8 🔹                                     |                |                  |                   |          |          |          |
| 期望的显著性水平 (alpha) 0.05 🔹                      |                |                  |                   |          |          |          |
| ✓ 截距 (b0)                                    |                |                  |                   |          |          |          |
|                                              |                |                  |                   |          |          |          |
|                                              | 1              |                  |                   |          |          |          |
| 6 1                                          | 双击选中           | 项以查看             |                   |          |          |          |

# 2.13.6 多重线性回归

2.13.6.1 回归

基于 Apache Commons Math,此工具帮助生成多重线性回归的数据:

- 1. 选择一些列作为自变量。所有数据必须是数字。
- 2. 选择一列为因变量。数据必须是数字。
- 3. 选择是否包含截距。
- 4. 点击"确定"按钮后:
  - 工具用 Z-Score 算法归一化所选数据。
  - 工具用普通最小二乘法(OLS)计算多重线性回归模型。
  - 结果包含: 截距、系数、判定系数(R-Square)、调整后的 R 方。

| 🦉 多重线性回归 - CSV - 22 - d:\tmp\mybox-data                               | betesPrediction_standardized_zh.csv – D × |                                                                                                |  |  |  |  |  |  |  |
|-----------------------------------------------------------------------|-------------------------------------------|------------------------------------------------------------------------------------------------|--|--|--|--|--|--|--|
| 数据 过滤 选项                                                              | ≫ 关于数据会                                   | 分析                                                                                             |  |  |  |  |  |  |  |
| 自变量 (不选表示所有)                                                          | 模型 回归                                     |                                                                                                |  |  |  |  |  |  |  |
| ✓ 年龄 ✓ 性别                                                             |                                           | 小数位数 3 🔹 🔿 🗩 🥮                                                                                 |  |  |  |  |  |  |  |
| ✓ BMI(体质指数)                                                           |                                           |                                                                                                |  |  |  |  |  |  |  |
| <ul> <li>✔ S1(血清指标1)</li> </ul>                                       | 1) 模型                                     |                                                                                                |  |  |  |  |  |  |  |
| ✓ S2(血清指标2)                                                           | 名字                                        | 值                                                                                              |  |  |  |  |  |  |  |
| <ul> <li>✓ S3(血清指标3)</li> <li>✓ S4(血清指标4)</li> </ul>                  | 因变量                                       | 一年后病情进展                                                                                        |  |  |  |  |  |  |  |
| <ul> <li>✓ S5(血清指标5)</li> <li>✓ S6(血清指标6)</li> <li>一年后病情进展</li> </ul> | 自变量                                       | [年龄,性别,BMI(体质指数),BP(平均血压),S1(血清指标1),S2(血清<br>指标2),S3(血清指标3),S4(血清指标4),S5(血清指标5),S6(血清指标<br>6)] |  |  |  |  |  |  |  |
| 因变量 一年后病情进展 🔹                                                         | 观察数                                       | 442                                                                                            |  |  |  |  |  |  |  |
| 归一化 ● L2(Z-Score)<br>回归 ● 普通最小二乘法(OLS)                                | 截距<br>(b0)                                | 0.0                                                                                            |  |  |  |  |  |  |  |
| ✔ 截距 (b0)                                                             | 系数                                        | [-0.006, -0.148, 0.321, 0.2, -0.489, 0.294, -0.062, 0.109, 0.464, 0.042]                       |  |  |  |  |  |  |  |
| 所有数据都参与到内存中。大量数据<br>可能导致内存溢出。                                         | 判定系<br>数(R<br>方)                          | 0.518                                                                                          |  |  |  |  |  |  |  |
|                                                                       | 调整后<br>的R方                                | 0.507                                                                                          |  |  |  |  |  |  |  |
|                                                                       | 标准误<br>差                                  | 0.702                                                                                          |  |  |  |  |  |  |  |
|                                                                       | 方差                                        | 1.0                                                                                            |  |  |  |  |  |  |  |
| 6 1                                                                   |                                           |                                                                                                |  |  |  |  |  |  |  |

# 2.13.6.2 模型

用户可以输入自变量的值,利用模型预测因变量的值。

| <sup>My</sup> 多重线性回归 - CSV - 22 - d:\tmp\mybox-d    | ata-6.5.9\data\DiabetesPrediction_standardized_zh.csv                                                             | _             |                   | ×   |
|-----------------------------------------------------|----------------------------------------------------------------------------------------------------|---------------|-------------------|-----|
| 数据 过滤 选项                                            | ≫ 关于数据分析                                                                                                    |               |                   | V 🏈 |
| 自变量 (不选表示所有)                                        | 模型回归                                                                                                    |               |                   |     |
| ✓ 年龄 ✓ 性别                                           | 小数位数 3 🔹                                                                                                    | Ĵ             | *                 | *   |
| ✓ BMI(体质指数)                                         | 线性模型:一年后病情进展=0.0-0.006*年龄-0.148                                                                                   | * 性另          | ∬ + 0.:<br>= 1、 - | 321 |
| <ul> <li>▶ BP(平均血压)</li> <li>▶ S1(血清指标1)</li> </ul> | *BMI(体质指数)+0.2*BP(牛均血压)-0.489*S1(血<br>0.294*S2(血清指标2)-0.062*S3(血清指标3)+0.109<br>4)+0.464*S5(血清指标5)+0.042*S6(血清指标6) | 宿宿初<br>* S4(_ | ⊾」)+<br>血清打       | 旨标  |
| ✓ S2(血清指标2)                                         | 4) + 0.464 * 35(皿得到1455) + 0.042 * 56(皿得到1456)                                                                    |               |                   |     |
| <ul> <li>✓ S4(血清指标4)</li> </ul>                     | 自尖量: 年龄 =                                                                                                    |               |                   |     |
| ✓ S5(血清指标5)                                         | 自变量:性别=                                                                                                    |               |                   |     |
| ● 56(皿清指标6)<br>一年后病情进展                              | 自变量: BMI(体质指数)=                                                                                                   |               |                   |     |
| 因变量──年后病情进展    ▼                                    | 自变量: BP(平均血压) =                                                                                                   |               |                   |     |
| 归一化 L2(Z-Score)                                     | 自变量: S1(血清指标1)=                                                                                                   |               |                   |     |
| 回归● 自通取小二乘法(OLS)<br>✓ 截距 (b0)                       | 自变量· S2(血清指标2)=                                                                                                   |               |                   |     |
| 所有数据都参与到内存中。大量数据                                    |                                                                                                    |               |                   |     |
| 可能导致内存溢出。                                           | 自变量: S3(血清指标3)=                                                                                                   |               |                   |     |
|                                                     | 自变量: S4(血清指标4) =                                                                                                  |               |                   |     |
|                                                     | 自变量: S5(血清指标5)=                                                                                                   |               |                   |     |
|                                                     | 自变量: S6(血清指标6) =                                                                                                  | 预测            | 则                 |     |
|                                                     | 因变量:一年后病情进展=                                                                                                    |               |                   | ~   |
| 6 1                                                 |                                                                                                    |               |                   |     |

# 2.13.7 多重线性回归-组合

此工具帮助生成多重线性回归的数据:

- 1. 选择一些列作为自变量的候选。
- 2. 选择一些列作为因变量的候选。
- 3. 选择是否包含截距。
- 4. 点击"确定"按钮后,工具自动:
  - 对候选列进行组合作为自变量和因变量。
  - 计算这些多重线性回归模型。
  - 把模型按调整后的判定系数从高到低排序。
- 5. 选择模型,点击"查看"按钮,以进一步查看相应的回归数据。

| ∰ 多重线性回归 - 组合 - CSV - 801 - d:\tmp\mybox-da | nta-6.5.9\da     | ata\DiabetesP | rediction_standardized_zh.csv |          | — [          | x c    |
|---------------------------------------------|------------------|---------------|-------------------------------|----------|--------------|--------|
| 数据 过滤 选项                                    | ≫ 关 <del>]</del> | 数据分析          |                               |          | <b>V</b> 🄅 🔮 | *      |
| 自变量的候洗 (不洗表示所有)                             | 数据行              | 因变量           | 自变量                           | 调整后…▼    | 判定系          | 系)+    |
|                                             | 19               | 一年后病…         | [性别, BMI(体质指数), BP(           | 0.50767  | 0.51771      | [-0.14 |
| <ul> <li>✓ PA(平均向压) ✓ S1(而清指标1)</li> </ul>  | 18               | 一年后病…         | [性别, BMI(体质指数), BP(           | 0.50764  | 0.51657      | [-0.14 |
| ✓ S2(血清指标2) ✓ S3(血清指标3)                     | 10               | 一年后病…         | [年龄,性别, BMI(体质指数)             | 0.50656  | 0.51774      | [-0.00 |
| ✓ S4(血清指标4) ✓ S5(血清指标5)                     | 9                | 一年后病…         | [年龄,性别, BMI(体质指数)             | 0.50650  | 0.51657      | [-0.00 |
| ✓ S6(血清指标6) 一年后病情进展                         | 26               | 一年后病…         | [BMI(体质指数), BP(平均             | 0.49165  | 0.499727     | [0.348 |
| 因变量的候洗 (不洗表示所有)                             | 27               | 一年后病…         | [BMI(体质指数), BP(平均             | 0.49099  | 0.50023      | [0.344 |
|                                             | 16               | 一年后病…         | [性别, BMI(体质指数), BP(           | 0.48634  | 0.49332      | [-0.14 |
| BP(平均血压) S1(血清指标1)                          | 17               | 一年后病…         | [性别, BMI(体质指数), BP(           | 0.48585  | 0.49401      | [-0.14 |
| S2(血清指标2) S3(血清指标3)                         | 7                | 一年后病…         | [年龄,性别, BMI(体质指数)             | 0.48525  | 0.49342      | [0.010 |
| S4(血清指标4) S5(血清指标5)                         | 8                | 一年后病…         | [年龄,性别, BMI(体质指数)             | 0.48477  | 0.49411      | [0.010 |
| S6(血清指标6) ✓ 一年后病情进展                         | 24               | 一年后病…         | [BMI(体质指数), BP(平均             | 0.471218 | 0.47721      | [0.376 |
| 归—化 ● L2(Z-Score)                           | 25               | 一年后病…         | [BMI(体质指数), BP(平均             | 0.47023  | 0.47744      | [0.376 |
| 回归 ● 普通最小二乘法(OLS)                           | 34               | 一年后病…         | [BP(平均血压), S1(血清指             | 0.41056  | 0.41991      | [0.238 |
| ✔ 截距 (b0)                                   | 33               | 一年后病…         | [BP(平均血压), S1(血清指             | 0.40788  | 0.41594      | [0.256 |
| 所有数据都参与到内存中。大量数据可能导                         | 15               | 一年后病…         | [性别, BMI(体质指数), BP(           | 0.39582  | 0.40267      | [-0.04 |
| 致内存溢出。                                      | 13               | 一年后病…         | [性别, BMI(体质指数), BP(           | 0.39568  | 0.39979      | [-0.06 |
|                                             | 14               | 一年后病…         | [性别, BMI(体质指数), BP(           | 0.39519  | 0.40068      | [-0.06 |
|                                             | 23               | 一年后病…         | [BMI(体质指数), BP(平均             | 0.39507  | 0.40056      | [0.490 |
|                                             | 4                | 一年后病…         | [年龄,性别, BMI(体质指数)             | 0.39477  | 0.40026      | [0.023 |
|                                             | 6                | 一年后病…         | [年龄,性别, BMI(体质指数)             | 0.39463  | 0.40287      | [0.015 |
|                                             | 5                | 一年后病…         | [年龄,性别, BMI(体质指数)             | 0.39407  | 0.40094      | [0.017 |
|                                             | <                | <u></u>       | PRAINERTENS PROTIS            | 0.00004  | 0 20500      | >      |
| 6 1                                         | 双击选中             | 项以查看          |                               |          |              |        |

# 2.13.8 频数分布

- 1. 选择数据行。可以设置行过滤器。
- 2. 选择一列计算频数。
- 3. 选择是否忽略大小写。
- 4. 设置小数位数。
- 5. 处理以后的结果,可写为外部数据,包括:新的 csv/excel/文本文件、矩阵、系统粘贴板、 MyBox 粘贴板、数据库表、json、xml、html、pdf。
- 6. 当处理当前页或选中行时,结果可写入当前页:在表内指定位置插入、附加、或替换。

|            |      |         |                                                                | 20 | ~ |
|------------|------|---------|----------------------------------------------------------------|----|---|
|            |      |         | ╬ッ 频数分布 - CSV - 26 - d:\tmp\mybox-data-6.5.9\data\BostonHous ─ |    | × |
| $\gg$      |      |         | 频数分布                                                           |    |   |
| 镇          | 镇_计数 | 镇_数目百分比 | 数据 行过滤 选项                                                      |    |   |
| Lynn       | 7    | 35      |                                                                |    |   |
| Marblehead | 3    | 15      | 列 镇                                                            |    |   |
| Nahant     | 1    | 5       | 小数位数 2 🔹                                                       |    |   |
| Salem      | 7    | 35      |                                                                |    |   |
| Swampsc    | 2    | 10      | 目标                                                             |    |   |
|            |      |         | 外部 🔍 🔓 🔍 😭 🖉 🛗 🖓 🌱 🏀                                           |    |   |
|            |      |         | 名字 BostonHousingPrices_zh.csv                                  |    |   |
|            |      |         | 表内 插入在上方 附加在下方 替换                                              |    |   |
|            |      |         |                                                                | 6  | Ĵ |

# 2.13.9 数值百分比

- 1. 选择数据行。可以设置行过滤器。
- 2. 选择要计算的列。
- 3. 选择对象:按照列、行、所有。
- 4. 设置小数位数。
- 5. 对于负数选择:略过、计为零、计为绝对值。
- 6. 对于非法数字选择:略过、计为零。
- 7. 选择要复制的列。
- 8. 处理以后的结果,可写为外部数据,包括:新的 csv/excel/文本文件、矩阵、系统粘贴板、 MyBox 粘贴板、数据库表、json、xml、html、pdf。
- 9. 当处理当前页或选中行时,结果可写入当前页:在表内指定位置插入、附加、或替换。

| E | My 编辑Exce | el文件:E | xcel - 中国    | 国的居民主要            | 要食品消费      | 建*    |     |       |        |       |          |                                                                                                    |                       |            | _   |           |    | ×      |
|---|-----------|--------|--------------|-------------------|------------|-------|-----|-------|--------|-------|----------|----------------------------------------------------------------------------------------------------|-----------------------|------------|-----|-----------|----|--------|
|   | 窗口        | 文档     | 图像           | 数据                | 文件         | 媒体    | 网络  | 设置    | 最      | 近访问   | 开发       | 帮助                                                                                                    |                       |            |     |           |    |        |
|   | Sp .      |        |              | æ >>>>            |            |       |     |       |        |       |          |                                                                                                    |                       |            |     | <b>\$</b> | r) | Ø      |
|   |           |        |              |                   |            |       |     |       |        |       |          |                                                                                                    |                       | 列* 属性      | 查看  | 编辑        | *  |        |
|   | $\gg$     |        |              |                   |            |       |     |       |        |       |          | ##                                                                                                    |                       | ✓ 🛞        | ፼ ; | *         | D  | 大      |
|   | 源行号       |        | ŧ            | 旨标                |            | 202   | 20年 | 2020年 | _列     | 中百分比  | ; 20     | 19年                                                                                                    | 2019年_列               | 中百分比       |     |           | +  | *      |
|   | 行6        | 居民人    | 人均水产         | 品消费量              | (千克)       | 13.9  |     | 3.56  |        |       | 13.6     |                                                                                                    | 3.67                  |            |     |           |    | 사<br>사 |
|   | 行3        | 居民人    | し均蔬菜         | 及食用菌              | <b>消费…</b> | 103.7 |     | 26.58 | _      |       | 98.6     |                                                                                                    | 26.62                 |            |     |           |    | *      |
|   | 行2        | 居民人    | し均食用         | 油消费量              | (千克)       | 10.4  |     | 2.67  | M<br>B | 。数值百分 | 比 - Exce | el - 44 - d                                                                                                    | d:\tmp\mybox-data-6.5 | .9\generat |     |           | ×  |        |
|   | 行10       | 居民人    | し均食糖         | 消费量(=             | F克)        | 1.3   |     | 0.33  |        |       |          |                                                                                                    | 百分比                   |            |     |           |    |        |
|   | 行4        | 居民人    | し均肉类         | 消费量(=             | F克)        | 24.8  |     | 6.36  |        | *     |          | \/+TE                                                                                                    |                       |            |     |           |    |        |
|   | 行5        | 居民人    | し均禽类         | 消费量(=             | F克)        | 12.7  |     | 3.26  |        | 叙姑    | 行过滤      | 远坝                                                                                                    |                       |            |     |           | ~  |        |
|   | 行8        | 居民人    | (均奶类         | 消费量(=             | F克)        | 13    |     | 3.33  |        | 要计算   | 的列(不     | 选表示                                                                                                    | 所有) 📃 🗌               |            |     |           |    |        |
| ł | 行1        | 居民人    | <b>し</b> 均粮食 | 消费量( <sup>=</sup> | F克)        | 141.2 |     | 36.2  |        | 目指    | 标 ✓ 2    | 020年                                                                                                    | ✓ 2019年 201           | 8年 2017    | 年   | 2016      | 年  |        |
|   | 行9        | 居民ノ    | し均干鲜         | 瓜果类消              | 海量(        | 56.3  |     | 14.43 |        | 20    | )15年     | 2014                                                                                                    | 年 2013年               |            | ·   |           | 1  |        |
|   | 行7        | 居民ノ    | し均蛋类         | 消费量(=             | F克)        | 12.8  |     | 3.28  |        |       |          |                                                                                                    |                       |            |     |           |    |        |
|   | 列-合计      |        |              |                   |            |       |     | 390.1 |        | 按照(   | ●列(      | )行(                                                                                                    | )所有                   |            |     |           |    |        |
|   |           |        |              |                   |            |       |     |       |        | 小数位   | 数 2      |                                                                                                    | •                     |            |     |           |    |        |
|   |           |        |              |                   |            |       |     |       |        | 7+十五  | **       |                                                                                                    |                       |            |     |           |    |        |
|   |           |        |              |                   |            |       |     |       |        | 刈丁 以  |          |                                                                                                    |                       |            |     |           |    |        |
|   |           |        |              |                   |            |       |     |       |        | 전구태   | は数字の     | 略立     第     第       第 |                       |            |     |           |    |        |
|   |           |        |              |                   |            |       |     |       |        | 要复制   | 的列       |                                                                                                    | ]                     |            |     |           |    |        |
|   |           |        |              |                   |            |       |     |       |        | ✓指    | 标 ✓ 2    | 020年                                                                                                    | ✔ 2019年 201           | 8年 2017    | 年   | 2016      | 年  |        |
|   |           |        |              |                   |            |       |     |       | +      | 20    | )15年     | 2014                                                                                                    | 年 2013年               | •          |     |           |    |        |
|   |           |        |              |                   |            |       |     |       |        | 目标    |          |                                                                                                    |                       |            |     |           | ~  | ,      |
|   |           |        |              |                   |            |       |     |       |        | <     |          |                                                                                                    |                       |            |     |           | >  |        |
|   |           |        |              |                   |            |       |     |       |        |       |          |                                                                                                    |                       |            | 4   | 6         | Ĵ  |        |
|   |           |        |              |                   |            |       |     |       |        |       |          |                                                                                                    |                       |            |     |           |    |        |

# 2.14 数据图

悬停或点击功能按钮,选择"图"下的功能。

| My 编辑CSV文件: | CSV - 706 | - d:\tmp\myb | ox-data-6. | 5.9\data\C | ChineseH     | istoric | alCapital | s_zh_z | zh.csv | -   |        | ×  |
|-------------|-----------|--------------|------------|------------|--------------|---------|-----------|--------|--------|-----|--------|----|
| 窗口 文档       | 当 图像      | 数据           | 文件 媒       | 体网         | 络设           | 置       | 最近访       | 问      | 开发     | 帮助  | b      |    |
| <b>\$</b>   | •         | <b>@</b>     |            |            |              |         |           |        |        |     | \$ @   |    |
|             |           |              |            |            |              |         |           | 列      | 属性     | 查看  | 编辑     |    |
| $\gg$       |           |              |            | ##         |              | 数据      |           |        |        |     |        | Þ  |
| 表格行         | 数据行       | 国際           | <u></u>    |            | *            | 修改      |           |        |        |     |        | •  |
| 1           | 1         | 传说-燧人        |            | 未知         | ***          | 整理      |           |        |        |     |        | •  |
| 2           | 2         | 传说-伏羲        |            | 未知         |              | 计算      |           |        |        |     |        | •  |
| 3           | 3         | 传说-女娲        |            |            |              | 图       |           |        |        |     |        | •  |
| 4           | 4         | 传说-神农/       |            |            |              | 四山      | 夂         |        |        |     |        |    |
| 5           | 5         | 传说-黄帝        | 日 研状       | 图          |              | 刀组      |           |        |        |     |        |    |
| 6           | 6         | 传说-少昊        | ↓↓↓ 箱线     | 图          | *            | 示例      |           |        |        |     |        | •  |
| 7           | 7         | 传说-颛顼        | 二 自比       | 较条图        | $\checkmark$ | 当鼠      | 标悬停晒      | 时弹出    |        |     |        |    |
| 8           | 8         | 传说-帝喾        | ≢ 相比       | 较条图        | 6            | 关闭      | (ESC/I    | F6或;   | 点击对    | 象外部 | 任何一    | 处) |
| 9           | 9         | 传说-尧         | 🛃 XYZ      | 冬          | 训诂门)         |         | -         | - 11   | 1.5185 | 010 | 300.00 | -  |
| 0 10        | 10        | 传说-舜         | ● 位置       | 分布         | 」西永济         | 蒲州      | )         | 11     | 0.3291 | 94  | 34.831 |    |
| 11          | 11        | 夏            | •          | 文巴 (L      | 山西运场         | 沛夏      | 县)        | 11     | 1.2204 | 56  | 35.141 |    |
| 12          | 12        | 夏            |            | 阳城()       | 可南郑州         | 橙封      | )         | 11     | 3.0504 | 92  | 34.453 |    |
| 13          | 13        | 夏            |            | 阳翟()       | 可南禹州         | )       |           | 11     | 3.4884 | 78  | 34.140 |    |
|             | 14        | 夏            |            | 安邑(L       | 山西运场         | È)      |           | 11     | 1.0075 | 528 | 35.026 | ~  |
| 选中的: 0      | 行: [1-5   | 0]50/163     | 页尺寸        | 50         | 页            | 1       | - /4      |        | K      | M   |        |    |

## 2.14.1 XY 图

#### 2.14.1.1 数据

- 1. 选择数据行。可以设置行过滤器。
- 2. 选择 XY 图的类型。
- 3. 选择一列为"类别轴",以定义数据名字。
- 4. 选择多列为"数值轴",不同的数值序列显示为不同颜色或者形状。
- 5. 缺省情况下, "类别轴"是横向轴、"数值轴"是竖向轴。
- 6. 对于非法数字,可选: 忽略、或计为零。
- 7. 当处理所有数据行(所有页)时,坐标图需要考虑内存限制。
- 8. 点击"菜单"按钮以设置数据图的参数。
- 9. 点击"弹出"按钮以在弹出窗口中显示当前图。
- 10.点击"数据"按钮以在数据表中显示 XY 图的数据。
- 11.点击"网页"按钮以在网页中显示 XY 图的数据。

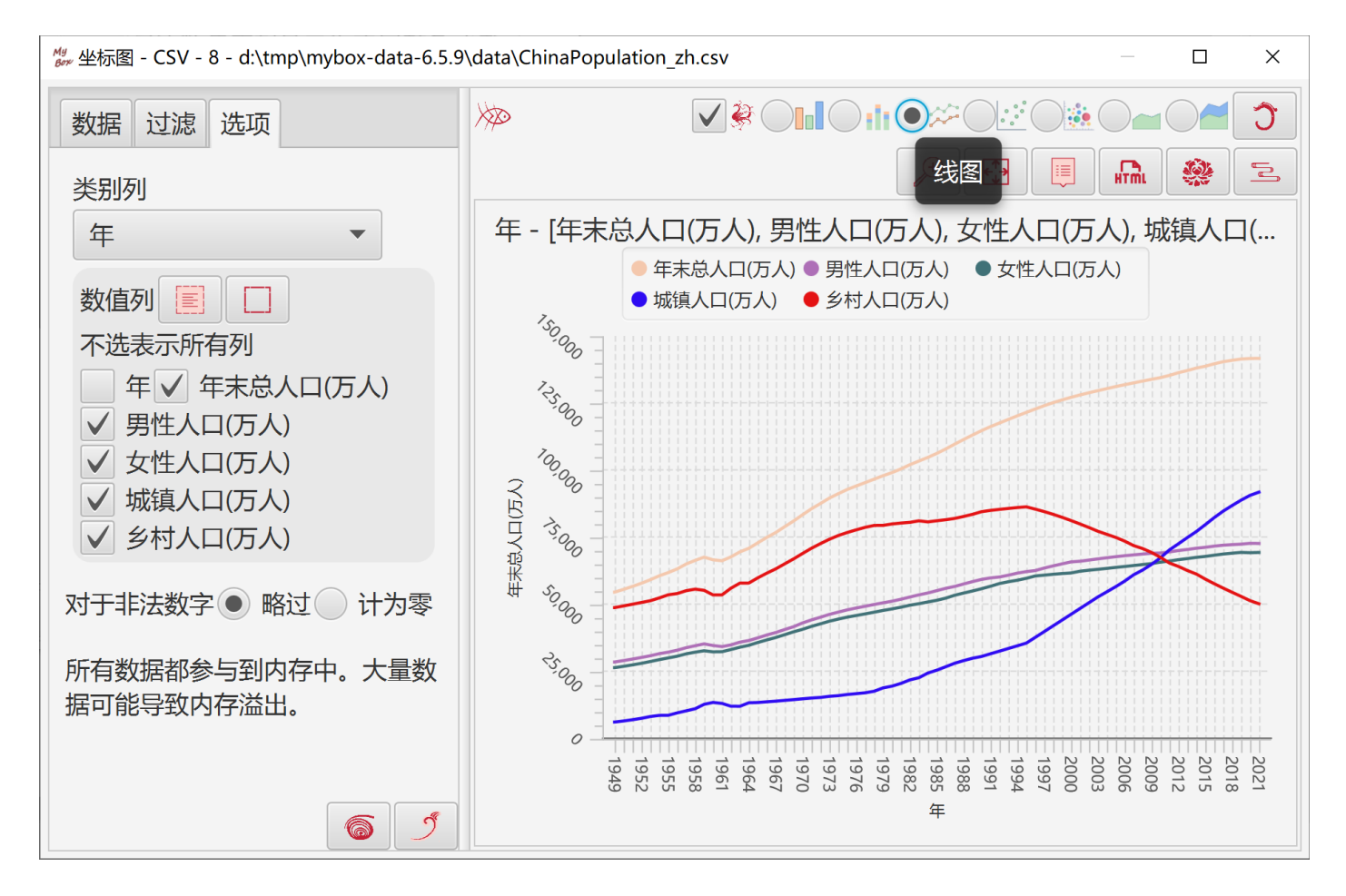

### 2.14.1.2 条图

- 1. 以条块的高度表示数据的大小。
- 2. 类别列总是被当作字串处理。

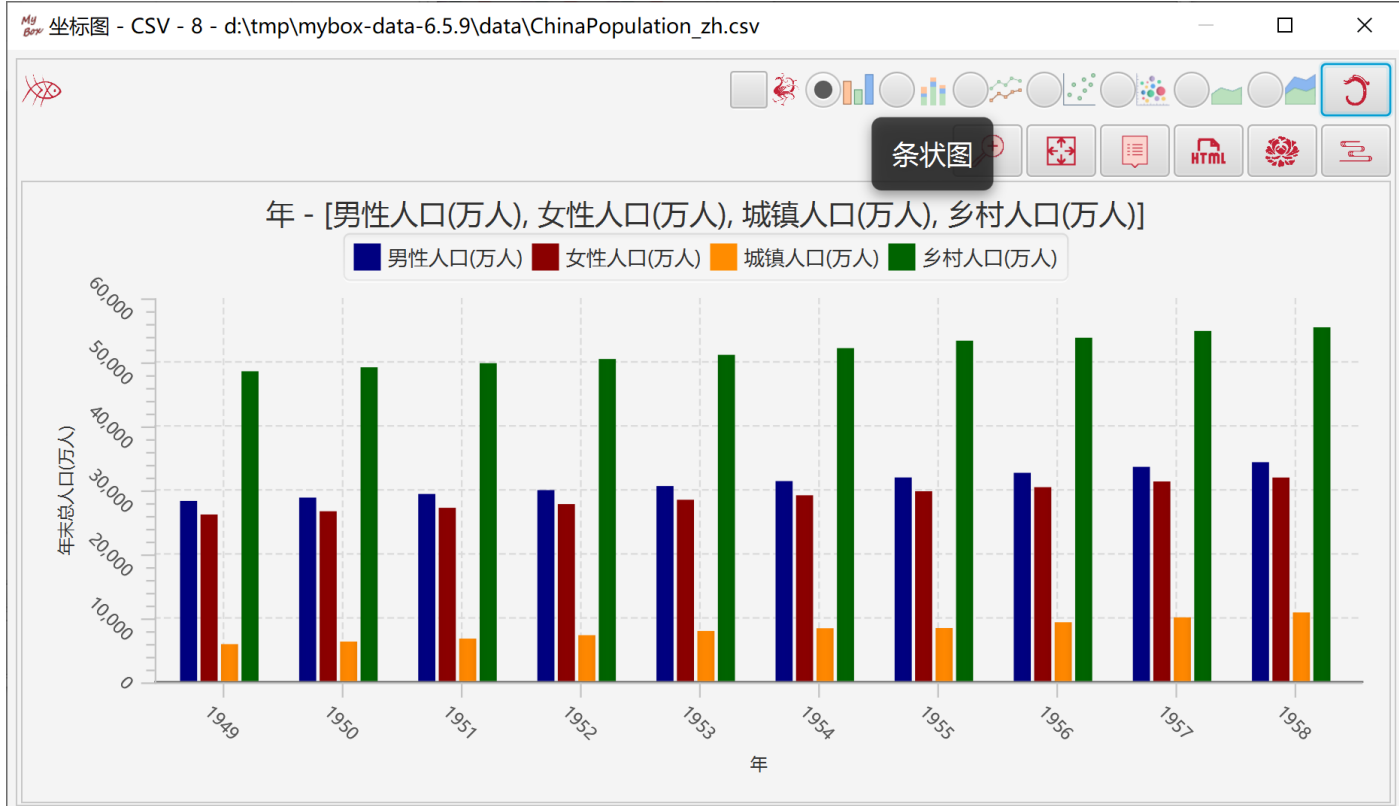

### 2.14.1.3 堆叠条图

- 1. 以条块的高度表示数据的大小。
- 2. 类别列总是被当作字串处理。

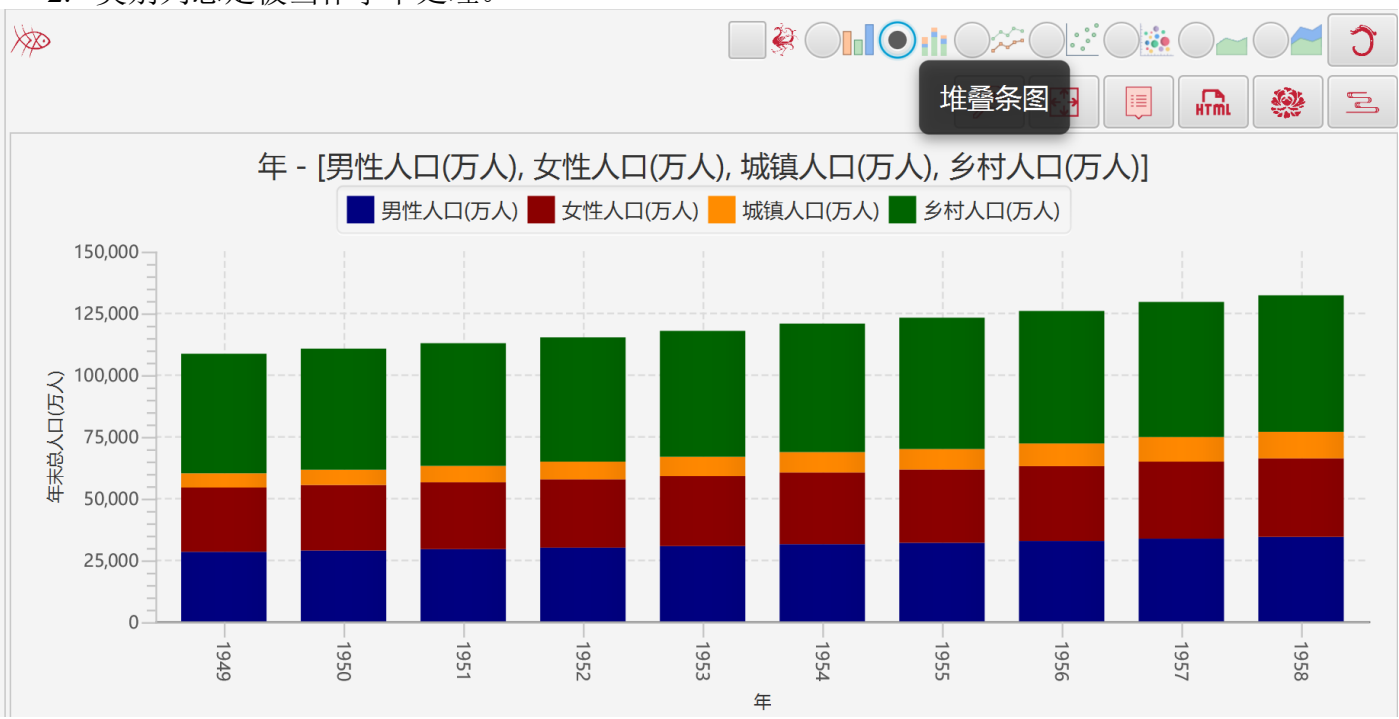

#### 2.14.1.4 线图

- 1. 以连接点的线条表示数据的趋势。
- 2. 类别列可以是数字或字串。

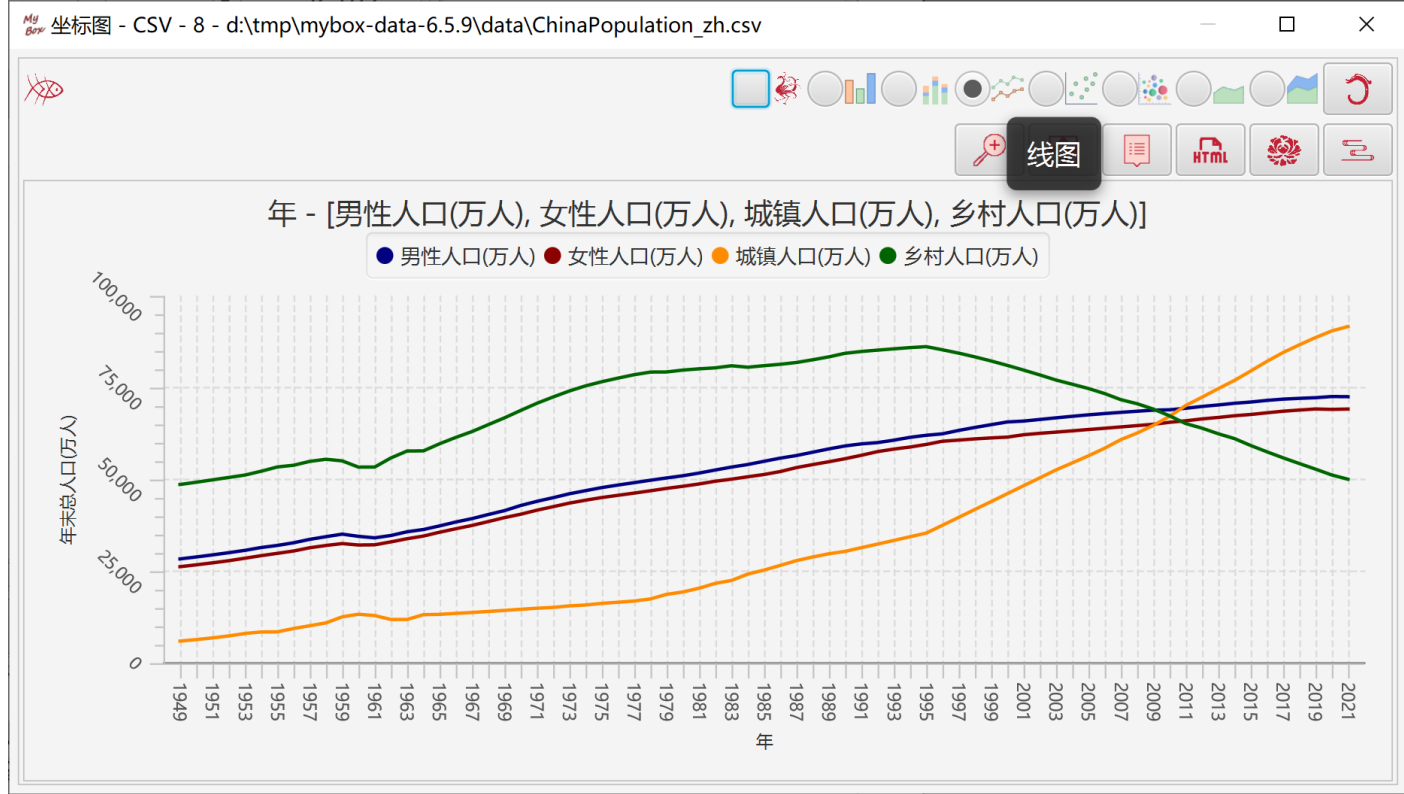

### 2.14.1.5 散点图

- 1. 以符号表示数据的分布。
- 2. 类别列可以是数字或字串。

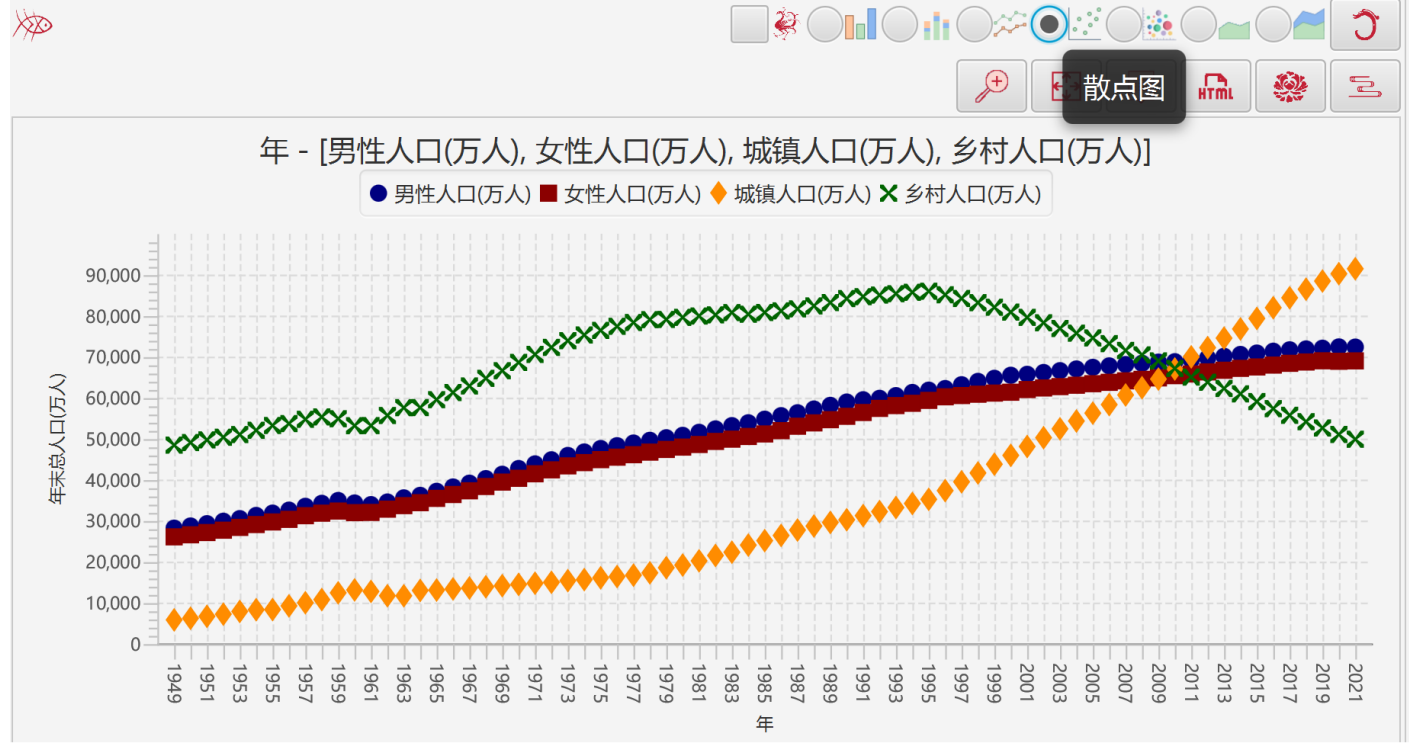

### 2.14.1.6 气泡图

- 1. 以不同半径的多个圆表示数据的大小。
- 2. "类别"列和"数值"列定义数据的坐标。
- 3. 选择若干"大小"列,定义数据的大小。
- 4. 所有列都必须是数字,大小列必须是非负数。

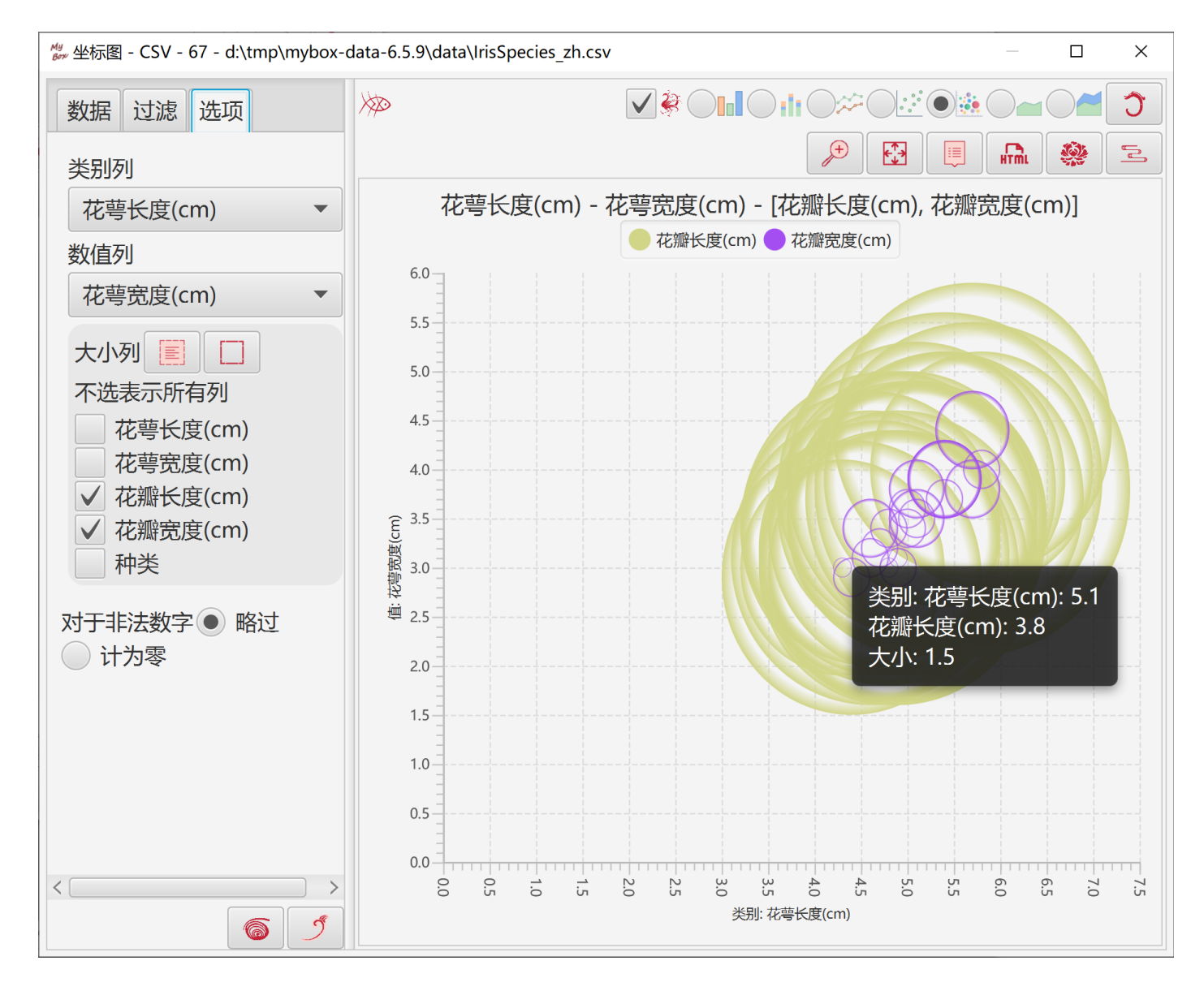

### 2.14.1.7 面积图

- 1. 以面积表示数据的大小。
- 2. 类别列总是被当作字串处理。

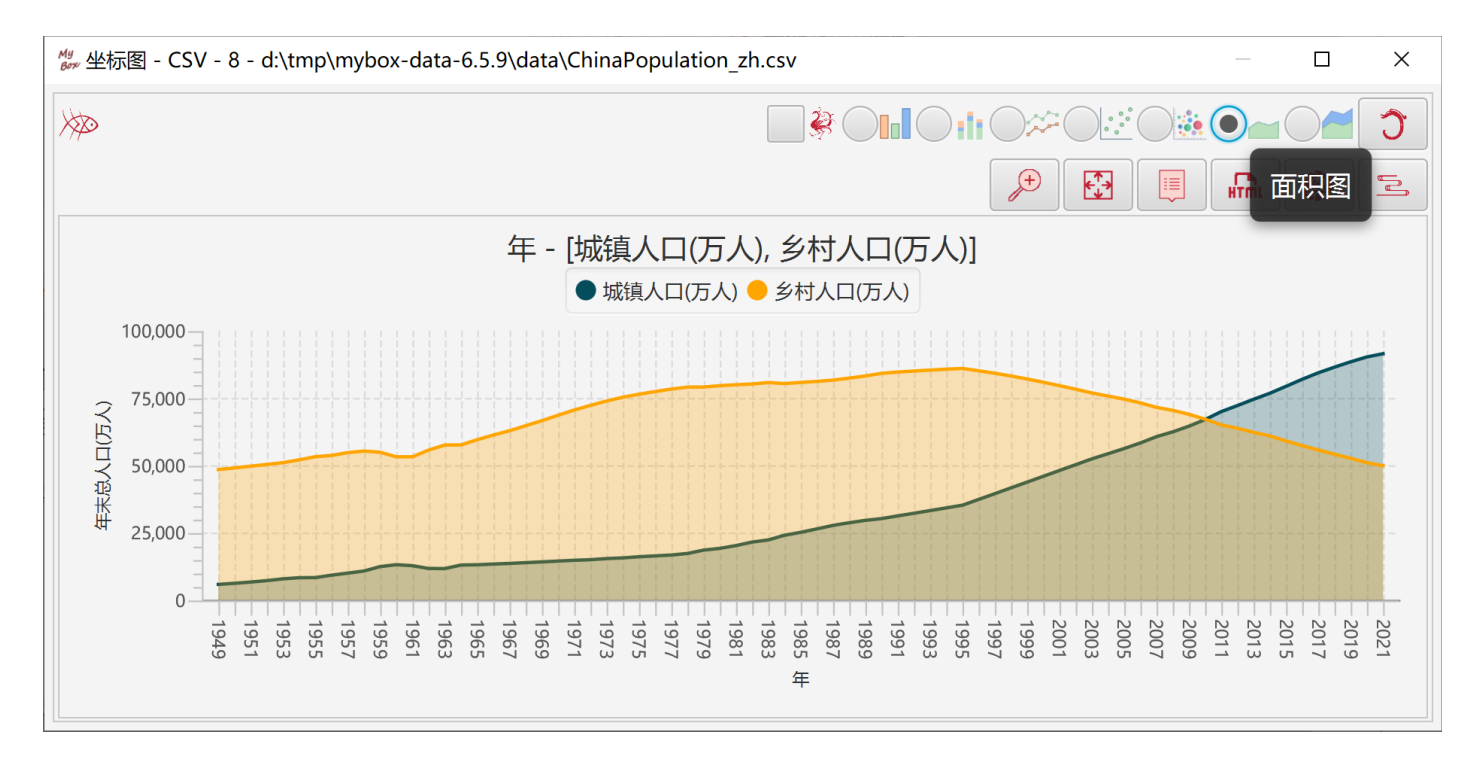

### 2.14.1.8 堆叠面积图

- 1. 以面积表示数据的大小。
- 2. 类别列总是被当作字串处理。

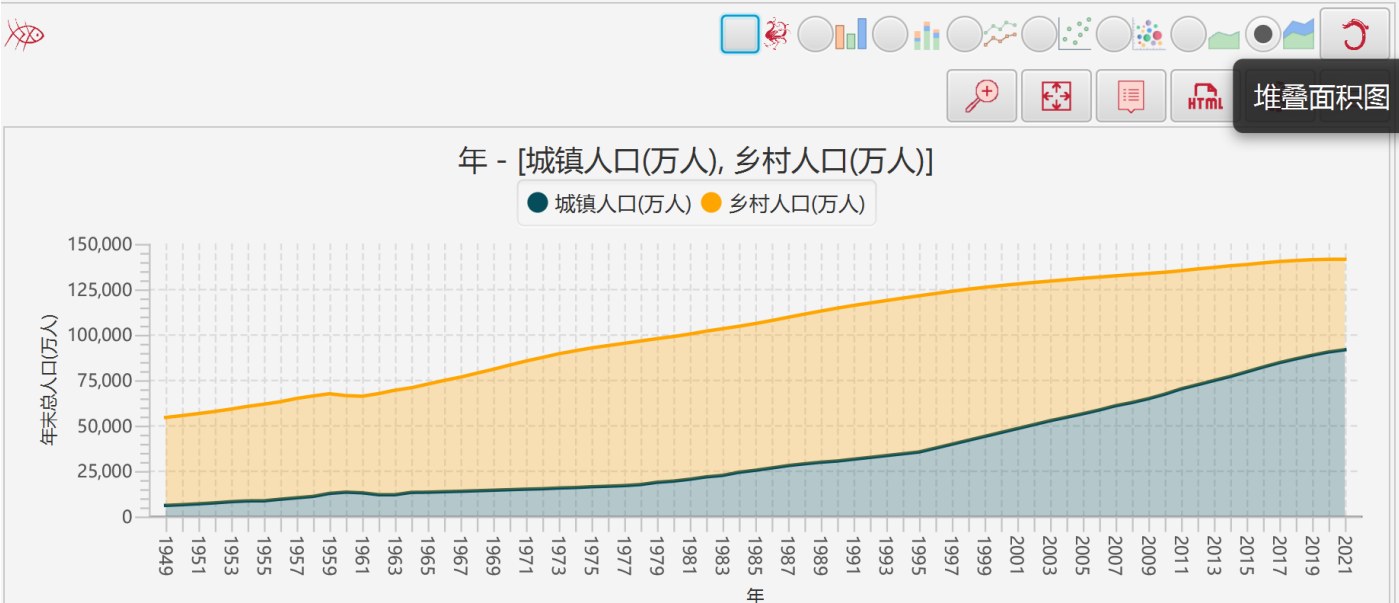

#### 2.14.1.9 图数据的参数

- 1. 标签,可选:不显示、点、值、类别。
- 2. 标签位置
- 3. 标签字体大小
- 4. 小数位数

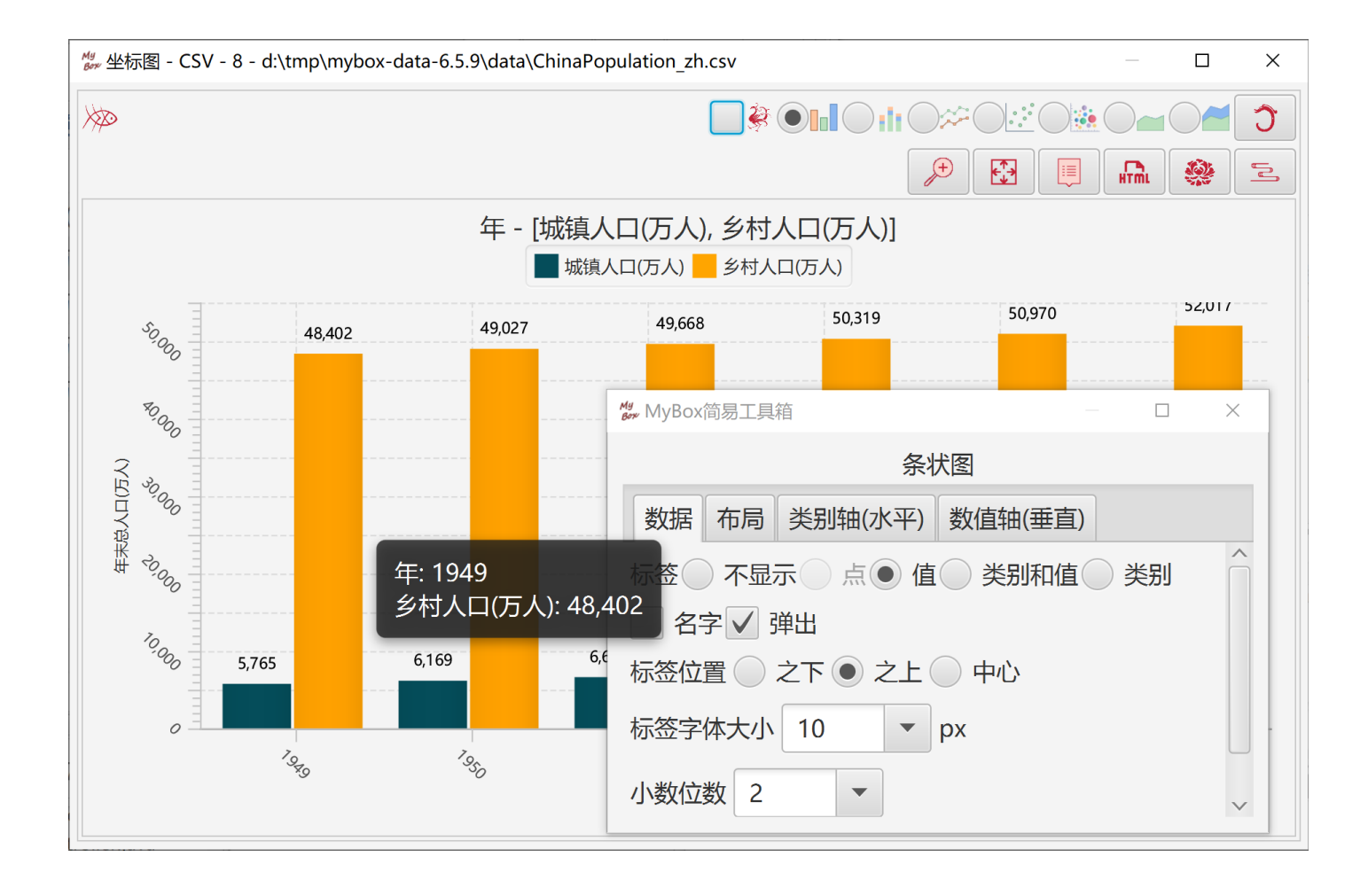

### 2.14.1.10 布局

设置面板:标题、字体、图例位置、是否显示零度线/网格线、线宽等。

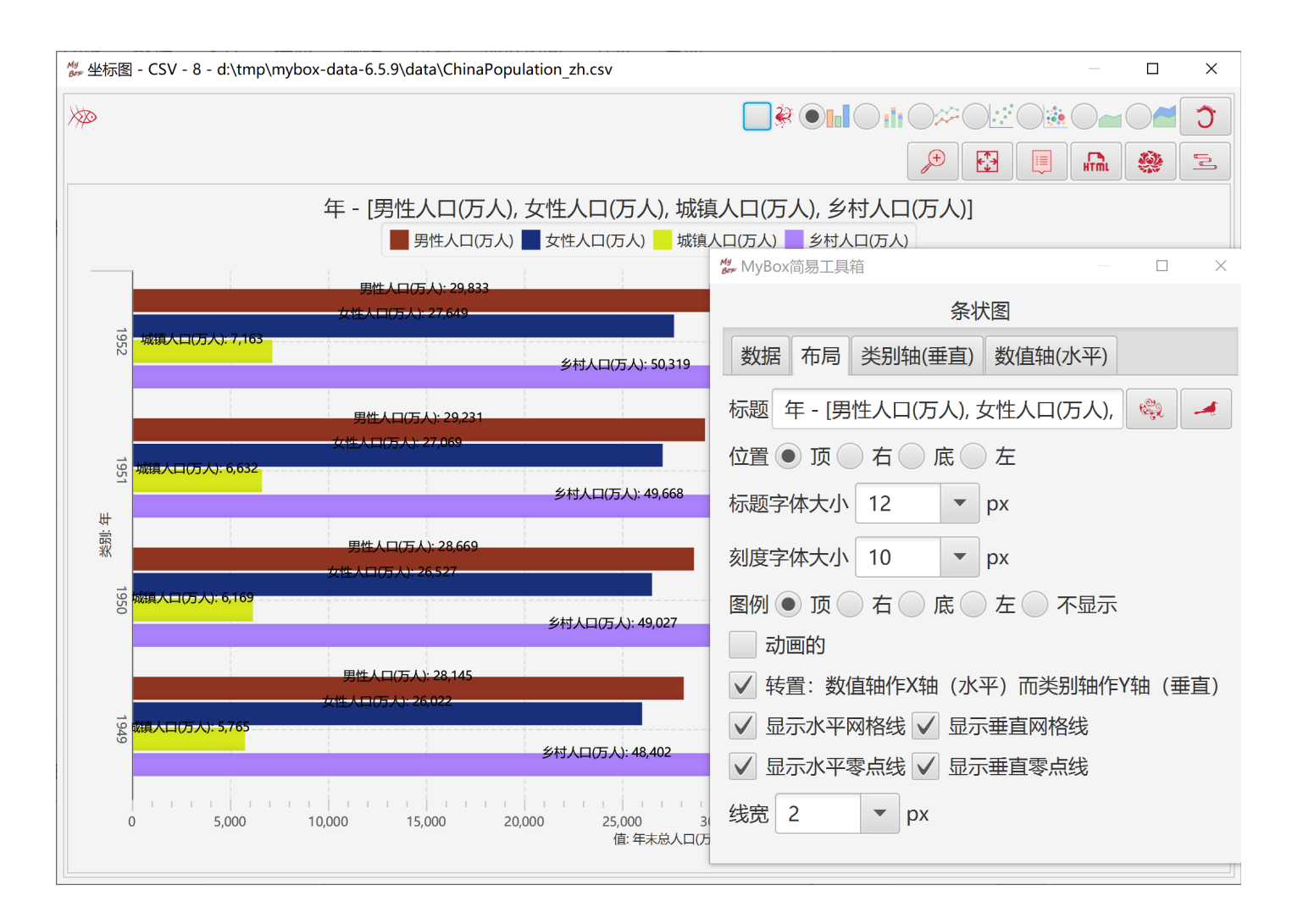

### 2.14.1.11 类别轴

设置类别轴:标签、字体、位置、刻度、当作字串处理还是数字处理、坐标等。

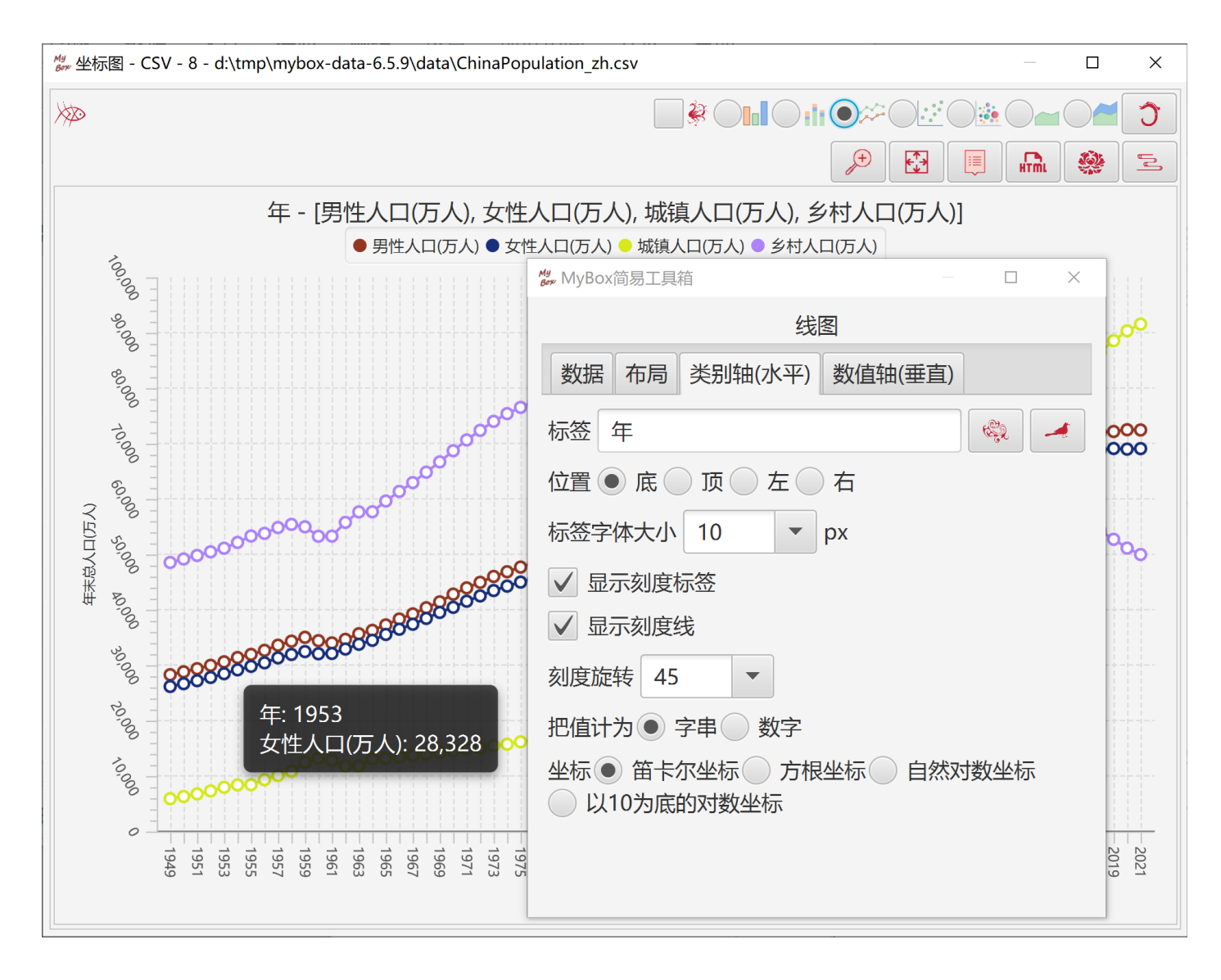

# 2.14.1.12 数值轴

设置数值轴:标签、字体、位置、刻度、坐标等。

| <sup>My</sup> 坐标图 - C | SV - 8 - d:\tmp\mybox-data-6.5.9\data\ChinaPopulation_zh.csv   |                                                      |                      |                      | _            |                        | Х                                      |
|-----------------------|----------------------------------------------------------------|------------------------------------------------------|----------------------|----------------------|--------------|------------------------|----------------------------------------|
| ×                     |                                                                |                                                      |                      |                      |              |                        | 3                                      |
|                       |                                                                | J.                                                   |                      |                      | HTML         |                        | L.                                     |
|                       | 年 - [男性人口(万人), 女性人口(万人), 城                                     | 镇人口(万人), 乡村,                                         | 、口(万人                | .)]                  |              |                        |                                        |
|                       | ● 男性人口(万人) ■ 女性人口(万人) 🔶 城镇                                     | 〔人口(万人) 🗙 乡村人口(万)                                    | $\langle \rangle$    |                      |              | 10                     |                                        |
|                       | ₩ MyBox简易工具箱 - □ ×                                             |                                                      |                      |                      |              | -0                     | 30 -                                   |
|                       | 散点图                                                            |                                                      |                      |                      |              | 90,0                   | ~<br>%                                 |
|                       | 数据 布局 类别轴(水平) 数值轴(垂直)                                          | ~~~~××××××××××××××××××××××××××××××××××               |                      |                      |              | 80,0                   | -<br>-<br>-<br>-                       |
|                       | 标签 年末总人口(万人)                                                   | ~~~~~~~~~~~~~~~~~~~~~~~~~~~~~~~~~~~~~~               |                      |                      |              | 10,0                   |                                        |
|                       | 位置 🔵 左 💿 右 🗌 底 🗌 顶                                             |                                                      |                      | ××××                 |              | A 60,0                 | - 00                                   |
| ××××>                 | 标签字体大小 10 ▼ px                                                 |                                                      |                      | · · · · · ·          | ۲×××         | <u></u> , \05.<br>λ'05 |                                        |
|                       | ✔ 显示刻度标签                                                       |                                                      |                      |                      |              | 年末点                    | -<br>-<br>-                            |
|                       | ✔ 显示刻度线                                                        | 年: 1998                                              | ;                    |                      |              | υ.<br>V                | % -<br>-<br>-                          |
|                       | 刻度旋转 60 🔹                                                      | 城镇人口                                                 | (万人): 4              | 1,608                |              | 20                     | ~~~~~~~~~~~~~~~~~~~~~~~~~~~~~~~~~~~~~~ |
|                       | 坐标 <ul> <li> 笛卡尔坐标 方根坐标 自然对数坐标</li> <li> 以10为底的对数坐标</li> </ul> |                                                      |                      |                      |              | 10,0                   | 000<br>  -   -  <br>  -   -            |
|                       |                                                                |                                                      |                      |                      |              |                        | -<br>-<br>0 -                          |
| 1951<br>1949          |                                                                | 2005<br>2003<br>2001<br>1999<br>1997<br>1995<br>1993 | 2011<br>2009<br>2007 | 2017<br>2015<br>2013 | 2021<br>2019 |                        |                                        |
|                       |                                                                |                                                      |                      |                      |              |                        |                                        |

## 2.14.2 饼图

以分割的圆表示数据的比例:

- 1. 选择数据行。可设置行过滤。
- 2. 选择一列为"类别"。
- 3. 选择一列为"数值",列值必须是非负数。
- 4. 当处理所有数据行(所有页)时,饼图需要考虑内存限制。
- 5. 点击"菜单"按钮以设置数据图的参数。
- 6. 点击"弹出"按钮以在弹出窗口中显示当前图。
- 7. 点击"数据"按钮以在数据表中显示图的数据。
- 8. 点击"网页"按钮以在网页中显示图的数据。

🗱 饼状图 - CSV - 78 - d:\tmp\mybox-data-6.5.9\data\ChinaFoods\_zh.csv

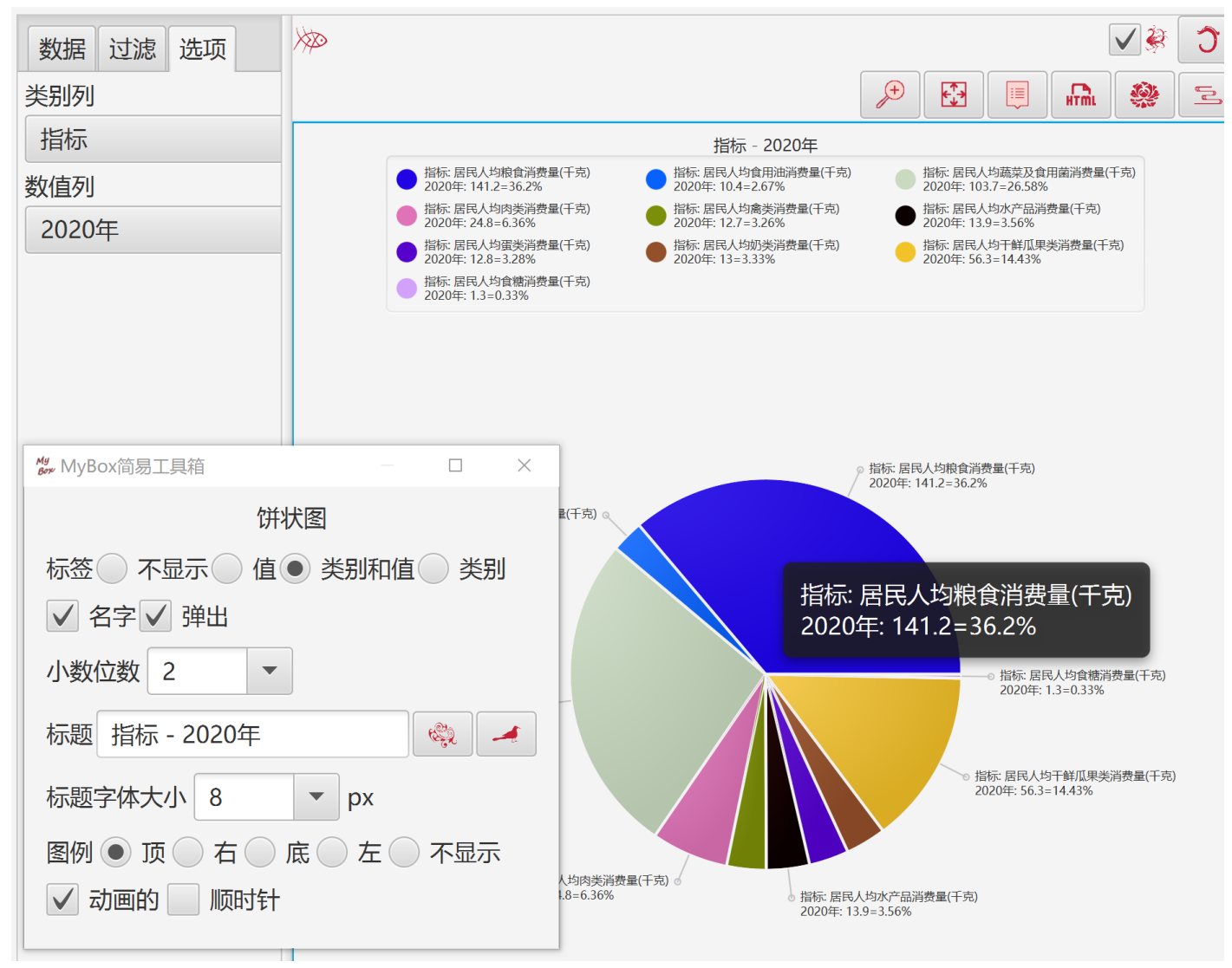

 $\times$ 

# 2.14.3 箱线图

#### 2.14.3.1 计算方式

箱线图用来展示数据的分布:

- 数据按照列/行/全部来升序排序。
   以下项可以显示出数据的聚集性和离散性: 最小值 Q0 = 位于数据列的 0%(开头) 下四分位数 Q1 = 位于数据列的 25% 中位数 Q2 = 位于数据列的 50%(中部) 上四分位数 Q3 = 位于数据列的 75% 最大值 Q4 = 位于数据列的 100%(结尾)
   以下项可以用于标识数据的异常值: 下极端异常值线 E1 = Q1 - 3\*(Q3 - Q1) 下温和异常值线 E3 = Q3 + 1.5\*(Q3 - Q1) 上温和异常值线 E4 = Q3 + 3\*(Q3 - Q1)
   4. 以下项可以用于离散性的参考:
  - 均值 = 数据的平均数

## 2.14.3.2 数据选项

- 1. 选择数据、设置行过滤。
- 2. 选择对象:按照列、行(选择类别列)、所有。
- 3. 选择要计算的列。
- 4. 设置排序条件,即最多取排序后的数据个数。
- 5. 对于非法值:略过、计为零。

## 2.14.3.3 统计数据

可以查看和编辑生成的统计数据。

| ∰ 箱线图 - CSV - 807 - d:\tmp\mybox-data-6.5.9\data\Ch | ninaMarriage | _zh.csv         |         |          |        | - 🗆    | ×             |
|-----------------------------------------------------|--------------|-----------------|---------|----------|--------|--------|---------------|
| 数据 过滤 选项                                            | $\gg$        |                 |         |          |        | V 🏈    | Ĵ             |
| 按照 • 列 · 行 · 所有                                     | 箱线图          | 图 统计数据          |         |          |        |        |               |
| 要计算的列 (不选表示所有)                                      |              |                 |         |          |        |        | *             |
| 年 ✓ 结婚登记(万对)                                        | 数据行          | 列名              | 列-均值    | 列-最小值…   | 列-下四分… | 列-中位数  | . +           |
| ✓ 内地居民登记结婚(万对)                                      | 1            | 结婚登记(万          | 979.6   | 597.8    | 875.6  | 934.1  | 10            |
| 内地居民初婚登记(万人)                                        | 2            | 内地居民登…          | 985.69  | 778.8    | 880.5  | 931.84 | 10            |
| 内地居民再婚登记(万人)                                        | 3            | 离婚登记(万          | 195.22  | 28.5     | 87.98  | 125.05 | 29            |
| ※外及港澳台居民登记结婚(万对)                                    |              |                 |         |          |        |        |               |
| ▼ 呙熠登记(刀刈)   租呙熠卒(十万比)                              |              |                 |         |          |        |        |               |
|                                                     |              |                 |         |          |        |        |               |
| 按列排序 (列的类型影响排序结果)                                   |              |                 |         |          |        |        |               |
| 表格行 *                                               | •            |                 |         |          |        |        |               |
| □ 2 年-升序                                            |              |                 |         |          |        |        |               |
| ✓ 3 结婚登记(万对)-降序                                     |              |                 |         |          |        |        |               |
| 4 结婚登记(万对)-升序                                       | /            |                 |         |          |        |        |               |
|                                                     |              |                 |         |          |        |        |               |
| 最多取排序后数据行数(空/零/负值以个限制)                              |              |                 |         |          |        |        |               |
| 小数位数 2 🔹                                            |              |                 |         |          |        |        |               |
| 对于非法数字 • 略过 计为零                                     |              |                 |         |          |        |        |               |
|                                                     | <            |                 |         |          |        |        | >             |
|                                                     | 选中的          | ]: 0  行: [1-3]] | 3/3 页尺寸 | - 20 🔻 页 | 1 1/1  | K      | M             |
| 6 1                                                 |              |                 |         |          |        |        | $\Rightarrow$ |

#### 2.14.3.4 图选项

- 1. 箱子的宽度。
- 2. 是否显示异常值线或均值。
- 3. 是否显示各类数值的连线、是否虚线。
- 4. 是否转置
- 5. 图上最多显示数据个数
- 6. 随机颜色。
- 7. 点击"菜单"按钮以设置数据图的参数。
- 8. 点击"弹出"按钮以在弹出窗口中显示当前图。
- 9. 点击"数据"按钮以在数据表中显示图的数据。
- 10.点击"网页"按钮以在网页中显示图的数据。

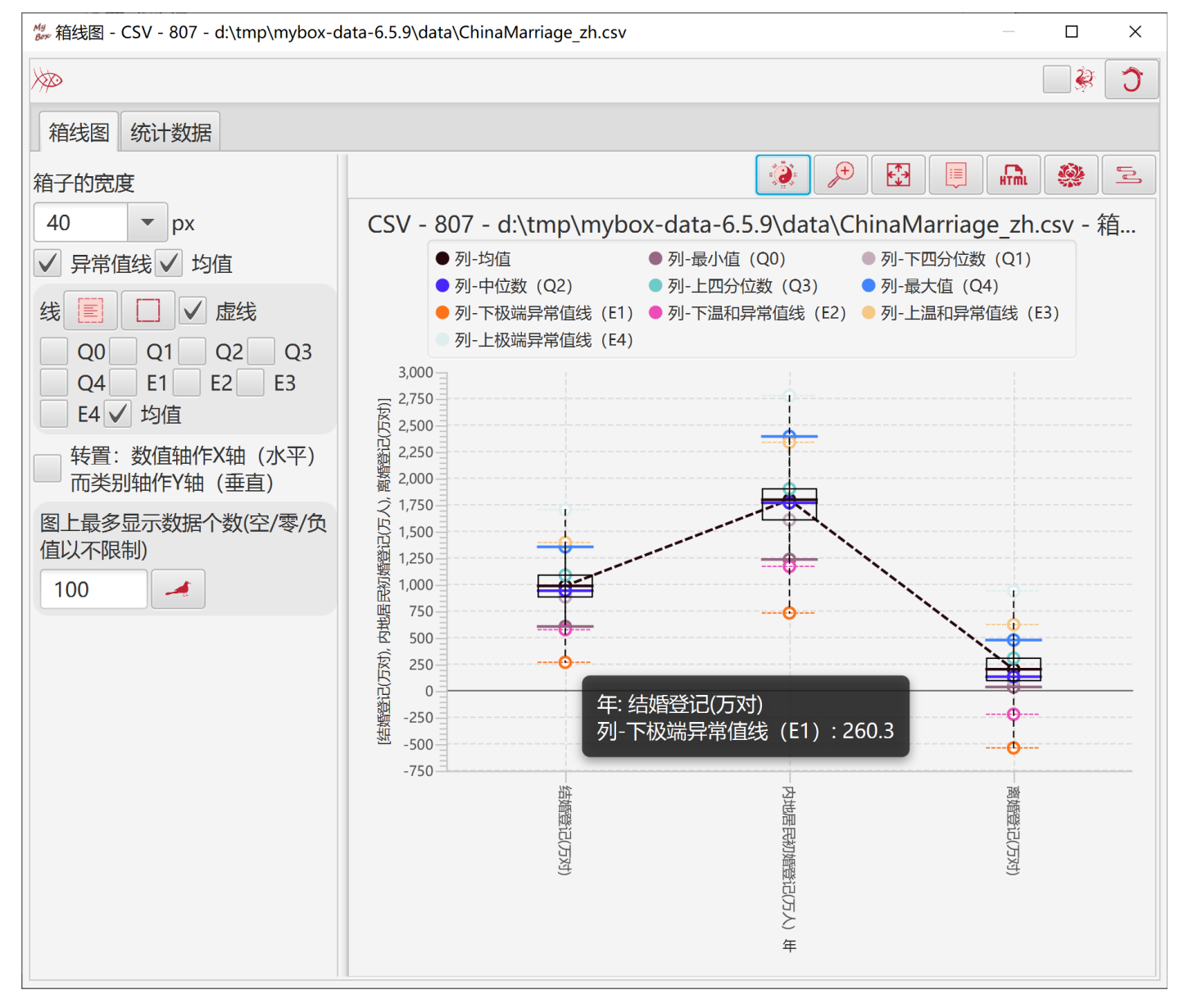

## 2.14.4 自比较条图

#### 2.14.4.1 计算方式

自比较条图用来对比数据与参考值。以下规则用来计算所选数据值的颜色条:

- 1. 若值等于零,不显示条
- 2. 当按绝对值比较时:

最大值 = 列/行/所有的最大绝对值

百分比 = 值的绝对值 / 最大值

宽度 = 最大宽度 \* 百分比

- 颜色 = 若值大于零, 为列的颜色; 若值小于零, 为列的颜色的反色
- 3. 当按最大最小值区间比较时:
  - 最大值 = 列/行/所有的最大值 最小值 = 列/行/所有的最小值 百分比 = (值 - 最小值)/(最大值 - 最小值) 宽度 = 最大宽度 \* 百分比 条的颜色 = 列的颜色

#### 2.14.4.2 数据选项

- 1. 选择数据、设置行过滤。
- 2. 选择要计算的列
- 3. 选择要复制的列。
- 4. 设置排序条件、及最多取值个数。
- 5. 设置对非法值的处理。
- 6. 设置小数位数。
- 7. 当处理所有数据行(所有页)时,自比较条图需要考虑内存限制

#### 2.14.4.3 图选项

- 1. 选择比较对象: 行、列、所有
- 2. 选择比较方式:绝对值、最大最小区间。
- 3. 设置条的最大宽度。
- 4. 设置图上最多显示数据个数。
- 5. 是否显示行号、值、百分比、类别、计算出来的值。
- 6. 可以编辑图中数据
- 7. 可以编辑图的 html

| 端 自比较条图 - CSV - 123 - d:\tmp\mybox-data-6.5.9\data\ChinaPopulation_zh.csv |                                          |                              |                   |      |                    |                         | ×           |  |
|---------------------------------------------------------------------------|------------------------------------------|------------------------------|-------------------|------|--------------------|-------------------------|-------------|--|
| 数据 过滤 选项                                                                  | ×                                        |                              |                   |      |                    |                         | - <b>\$</b> |  |
| 要计算的列 (不洗表示所有)                                                            | 比较                                       | <b>`</b>                     |                   |      |                    | * *                     |             |  |
| 年 年末总人口(万人)                                                               | ● 列<br>○ 行                               | □ 〒号 □ 值 ▼ 百分比 □ 其它 □ 计算出来的值 |                   |      |                    |                         |             |  |
| ✓ 男性人口(万人) ✓ 女性人口(万人)                                                     | ○ 所有                                     |                              |                   |      |                    |                         |             |  |
| □ 城镇入口(万入) □ 夕村入口(万入)                                                     | 按照                                       | CSV - 123 - d:\tmp\mybe      |                   |      | ybox-da<br>n zh os | ox-data-<br>zh.csv - 自比 |             |  |
| 要复制的列                                                                     | <ul> <li>绝对值</li> <li>最大最小值区间</li> </ul> | 0.3.7\uata\                  | m_zn.cs<br>较      |      |                    |                         |             |  |
| <ul> <li>✓ 年 年末总人口(万人)</li> <li>✓ 男性人口(万人) ✓ 女性人口(万人)</li> </ul>          | 最大宽                                      |                              |                   |      |                    |                         | .           |  |
| 城镇人口(万人) 乡村人口(万人)                                                         | 度 80 •                                   | 男性人口(万                       | 女性人口(万            | 年    | 男性人                | 女性人<br>口 <b>(</b> 万     |             |  |
|                                                                           | 图上最多显示数据个数<br>(空/零/负值以不限制)               | 入)                           | 入)                |      |                    | 人)                      | - 1         |  |
| 按列排序 (列的类型影响排序结果)                                                         | 100                                      | 最大绝对值:<br>72357.0            | 最大绝对值:<br>68969.0 |      |                    |                         |             |  |
|                                                                           |                                          | 99%                          | 99%               | 2021 | 72311              | 68949                   |             |  |
|                                                                           |                                          | 100%                         | 99%               | 2020 | 72357              | 68855                   |             |  |
| ☑ 3 年末总人口(万人)-降序                                                          |                                          | 99%                          | 100%              | 2019 | 72039              | 68969                   |             |  |
|                                                                           |                                          | 99%                          | 99%               | 2018 | 71864              | 68677                   | 1           |  |
| 最多取排序后数据行数(空/零/负值以不限                                                      |                                          | 99%                          | 99%               | 2017 | 71650              | 68361                   |             |  |
|                                                                           |                                          | 98%                          | 98%               | 2016 | 71307              | 67925                   |             |  |
|                                                                           |                                          | 97%                          | 97%               | 2015 | 70857              | 67469                   |             |  |
| 対于非法数字 ● 略过 ● 计为零                                                         |                                          | 97%                          | 97%               | 2014 | 70522              | 67124                   |             |  |
| 所有数据都参与到内存中。大量数据可能<br>致内存溢出。                                              |                                          | 96%                          | 96%               | 2013 | 70063              | 66663                   |             |  |
|                                                                           |                                          | 96%                          | 96%               | 2012 | 69660              | 66262                   |             |  |
| 6                                                                         |                                          |                              |                   |      |                    |                         |             |  |

## 2.14.5 相比较条图

#### 2.14.5.1 计算方式

相比较条图用来对比两类数据。以下规则用来计算颜色条:

- 1. 若值等于零,不显示条
- 2. 当按绝对值比较时:

最大值 = 两个值列的最大绝对值

百分比 = 值的绝对值 / 最大值

宽度 = 最大宽度 \* 百分比

- 颜色 = 若值大于零, 为列的颜色; 若值小于零, 为列的颜色的反色
- 3. 当按最大最小区间比较时:

最大值 = 两个值列的最大值 最小值 = 两个值列的最小值 百分比 = (值 - 最小值) / (最大值 - 最小值) 宽度 = 最大宽度 \* 百分比 条的颜色 = 列的颜色

#### 2.14.5.2 数据选项

- 1. 选择数据、设置行过滤。
- 2. 选择类别列(非必要)。
- 3. 选择两个要比较的数值列。
- 4. 选择要复制的列。
- 5. 设置排序条件、及最多取值个数。
- 6. 设置小数位数。
- 7. 当处理所有数据行(所有页)时,自比较条图需要考虑内存限制

### 2.14.5.3 图选项

- 1. 选择比较方式:绝对值、最大最小区间。
- 2. 设置条的最大宽度。
- 3. 设置图上最多显示数据个数。
- 4. 是否显示行号、值、百分比、类别、计算出来的值。
- 5. 可以编辑图中数据
- 6. 可以编辑图的 html

| ☆ 相比较条图 - CSV - 123 - d:\tmp\mybox-data-6.5.9                     | <pre>&gt;\data\ChinaPopulation_zh.csv</pre> | ,   |      |         |          |            | - 0   | ×                                                           |
|-------------------------------------------------------------------|---------------------------------------------|-----|------|---------|----------|------------|-------|-------------------------------------------------------------|
| 数据 过滤 选项                                                          | *                                           |     |      |         |          |            |       | <b>V</b>                                                    |
| 类别列 年 ▼                                                           | 按照                                          |     |      |         |          |            | * *   |                                                             |
| 数值列 男性人口(万人) ▼                                                    | <ul> <li>绝对值</li> <li>最大最小值区间</li> </ul>    |     | 行号 值 | ✔百分     | 比 ✔类别    | ✓其它、       | / 计算出 | 来的                                                          |
| 数值列 女性人口(万人) ▼                                                    | 最大宽 80 ▼                                    | 伯   |      |         |          |            |       |                                                             |
| 度 CSV - 123 - d:\tmp\mybox-data-                                  |                                             |     |      |         |          |            |       |                                                             |
| □ 年 ✓ 年末总人口(万人) 数(空/零/负值以不限 6.5.9\data\ChinaPopulation_zh.csv - 相 |                                             |     |      |         |          |            |       | - 柜                                                         |
| ● 男性人口(万人) ● 女性人口(万人)                                             | コ(万人) 制) 比牧条图<br>コ(万人) 100 イ                |     |      |         |          |            |       |                                                             |
|                                                                   |                                             |     | 最大   | 、值: 723 | 357.0 最小 | 丶值: 2602   | 2.0   |                                                             |
| 按列排序(列的类型影响排序结果)                                                  |                                             |     | 电性人口 |         | <b>-</b> | 年末总        | 城镇    | 当                                                           |
| <b>表格行</b> +                                                      |                                             |     | ,历人) | 年       | (万人)     | 人口<br>(万人) |       | $\begin{bmatrix} \alpha \\ \sigma \\ \lambda \end{bmatrix}$ |
|                                                                   |                                             |     | 99%  | 2021    | 92%      | 141260     | 91425 | 498                                                         |
| ✓ 3 年末总人口(万人)-降序                                                  |                                             | -   | 100% | 2020    | 92%      | 141212     | 90220 | 509                                                         |
|                                                                   |                                             |     | 99%  | 2019    | 92%      | 141008     | 88426 | 525                                                         |
| 最多取排序后数据行数(空/零/负值以不限制)                                            |                                             |     | 98%  | 2018    | 92%      | 140541     | 86433 | 541                                                         |
| 小数位数 2 ▼                                                          |                                             |     | 98%  | 2017    | 91%      | 140011     | 84343 | 556                                                         |
|                                                                   |                                             |     | 97%  | 2016    | 90%      | 139232     | 81924 | 573                                                         |
| 的有数据即参与到内存中。人里数据可能夺<br>致内存溢出。                                     |                                             |     | 96%  | 2015    | 89%      | 138326     | 79302 | 590                                                         |
|                                                                   |                                             |     | 96%  | 2014    | 88%      | 137646     | 76738 | 609                                                         |
|                                                                   |                                             | < [ |      | •       |          | •          | •     |                                                             |
|                                                                   |                                             |     |      |         |          |            |       |                                                             |

# 2.14.6 XYZ 图

- 1. 基于 echarts-gl, 借助 WebGL 技术在网页中显示三维图。
- 2. 由于 JavaFX 基于的 Webview 不支持 WebGL,所以生成的网页将在系统浏览器中显示。
- 3. 请确认你的系统浏览器支持 WebGL 且未禁止本地 JavaScript 文件。

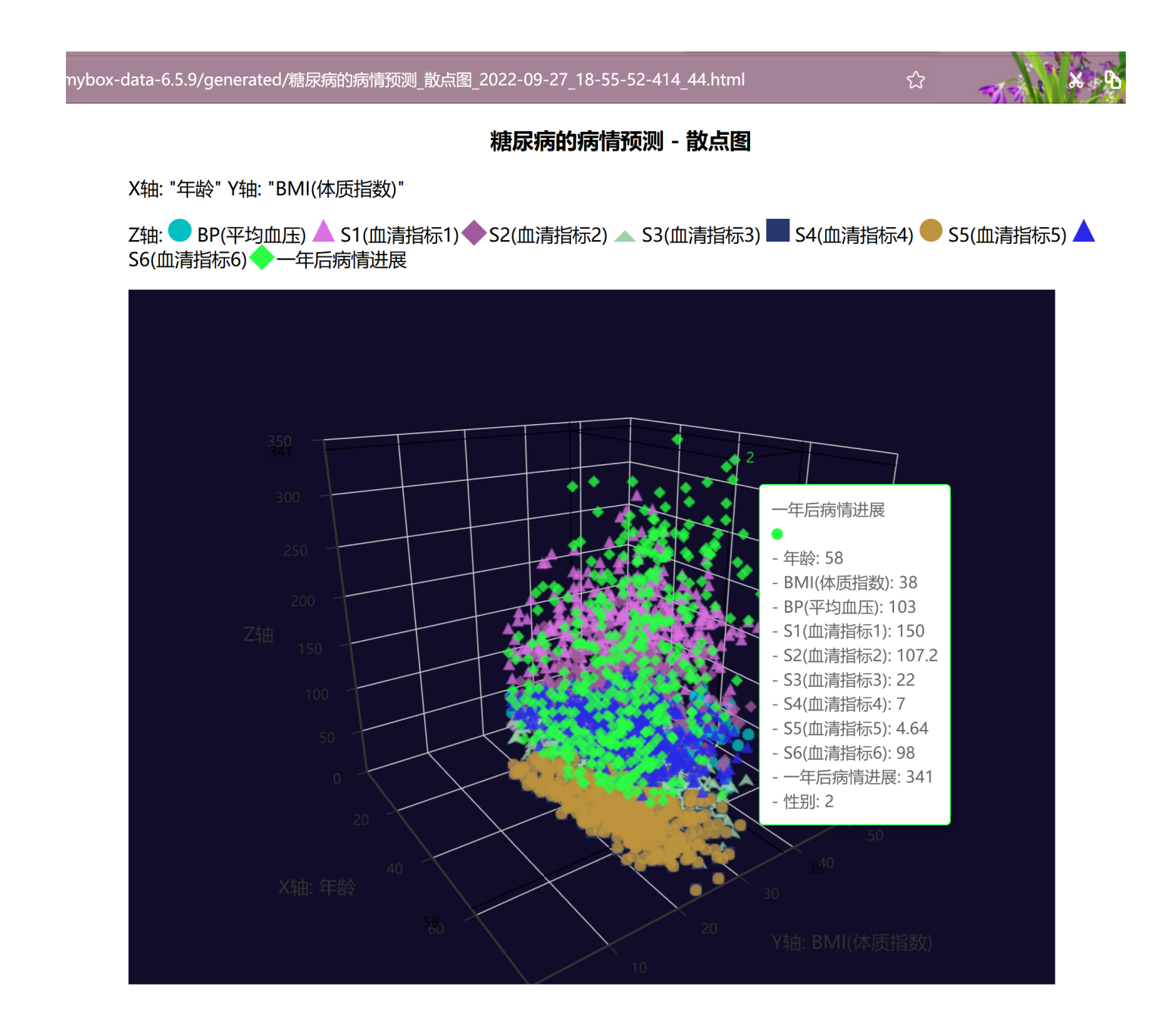

## 2.14.6.1 三维散点图

1. 选择数据行。可以设置行过滤。

- 2. 选择数据轴:
  - 选择一列为"X轴",可选是否计为字符串,不选则计为数字。
  - 选择一列为"Y轴",可选是否计为字符串,不选则计为数字。
    选择多列为"Z轴",可选是否计为字符串,不选则计为数字。
- 3. 选择其它要在标签中弹出的值
- 4. 设置图参数:选择投影、颜色、宽度、高度、是否深色模式、点的尺寸。

| My XYZ图 - CSV - 777 - d:\tmp\mybox-data-6.5.9\data\DiabetesPrediction_zh.csv                                                          | × |
|----------------------------------------------------------------------------------------------------|---|
| XYZ图                                                                                                    |   |
| 数据 过滤 选项                                                                                                    |   |
| X轴 年龄                                                                                                    |   |
| Y轴 BMI(体质指数)                                                                                                    |   |
| Z轴 (不选表示所有) [E] □ 値计为字符串<br>性別 ✓ BP(平均血压) ✓ S1(血清指标1) ✓ S2(血清指标2) ✓ S3(血清指标3) ✓ S4(血清指标4<br>✓ S5(血清指标5) ✓ S6(血清指标6) ✓ 一年后病情进展         | ) |
| 其它要弹出的值 [] □<br>✓ 年龄 ✓ 性别 ✓ BMI(体质指数) ✓ BP(平均血压) ✓ S1(血清指标1) ✓ S2(血清指标2)<br>✓ S3(血清指标3) ✓ S4(血清指标4) ✓ S5(血清指标5) ✓ S6(血清指标6) ✓ 一年后病情进展 |   |
| 类型● 散点图 ─ 曲面图                                                                                                    |   |
| 投影 • 透视 正交                                                                                                    |   |
| 色彩 • 列 渐变色 随机                                                                                                    |   |
| 宽度 800.0 ▼ px                                                                                                    |   |
| 高度 600.0 ▼ px                                                                                                    |   |
| ✔ 深色模式                                                                                                    |   |
| 点的尺寸 10.0 -                                                                                                    |   |
| 注意:将生成一个html文件以显示图。<br>请确认你的系统网页浏览器支持WebGL并且未限制本地JavaScript文件。                                                                        |   |
|                                                                                                    | 5 |

#### 2.14.6.2 曲面图

1. 选择数据行,可以设置行过滤。

- 2. 选择数据轴:
  - 选择一列为"X轴",可选是否计为字符串,不选则计为数字。
  - 选择一列为"Y轴",可选是否计为字符串,不选则计为数字。
  - 选择一列为"Z轴",可选是否计为字符串,不选则计为数字。
- 3. 选择其它要弹出的值

4. 设置图参数:选择投影、颜色、宽度、高度、是否深色模式、是否显示网格。

| 🏾 🖉 - CSV - 777 - d:\tmp\mybox-data-6.5.9\data\DiabetesPrediction_zh.csv                                                                            |         | × |
|----------------------------------------------------------------------------------------------------|---------|---|
| XYZ图                                                                                                    |         |   |
| 数据 过滤 选项                                                                                                    |         |   |
| X轴 BMI(体质指数) ▼ 值计为字符串                                                                                                    |         |   |
| Y轴 S5(血清指标5)                                                                                                    |         |   |
| Z轴 一年后病情进展 ▼ 值计为字符串                                                                                                    |         |   |
| 其它要弹出的值 [2] □<br>✓ 年龄 ✓ 性別 ✓ BMI(体质指数) ✓ BP(平均血压) ✓ S1(血清指标1) ✓ S2(血清指标2)<br>✓ S3(血清指标3) ✓ S4(血清指标4) ✓ S5(血清指标5) ✓ S6(血清指标6) ✓ 一年后病情)               | )<br>进展 |   |
| <ul> <li>类型 散点图 ● 曲面图</li> <li>投影 ● 透视 ● 正交</li> <li>色彩 ● 列 ● 渐变色 ● 随机</li> <li>宽度 800.0 ▼ px</li> <li>高度 600.0 ▼ px</li> <li>深色模式 ✔ 网格线</li> </ul> |         |   |
| 注意:将生成一个html文件以显示图。<br>请确认你的系统网页浏览器支持WebGL并且未限制本地JavaScript文件。                                                                                      | 6       | 5 |

mybox-data-6.5.9/generated/糖尿病的病情预测-标准化\_曲面图\_2022-09-27\_19-05-19-913\_30.html

糖尿病的病情预测-标准化 - 曲面图

X轴: "BMI(体质指数)" Y轴: "S5(血清指标5)" Z轴: "一年后病情进展"

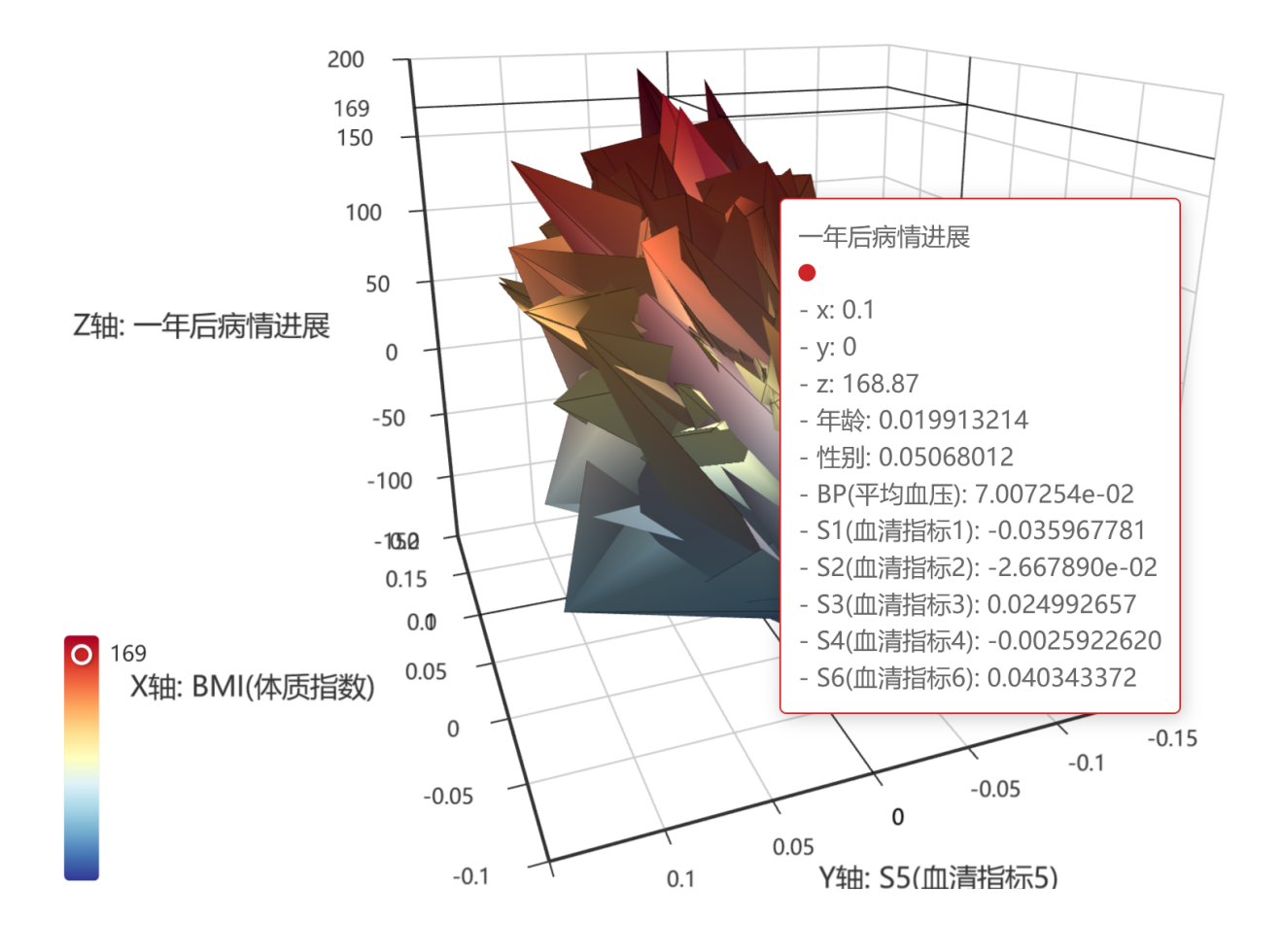

# 2.14.7 位置分布图

把位置数据动态显示在地图上。

#### 2.14.7.1 数据选项

- 1. 选择数据行。可以设置行过滤。
- 2. 各选一列为:标签、经度、纬度、大小。
- 3. 选择其它要在弹出信息中显示的列。
- 4. 选择坐标系统。
- 5. 设置排序条件、最多取值个数。

## 2.14.7.2 地图数据

地图中引用的数据被显示在表中。

| 從置分布 - CSV - 706 - d:\tmp\mybox-data-6.5.9\data\ChineseHistoricalCapitals_zh_zh.csv |     |                    |            |           |                 |  |
|-------------------------------------------------------------------------------------|-----|--------------------|------------|-----------|-----------------|--|
| 数据 过滤 数据选项 地图选项                                                                     |     |                    |            |           |                 |  |
|                                                                                     | 地图  | 数据                 |            |           |                 |  |
|                                                                                     |     |                    |            |           | *               |  |
| 经度  ▼                                                                               | 数据行 | 国家                 | 经度         | 结度        | 国君 +            |  |
| 纬度                                                                                  | 1   | 传说-燧人              | 112.55699  | 34.87973  |                 |  |
| 大小 不设置 🔹                                                                            | 2   | 传说-伏羲              | 109.18939  | 34.224677 | 未知              |  |
| 甘它再确中的值                                                                             | 3   | 传说-女娲              | 111.107528 | 35.126412 | 未知              |  |
|                                                                                     | 4   | 传说-神农/炎帝           | 113.772655 | 26.489902 | 未知              |  |
|                                                                                     | 5   | 传说-黄帝              | 113.730529 | 34.395562 | 未知              |  |
|                                                                                     | 6   | 传说-少昊 (皞)          | 118.822224 | 34.30994  | 穷桑(江苏沭阳         |  |
|                                                                                     | 7   | 传说-颛顼              | 115.071879 | 34.445656 | 帝丘(河南商丘         |  |
| GCJ-02 (中国九昭坐标)                                                                     | 8   | 传说-帝喾              | 115.65637  | 34.414172 | 亳 (河南商丘)        |  |
| WGS-84 (GPS)                                                                        | 9   | 传说-尧               | 111.518976 | 36.088005 | 唐 (山西临汾)        |  |
| ─ BD-09(百度加密坐标) ─ 图吧坐标                                                              | 10  | 传说-舜               | 110.329194 | 34.831075 | 蒲坂 (山西永济        |  |
|                                                                                     | 11  | 夏                  | 111.220456 | 35.141363 | 安邑 (山西运城        |  |
| 按列排序 (列的类型影响排序结果)                                                                   | 12  | 夏                  | 113.050492 | 34.453667 | 阳城(河南郑州         |  |
| また行 +                                                                               | 13  | 夏                  | 113.488478 | 34.140701 | 阳翟(河南禹州         |  |
|                                                                                     | 14  | 夏                  | 111.007528 | 35.026412 | 安邑 (山西运城        |  |
|                                                                                     | 15  | 夏                  | 112.693124 | 34.69775  | 斟鄩 (河南偃师        |  |
|                                                                                     | 16  | 夏-后羿、寒浞            | 112.789612 | 34.90797  | 鉏/穷石 (河南)       |  |
|                                                                                     | 17  | 夏                  | 114.28185  | 34.8138   | 老丘 (河南开封        |  |
| 取多取排序后数据行数(全/冬/贝值以个限制)                                                              | 18  | 夏                  | 114.392392 | 36.097577 | 西河(河南安阳         |  |
|                                                                                     | 19  | 商                  | 115 65537  | 34 454172 | 亭 (河南商斤市 ∨<br>> |  |
| 所有数据都参与到内存中。大量数据可能导致<br>内存溢出。                                                       | 选中的 | ]: 0 行: [1-20]20/1 | 63 页尺寸     | 20 🔻 页    | 1 /9 -4         |  |
| 6 1                                                                                 |     |                    |            | M         |                 |  |
#### 2.14.7.3 地图选项

- 1. 地图类型:天地图、高德。
- 2. 选择投影、地图尺寸,
- 3. 设置标注图片、标注文字。
- 4. 选择是否弹出信息。
- 5. 选择地图控件。

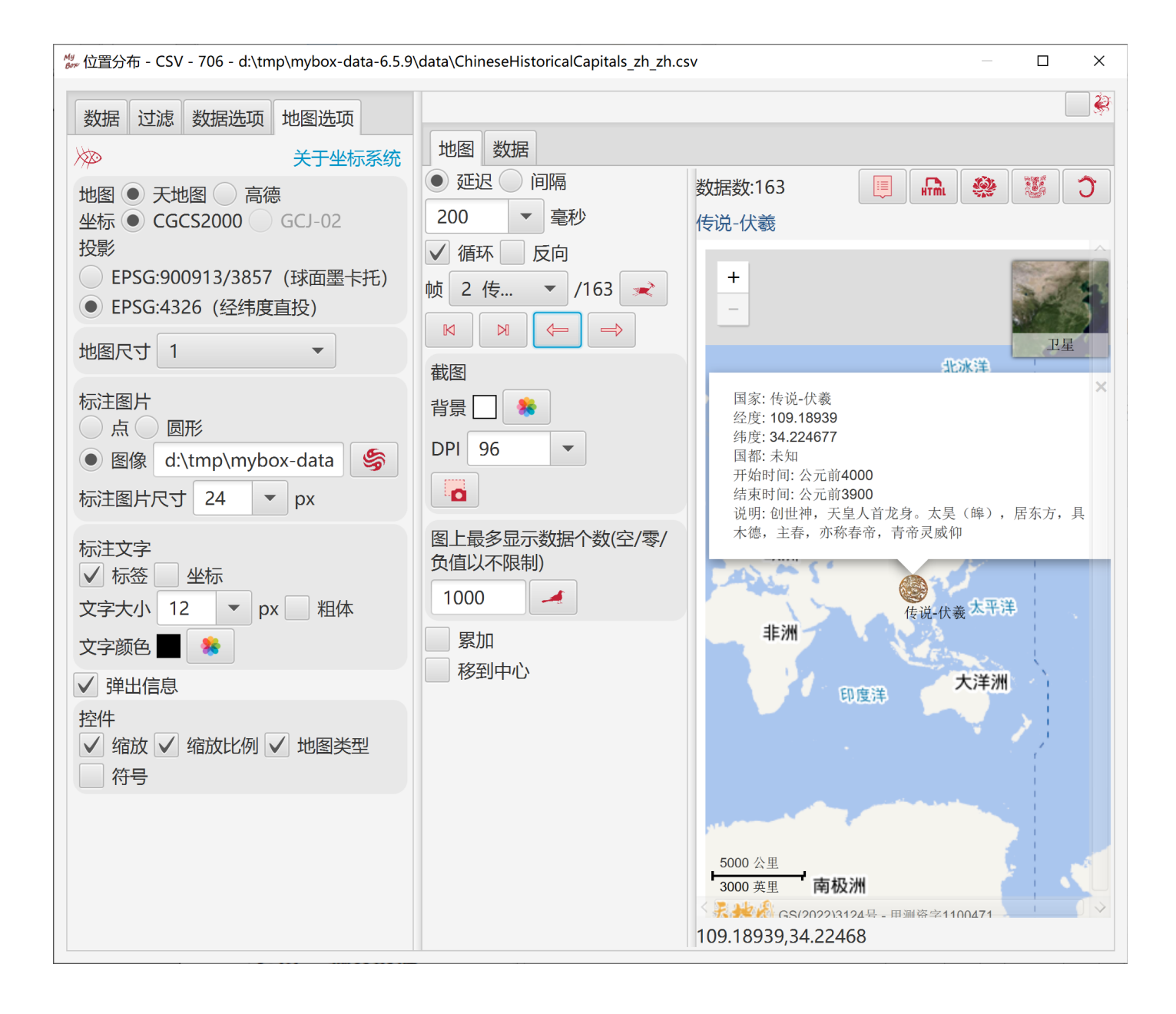

#### 2.14.7.4 播放选项

- 1. 选择定时类型:
  - 延迟:显示本帧之后,等待指定的时间,再显示下一帧。
  - 间隔:本帧开始显示的时间与下一帧开始显示的时间之间,总是相差指定的时间。

2. 选择是否:循环、反向、累加、移到中心、链接。

- 3. 自动播放。
- 4. 指定一帧显示。
- 5. 导航按钮。
- 6. 截图:
  - 。 选择背景色、像素密度
  - 。 自动逐帧截图, 然后显示在"编辑图像列表"的界面中以进一步处理。
- 7. 设置图上最多显示数据个数。

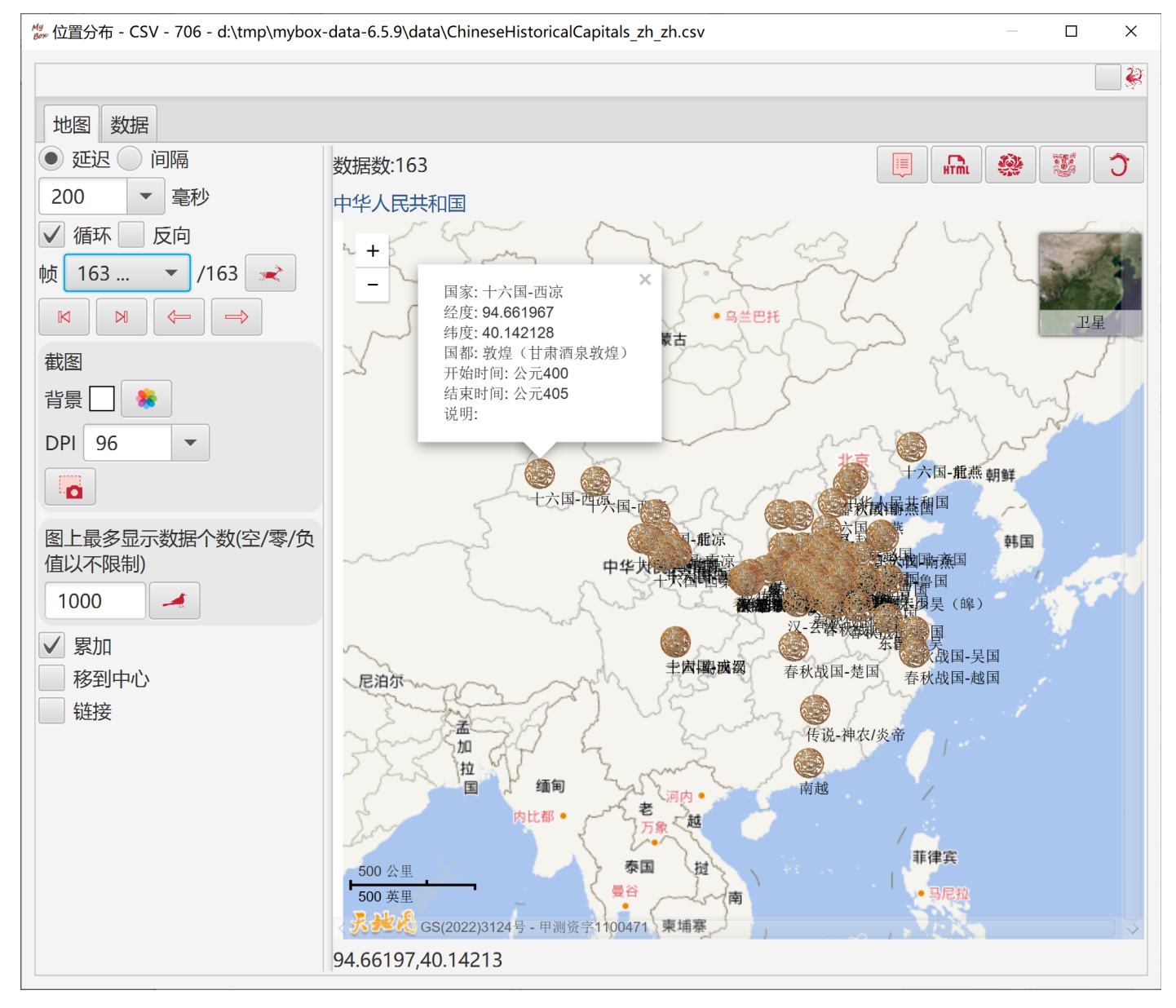

# 2.15 分组图

悬停或点击功能按钮,选择"分组图"下的功能。

| 🦓 编辑CSV文件 | : CSV - 866 | - d:\tmp\mybox- | data-6.5.9\data\C | oncreteCo                              | ompressi   | iveStrength | n_zh.csv | _        |                                          | ×                                     |
|-----------|-------------|-----------------|-------------------|----------------------------------------|------------|-------------|----------|----------|------------------------------------------|---------------------------------------|
| 窗口 文      | 档 图像        | 数据 文件           | F 媒体 网络           | 络设置                                    | <b>重</b> 最 | 近访问         | 开发       | 帮助       |                                          |                                       |
| 5         |             | \$              |                   |                                        |            |             |          | <u> </u> | e la la la la la la la la la la la la la | $\bigcirc$                            |
|           |             |                 |                   |                                        |            | 列           | 属性       | 查看       | 编辑                                       | *                                     |
| $\gg$     |             |                 | ##                | 5 🔅                                    | 数据         |             |          |          |                                          | Þ                                     |
| 表格行       | 数据行         | 水泥(公斤)          | 矿渣(公斤)            | *                                      | 修改         |             |          |          |                                          | Þ                                     |
| 1         | 1           | 540             | 0                 | **                                     | 整理         |             |          |          |                                          | •                                     |
| 2         | 2           | 540             | 0                 |                                        | 计質         |             |          |          |                                          | •                                     |
| 3         | 3           | 333             | 143               |                                        | 网          |             |          |          |                                          |                                       |
| 4         | 4           | 322             | 1/12              |                                        |            | -           |          |          |                                          | , , , , , , , , , , , , , , , , , , , |
| 5         | 5           | 1 🔔 分组数排        | 居 - XY图           | ~~~~~~~~~~~~~~~~~~~~~~~~~~~~~~~~~~~~~~ | 分组图        |             |          |          |                                          |                                       |
| 6         | 6           | 2 🕒 分组数据        | 丟 - 饼状图           | *                                      | 示例         |             |          |          |                                          | •                                     |
| 7         | 7           | 3 帅 分组数据        | 居 - 箱线图           | $\checkmark$                           | 当鼠标        | 悬停时弹        | 出        |          |                                          |                                       |
| 8         | 8           | 3 📃 分组数排        | 居 - 自比较条图         | 6                                      | 关闭(        | (ESC/F6     | した       | 象外部      | 仟何—                                      |                                       |
| 9         | 9           | 2 排 分组数据        | 暑-相比较条图           | ,                                      | 201-0      | 220         | U        |          | 1-1-1-5                                  | ~~/                                   |
| 10        | 10          | 4/5             | 0                 | υ                                      |            | 228         | C        | )        |                                          |                                       |
| 11        | 11          | 199             | 132               | 0                                      |            | 192         | 0        | )        |                                          |                                       |
| 12        | 12          | 199             | 132               | 0                                      |            | 192         | 0        | )        |                                          |                                       |
| 13        | 13          | 428             | 48                | 0                                      |            | 228         | 0        |          |                                          |                                       |
| <         |             |                 |                   |                                        |            |             |          |          | >                                        | ~                                     |
| 选中的: 0    | 行: [1-50    | ]50/1030 页      | i尺寸 50 、          | 页 1                                    | -          | /21 -       |          | M        |                                          |                                       |

## 2.15.1 通用处理

数据分组以后,对每组数据都生成一张图,然后依序动态显示这些图。

#### 2.15.1.1 数据分组

- 1. 选择数据行。可以设置行过滤。
- 2. 设置分组条件。
- 3. 设置各种图的特定生成选项。
- 4. 设置排序条件、最多取值个数。
- 5. 设置小数位数、对非法值的处理。

# 2.15.1.2 分组结果

计算后的分组数据被显示在表中。

| ☆ 分组数据 - XY图 - CSV - 123 - d:\tmp\mybox- | data-6.5.9\o | data∖C | ChinaPc | pulation_zh.csv |      |       |       | _     |           | ×             |
|------------------------------------------|--------------|--------|---------|-----------------|------|-------|-------|-------|-----------|---------------|
| 数据 行过滤 组 选项                              | $\gg$        |        |         |                 |      |       |       |       | <b>\$</b> | Ĵ             |
| 类别列 年 ▼                                  | XY图          | 分组     | 数据      |                 |      |       |       |       |           |               |
| 数值列 (不选表示所有) 📃 🗌                         |              |        |         |                 |      |       |       |       |           | *             |
| 年 年末总人口(万人)                              | 数据行          | id     | 组       | 区间_年            | 年    | 男性    | 女性人…  | 城镇人…  | 乡村人       | <b>D</b> , *  |
| ✓ 男性人口(万人)                               | 41           | 41     | 5       | [1985,1994)     | 1989 | 58099 | 54605 | 29540 | 83164     |               |
| 🖌 女性人口(万人)                               | 42           | 42     | 5       | [1985,1994)     | 1988 | 57201 | 53825 | 28661 | 82365     |               |
| ✓ 城镇人口(万人)                               | 43           | 43     | 5       | [1985,1994)     | 1987 | 56290 | 53010 | 27674 | 81626     |               |
| ✓ 乡村人口(万人)                               | 44           | 44     | 5       | [1985,1994)     | 1986 | 55581 | 51926 | 26366 | 81141     |               |
|                                          | 45           | 45     | 5       | [1985,1994)     | 1985 | 54725 | 51126 | 25094 | 80757     |               |
|                                          | 46           | 46     | 6       | [1994,2003)     | 2002 | 66115 | 62338 | 50212 | 78241     |               |
|                                          | 47           | 47     | 6       | [1994,2003)     | 2001 | 65672 | 61955 | 48064 | 79563     |               |
|                                          | 48           | 48     | 6       | [1994,2003)     | 2000 | 65437 | 61306 | 45906 | 80837     |               |
|                                          | 49           | 49     | 6       | [1994,2003)     | 1999 | 64692 | 61094 | 43748 | 82038     |               |
|                                          | 50           | 50     | 6       | [1994,2003)     | 1998 | 63940 | 60821 | 41608 | 83153     |               |
|                                          | 51           | 51     | 6       | [1994,2003)     | 1997 | 63131 | 60495 | 39449 | 84177     |               |
|                                          | 52           | 52     | 6       | [1994,2003)     | 1996 | 62200 | 60189 | 37304 | 85085     |               |
| 每组最多行数(空/零/负值以不限制)                       | 53           | 53     | 6       | [1994,2003)     | 1995 | 61808 | 59313 | 35174 | 85947     |               |
|                                          | 54           | 54     | 6       | [1994,2003)     | 1994 | 61246 | 58604 | 34169 | 85681     |               |
|                                          | 55           | 55     | 7       | [2003,2012]     | 2011 | 69161 | 65755 | 69927 | 64989     |               |
| 小数位数 2                                   | 56           | 56     | 7       | [2003,2012]     | 2010 | 68748 | 65343 | 66978 | 67113     |               |
| 对于非法数字 • 设为空值 · 设为零                      | 57           | 57     | 7       | [2003 2012)     | 2009 | 68647 | 64803 | 64512 | 68938     | ~             |
| 行号 行号                                    | <            |        |         |                 |      |       |       |       |           | >             |
|                                          | 选中的          | 匀: 0   | 行:      | [41-60]20/73    | 页尺寸  | f 20  | • 页 3 | • /   | 4 🛃       | M             |
| 6 1                                      |              |        |         |                 |      |       |       |       |           | $\Rightarrow$ |

#### 2.15.1.3 图的显示选项

- 1. 各种图的特定显示选项。
- 2. 设置图上最多显示个数

#### 2.15.1.4 播放选项

- 1. 选择定时类型:
  - 延迟:显示本帧之后,等待指定的时间,再显示下一帧。

■ 间隔:本帧开始显示的时间与下一帧开始显示的时间之间,总是相差指定的时间。

2. 选择是否:循环、反向。

3. 自动播放、指定一帧显示、导航按钮。

4. 截图:选择背景色、像素密度,然后自动逐帧截图。

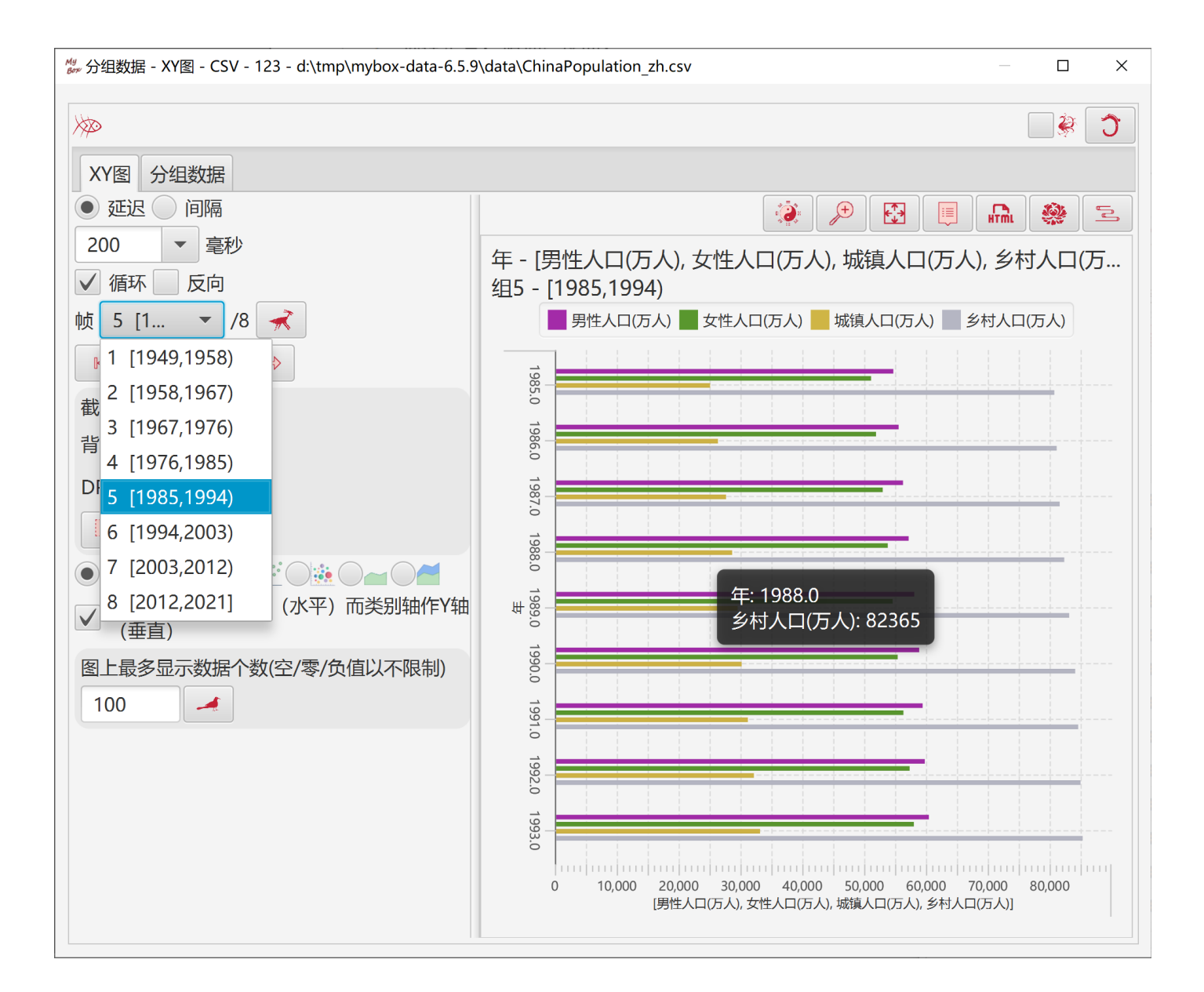

## 2.15.2 分组数据 - XY 图

#### 2.15.2.1 图的特定生成选项

- 1. 选择一列为类别轴
- 2. 选择若干列为数值轴。

#### 2.15.2.2 图的特定显示选项

- 1. XY 图的类型。
- 2. 是否转置。

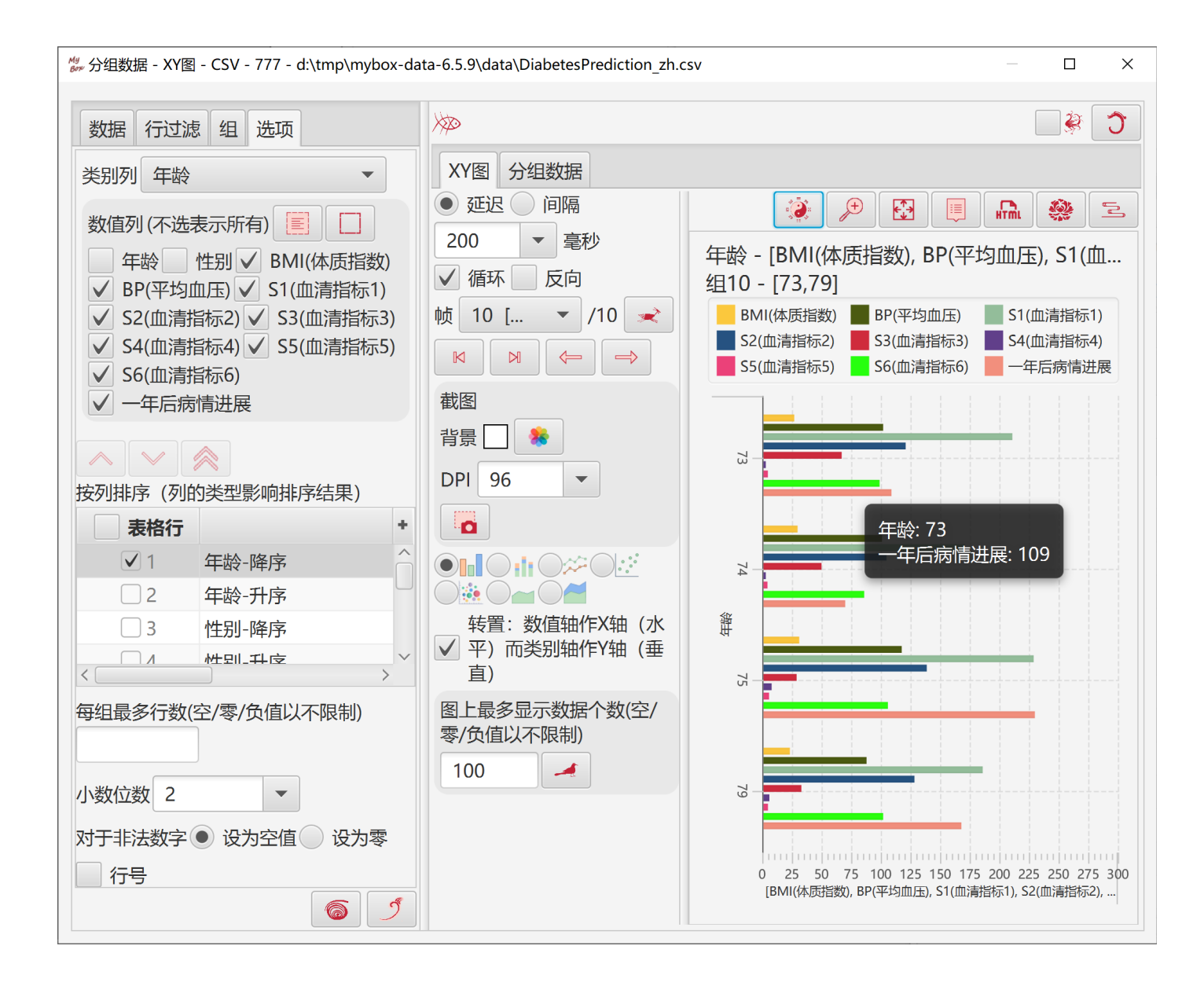

# 2.15.3 分组数据 - 饼图

#### 2.15.3.1 图的特定生成选项

- 1. 选择一列为类别轴
- 2. 选择一列为数值轴。

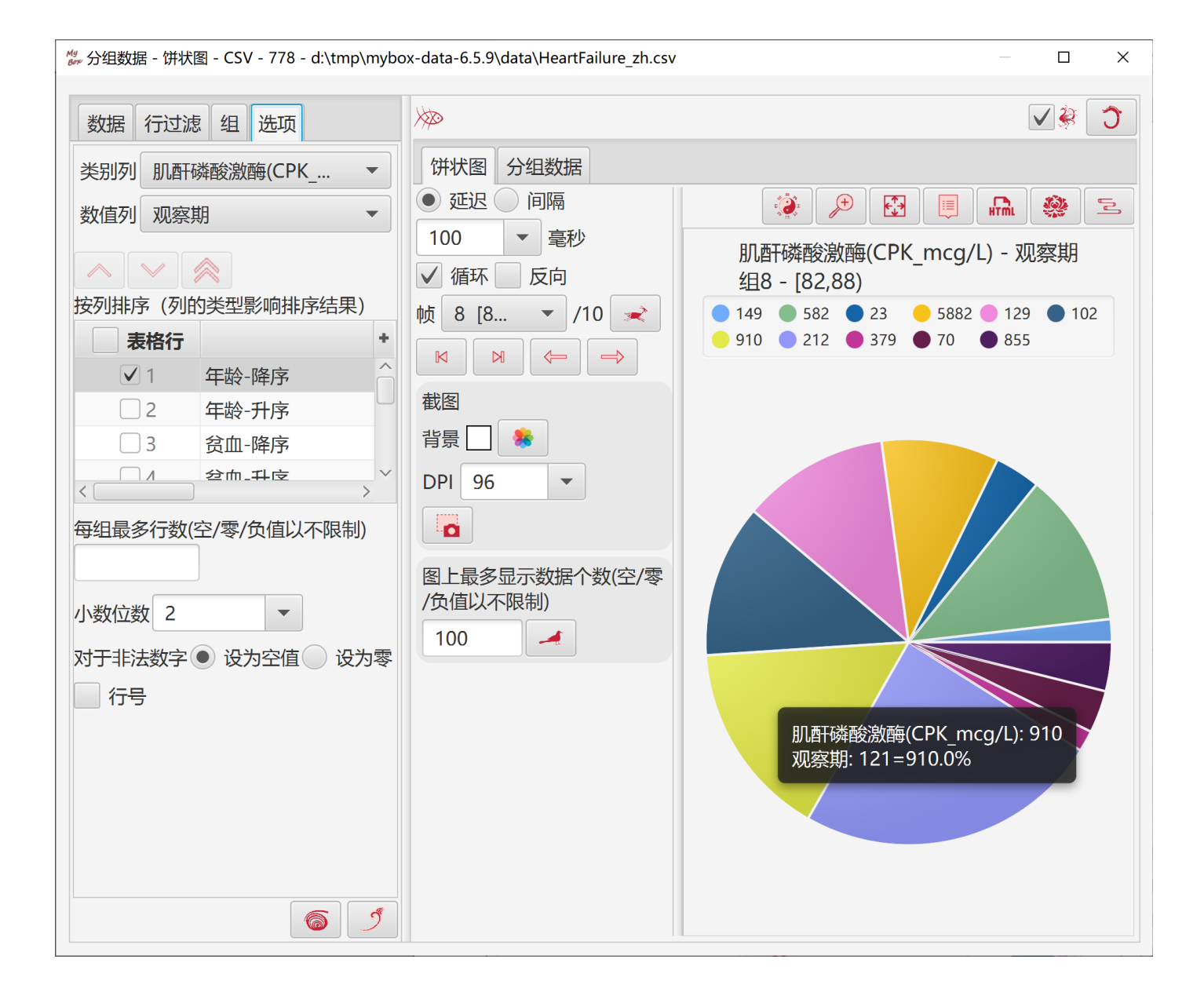

# 2.15.4 分组数据 - 箱线图

#### 2.15.4.1 图的特定生成选项

1. 选择若干要计算的列。

#### 2.15.4.2 图的特定显示选项

- 1. 箱子的宽度。
- 2. 是否显示异常值线或均值。
- 3. 是否显示各类数值的连线、是否虚线。
- 4. 是否转置
- 5. 图上最多显示数据个数

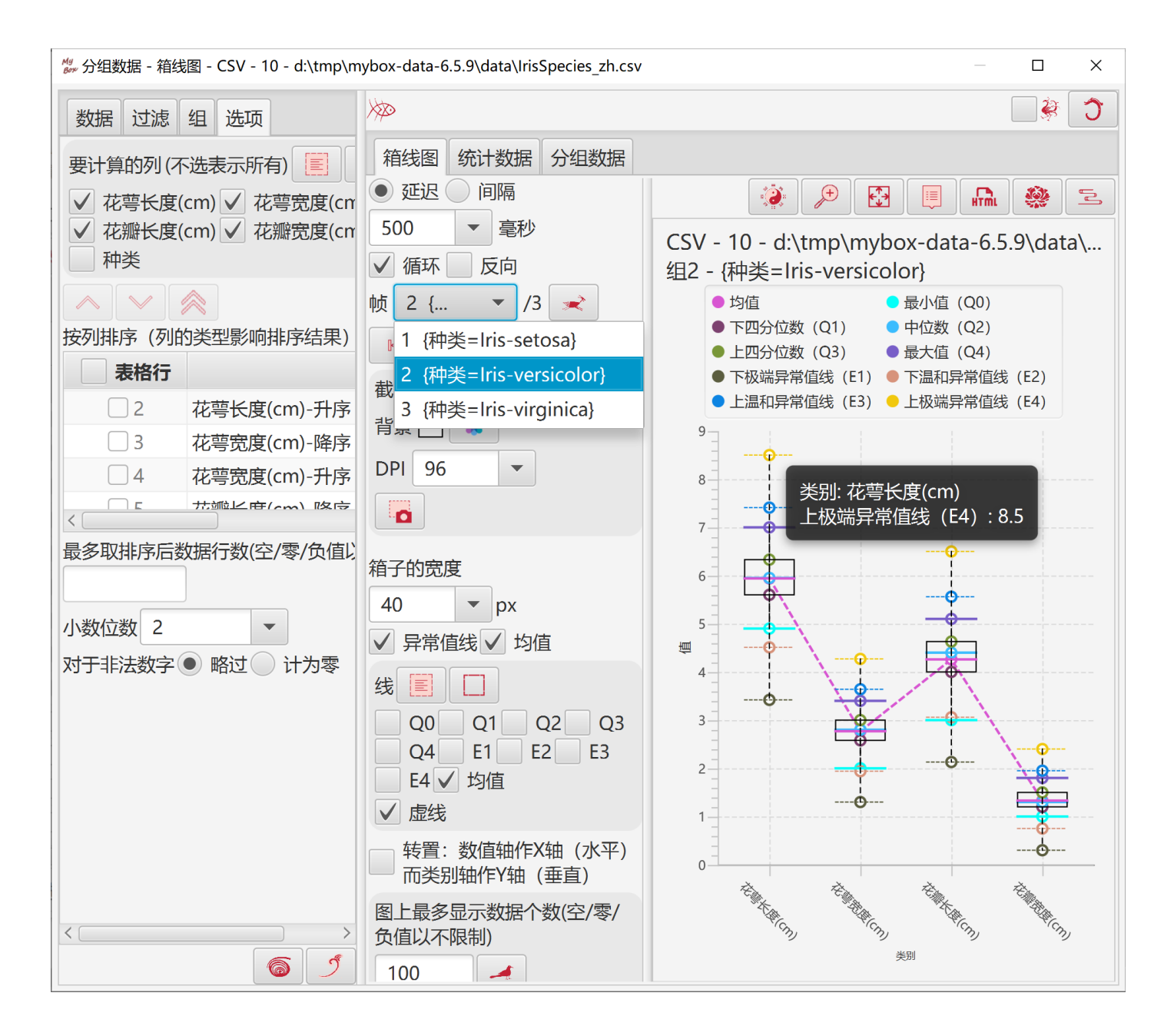

# 2.15.5 分组数据 - 自比较条图

### 2.15.5.1 图的特定生成选项

- 1. 选择若干要计算的列。
- 1. 选择若干要复制的列。

#### 2.15.5.2 图的特定显示选项

- 1. 比较对象: 行、列、所有
- 2. 比较方式:绝对值、最大最小区间。
- 3. 条的最大宽度。
- 4. 是否显示行号、值、百分比、类别、计算出来的值。

| ₩ 分组数据 - 自比较条图 - CSV - 123 - d:\tmp\n                                | nybox-data-6.5.9\data\ChinaPopulat                                                 | ion_zh.csv          |                                |                        |                                   |                                       |
|----------------------------------------------------------------------|------------------------------------------------------------------------------------|---------------------|--------------------------------|------------------------|-----------------------------------|---------------------------------------|
| 数据 行过滤 组 选项                                                          | ×                                                                                  |                     |                                |                        |                                   | C 🕸                                   |
| 要计算的列(不选表示所有) 📃                                                      | <ul> <li>自比较条图 分组数据</li> <li>● 延迟 间隔</li> <li>500 ▼ 毫秒</li> <li>✓ 循环 反向</li> </ul> | 一行号一值               | ✔百分比 ✔↓                        | 其它 ✔i                  | <b>※</b><br>十算出来的                 | · · · · · · · · · · · · · · · · · · · |
| <ul> <li>女性人口(万人)</li> <li>✓ 城镇人口(万人)</li> <li>✓ 乡村人口(万人)</li> </ul> | 帧 5 [1 ▼ /8 <del>×</del><br>N N ← →<br>截图                                          | - CSV<br>6.5.9\data | 123 - d:\tı<br>\ChinaPoj<br>比较 | mp\my<br>pulatio<br>条图 | /box-da<br>on_zh.c                | ata-<br>:sv - 自                       |
| 要复制的列 📃 🗋                                                            | 背景 🗋 🐞                                                                             | 组:                  | 5 - [1985,1                    | 994)                   | 列比较                               |                                       |
| <ul> <li>男性人口(万人)</li> <li>女性人口(万人)</li> <li>✓ 城镇人口(万人)</li> </ul>   |                                                                                    | 城镇人口<br>(万人)        | 乡村人口<br>(万人)                   | 年                      | 城镇人<br>口 <b>(</b> 万<br>人 <b>)</b> | 乡村人<br>口(万<br>人)                      |
| ✓ 乡村人口(万人)                                                           | 图上最多显示数据个数(空/<br>零/负值以不限制)                                                         | 最大绝对<br>值: 33173.0  | 最大绝对<br>值: 85344.0             |                        |                                   |                                       |
| 按列排序 (列的类型影响排序结果)                                                    |                                                                                    | 75%                 | 94%                            | 1985.0                 | 25094                             | 80757                                 |
| 表格行 +                                                                | ● 列                                                                                | 79%                 | 95%                            | 1986.0                 | 26366                             | 81141                                 |
| □ 1 年-降序 ^ ↓                                                         | ○ 行                                                                                | 83%                 | 95%                            | 1987.0                 | 27674                             | 81626                                 |
|                                                                      | ○ 所有                                                                               | 86%                 | 96%                            | 1988.0                 | 28661                             | 82365                                 |
| 母组取多打致(全/冬/贝值以个限制)                                                   | 按照                                                                                 | 89%                 | 97%                            | 1989.0                 | 29540                             | 83164                                 |
| 小粉/ (1) 米/ (1)                                                       | <ul> <li>● 把对值</li> <li>● 最大最小值区间</li> </ul>                                       | 91%                 | 98%                            | 1990.0                 | 30195                             | 84138                                 |
|                                                                      | 最大宽度                                                                               | 94%                 | 99%                            | 1991.0                 | 31203                             | 84620                                 |
| →」」→日本数子● 区内空间<br>○ 设为零                                              | 50 -                                                                               | 96%                 | 99%                            | 1992.0                 | 32175                             | 84996                                 |
| 6                                                                    |                                                                                    | 10002               | 1000/                          | 1003 0                 | 22172                             | 05211 ~                               |

# 2.15.6 分组数据 - 相比较条图

### 2.15.6.1 图的特定生成选项

- 1. 选择类别列(非必要)。
- 2. 选择两个要比较的数值列。
- 3. 选择要复制的列。

### 2.15.6.2 图的特定显示选项

- 1. 比较方式:绝对值、最大最小区间。
- 2. 条的最大宽度。
- 3. 是否显示行号、值、百分比、类别、计算出来的值

| 。<br>分组数据 - 相比较条图 - CSV - 123 - d:\tmp\                                                                                                    | mybox-data-6.5.9\data\ChinaPopula | ition_zh.csv     |                  |                         |                 |         |           |
|----------------------------------------------------------------------------------------------------|-----------------------------------|------------------|------------------|-------------------------|-----------------|---------|-----------|
| 数据 行过滤 组 选项                                                                                                    | ×                                 |                  |                  |                         |                 |         | <b>*</b>  |
| 类别列                                                                                                    | 相比较条图分组数据                         |                  |                  |                         |                 |         |           |
| 年                                                                                                    | ● 延迟 ()间隔                         |                  |                  |                         |                 | *       |           |
| 数值列                                                                                                    | 500 🔻 毫秒                          |                  |                  |                         |                 | 40/2    |           |
| 城镇人口(万人)                                                                                                    | ✔ 循环 反向                           | □ 行号 □ 值         | ▲百分              | ·比 🗸 类别 🔽               | 其它              | 计算出     | 来的值       |
| 数值列                                                                                                    | 帧 5 [1 🔻 /8 🐋                     | CSI              | 7 19             | 2                       | \               |         |           |
| 乡村人口(万人) ▼                                                                                                    |                                   | CS<br>6 5 9\data | V - 123<br>VChin | > - a:\tmp<br> aPopulat | \mydu<br>ion zh | X-data  | ┫-<br>相比菘 |
| 再有判的列 🗐 🔲                                                                                                    | 截图                                | U.J.J Juala      | ne min           | ar opulat<br>条图         |                 | 1.037 - | 111114    |
|                                                                                                    | 背景 📄 🌲                            |                  | 组                | L5 - [1985              | ,1994)          |         |           |
| 男性人口(万人)                                                                                                    | DPI 96 -                          |                  |                  | -<br>                   | 5344.0          |         |           |
| 女性人口(万人)                                                                                                    |                                   |                  |                  |                         | 1               |         |           |
| <ul> <li>✓ 城镇人口(万人)</li> <li>✓ 幺村人口(万人)</li> </ul>                                                                                                    |                                   | 城镇人口             | 左                | 乡村人口                    | 在               | 城镇      | 乡村        |
|                                                                                                    | 图上最多显示数据个数(空/<br>零/负值)\\]不限制)     | (万人)             | -+-              | (万人)                    | -++·            | (万人)    | (万人)      |
|                                                                                                    |                                   | 29%              | 1985.0           | 94%                     | 1985.0          | 25094   | 80757     |
| 表格行 +                                                                                                    | 按昭                                | 30%              | 1986.0           | 95%                     | 1986.0          | 26366   | 81141     |
| □1 年-降序  ^                                                                                                    | ● 绝对值                             | 32%              | 1987.0           | 95%                     | 1987.0          | 27674   | 81626     |
| 2 年-升序 ~                                                                                                    | 最大最小值区间                           | 33%              | 1988.0           | 96%                     | 1988.0          | 28661   | 82365     |
| く > > > = > = > = = > = = = = > = = = = = = = = = = = = = = = = = = = = = = = = = = = = = = = = = = = = = = = = = = = = = = = = = = = = = = = = = = = = = | 最大宽度                              | 34%              | 1989.0           | 97%                     | 1989.0          | 29540   | 83164     |
| 马马取多门致(工/冬/贝固以行收时)                                                                                                    | 80 -                              | 35%              | 1990.0           | 98%                     | 1990.0          | 30195   | 84138     |
| 小数位数 2                                                                                                    |                                   | 36%              | 1991.0           | 99%                     | 1991.0          | 31203   | 84620     |
|                                                                                                    |                                   | 37%              | 1992.0           | 99%                     | 1992.0          | 32175   | 84996     |
|                                                                                                    |                                   | 38%              | 1993.0           | 100%                    | 1993.0          | 33173   | 85344     |
| 6                                                                                                    |                                   |                  |                  |                         |                 |         |           |

# 2.16 输入数据

# 2.16.1 加载系统粘贴板的内容

- 1. 读取系统粘贴板中的内容。
- 2. 工具猜测分隔符并解析数据。
- 3. 用户可以指定分隔符来解析。
- 4. 可选解析方式:
  - CSV 解析:数值可包含分隔符和换行符,不支持空白字符解析和规则表达式解析。
  - 文本解析:数值不可包含分隔符和换行符,支持空白字符解析和规则表达式解析。
- 5. 可选是否是第一行定义列名。
- 6. 对解析后的数据,选择要加载的内容。可以设置行过滤。

| 🥙 加载系统粘贴板中的内容: CSV - 837 - d:\tmp\mybox-data-6.5                                                | 5.9 | \AppTe | mp\2022-1 | 1-11_16-5             | 55-50-160 | _       |     | > | <          |
|-------------------------------------------------------------------------------------------------|-----|--------|-----------|-----------------------|-----------|---------|-----|---|------------|
| <b>診 110 CSV</b> 文本                                                                             |     |        |           |                       |           |         | V 🄅 | * | k          |
| 第一行定义列名                                                                                         |     | 数据     |           | Ę                     |           |         |     |   |            |
| 分隔符:,                                                                                           |     |        |           |                       |           |         |     | _ |            |
| 年龄,性别,BMI(体质指数),BP(平均血压),S1(血清指标<br>59,2,32.1,101,157,93.2,38,4,4.8598,87,151                   |     | 行●     |           | ) 当削!<br>]            | 见 所有贝     |         |     | Q | <b>#</b> X |
| 48,1,21.6,87,183,103.2,70,3,3.8918,69,75                                                        |     |        | 表格行       | 数据行                   | 列1        |         | 列   | 2 | +          |
| 72,2,30.5,93,156,93.6,41,4,4.6728,85,141                                                        |     |        | 1         | 1                     | 在脸        | w± 9    | 211 |   | ^          |
| 24,1,25.3,84,198,131.4,40,5,4.8903,89,206                                                       |     |        |           | 1                     |           |         | הט  |   |            |
| 50,1,23,101,192,125.4,52,4,4.2905,80,135                                                        |     |        | 2         | 2                     | 59        | 2       |     |   |            |
| 23, 1, 22, 6, 89, 139, 64, 8, 61, 2, 4, 1897, 68, 97                                            |     |        | 3         | 3                     | 48        | 1       |     |   |            |
| 50,2,22,90,100,99.0,50,5,9512,02,150<br>66 2 26 2 114 255 185 56 4 55 4 2485 02 63              |     |        | 4         | 4                     | 72        | 2       |     |   |            |
| 60 2 32 1 83 179 119 4 42 4 4 4773 94 110                                                       |     |        | 5         | 5                     | 24        | 1       |     |   |            |
| 29.1.30.85.180.93.4.43.4.5.3845.88.310                                                          |     |        |           | 5                     | 50        | 4       |     |   |            |
| 22,1,18.6,97,114,57.6,46,2,3.9512,83,101                                                        |     |        | 6         | 6                     | 50        | 1       |     |   |            |
| 56,2,28,85,184,144.8,32,6,3.5835,77,69                                                          |     |        | 7         | 7                     | 23        | 1       |     |   |            |
| 53,1,23.7,92,186,109.2,62,3,4.3041,81,179                                                       |     |        | 8         | 8                     | 36        | 2       |     |   |            |
| 50,2,26.2,97,186,105.4,49,4,5.0626,88,185                                                       |     |        | 9         | 9                     | 66        | 2       |     |   |            |
| 61,1,24,91,202,115.4,72,3,4.2905,73,118                                                         |     |        |           | 10                    | 60        | 2       |     |   |            |
| 34,2,24.7,118,254,184.2,39,7,5.037,81,171                                                       |     |        |           | 10                    | 60        | 2       |     |   |            |
| 47,1,30.3,109,207,100.2,70,3,5.2149,98,166                                                      |     |        | _] 11     | 11                    | 29        | 1       |     |   |            |
| 68,2,27.5,111,214,147,39,5,4.9416,91,144                                                        |     |        | 12        | 12                    | 22        | 1       |     |   | $\sim$     |
| 50, 1, 25, 4, 04, 102, 105, 42, 4, 4, 4427, 07, 97<br>A1 1 2A 7 83 187 108 2 60 3 A 5A33 78 168 |     | <      |           | )                     |           |         |     | > |            |
| 25 1 21 1 82 156 87 8 50 2 / 5100 05 68                                                         | /   | 选中的    | 的:0 行     | <del>5</del> : [1-50] | 50/51 页尺  | .च<br>! | 50  | - | 页          |
| < >                                                                                             |     |        | 1         |                       |           |         |     |   |            |
| 若值包含分隔符或者换行符,它应被引号围起来。                                                                          |     |        |           | • /2                  |           |         |     |   | /          |
|                                                                                                 |     |        |           |                       |           |         | 6   | _ | 9          |

# 2.16.2 导入示例

悬停或点击按钮"示例",则弹出示例的菜单。

# 2.16.2.1 个人数据

可以用来记录个人数据。

| <sup>My</sup> 编辑CSV | 文件 : CS\ | V - 15 - I | D:\tmp\my    | /box-data | a\mybox-     | data-6.6.2 | 2a\data\0 | ChinaPopulati | on_zh.csv               |       | —        |          | ×   |
|---------------------|----------|------------|--------------|-----------|--------------|------------|-----------|---------------|-------------------------|-------|----------|----------|-----|
| 窗口                  | 文档       | 图像         | 数据           | 文件        | 媒体           | 网络         | 设置        | 最近访问          | 开发                      | 帮助    |          |          |     |
| 5                   |          | \$         | <b>@</b> />> | •         |              |            |           |               |                         |       | <b>)</b> | Ì        | Ø   |
|                     | 6        | 我的数        | 如据           |           |              |            | •         | 笔记            | 列                       | 属性  查 | 看编       | 辑        |     |
| $\gg$               | *)       | 中国的        | 的统计数据        | 居         |              |            | •         | 通讯录           |                         | )     | *        | D        | *   |
| 表                   | 2        | 回归数        | 如据           |           |              |            | •         | 资金流           | 女性人口(                   | 城     | 真人口(     | +        | 裕   |
|                     | 1 🛛 🔍    | 位置数        | 如据           |           |              |            | •         | 个人财产          | 26022                   | 576   | 5        | ^        | CSV |
|                     | 2 🗸 📜    | 当鼠杨        | 录息停时引        | 単出        |              |            |           | 视力            | 26527                   | 616   | 9        |          |     |
|                     | 3 6      | 关闭         | (ESC/F6      | 或点击双      | <b>封象</b> 外部 | 任何一处       | <u>)</u>  | 重量            | 27069                   | 663   | 2        |          |     |
|                     | 4 4      |            | 19           | 152       | 57           | 482        | 29        | 宫度            | 27649                   | 716   | 3        |          |     |
|                     | 5 5      |            | 19           | 953       | 58           | 796        | 30        |               | 28328                   | 782   | 6        |          |     |
|                     | 5 6      |            | 19           | 954       | 60           | 266        | 31        | 月空            | 29024                   | 824   | 9        |          |     |
|                     | 7 7      |            | 19           | 955       | 61           | 465        | 318       | 309           | 29656                   | 828   | 5        |          |     |
| 3                   | 8 8      |            | 19           | 956       | 62           | 828        | 32        | 536           | 30292                   | 918   | 5        |          |     |
|                     | 9 9      |            | 19           | 957       | 64           | 653        | 334       | 469           | 31184                   | 994   | 9        |          |     |
| 1                   | 0 1      | 0          | 19           | 958       | 65           | 994        | 34        | 195           | 31799                   | 107   | 21       |          |     |
| 1                   | 1 1      | 1          | 19           | 959       | 67           | 207        | 348       | 390           | 32317                   | 123   | 71       |          |     |
| 1                   | 2 1      | 2          | 19           | 960       | 66           | 207        | 342       | 283           | 31924                   | 130   | 73       |          |     |
| 1                   | 3 1      | 3          | 19           | 961       | 65           | 859        | 338       | 380           | 31979                   | 127   | 07       |          |     |
| 1                   | 4 1      | 4          | 19           | 962       | 67           | 296        | 34        | 517           | 32778                   | 116   | 59       |          |     |
|                     | C 1      | C          | 10           | הכס       | 60           | 170        | כבו       |               | 22620                   | 116   | 16       | >        | ŕ   |
|                     | 选中国      | 的: 0       | 行: [1-5      | 0]50/73   | 3 页尺         | ব 50       | •         | 页 1           | <ul><li>✓ /2 </li></ul> |       | M        | <b>~</b> |     |

# 2.16.2.2 中国的统计数据

来自中国国家统计局的数据。

| <sup>My</sup> 编辑CSV | /文件 : CS | V - 15 - | D:\tmp\my | /box-data | a\mybox- | data-6.6.2 | 2a\data\C       | ChinaPopulatio | n_zh.csv   |        | —    |     | ×   |
|---------------------|----------|----------|-----------|-----------|----------|------------|-----------------|----------------|------------|--------|------|-----|-----|
| 窗口                  | 文档       | 图像       | 数据        | 文件        | 媒体       | 网络         | 设置              | 最近访问           | 开发         | 帮助     |      |     |     |
| 5                   |          |          | <b>2</b>  |           |          |            |                 |                |            |        |      | ð 🔊 | Ø   |
|                     | 6        | 我的對      | 数据        |           |          |            | •               |                | 列          | 属性     | 查看   | 编辑  |     |
| $\gg$               | -        | 中国的      | 的统计数排     | 居         |          |            | •               | 中国人口           |            |        |      |     | **  |
| 表                   | ie 📈     | 1回归数     | 数据        |           |          |            | •               | 中国的人口智         | 普查         |        |      |     | 嶅   |
|                     | 1 💡      | 位置数      | 数据        |           |          |            | •               | 中国的国内生         | 主产总值       | i(GDP) |      |     | CSV |
|                     | 2 🗸      | 当鼠村      | 示悬停时强     | 単出        |          |            |                 | 中国的居民派         | 肖费价格       | 指数(C   | PI)  |     |     |
|                     | 3 6      | 关闭       | (ESC/F6   | 或点击双      | 讨象外部     | 任何一久       | <u> </u> )      | 中国的居民王         | 主要食品       | 消费量    |      |     |     |
|                     | 4 4      |          | TS        | 152       | 57       | 482        | 29              | 中国的毕业生         | 主数         |        |      |     |     |
|                     | 5 5      | )        | 19        | 953       | 58       | 796        | 30 <sup>,</sup> | 中国的博物馆         | 官          |        |      |     |     |
|                     | 6 6      | )        | 19        | 954       | 60       | 266        | 31              | 中国的卫生。         | 人员         |        |      |     |     |
|                     | 7 7      | ,        | 19        | 955       | 61       | 465        | 31              | 山国的婚姻          |            |        |      |     |     |
|                     | 8 8      | 3        | 19        | 956       | 62       | 828        | 32              |                |            |        |      |     |     |
|                     | 9 9      | )        | 19        | 957       | 64       | 653        | 33 <sup>,</sup> | 中国的体育T         | <b></b> 四界 |        |      |     |     |
| 1                   | 0 1      | 0        | 19        | 958       | 65       | 994        | 34              | 中国公安机关         | 关立案的       | 刑事案    | 件    |     |     |
| 1                   | 1 1      | 1        | 19        | 959       | 67       | 207        | 34              | 中国人民检察         | 察院直接       | 立案侦    | 查案件  | 受案数 |     |
| 1                   | 2 1      | 2        | 19        | 960       | 66       | 207        | 34              | 中国国家统计         | 十局         |        |      |     |     |
| 1                   | 3 1      | 3        | 19        | 961       | 65       | 859        | 338             | 380 3          | 1979       | 1      | 2707 |     |     |
| 1                   | 4 1      | 4        | 19        | 962       | 67       | 296        | 345             | 517 3          | 2778       | 1      | 1659 |     |     |
|                     | C 1      | C        | 10        | 160       | 60       | 177        | 200             |                | 2620       | 1      | 1616 | >   | r   |
|                     | 选中       | 的: 0     | 行: [1-5   | 0]50/73   | 3 页尺     | হু 50      | •               | 页 1 🔻          | /2 -       |        | M    |     |     |

# 2.16.2.3 回归相关的数据

可用于回归分析的数据。

| <sup>My</sup> 编辑CSV | 文件 : CS | V - 139 - | D:\tmp\m | ybox-dat | a\mybox | -data-6.6 | .2a\data\  | ConcreteCom  | pressiveSt | rength | . –      |       | ×                  |
|---------------------|---------|-----------|----------|----------|---------|-----------|------------|--------------|------------|--------|----------|-------|--------------------|
| 窗口                  | 文档      | 图像        | 数据       | 文件       | 媒体      | 网络        | 设置         | 最近访问         | 开发         | 帮助     |          |       |                    |
| 5                   | *       |           | <b>2</b> |          |         |           |            |              |            |        | <u> </u> | ð 🔊   | $\bigtriangledown$ |
|                     | 6       | 我的数       | 如据       |          |         |           | •          |              | 列          | 属性     | 查看       | 编辑    |                    |
| $\gg$               | *)      | 中国的       | り统计数据    | 2        |         |           | •          |              | <<br>      |        | )        |       | *                  |
| 表                   | 2 🖉     | 回归数       | 如据       |          |         |           | •          | 收入与快乐        |            |        | 化剂(      | 公斤) + | 裕                  |
|                     | •       | 位置数       | 如据       |          |         |           | •          | 工作经验与        | 薪资         |        | 5        | ^     | CSV                |
|                     | 2 🗸 📜   | 当鼠杨       | 示悬停时弹    | 闺        |         |           |            | 鸢尾花的种        | 类          |        | 5        |       |                    |
|                     | 3 6     | 关闭        | (ESC/F6  | 或点击对     | 掾外部     | 任何一久      | <u> </u> ) | 糖尿病的病        | 情预测        |        |          |       |                    |
|                     | 4 4     |           | 33       | 3        | 14.     | 5         | 0          | 糖尿病的病        | 情预测-板      | 示准化    |          |       |                    |
|                     | 5 5     |           | 19       | 9        | 13      | 2         | 0          | 心力衰竭         |            |        |          |       |                    |
|                     | 5 6     |           | 26       | 6        | 11      | 4         | 0          | 混凝土抗压        | 品度         |        |          |       |                    |
|                     | 7 7     |           | 38       | 0        | 95      |           | 0          |              |            | 市ノレ    |          |       |                    |
| 8                   | 8 8     |           | 38       | 0        | 95      |           | 0          |              | へってい。<br>  | 党化     |          |       |                    |
|                     | 9 9     |           | 26       | 6        | 114     | 4         | 0          | 垒球球员的        | 新水         |        |          |       |                    |
| 1                   | 0 1     | 0         | 47       | 5        | 0       |           | 0          | 德国南部的        | 信用卡数       | 据      |          |       |                    |
| 1                   | 1 1     | 1         | 19       | 9        | 13      | 2         | 0          | 波士顿房屋        | 价格         |        |          |       |                    |
| 1                   | 2 1     | 2         | 19       | 9        | 13      | 2         | 0          |              | 192        | 0      |          |       |                    |
| 1                   | 3 1     | 3         | 42       | 8        | 48      |           | 0          |              | 228        | 0      |          |       |                    |
|                     | 4 1     | 4         | 19       | 0        | 19      | C         | 0          | Ĩ            | 228        | 0      |          |       |                    |
|                     | C 1     | E         | 20       | Λ        | 76      |           | 0          |              | 000        | 0      |          | >     |                    |
| 送                   | 步中的: (  | ) 行:      | [1-50]50 | /1030    | 页尺寸     | 50 t      | <b>一</b> 页 | ī 1 <b>•</b> | /21 -      |        |          |       |                    |

# 2.16.2.4 位置数据

可用于生成位置分布的数据。

| <sup>My</sup> 编辑CSV | 文件 : CS\ | / - 6 - D | :\tmp\mył | oox-data | mybox-d | ata-6.6.2a <sup>、</sup> | ∖data       | \Chine | eseHistorica      | lCapit       | als_zh      | _zh.csv | —                |                                                                                                    | ×                  |
|---------------------|----------|-----------|-----------|----------|---------|-------------------------|-------------|--------|-------------------|--------------|-------------|---------|------------------|----------------------------------------------------------------------------------------------------|--------------------|
| 窗口                  | 文档       | 图像        | 数据        | 文件       | 媒体      | 网络                      | 设           | 置」     | 最近访问              | 开发           | <b> </b>    | 帮助      |                  |                                                                                                    |                    |
| - Sp                |          |           |           | •        |         |                         |             |        |                   |              |             |         |                  | Ŵ                                                                                                    | $\bigtriangledown$ |
|                     | 6        | 我的数       | 如据        |          |         |                         |             | •      |                   |              | 列           | 属性 👔    | 查看《              | 扁辑 🚦                                                                                                    |                    |
| $\gg$               | *)       | 中国的       | 的统计数据     | 居        |         |                         |             |        |                   | $\checkmark$ |             |         | *                | De la compañía de la compañía de la comp | *                  |
| 表                   | 2        | 回归数       | 如据        |          |         |                         |             |        | 邹                 |              |             | 经度      |                  | 纬8+                                                                                                    | 资                  |
|                     | •        | 位置数       | 如据        |          |         |                         |             | 中国     | 历代国都              |              |             |         |                  |                                                                                                    |                    |
|                     | 2 🗸 📜    | 当鼠杨       | 示悬停时引     | 単出       |         |                         |             | 欧洲     | 赤膀鸭的积             | 火季迁          | 徙模          | 式       |                  |                                                                                                    |                    |
|                     | 3 6      | 关闭        | (ESC/F6   | 或点击双     | 讨象外部    | 任何一处                    | :)          | 墨西     | 哥湾的抹裙             | 香鲸           |             |         |                  |                                                                                                    |                    |
|                     | 1 4      |           | 传         | 祝-神谷     | /       | 木知                      |             | 疫情     | 报告: 来自            | 约翰           | <b>雪普</b> 名 | 创新大学    | 的CO              | /ID-19                                                                                                    | 9数据                |
|                     | 5 5      |           | 传         | 说-黄帝     |         | 未知                      | L           |        |                   |              | 115.        | 120223  | / J <del>1</del> |                                                                                                    |                    |
|                     | 5 6      |           | 传         | 说-少昊     | (皞)     | 穷桑                      | (江          | 苏沭阳    | <b>]桑墟镇)</b>      |              | 118.8       | 322224  | 34.3             | 8099                                                                                                    |                    |
|                     | 7 7      |           | 传         | 说-颛顼     | į       | 帝丘                      | <b>(</b> 河ī | 南商日    | 睢县帝丘              | )            | 115.(       | 071879  | 34.4             | 456                                                                                                    |                    |
| 3                   | 8 8      |           | 传         | 说-帝喾     | 1       | 亳 (河                    | 可南南         | 商丘)    |                   |              | 115.0       | 65637   | 34.4             | 141                                                                                                    |                    |
|                     | 9 9      |           | 传         | 说-尧      |         | 唐 (L                    | 山西          | 临汾)    |                   |              | 111.        | 518976  | 36.0             | 0880                                                                                                    |                    |
| 1                   | 0 1      | 0         | 传         | 说-舜      |         | 蒲坂                      | <b>(山</b> ī | 西永济    | 隋蒲州)              |              | 110.3       | 329194  | 34.8             | 3310                                                                                                    |                    |
| 1                   | 1 1      | 1         | 夏         | Į        |         | 安邑                      | <b>(山</b> ) | 西运场    | (市夏县)             |              | 111.2       | 220456  | 35.1             | 413                                                                                                    |                    |
| 1                   | 2 1      | 2         | 夏         | Į        |         | 阳城                      | <b>(</b> 河ī | 南郑州    | <mark> 登封)</mark> |              | 113.0       | 050492  | . 34.4           | 536                                                                                                    |                    |
| 1                   | 3 1      | 3         | 夏         | Ī        |         | 阳翟                      | <b>(</b> 河ī | 南禹州    | · )               |              | 113.4       | 488478  | 34.1             | 407                                                                                                    |                    |
|                     | 4 1      | 4         | 夏         | Ī        |         | 安邑                      | <b>(山</b> ) | 西运城    | 龙)                |              | 111.(       | 007528  | 35.0             | )264                                                                                                    |                    |
|                     | C 1      | C         | Z         |          |         | 甘기크7                    | (श्रेताः    | 去/同旧   |                   |              | 117/        | 50212/  | 216              | × רדם:<br>>                                                                                                    |                    |
|                     | 选中的      | ]: 0      | 行: [1-50  | ]50/163  | 3 页尺    | হু 50                   |             | 页      | 1                 | /4           | -           |         | K                |                                                                                                    | $\Rightarrow$      |

# 2.17 输出数据

悬停或点击功能按钮,选择"数据"下的功能。

| ☆ 编辑CSV文件: CSV - 777 - d:\tmp\mybox-data-6.5.9\data\DiabetesPrediction_zh.csv |          |             |      |      |    |                |                     |       |          |      | ×             |
|-------------------------------------------------------------------------------|----------|-------------|------|------|----|----------------|---------------------|-------|----------|------|---------------|
| 窗口 ス                                                                          | て档 图像    | 数据          | 文件   | 媒体   | 网络 | 设置             | 最近访问                | 开发    | 帮助       |      |               |
| 5                                                                             | *        |             |      |      |    |                |                     |       | <u> </u> | ð 🔊  | Ø             |
|                                                                               |          |             |      |      |    |                | 2                   | 列属性   | 查看       | 编辑   |               |
|                                                                               |          | 🏷 保存        |      |      |    | 🥺 💐            | 牧据                  |       |          |      | •             |
| 表格征                                                                           | テ 数据行    | 🔊 恢复        |      |      |    | <b>※</b> (     | <b></b> ⑧改          |       |          |      | •             |
|                                                                               | 1        | う 刷新        |      |      |    | <b>淡</b> 速     | 隆理                  |       |          |      | •             |
|                                                                               | 2        | <b>勞</b> 打开 |      |      |    | 📰 ì            | †算                  |       |          |      | •             |
|                                                                               | 3        | 變 创建        | 数据   |      |    |                | Na                  |       |          |      | •             |
|                                                                               | 5        | 🔹 加载        | 系统粘  | 比板中的 | 呐容 | 5              | 计组图                 |       |          |      | •             |
|                                                                               | 6        | 💐 导出        |      |      |    | 🌲 <del>7</del> | 示例                  |       |          |      | Þ             |
| 7                                                                             | 7        | ● 转换:       | 为数据  | 车表   |    |                | 当鼠标 <del>悬</del> 停时 | 弹出    |          |      |               |
| 8                                                                             | 8        | 66          | 2    |      | 2  | )<br>()        | (ESC/Fe             | 5或点击网 | 讨象外部     | 任何一约 | 止)            |
| 9                                                                             | 9        | 60          | 2    |      | 3  | 2.1            | Ö3                  |       | 19       |      |               |
| 10                                                                            | 10       | 29          | 1    |      | 3  | 0              | 85                  | 1     | 80       |      | ~             |
| <                                                                             |          |             |      |      |    |                |                     |       |          | >    |               |
| 选中的                                                                           | 1:0 行:[1 | -50]50/44   | 12 页 | 尺寸 5 | 0  | 页 1            | <b>-</b> /9         | 1     |          |      | $\Rightarrow$ |

# 2.17.1 导出

# 2.17.1.1 数据源

- 1. 选择数据的行和列。
- 2. 可以设置行过滤。

| <sup>My</sup> 导出 - CSV - 77 | ′7 - d:∖tmp          | \mybox-data-6.5    | .9\data\Diabetes | Prediction_zh.csv |        | - 0  | ×      |
|-----------------------------|----------------------|--------------------|------------------|-------------------|--------|------|--------|
| 数据 行过速                      |                      | 冬节 日标文件            | 日志               |                   |        |      |        |
| 行●选中的                       |                      |                    |                  |                   |        |      |        |
| 列圖                          |                      |                    |                  |                   |        |      |        |
| 表格行                         | 数据行                  | ✓ 年龄               | ✓ 性别             | ✓ BMI(体           | ✓ BP(平 | S1(血 | +      |
| 1                           | 1                    | 59                 | 2                | 32.1              | 101    | 157  | 93.2   |
| ✓ 2                         | 2                    | 48                 | 1                | 21.6              | 87     | 183  | 103.   |
| ✓ 3                         | 3                    | 72                 | 2                | 30.5              | 93     | 156  | 93.6   |
| ✓ 4                         | 4                    | 24                 | 1                | 25.3              | 84     | 198  | 131.   |
| ✓ 5                         | 5                    | 50                 | 1                | 23                | 101    | 192  | 125.   |
| 6                           | 6                    | 23                 | 1                | 22.6              | 89     | 139  | 64.8   |
| 7                           | 7                    | 36                 | 2                | 22                | 90     | 160  | 99.6   |
| 8                           | 8                    | 66                 | 2                | 26.2              | 114    | 255  | 185    |
| ✓ 9                         | 9                    | 60                 | 2                | 32.1              | 83     | 179  | 119.   |
| 10                          | 10                   | 29                 | 1                | 30                | 85     | 180  | 93.4   |
| ✓ 11                        | 11                   | 22                 | 1                | 18.6              | 97     | 114  | 57.6   |
| 12                          | 12                   | 56                 | 2                | 28                | 85     | 184  | 144.   |
| 13                          | 13                   | 53                 | 1                | 23.7              | 92     | 186  | 109. 🗸 |
| 送中的: 7                      | 行: <mark>[</mark> 1- | 50]50/442 <u>7</u> | 页尺寸 50           | ▼页 1              | ▼ /9 🚄 |      |        |
|                             |                      |                    |                  |                   |        | 6    |        |

MyBox 用户手册 - 数据工具 v6.7.1

## 2.17.1.2 目标格式

- 1. 可选目标文件格式: csv、文本、excel、xml、json、html、pdf、MyBox 粘贴板。
- 2. 可以设置目标文件的选项。
- 3. 可按最大行数分割导出后的文件。
- 4. 可选是否包含行号。
- 5. 可选是否按照列的格式保存日期/时间/纪元和数字。

| ₩ 导出 - CSV - 777 - d:\tmp\mybox-data-6.5.9\data\DiabetesPrediction_zh.csv | _ |   | × |
|---------------------------------------------------------------------------|---|---|---|
| 数据 行过滤 目标格式 目标文件 日志                                                       |   |   |   |
| 基础 CSV Excel 文本 html json PDF                                             |   |   |   |
| 格式                                                                        |   |   |   |
|                                                                           |   |   |   |
| 按最大行数分割文件 不分隔 🔹                                                           |   |   |   |
| 一行号                                                                       |   |   |   |
| 按照列的格式保存日期/时间/纪元和数字                                                       |   |   |   |
|                                                                           |   | 5 | X |

### 2.17.1.3 目标文件

- 1. 设置目标目录。
- 2. 选择是否在导出后打开文件。

| <sup>My</sup> 导出 - CSV - 777 - d:\tmp\mybox-data-6.5.9\data\DiabetesPrediction_zh.csv |   |          | ×  |
|---------------------------------------------------------------------------------------|---|----------|----|
| 数据 行过滤 目标格式 目标文件 日志                                                                   |   |          |    |
| 目标目录 d:\tmp\mybox-data-6.5.9\generated                                                |   | <b>G</b> | \$ |
| 在文件名后附加时标                                                                             |   |          |    |
| 若文件已存在 • 替换 · 略过 · 目标名附加 _ m                                                          |   |          |    |
| ✓ 导出后打开文件                                                                             |   |          |    |
|                                                                                       | 6 |          | Ž  |

### MyBox 用户手册 - 数据工具 v6.7.1

# 2.17.2 转换为数据库表

- 1. 选择数据。可以设置行过滤。
- 2. 选择要复制的列
- 3. 选择是否导入数据。

| ₩ 转换为数据库表 - CSV - 33 - d:\tmp\mybox-data-6.5.9\data\ChinaGDP_zh.csv |      | × |
|---------------------------------------------------------------------|------|---|
| 转换为数据库表                                                             |      |   |
| 数据 行过滤 选项 数据库表 日志                                                   |      |   |
| 要复制的列 (不选表示所有) [] [] [] [] [] [] [] [] [] [] [] [] []               | (乙元) |   |
| ✓ 导入数据                                                              |      |   |
| 对于非法数字 • 设为空值 · 设为零                                                 |      |   |
|                                                                     | 6    | * |

4. 生成自增主键、或选择主键列。

| 💆 转换为数据库表                    | - CSV - 33 - d:\tmp\mybox-data-6.5.9\da | ata\ChinaGDP_zh.csv |   |     |
|------------------------------|-----------------------------------------|---------------------|---|-----|
|                              |                                         | 转换为数据库表             |   |     |
| 数据 行过派                       | 思 选项 数据库表 日志                            |                     |   |     |
| 表名 China                     | GDP_zh                                  |                     |   |     |
| • 生成自增                       | 列作为主键(id                                |                     |   |     |
| 🔵 选择列作                       | 为主键                                     |                     |   |     |
|                              |                                         |                     |   |     |
| 表格行                          |                                         | 列                   |   | +   |
| 1                            | 年                                       |                     |   | ^   |
| 2                            | 国民总收入(GNI 亿元)                           |                     |   |     |
| 3                            | 国内生产总值(GDP 亿元)                          |                     |   | ~   |
| SQL identif                  | ers                                     |                     |   | SQL |
| 数据库表被创<br>- 不能修改和<br>- 可以添加和 | 建以后:<br>删除主键的定义。<br>删除列定义,但是不能修改列定义。    |                     |   |     |
|                              |                                         |                     | 6 |     |

### 2.18 管理数据

MyBox 在内部数据表中记录数据对象的定义:

|           | csv/excel/文本     | MyBox 粘贴板            | 矩阵                | 数据库表                  |
|-----------|------------------|----------------------|-------------------|-----------------------|
| 何时增加数据的定义 | 当数据文件第一次<br>被打开时 | 当数据复制到<br>MyBox 粘贴板中 | 在矩阵管理器中<br>保存新矩阵时 | 在数据库表管理器中<br>保存新数据库表时 |
| 数据的存储位置   | 数据文件             | MyBox 内部目录<br>下的文件   | MyBox 数据库表        | MyBox 数据库表            |
| 当删除数据的定义  | 数据文件不受影响         | 删除内部文件               | 删除矩阵的数据           | 删除数据库表                |

My 管理数据: MyBox粘贴板 - 6 - 238x2

窗口 文档 图像 数据 文件 媒体 网络 设置 最近访问 开发 帮助 Ô X Ĵ 5 66 Ś 行数 列数+ G :打开 字 数.... 收入 快乐 ÷ 0 าบนว่า 1 4.6399144... 3.7379416... **Excel** adua... 73 58 6.5012747... 4.3748323... 2 ₩ 文本 pula... 73 42 2.2864953... 1.8935568... 3 🃰 矩阵 useu... 74 11 5.4591607... 4.8335064... 4 useu... 74 3 📄 数据库表 5 7.1763996... 5.0299516... 1 useu... 73 🔆 MyBox粘贴板 3 0976157 1 6723905 里数据  $\times$ 중 关闭 (ESC/F6或点击对象外部任何一处) 查询 15 9 数据库表 aa 类型 16 7 Excel ✓ 17 MyBox粘贴板 6 23 排序 降序 18 5 Excel Inc ○名字○ 编号○ 行数○ 列数○ 文件 修改时间( 19 4 文本 Ind 9 6 20 3 CSV Inc CSV ChinaPopula... 73 21 1 6 2.1948818... 2.3932281. 15 > < [ 选中的:0 行: 50/238 页尺寸 50 ▼ 页 页 9 ▼ /9 → ¢ 页尺寸 50 M T 1 ▼ /5 → N  $\Rightarrow$ 行: 21/421 选中的: 1

×

### 2.19 拼接数据

- 1. 选择或打开两个数据。
- 2. 分别选择两个数据的行列:
  - 行可以是: 当前页、选中的行、或所有页。
  - 选择列,若不选则取所有列。
  - 设置行过滤条件。
- 3. 拼接选项:
  - 方向: 横向、纵向。
  - 行/列数按照:数据A、数据B、较长的、较短的。
- 4. 目标可为:新的 csv/excel/文本文件、矩阵、系统粘贴板、MyBox 粘贴板、数据库表。

| <sup>Му</sup><br>Вот 拼 | 接数据:Excel        | - 5 - d:\tmp\mybox-d | ata-6.5.9\o | generated | \Incom | neHappines | s_zh.csv.> | dsx - sh | eet1 |      | -         | -  |   | × |
|------------------------|------------------|----------------------|-------------|-----------|--------|------------|------------|----------|------|------|-----------|----|---|---|
| 該                      | <b>窗口</b> 文档     | 图像 数据                | 文件          | 媒体        | 网络     | 经 论置       | 最近         | 访问       | 开发   | 帮助   | ]         |    |   |   |
| Q                      | 5 6 4            |                      | B           |           |        |            |            |          |      |      |           |    |   | 2 |
|                        | <b>类型</b><br>CSV | 名字<br>CninaGraqua    | 设置为         | o数据B      | +      | 数据A        | 数据B        | 拼接       | 数据   |      |           |    | · |   |
|                        | CSV              | ChinaPopula          | 73          | 42        |        | 方向         |            |          |      |      |           |    |   |   |
|                        | CSV              | ChinaMuseu           | 74          | 11        |        | •水         | Z ◯ ∰      | 直        |      |      |           |    |   |   |
|                        | CSV              | ChinaMuseu           | 74          | 3         |        | 行数         |            |          |      |      |           |    |   |   |
|                        | CSV              | ChinaMuseu           | 73          | 1         |        | 依据●        | 数据A        | ○数       | 据B   | 较长的  | 的 <u></u> | 较短 | 的 |   |
|                        | CSV              | ChinaMuseu           | 73          | 10        |        | 日标         |            |          |      |      |           |    |   |   |
|                        | CSV              | ChinaPopula          | 73          | 7         |        |            |            |          |      |      | Ao (      |    |   |   |
|                        | 数据库表             | аа                   | 8           | 6         |        | ▼ CSY      | XLS        |          |      | 1760 |           |    |   |   |
|                        | Excel            |                      | 3           | 3         |        | ТТ<br>ТТ   |            |          |      |      |           |    |   |   |
|                        | MyBox            | 238x2                | 238         | 2         |        | 9          |            |          |      |      |           |    |   |   |
|                        | Excel            | IncomeHapp           | 238         | 2         |        |            |            |          |      |      |           |    |   |   |
|                        | 文本               | IncomeHapp           | 238         | 2         |        |            |            |          |      |      |           |    |   |   |
|                        | CSV              | IncomeHapp           | 238         | 2         |        |            |            |          |      |      |           |    |   |   |
|                        | CSV              | ChinaPopula          | 73          | 6         | ~      |            |            |          |      |      |           |    |   |   |
| <<br>页<br>页/           | 9 💌<br>হর্য 50   | /9 📕 🔶 🗸             | ⇒           |           |        |            |            |          |      |      |           |    |   |   |

#### 2.20 数据文件

### 2.20.1 CSV 文件

- 1. 在文件中:
  - 一般地,首行(头)定义列名,其余每行定义一行数据。
  - 值被"分隔符"分离。分隔符可以是字符串。
  - 若值包含分隔符或者换行,它应被引号围起来。
  - 若分隔符不是"#",则以"#"开头的行将被略过(当作注释)。
- 2. 首次打开文件时,工具猜测它的分隔符和字符集。
- 当文件读取异常时,改变选项然后点击按钮 "刷新"。
   选项包括:文件的字符集、是否以第一行作为字段的名字、字段的分隔符。
- 4. 数据被分页。当页数大于1时,运行一些功能之前必须保存当前页的修改。
- 5. 对于字符串数据支持编辑和保存多行。
- 6. 数据可以保存为不同的字符集和换行符。

| <sup>‰</sup> 编辑CSV文件 : CSV - 34 - d:\tmp\mybox-data-6.5.9\data\ChinaCPI_zh.csv                                                                                                    |              |          |      |         |        | -         |              | ×            |
|----------------------------------------------------------------------------------------------------|--------------|----------|------|---------|--------|-----------|--------------|--------------|
| 窗口 文档 图像 数据 文件 媒体 网络 设置                                                                                                    | 最近证          | 方问       | 开发   | 帮助      |        |           |              |              |
| ▶ 信息                                                                                                    |              | <b>i</b> | \$   |         | æ >>>> | <b>\$</b> | Ì            | Ø            |
| ▼ 格式                                                                                                    |              |          |      | 列*      | 属性     | 查看编       | 辑            |              |
| 字符集                                                                                                    |              |          | ##   |         |        |           |              | <del>}</del> |
| ● 自动检测                                                                                                    |              | $\gg$    |      |         |        | *         | Se           | いた           |
| ○ 已知 UTF-8 ▼                                                                                                    |              |          | 表格行  | 数据行     | 年      | 居民消       | (费) +        |              |
| ✓ 第一行定义列名                                                                                                    |              |          | 1    | 51      | 2001   | 100.7     | ^            |              |
| 文本分隔符                                                                                                    |              |          | 2    | 52      | 2002   | 99.2      |              |              |
|                                                                                                    |              |          | 3    | 53      | 2003   | 101.2     |              |              |
|                                                                                                    |              |          | 4    | 54      | 2004   | 103.9     |              |              |
|                                                                                                    |              |          | 5    | 55      | 2005   | 101.8     |              |              |
| $ \begin{array}{c} & & & \\ & & & \\ & & & & \\ & & & \\ & & & & \\ & & & & & \\ & & & & & \\ & & & & & \\ & & & & & \\ & & & & & \\ & & & & & \\ & & & & & \\ & & $ |              |          | 6    | 56      | 2006   | 101.5     |              |              |
|                                                                                                    |              |          | 7    | 57      | 2007   | 104.8     |              |              |
|                                                                                                    |              |          | 8    | 58      | 2008   | 105.9     |              |              |
| 若文件加载得不正确,改变选项并点击按钮"刷新"                                                                                                    |              |          | 9    | 59      | 2009   | 99.3      |              |              |
| ▶ 备份                                                                                                    |              | (        | 10   | 60      | 2010   | 103.3     |              |              |
| ▼ 保存为                                                                                                    |              | (        | 11   | 61      | 2011   | 105.4     |              |              |
|                                                                                                    |              |          | 12   | 62      | 2012   | 102.6     |              |              |
| 字符集_UTF-8    ▼                                                                                                    |              | (        | 13   | 63      | 2013   | 102.6     |              |              |
| ▼ 第一行定义列名                                                                                                    |              | <        | 111  |         | 2014   | 100       | >            |              |
| 文本分隔符                                                                                                    |              |          | 选中的: | 0 行: 21 | 1/71 页 | に尺寸 5     | 0            | ▼ 页          |
| ○ 字串                                                                                                    | $\checkmark$ |          | 2    | ▼ /2 -  |        | K         | $\leftarrow$ |              |

## 2.20.2 文本文件

- 1. 在文件中:
  - 一般地,首行(头)定义列名,其余每行定义一行数据。
  - 值被"分隔符"分离。分隔符可以是字符串。解析文件时支持规则表达式。
  - 值不能包含分隔符和换行符。
  - 若行以"#"开头,则它将被略过。
- 2. 首次打开文件时,工具猜测它的分隔符和字符集。
- 3. 当文件读取异常时,改变选项然后点击按钮"刷新"。
- 选项包括: 文件的字符集、是否以第一行作为字段的名字、字段的分隔符。
- 4. 数据被分页。当页数大于1时,运行一些功能之前必须保存当前页的修改。
- 5. 不支持数据值多行。
- 6. 数据可以保存为不同的字符集和换行符。

| 🐉 编辑文本数据文件 : 文本 - 1061 - d:\tmp\mybox-data-6.5.9\data\Ch                                                                                                    | nina   | Po | pulati        | on_zh.c | sv   |        |                                                                                | -      |          | ×      |
|----------------------------------------------------------------------------------------------------|--------|----|---------------|---------|------|--------|--------------------------------------------------------------------------------|--------|----------|--------|
| 窗口 文档 图像 数据 文件 媒体 网络                                                                                                    | ì      | 设置 | 置             | 最近边     | 方问   | 开发幕    | 勁                                                                              |        |          |        |
| ▶ 信息                                                                                                    |        | 3  | ţ,            | -<br>-  | ٠    |        | $\not\!\!\!\!\!\!\!\!\!\!\!\!\!\!\!\!\!\!\!\!\!\!\!\!\!\!\!\!\!\!\!\!\!\!\!\!$ |        | <u>ک</u> |        |
| ▼ 格式                                                                                                    |        |    |               |         |      | 歹      | 门肩                                                                             | 萬性 查看  | 编辑       |        |
| 字符集                                                                                                    |        | X  | $\Rightarrow$ |         |      | ##     | 00<br>Left                                                                     |        |          | *      |
| ● 自动检测                                                                                                    |        |    |               | 表格行     | 数    | 年      |                                                                                | 年末总人   | 男+       | 格      |
| ○ 已知 UTF-8 ▼                                                                                                    |        |    |               | ]1      | 1    | 1949   |                                                                                | 54,167 | 28,      | 入<br>字 |
| ✓ 第一行定义列名                                                                                                    |        |    |               | 2       | 2    | 1950   |                                                                                | 55,196 | 28,      |        |
|                                                                                                    |        |    |               | 3       | 3    | 1951   |                                                                                | 56,300 | 29,      |        |
|                                                                                                    |        |    |               | ]4      | 4    | 1952   |                                                                                | 57,482 | 29,      |        |
|                                                                                                    |        |    |               | ] 5     | 5    | 1953   |                                                                                | 58,796 | 30,      |        |
| ● 制表符 ● 空格 ● 空白字符 ● 4个空格                                                                                                    |        |    |               | 6       | 6    | 1954   | (                                                                              | 60,266 | 31,      |        |
|                                                                                                    |        |    |               | ]7      | 7    | 1955   |                                                                                | 61,465 | 31,      |        |
|                                                                                                    |        |    |               | 8       | 8    | 1956   | (                                                                              | 62,828 | 32,      |        |
| $\bigcirc \  \  \land \bigcirc \  \  \land \bigcirc \  \  \  \  \  \  \  \  \  \  \  \  \$ |        |    |               | 9       | 9    | 1957   |                                                                                | 64,653 | 33,      |        |
|                                                                                                    |        |    |               | 10      | 10   | 1958   | (                                                                              | 65,994 | 34,      |        |
|                                                                                                    |        |    |               | )11     | 11   | 1959   |                                                                                | 67,207 | 34,      |        |
| 若文件加载得不正确,改变选项并点击按钮"刷新"                                                                                                    |        |    |               | 12      | 12   | 1960   | (                                                                              | 66,207 | 34,      |        |
| ▶ 备份                                                                                                    |        |    |               | 13      | 13   | 1961   |                                                                                | 65,859 | 33,      |        |
| ▼ 保存为                                                                                                    | Ĩ      |    |               | 14      | 14   | 1962   | (                                                                              | 67,296 | 34,      |        |
|                                                                                                    |        | <  | <             | 15      | 15   | 1963   |                                                                                | 69 172 | 35 >     | /      |
| 字符集 UTF-8 ▼                                                                                                    |        | 送  | 先中的           | 匀: 0    | 行: 5 | 0/73 页 | দস                                                                             | 50 -   | 页 1      | •      |
| ▼ 第一行定义列名                                                                                                    | $\sim$ |    |               |         |      | /2     | -                                                                              |        |          |        |

## 2.20.3 Excel 文件

- 1. 选择一个工作表单以处理。
- 2. 可以添加/重命名/删除工作表单。
- 3. 在文件中,一般地,首行(头)定义列名,其余每行定义一行数据。
- 4. 当文件读取异常时,改变选项然后点击按钮"刷新"。
- 5. 数据被分页。当页数大于1时,运行一些功能之前必须保存当前页的修改。
- 6. 对于字符串数据支持编辑和保存多行。
- 7. 数据可以只保存当前表单、或者保存全部表单。

注意:工具只能处理 Excel 文件的基本数据。

如果文件包含格式、风格、公式、或图,建议把修改保存为新文件以免数据丢失。

| <sup>₩</sup> 编辑Excel文件 : Excel - 1062 - d:\tmp\mybox-data-6.5.9\genera | ted\ChinaPopula                         | ition_zh | _2022-08-27_18- | 44-19-994_95.xls | x − □    | ×                                                        |
|------------------------------------------------------------------------|-----------------------------------------|----------|-----------------|------------------|----------|----------------------------------------------------------|
| 窗口 文档 图像 数据 文件 媒体 网约                                                   | 各 设置 计                                  | 最近访      | 问开发             | 帮助               |          |                                                          |
| ▶ 信息                                                                   | ê 🖇                                     |          | * 🙊 🖗           | •                | <b>N</b> | $\begin{tabular}{ c c c c c c c c c c c c c c c c c c c$ |
| ▼ 格式                                                                   |                                         |          |                 | 列属性              | 查看编辑     |                                                          |
| ✓ 第一行定义列名                                                              | >>>>>>>>>>>>>>>>>>>>>>>>>>>>>>>>>>>>>>> |          | ##              |                  |          | *                                                        |
| 3                                                                      | 表格行                                     | 数        | 年               | 年末总人…            | 男性人口(    |                                                          |
| 若文件加载得不正确,改变选项并点击按钮"刷新"                                                | 1                                       | 1        | 1949            | 54,167           | 28,145   |                                                          |
| 注意:如果文件包含格式、风格、公式、或图,建<br>议把修改保存为新文件以免数据手生                             | 2                                       | 2        | 1950            | 55,196           | 28,669   |                                                          |
| 以山沙以床厅为新文厅从无数据云入。                                                      | 3                                       | 3        | 1951            | 56,300           | 29,231   |                                                          |
| ▼ 表单                                                                   | 4                                       | 4        | 1952            | 57,482           | 29,833   |                                                          |
| 表单1 ▼ 「                                                                | 5                                       | 5        | 1953            | 58,796           | 30,468   |                                                          |
|                                                                        | 6                                       | 6        | 1954            | 60,266           | 31,242   |                                                          |
|                                                                        | 7                                       | 7        | 1955            | 61,465           | 31,809   |                                                          |
| 「→」                                                                    | 8                                       | 8        | 1956            | 62,828           | 32,536   |                                                          |
| ▶ 备份                                                                   | 9                                       | 9        | 1957            | 64,653           | 33,469   |                                                          |
| ▼ 保存为                                                                  | 10                                      | 10       | 1958            | 65,994           | 34,195   |                                                          |
|                                                                        | 11                                      | 11       | 1959            | 67,207           | 34,890   |                                                          |
| ● 第一行定义列名                                                              | 12                                      | 12       | 1960            | 66,207           | 34,283   |                                                          |
|                                                                        | 13                                      | 13       | 1961            | 65,859           | 33,880   |                                                          |
|                                                                        | 14                                      | 14       | 1962            | 67,296           | 34,517   |                                                          |
|                                                                        | <                                       | 10       | 1060            | 60 172           | > > >    | ~                                                        |
| Ø                                                                      | 选中的                                     | ሷ: 0     | 行: 20/73        | 页尺寸 20           | ▼ 页 1    | ▼ /4                                                     |
|                                                                        |                                         |          |                 |                  |          |                                                          |

# 2.20.4 批量转换/分割数据文件

- 1. 源文件格式: csv、excel、文本。可以设置源文件的选项。
- 2. 目标文件格式: csv、文本、excel、xml、json、html、pdf。可以设置目标文件的选项。
- 3. 可按最大行数分割转换后的文件。

| ₩ 转换/分割CSV文件 |                          | -  | ×          |
|--------------|--------------------------|----|------------|
| 窗口 文档 图      | 象 数据 文件 媒体 网络 设置 最近访问 开发 | 帮助 |            |
| 源文件 源格式 目    | 3标格式 目标文件 日志             |    |            |
| 基础 CSV Excel | 文本 html json PDF         |    |            |
| 格式 📃 🔲       |                          |    |            |
|              |                          |    |            |
| 按是十行粉公割文件    |                          |    |            |
| 政取入1] 奴刀刮又什  |                          |    |            |
| 行号           | 不分隔                      |    |            |
|              | 1000                     |    |            |
|              | 500                      |    |            |
|              | 200                      |    |            |
|              | 300                      |    |            |
| L            | 800                      |    |            |
| 66           | 2000                     |    |            |
|              | 3000                     | 5  | √ <u>∠</u> |
|              | 5000                     |    |            |
|              |                          |    |            |

# 2.20.5 合并数据文件

- 1. 可以设置源文件的选项。
- 2. 可以设置目标格式。

| <sup>My</sup> 合并文本数据文件                                                                                             | _  |                     | ×  |
|----------------------------------------------------------------------------------------------------|----|---------------------|----|
| 窗口 文档 图像 数据 文件 媒体 网络 设置 最近访问 开发                                                                                    | 帮助 |                     |    |
| 源文件 源格式 目标文件 日志                                                                                                    |    |                     |    |
| 字符集<br>● 自动检测<br>● 已知 UTF-8 ▼                                                                                      |    |                     |    |
| ✔ 第一行定义列名                                                                                                    |    |                     |    |
| 文本分隔符                                                                                                    |    |                     |    |
| ○ 字串                                                                                                    |    | 4                   | -  |
| <ul> <li>制表符 空格 空白字符 4个空格 8个空格</li> <li>●,   # - + : ; @ &amp; &amp; % ! " ' ? .</li> <li>- = &lt; &gt;</li> </ul> | *  | $\langle 0 \rangle$ | 1  |
| 第一个文件的第一行决定目标文件的字段。                                                                                                |    |                     |    |
|                                                                                                    | 5  |                     | 14 |

## 2.21 系统粘贴板中数据

- 1. 读取系统粘贴板中的内容。
- 2. 工具猜测分隔符并解析数据。
- 3. 用户可以指定分隔符来解析。
- 4. 可选解析方式:
  - 。 CSV 解析:数值可包含分隔符和换行符,不支持空白字符解析和规则表达式解析。

• 文本解析:数值不可包含分隔符和换行符,支持空白字符解析和规则表达式解析。

5. 可选是否是第一行定义列名。

| 🐉 系统粘贴板中的数据                   |                                                                                                    |       |               | —      |       | $\times$                                                                                                    |
|-------------------------------|----------------------------------------------------------------------------------------------------|-------|---------------|--------|-------|----------------------------------------------------------------------------------------------------|
| 窗口 文档 图像 数据 文件 媒体 网络 说        | 2211日 - 1211日 - 121100 - 121100 - 1211000000000000000 | 近访问   | 开发  帮助        |        |       |                                                                                                    |
|                               |                                                                                                    |       |               |        |       | <ul><li></li><li></li></ul> <li></li> |
| 年,年末总人口(万人),城镇人口(万人),乡村人口(万人) | 数据行                                                                                                    | 年     | 年末总人口…        | 城镇人口…  | 乡村人[  | <b>(+</b>                                                                                                    |
| 1949,54167,5765,48402         | 1                                                                                                    | 1949  | 54167         | 5765   | 48402 | ^                                                                                                    |
| 1950,55196,6169,49027         | 2                                                                                                    | 1950  | 55196         | 6169   | 49027 |                                                                                                    |
| 1952,57482,7163,50319         | 2                                                                                                    | 1051  | 56200         | 6622   | 19668 |                                                                                                    |
| 1953,58796,7826,50970         | 5                                                                                                    | 1951  | 50500         | 74.62  | 49000 | _                                                                                                    |
| 1954,60266,8249,52017         | 4                                                                                                    | 1952  | 57482         | /163   | 50319 |                                                                                                    |
| 1955,61465,8285,53180         | 5                                                                                                    | 1953  | 58796         | 7826   | 50970 |                                                                                                    |
| 1956,62828,9185,53643         | 6                                                                                                    | 1954  | 60266         | 8249   | 52017 |                                                                                                    |
| 1957,64653,9949,54704         | 7                                                                                                    | 1955  | 61465         | 8285   | 53180 |                                                                                                    |
| 1958,05994,10721,55273        | 0                                                                                                    | 1056  | 62929         | 0195   | 52642 |                                                                                                    |
| 1960 66207 13073 53134        | 0                                                                                                    | 1950  | 02020         | 9105   | 55045 |                                                                                                    |
| 1961.65859.12707.53152        | 9                                                                                                    | 1957  | 64653         | 9949   | 54704 |                                                                                                    |
| 1962,67296,11659,55636        | 10                                                                                                    | 1958  | 65994         | 10721  | 55273 |                                                                                                    |
| 1963,69172,11646,57526        | 11                                                                                                    | 1959  | 67207         | 12371  | 54836 |                                                                                                    |
| 1964,70499,12950,57549        | 12                                                                                                    | 1960  | 66207         | 13073  | 53134 |                                                                                                    |
| 1965,72538,13045,59493        | 12                                                                                                    | 1061  | 65850         | 12707  | 52152 |                                                                                                    |
| 1966, 74542, 13313, 61229     |                                                                                                    | 1000  | 67005         | 14650  | 55152 |                                                                                                    |
| 1967,70500,15540,02020        | 14                                                                                                    | 1962  | 67296         | 11659  | 55636 |                                                                                                    |
| 1969.80671.14117.66554        | 15                                                                                                    | 1963  | 69172         | 11646  | 57526 |                                                                                                    |
| 1970,82992,14424,68568        | 16                                                                                                    | 1964  | 70499         | 12950  | 57549 | $\sim$                                                                                                    |
| 1971,85229,14711,70518        | <                                                                                                    |       |               |        |       | >                                                                                                    |
| 1972,87177,14935,72242        | 选                                                                                                    | 中的: 0 | 行: [1-20]20/5 | 50 页尺寸 | 20 .  | ▼页                                                                                                    |
| 1973,89211,15345,73866        |                                                                                                    |       |               |        |       |                                                                                                    |
| 若值包含分隔符或者换行符, 它应被引号围起来。       |                                                                                                    | 1     | /3 -          |        |       | $\Rightarrow$                                                                                                    |

# 2.22 MyBox 粘贴板中的数据

| My Box My Box 粘贴板 | 反中的数据:M  | /Box粘贴   | 扳 - 6 - b |          |         |     |        |      |     |              |          |          | —    |      | $\times$      |
|-------------------|----------|----------|-----------|----------|---------|-----|--------|------|-----|--------------|----------|----------|------|------|---------------|
| 窗口文               | 档图像      | 数据       | 計 文件      | 媒体       | 网络      | 设置  | 最近     | 访问   | 开始  | 友            | 帮助       |          |      |      |               |
| <b>\$</b>         |          | Ĉ [      |           |          |         | Ŕ   | ¢۲ / ا |      |     | $\checkmark$ | <u>چ</u> |          | Ŷ    | Ŵ    |               |
| 表格行               | 类型       | <u>u</u> | 名字        | 行数       | 列数      | +   |        |      |     | 列            | 属性       | 查        | 看    | 编辑   | *             |
| 1                 | MyBox粘   | 贴板       | а         | 6        | 3       | d:\ | *      | ##   |     |              | Q.       | $\wedge$ |      | ×.   | ₩             |
| ✓ 2               | MyBox粘   | 贴板       | b         | 238      | 2       | d:\ | 表      | 格行   | 数   |              | 收入       |          |      | 快乐・  |               |
|                   |          |          |           |          |         |     |        | 1    | 1   | 4.63         | 9914     | 4        | 3.73 | 7941 | × ≻<br>₩      |
|                   |          | 🔳 МуВ    | ox粘贴板中的   | )数据:… >  | <       |     |        | 2    | 2   | 6.50         | 1274     | 7        | 4.37 | 4832 |               |
|                   |          |          |           |          |         |     |        | 3    | 3   | 2.28         | 6495     | 3        | 1.89 | 3556 |               |
|                   |          | 当刖名      | :D        | <b>£</b> |         |     |        | 4    | 4   | 5.45         | 9160     | 7        | 4.83 | 3506 |               |
|                   |          | 车夕宁      | bm        |          | h       |     |        | 5    | 5   | 7.17         | 6399     | 6        | 5.02 | 9951 |               |
|                   |          | 에 구구     |           |          |         |     |        | 6    | 6   | 3.09         | 7615     | 7        | 1.67 | 2390 |               |
|                   |          |          | 确定        | 取消       |         |     |        | 7    | 7   | 4.64         | 7555     | 9        | 1.49 | 7024 |               |
|                   |          |          |           |          | _       |     |        | 8    | 8   | 3.53         | 4566     | 2        | 2.66 | 7465 |               |
|                   |          |          |           |          |         |     |        | 9    | 9   | 5.36         | 51503    | 1        | 5.23 | 1863 |               |
|                   |          |          |           |          |         |     | 1      | 0    | 10  | 4.31         | 7032     | 3        | 3.66 | 1656 | /             |
| <                 |          |          |           |          |         | >   | <      |      |     |              |          |          |      | >    |               |
| 页 1 🔻             | /1 🚄     | ←        |           | ▶□       | ī<br>尺寸 |     | 选中国    | 的: 0 | 行:  | 50/2         | 238      | 页月       | ব্য  | 50   | ▼ 页           |
| 50 - 祥            | 亍: 2/2选中 | 的: 1     |           |          |         |     |        | 1    | • / | ′5 🚄         |          |          |      |      | $\Rightarrow$ |

# 2.23 矩阵

# 2.23.1 管理和编辑矩阵

- 1. 编辑矩阵。
- 2. 矩阵可保存和取用。

| My<br>Borr 管理矩阵: 矩 | 巨阵 - 1065 - a |      |    |    |     |   |     |     |        |        | - 🗆         | $\times$      |
|--------------------|---------------|------|----|----|-----|---|-----|-----|--------|--------|-------------|---------------|
| て 口窗               | 文档 图像         | 。 数据 | 文件 | 媒体 | 网络  | 设 | 置最近 | 丘访问 | 日 开发 帮 | 助      |             |               |
|                    | C 🕂           |      |    |    | Ŕ   | ج |     |     | Þ      |        | / 🄅 🔊       | $\mathcal{O}$ |
| 表格行                | 编号            | 类型   | 名字 | 行数 | 列数+ |   |     |     | 歹      | 」属性查福  | <b>雪</b> 编辑 |               |
| ✓ 1                | 1065          | 矩阵   | а  | 3  | 3   | * | >   |     |        |        |             | ₩             |
| 2                  | 1064          | 矩阵   | b  | 6  | 4   |   | 表格行 | 数   | 列1     | 列2     | 歹 +         | 容             |
|                    |               |      |    |    |     |   | 1   | 1   | 353.63 | 469.35 | 59.21       | 文字            |
|                    |               |      |    |    |     |   | 2   | 2   | 687.2  | 344.24 | 308.21      |               |
|                    |               |      |    |    |     |   | 3   | 3   | 359.8  | 359.52 | 925.57      |               |
|                    |               |      |    |    |     |   |     |     |        |        |             |               |
|                    |               |      |    |    |     |   |     |     |        |        |             |               |
|                    |               |      |    |    |     |   |     |     |        |        |             |               |
|                    |               |      |    |    |     |   |     |     |        |        |             |               |
|                    |               |      |    |    | >   |   |     |     |        |        |             |               |
|                    |               |      |    |    | 贝尺寸 |   |     |     |        |        |             |               |
| 50 🔹               | 行: 2/2选中      | 呐: 1 |    |    |     | < |     |     |        |        | >           |               |

# 2.23.2 矩阵的一元计算

包括:转置、行阶梯形、简化行阶梯形、行列式值-用消元法求解、行列式值-用余子式求解、逆矩阵-用消元法求解、逆矩阵-用伴随矩阵求解、矩阵的秩、伴随矩阵、余子式、归一化、乘以数值、除以数值、幂。

| <sup>My</sup> 矩阵的 | 一元运算                                                                                              | 算:矩阵-   | 1065 - a |      |    |      | - 🗆 X                                 |
|-------------------|---------------------------------------------------------------------------------------------------|---------|----------|------|----|------|---------------------------------------|
| 窗口                | 文                                                                                                 | 档 图     | 像 数据     | 计 文件 | 媒体 | 网络   | 设置 最近访问 开发 帮助                         |
|                   | ()<br>C<br>C<br>C<br>C<br>C<br>C<br>C<br>C<br>C<br>C<br>C<br>C<br>C<br>C<br>C<br>C<br>C<br>C<br>C |         | 3        |      |    | Ŕ    | ×>                                    |
| 表                 | 長格行                                                                                               | 编号      | 类型       | 名字   | 行数 | 列数 + | 数据 计算 结果                              |
| $\checkmark$      | ) 1                                                                                               | 1065    | 矩阵       | а    | 3  | 3    | ● 转置 ● 行阶梯形 ● 简化行阶梯形 ● 余子式 ● 归一化      |
|                   | 2 [                                                                                               | 1064    | 矩阵       | b    | 6  | 4    | ◎ 乘以数字 ◎ 除以数字                         |
|                   |                                                                                                   |         |          |      |    |      | ○ 行列式值-用消元法求解 ○ 行列式值-用余子式求解           |
|                   |                                                                                                   |         |          |      |    |      | ◎ 逆矩阵-用消元法求解 ◎ 逆矩阵-用伴随矩阵求解 ◎ 矩阵的      |
|                   |                                                                                                   |         |          |      |    |      | ○ 伴随矩阵 ○ 幕                            |
|                   |                                                                                                   |         |          |      |    |      | 按照 • 列 · 行 · 所有                       |
|                   |                                                                                                   |         |          |      |    |      | 算法 	MinMax L1(Sum) L2(Z-Score)        |
|                   |                                                                                                   |         |          |      |    |      | 区间 -1.0 , 1.0 (0,1) (-1,1) (-1.0,1.0) |
| <                 |                                                                                                   |         |          |      |    | >    |                                       |
| 页 1               |                                                                                                   | /1      | 4        |      | ИИ | 页尺寸  |                                       |
| 50                |                                                                                                   | 行: 2/2; | 选中的: 1   |      |    |      |                                       |

## 2.23.3 矩阵的二元计算

包含:加、减、乘、克罗内克积、哈达马积、水平合并、垂直合并。

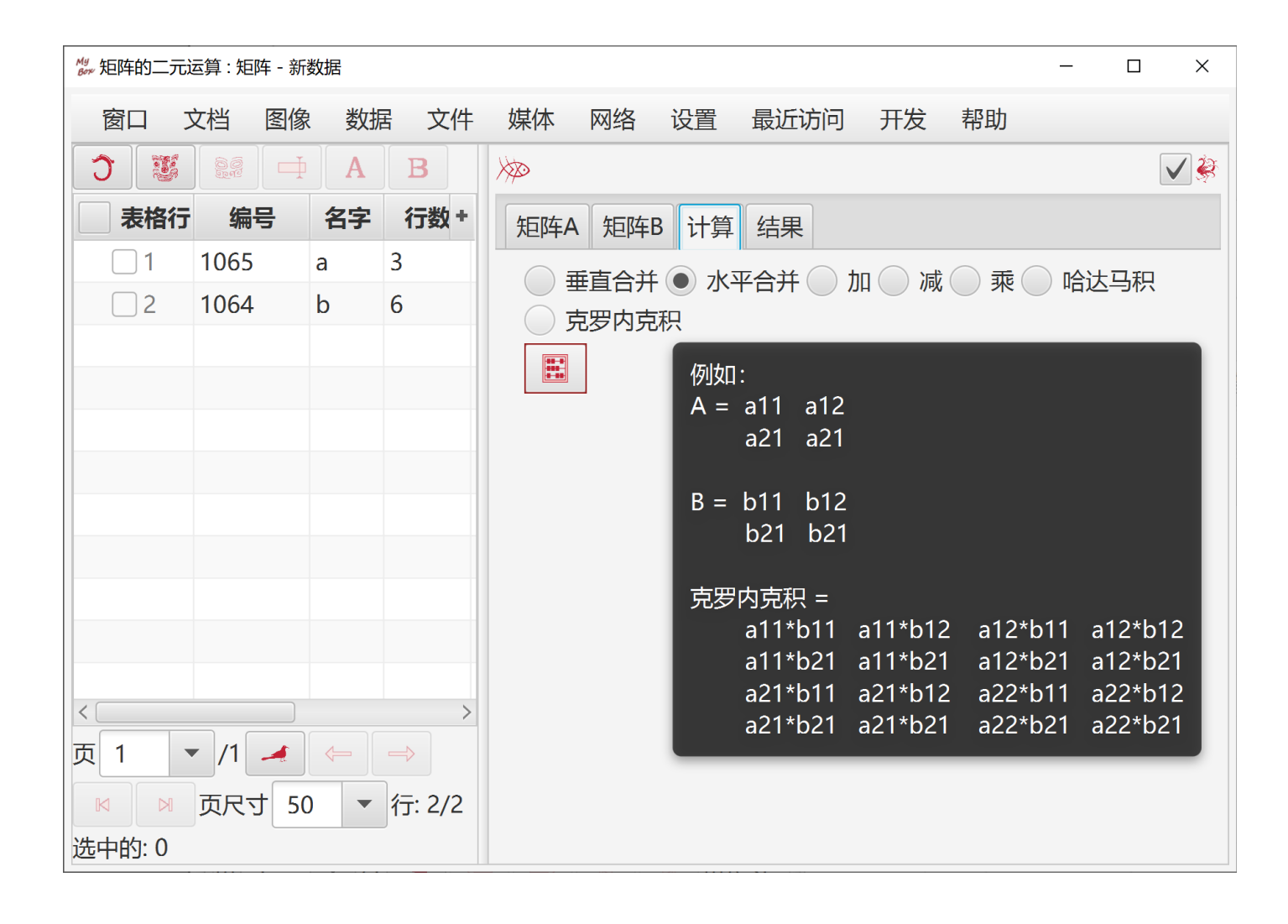

# 2.24 数据库表

# 2.24.1 管理数据库表

- 1. 可以查看表定义
- 2. 可以执行 SQL

| ₩ 数据库表:          | 数据库表                             | - 387 - INCO                                              | MEHAPPIN         | ESS_ZH            |                 |               |          |            |                    |            | _        |         | ×           |
|------------------|----------------------------------|-----------------------------------------------------------|------------------|-------------------|-----------------|---------------|----------|------------|--------------------|------------|----------|---------|-------------|
| 窗口               | 文档                               | 图像 数                                                      | 据文件              | ‡ 媒体              | 网络              | 各 设           | 置量       | 最近访问       | 开发 科               | 助          |          |         |             |
|                  |                                  | Ċ                                                         |                  | Ŕ                 | <b>ا</b>        | ► <b> </b> \$ |          | 2 🔊        |                    | V 🄅        | ar j     | ٢       | Ø           |
| 表格行              | テ 编号                             | 类型                                                        | 名                | 字 +               |                 |               |          |            |                    | 列属         | 性 查看     | 表定义     |             |
| 1                | 930                              | 数据库表                                                      | ChinaP           | opula             | $\searrow$      |               |          |            |                    | K Sê       |          |         | -AII        |
| 2                | 488                              | 数据库表                                                      | IrisSpe          | cies_zh           | <b></b>         | 抱行            | 迷行       | id         | لا <del>كا</del> ل |            | 快乐       | +       |             |
| ✓ 3              | 387                              | 数据库表                                                      | Income           | Нарр              |                 |               | 1 1      |            | 3 8626/            | 7/ 23      | 21//280  | ^       | X           |
| 4                | 9                                | 数据库表                                                      | аа               |                   |                 | ו<br>סיי      | · ·      |            | 1 62001            | 11 2.3     | 7270/16  |         | ₩           |
|                  | My<br>Borr 网页                    |                                                           |                  |                   |                 | <u> </u>      | <u> </u> |            | 4.03991            | 44 3.1     | 579410   |         |             |
|                  |                                  |                                                           |                  |                   |                 |               |          |            |                    |            | <b>S</b> | *       |             |
|                  | INCOMEHAPPINESS_ZH               |                                                           |                  |                   |                 |               |          |            |                    |            |          |         |             |
|                  |                                  |                                                           |                  | 类型                | 长度              | 非空            | 主键       | 自动生成       | 引用表                | 引用列        | _        |         |             |
|                  |                                  |                                                           | id               | Long              | 19              | 是             | 是        | 是          |                    |            |          |         |             |
|                  |                                  |                                                           | 收入               | Double            | 52              |               |          |            |                    |            |          |         |             |
|                  |                                  |                                                           | 快乐               | Double            | 52              |               |          |            |                    |            |          |         |             |
| <<br>页 1<br>▶ 页尺 | CRE<br>id BI<br>收入<br>快乐<br>PRIM | ATE TABLE<br>GINT NOT I<br>DOUBLE,<br>DOUBLE,<br>IARY KEY | INCOM<br>NULL GE | EHAPPIN<br>NERATE | ESS_Z<br>D BY I | H (<br>DEFAU  | LT AS    | IDENTITY ( | START V            | VITH 1, II | NCREMEN  | ГВҮ 1), | ,<br>,<br>, |

### 2.24.2 SQL 标识符的限制

- 1. 表名和列名应当满足"SQL标识符的限制":
  - 最大长度为128。
  - "普通标识符"
    - 指未用双引号包围的标识符:
    - 只能由字母、数字、和下划线(\_)构成。
    - 只能由字母开头。
    - 字母和数字可以是 Unicode (可以是中文)。
    - 不能是 SQL 保留字。
    - 当保存在数据库中,它被转换为大写的。
    - 当在 SQL 语句中引用它时,忽略大小写。 例如,AbC 等同于 abc 和 aBC。
  - "定界标识符"
    - 指用双引号包围的标识符。
    - 可以包含任何字符。
    - 当保存在数据库中时,它只取双引号包围的字串。
    - 当在 SQL 语句中引用它时,必须用双引号包围它,除了以下情形:它只包含大 写字母和下划线。
      - 例如, "AbC"不同于 AbC 或"ABC", 而"ABC"等同于 ABC 和 aBc.
- 2. 当 MyBox 创建表名或列名: 若名字包含非法字符, 则名字用引号包围。
- 3. 数据库表被创建以后:
  - 不能修改和删除主键的定义。
  - 可以添加和删除列定义,但是不能修改列定义。

| 🤐 数据库表:数据库表 - 新数据                                                 | — 🗆 X |
|-------------------------------------------------------------------|-------|
| 数据库表                                                              |       |
| 数据库表 数据 日志                                                        |       |
| 表名                                                                |       |
| ● 生成自增列作为主键 id                                                    |       |
| 选择列作为主键                                                           |       |
|                                                                   |       |
|                                                                   |       |
| 表格行                                                               | +     |
| 表格行         列           1         列1                              | +     |
| 表格行     列       1     列1       2     列2                           | +     |
| 表格行     列       1     列1       2     列2                           | +     |
| 表格行     列       1     列1       2     列2           SQL identifiers | +     |

# 2.24.3 数据库 SQL

- 1. 提供常用 SQL 语句的示例。
- 2. 自动生成所有用户数据表名的列表。
- 3. 查看所有用户数据表的定义。
- 4. 显示执行输出和查询结果。
- 5. SQL 代码可以被组织为树状信息。
- 6. 可以打开或保存为外部文件。

| ₩ 数据库SQL: 543 - 最多行数 |                                                       |             |           |         | - 0        | ×             |  |  |  |
|----------------------|-------------------------------------------------------|-------------|-----------|---------|------------|---------------|--|--|--|
| 窗口 文档 图像 数据 文        | 件媒体                                                   | 网络 设置       | 最近访问      | 开发 帮助   |            |               |  |  |  |
| 节点 标签 时间 查找          |                                                       |             | V 🔅 [     |         |            | 5             |  |  |  |
| 选择 3 🧼               |                                                       |             |           |         | 属性         | SQL           |  |  |  |
| ▼ SQL                | <b>□</b>                                              |             | *         |         | = <u>1</u> | Q             |  |  |  |
| ▼示例                  | 输入SQL语                                                | 句。每行一句,     | 5         | 示例      |            |               |  |  |  |
| ▼ 查看数据库元数据           | SELECT * FROM visit_history FETCH FIRST 300 ROWS ONLY |             |           |         |            |               |  |  |  |
| 用户表名                 |                                                       |             |           |         |            |               |  |  |  |
| 用户表信息                |                                                       |             |           |         |            |               |  |  |  |
| 系统表名                 | 结果数据                                                  |             |           |         |            |               |  |  |  |
| 系统表信息                |                                                       |             |           |         |            |               |  |  |  |
| 视图名                  | ***                                                   | DECOUDC     |           |         | DECOUDC    |               |  |  |  |
| 视图信息                 | 数据行                                                   | RESOURC     | FILE_TYPE | OPERATI | RESOURC    | D#+           |  |  |  |
| 表的列名和类型              | 1                                                     | 2           | 21        | 3       | d:\tmp\m   |               |  |  |  |
| 表的列信息                | 2                                                     | 1           | 21        | 3       | d:\tmp\m   |               |  |  |  |
| 表的索引名                | 3                                                     | 2           | 21        | 2       | d:\tmp\m   |               |  |  |  |
| 表的索引信息               | 4                                                     | 1           | 21        | 2       | d:\tmp\m   |               |  |  |  |
| ▼ 查询数据库表             | 5                                                     | 2           | 21        | 3       | d:\tmp\m   |               |  |  |  |
| 行范围                  | 6                                                     | 1           | 21        | 3       | d:\tmp\m   |               |  |  |  |
| 最多行数                 |                                                       | 2           | 21        | 2       | d:\tmp\m   | $\rightarrow$ |  |  |  |
| 首行                   | 选中的                                                   | 尔 0 行: 20/3 | 300 页尺寸   | 20 ▼页   | 1 - /15    | 5 🚄           |  |  |  |
| 查询条件                 |                                                       |             |           |         |            | $\Rightarrow$ |  |  |  |

## 2.24.4 SQL 查询

数据库表有一个特殊的菜单项:"功能"-"整理"-"查询",可以帮助方便地输入和执行 SQL 查询语句:

- 1. 表名和列名被列在左边
- 2. 提供示例、记录历史

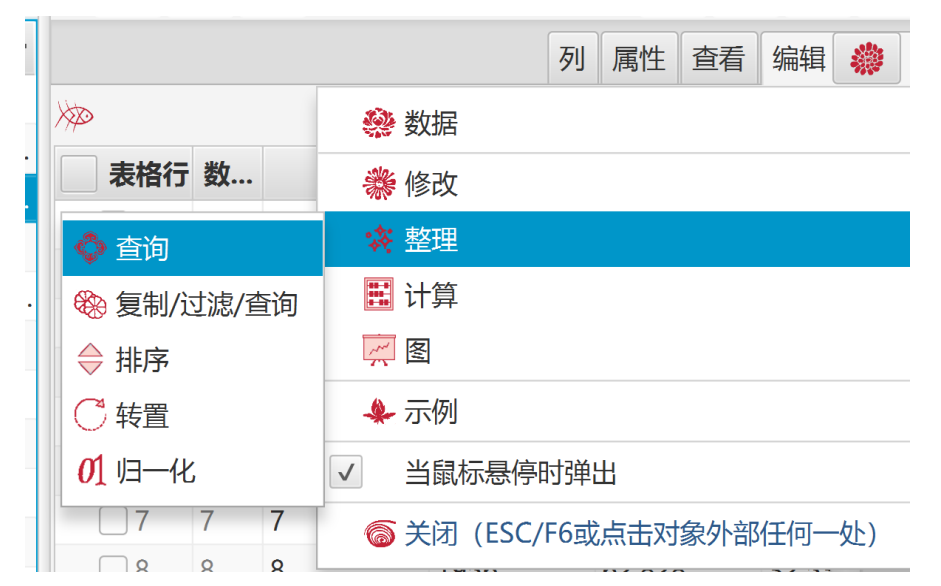

| <sup>My</sup> 数据库表:数据库表 - 930 - CHINAPOPULA | TION_ZH *     |                              |       |         |    |      |      | ×   |  |  |
|---------------------------------------------|---------------|------------------------------|-------|---------|----|------|------|-----|--|--|
| 窗口 文档 图像 数据 文                               | <b>、</b> 件 媒体 | 网络                           | 设置    | 最近访问    | 开发 | 帮助   | I    |     |  |  |
|                                             |               |                              |       | <b></b> |    |      | 2    | 5   |  |  |
| 数据库表 - 930 - CHINAPOPULAT                   | ION_ZH        |                              |       |         |    |      |      |     |  |  |
|                                             |               |                              |       |         | 属性 | t 选项 | 页 SC | ۲L* |  |  |
|                                             |               |                              |       | *       | Ø  | *    | ĩ    | W   |  |  |
| 输入一个SQL查询语句,可以写在多                           | 行             |                              |       |         |    |      | 示例   |     |  |  |
| CHINAPOPULATION_ZH                          | SELECT 年      | ECT 年,城镇人口_万人_,乡村人口_万人_ FROM |       |         |    |      |      |     |  |  |
| id                                          | CHINAPO       | PULATIO                      | ON_ZH |         |    |      |      |     |  |  |
| 年                                           |               |                              |       |         |    |      |      |     |  |  |
| 年末总人口_万人_                                   |               |                              |       |         |    |      |      |     |  |  |
| 男性人口_万人_                                    |               |                              |       |         |    |      |      |     |  |  |
| 女性人口_万人_                                    |               |                              |       |         |    |      |      |     |  |  |
| 城镇人口_万人_                                    |               |                              |       |         |    |      |      |     |  |  |
| 乡村人口_万人_                                    |               |                              |       |         |    |      |      |     |  |  |
|                                             |               |                              |       |         |    |      |      |     |  |  |
|                                             |               |                              |       |         |    |      |      |     |  |  |
# 3 脚本与表达式

# 3.1 JShell (Java 交互编程工具)

# 3.1.1 关于 JShell

JShell 是 JDK 包含的工具之一:

- 1. JShell 提供交互执行"snippets"的能力,即"读取-执行-输出"循环 (REPL)。
- 2. "Snippet"是 Java 编程语言的单个表达式、语句、或声明的代码:
  - 语句结尾必须有分号,而表达式不需要。
  - 可以定义变量和方法、然后调用它们。
- 3. 外部 Java 类应当可访问:
  - JShell 取系统环境中 CLASSPATH。
  - 其它 Jar 文件或路径可以附加在 CLASSPATH 后面。
  - 除了基本类,在调用多数 Java 类之前需要把它们导入进来。
- 4. JShell 可以用于科学计算、和调试 Java 代码。

# 3.1.2 图形化运行 JShell

此工具帮助图形化运行 JShell:

- 1. 输入若干 snippet, 然后点击 "开始"按钮以执行它们:
- 2. Snippets 被逐个计算。
- 3. Snippets 的结果会影响后续的 snippets, 即如"一个运行环境"。
- 4. 所有已执行过的 snippets 的属性被显示在一张表中。
- 5. 点击按钮"删除"或"清除"以把一些或全部 snippets 从当前环境中移除出去。
- 6. 点击按钮"重置"以清零 JShell,环境将变为空白。
- 7. 按下"CTRL+1"可以弹出代码的完成建议列表。
- 8. 若已添加了 MyBox 类路径,则可以引用 MyBox 的所有方法。
- 9. JShell 代码被组织为树形,并提供示例。

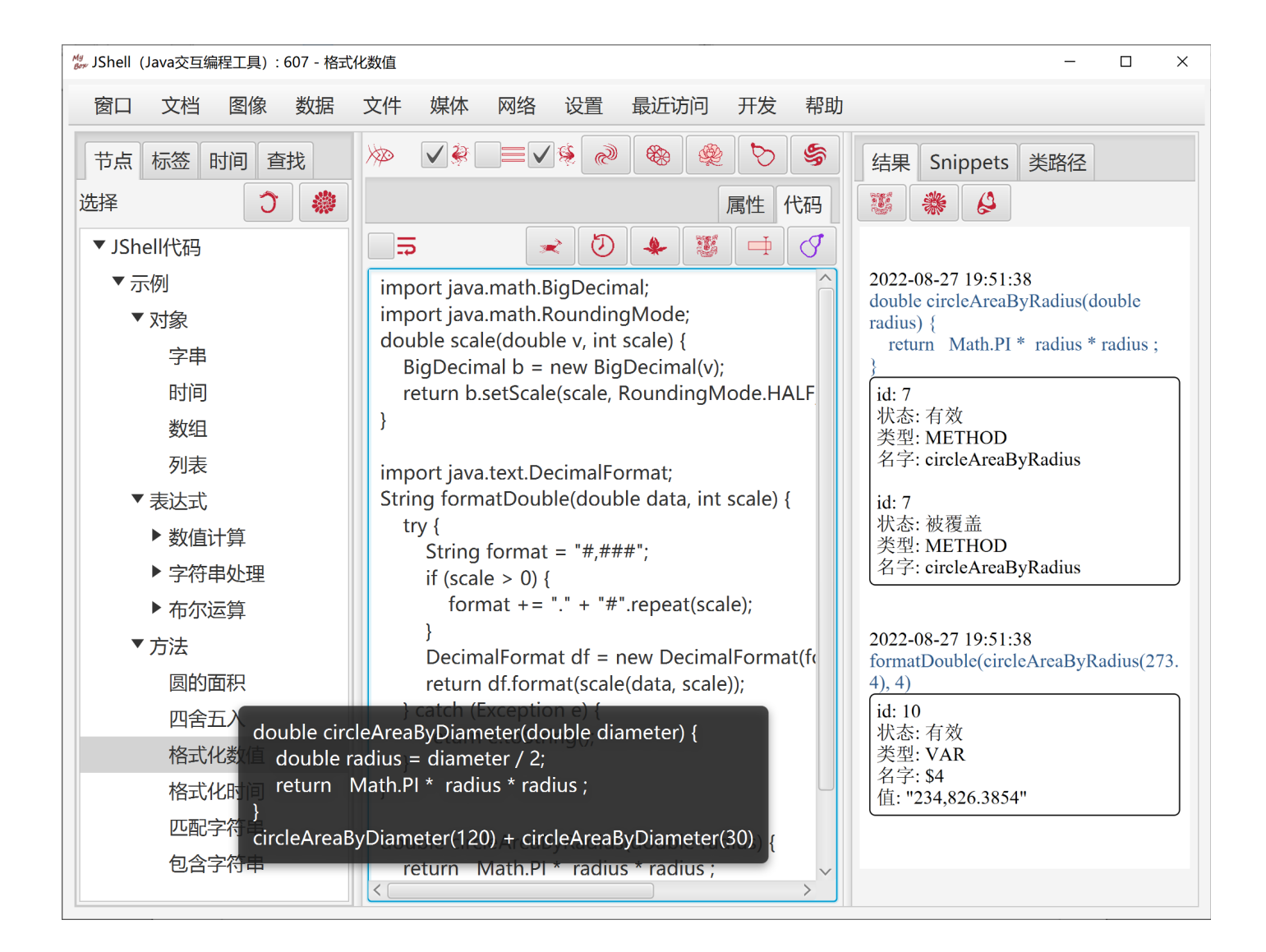

# 3.2 JEXL (Java 表达式语言)

### 3.2.1 关于 JEXL

JEXL(Java 表达式语言)是一个库文件,以变量和脚本来动态生成值:

- 1. JEXL 与 Java 的语法有所不同,它更像是 javascript。
- 2. 在运行表达式/脚本之前,其中所有变量应当在 JexlContext 中有值。
- 3. 创建 Java 类的实例为本地变量以引用它们。当用"new"时注意写全包名。
- 4. JEXL 可用于科学计算和数据处理。

### 3.2.2 图形化运行 JEXL

此工具帮助图形化运行 JEXL:

- 1. 输入 JEXL 表达式或脚本。 注意:用单引号而不是双引号来围住字符串。
- 按以下格式输入 Java 代码,以设置 JexlContext: jexlContext.set("name", value); 例如,设置以下语句以在表达式/脚本中使用 Math.PI: jexlContext.set("Math", Math.class);
- 3. 输入 JEXL 脚本的参数(如果有)。以逗号分隔。
- 4. 点击按钮"开始"以计算表达式/脚本。
- 5. MyBox 在 JShell 环境下自动执行以下步骤:
  - 把 MyBox 的库路径加到 CLASSPATH。
  - 导入必要的 JEXL 包。
  - 运行 JexlContext 代码。
  - 带上参数(如果有)计算表达式/脚本。
- 6. 若所有变量和参数都有合法的值,则结果显示在右边面板中。
- 7. JEXL 代码被组织为树形,并提供示例。

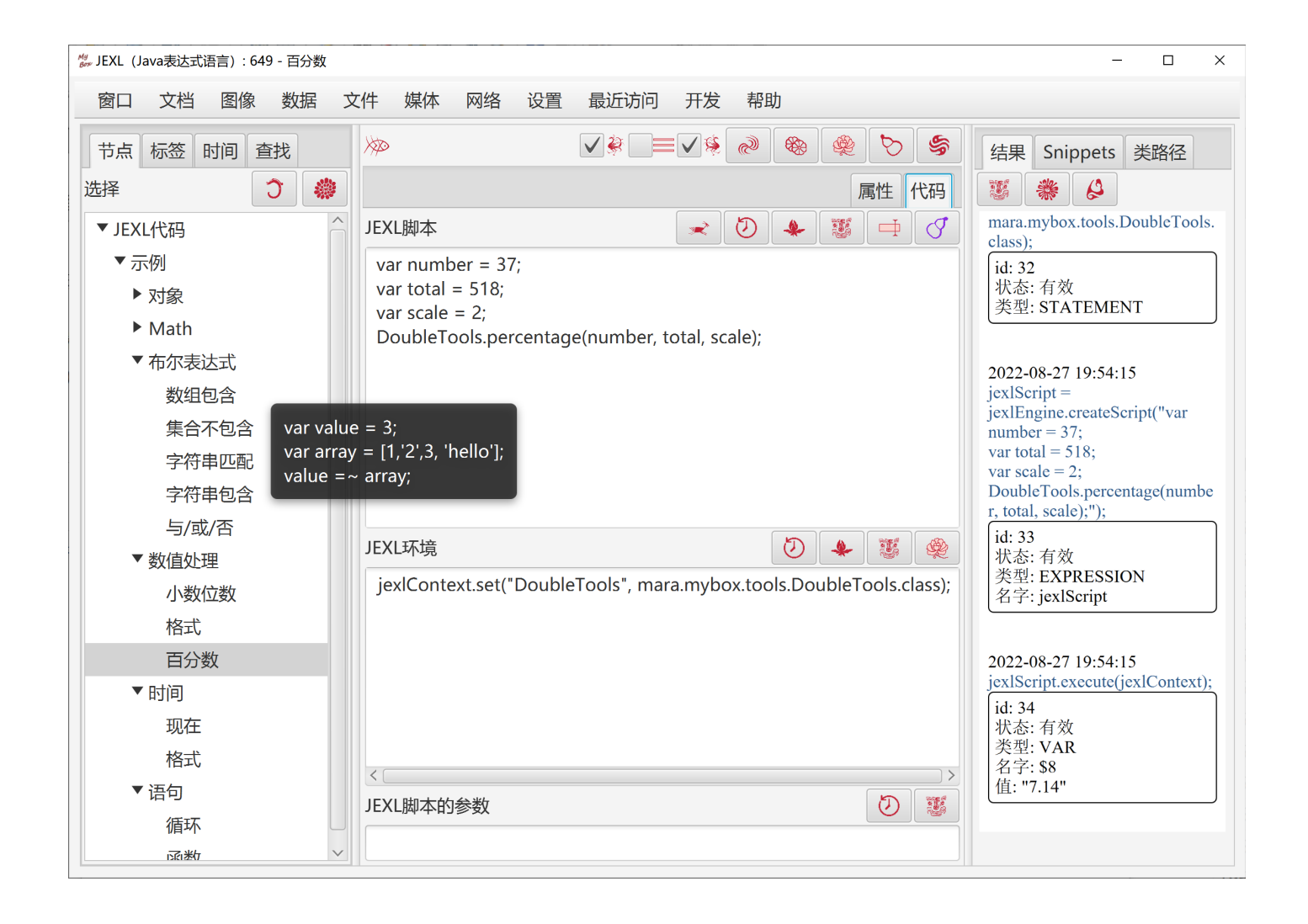

# 3.3 Javascript

此工具帮助管理 Javascript 代码:

1. 编辑 JavaScript 代码。

脚本可以包含 WebEngine 可以解析的任何合法元素(ECMAScript 6)。

2. 运行脚本。

它的结果显示在右边的面板中。并且它也会影响右边面板中的网页。

3. Javascript 代码被组织为树形,并提供示例。

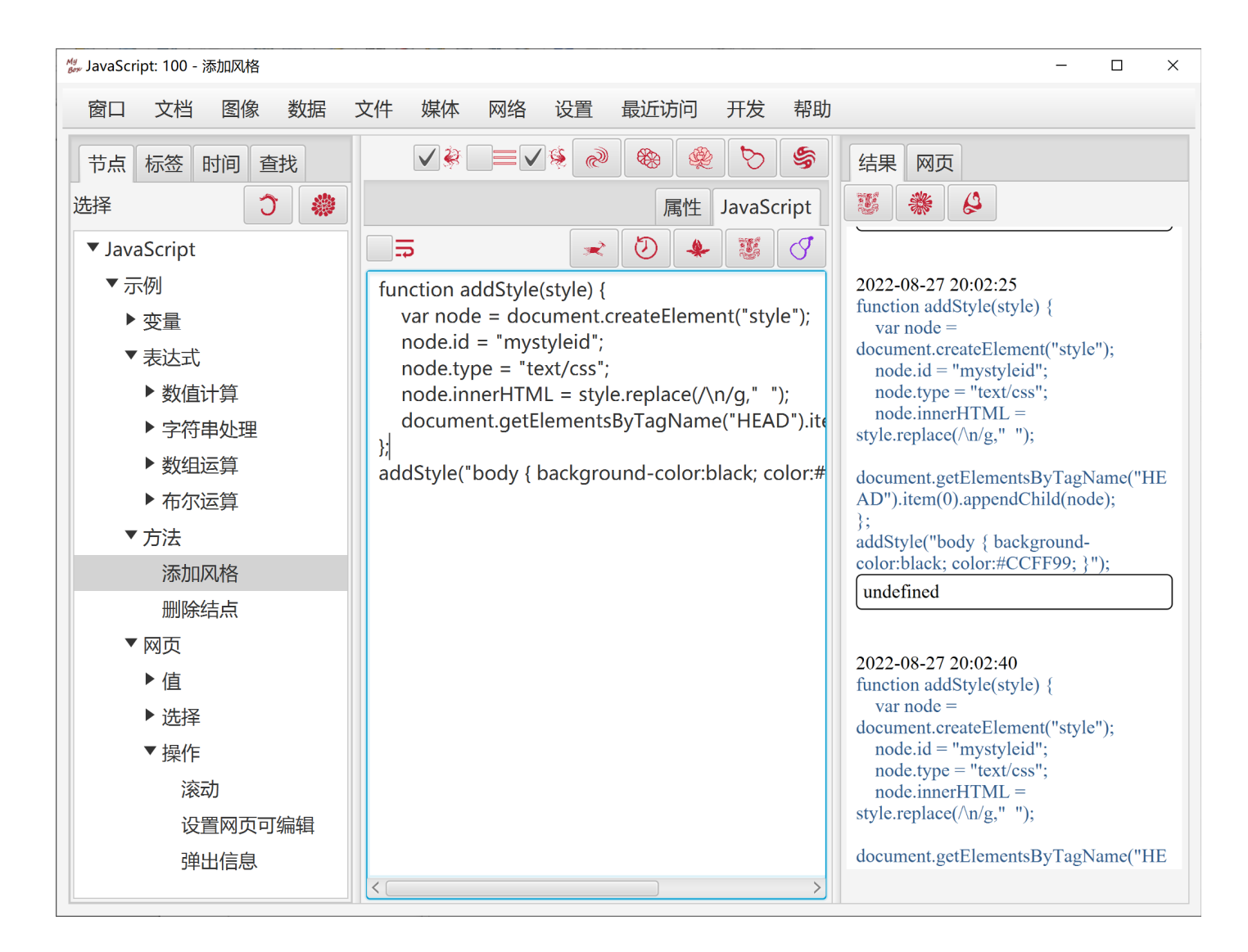

# 4 数学函数

此工具帮助管理和计算数学函数。

### 4.1 定义函数:

- 1. 列出函数的变量名,以英文逗号分割。变量名应符合 JavaScript 要求:
  - 。 可以包含字母、数字、下划线'\_'、和 unicode (如中文)
  - 。 不能以数字开头。
- 2. 定义函数表达式为一段 JavaScript 代码:
  - 。 此脚本可以包含 Nashorn 可以解析的任何合法元素(ECMAScript 5.1)。
  - 。 它应当最终是一个数字。
  - 。 它可以引用给出的变量,但是不要申明它们。
- 3. 定义函数的定义域为一段 JavaScript 代码:
  - 。 空白表示定义域为所有实数。
  - 。 此脚本可以包含 Nashorn 可以解析的任何合法元素(ECMAScript 5.1)。
  - 。 它应当最终是一个布尔值(真或假)。
  - 。 它可以引用给出的变量,但是不要申明它们。
- 4. 给出计算结果的名字。
- 5. 数学函数被保存为树形。
- 6. 提供示例。

### 4.2 计算函数

- 1. 在工具计算脚本时, 'var 变量名=<变量值>;' 被插入到脚本的前面, 然后开始计算。
- 2. 若定义域脚本不为空,则插入给定的变量值并且检查结果:
  - 。 若为真,则继续计算函数表达式的脚本。
  - 。 否则跳过此组变量值。

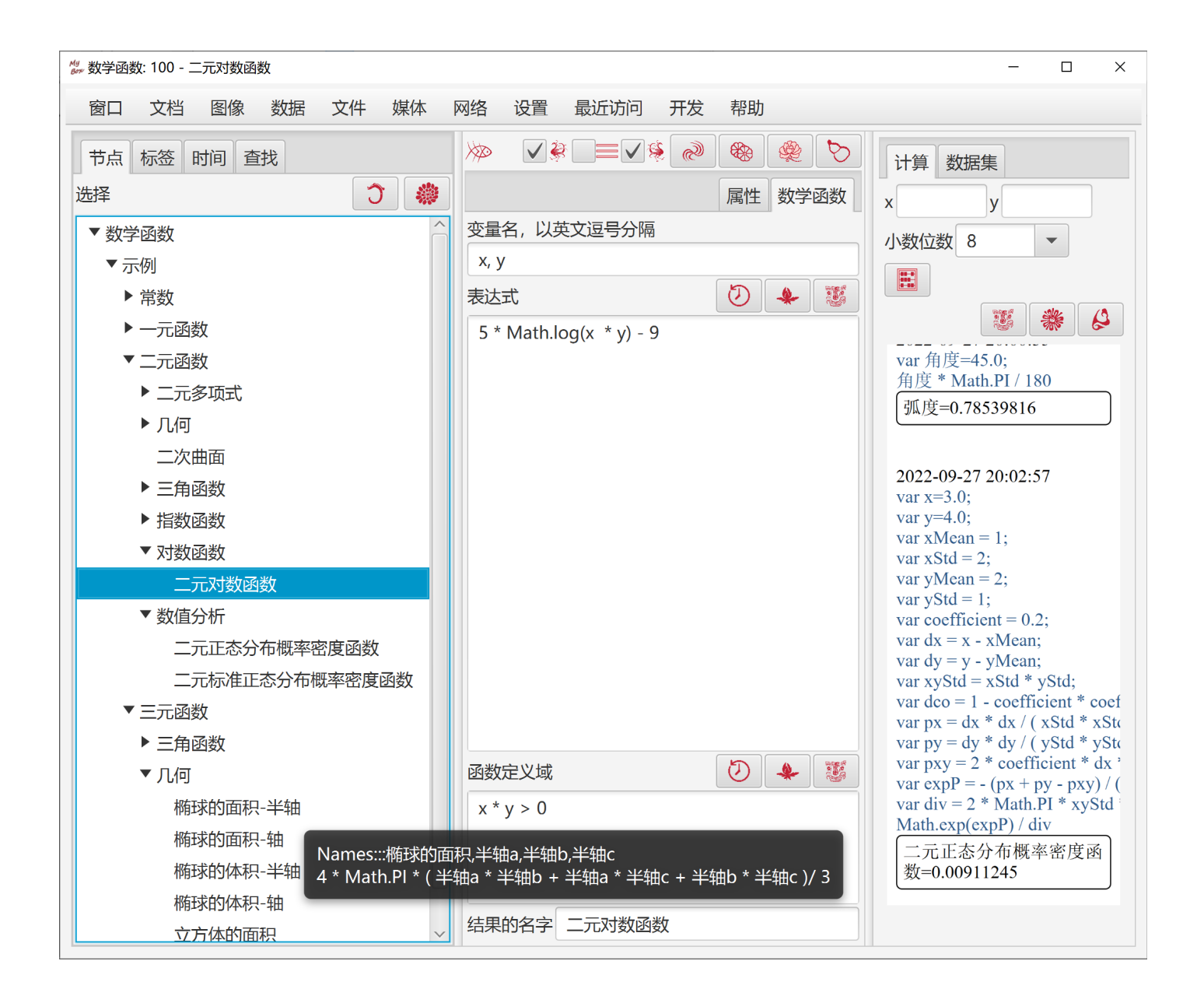

# 4.3 数据集

给定范围、间隔、和小数位数,可以生成函数的数据集。

| /// 数学函数: 109 - 正弦定理-求边 (角度)                                                                                                    |                                                | - 🗆 X                                                                                                    |
|----------------------------------------------------------------------------------------------------|------------------------------------------------|----------------------------------------------------------------------------------------------------|
| 窗口 文档 图像 数据 文件 媒体                                                                                                    | 本 网络 设置 最近访问 开发 帮助                             |                                                                                                    |
| 节点 标签 时间 查找         选择       ⑦ ◆         ▼示例       ▶ 常数         ● 常数       ● 一元函数         ● 一元函数       ● 二元函数         ▼三元函数       ▼三角函数         ▼三角函数       正弦定理-求角 (弧度)         正弦定理-求角 (角度)       正弦定理-求边 (角度)         余弦定理-求边 (角度)       余弦定理-求角 (弧度)         余弦定理-求角 (弧度)       余弦定理-求角 (弧度)         余弦定理-求角 (九)       (九)         ● 二元回       ○ | <ul> <li></li></ul>                            | 计算数据集          角A_角度 边a 角B_角度         区间         从 -10.0         到 10.0         ④ 分割个数 200         数据间隔 0.1 |
| 椭球的面积-半轴<br>椭球的面积-轴<br>椭球的体积-半轴<br>椭球的体积-轴<br>立方体的面积                                                                                                    | 函数定义域<br>● ● ● ● ● ● ● ● ● ● ● ● ● ● ● ● ● ● ● |                                                                                                    |
| 立方体的体积                                                                                                    | 结果的名字 边b                                       |                                                                                                    |

# 4.4 一元函数的 XY 图

对于一元函数,可以显示函数的 XY 图,包括散点图和线图。

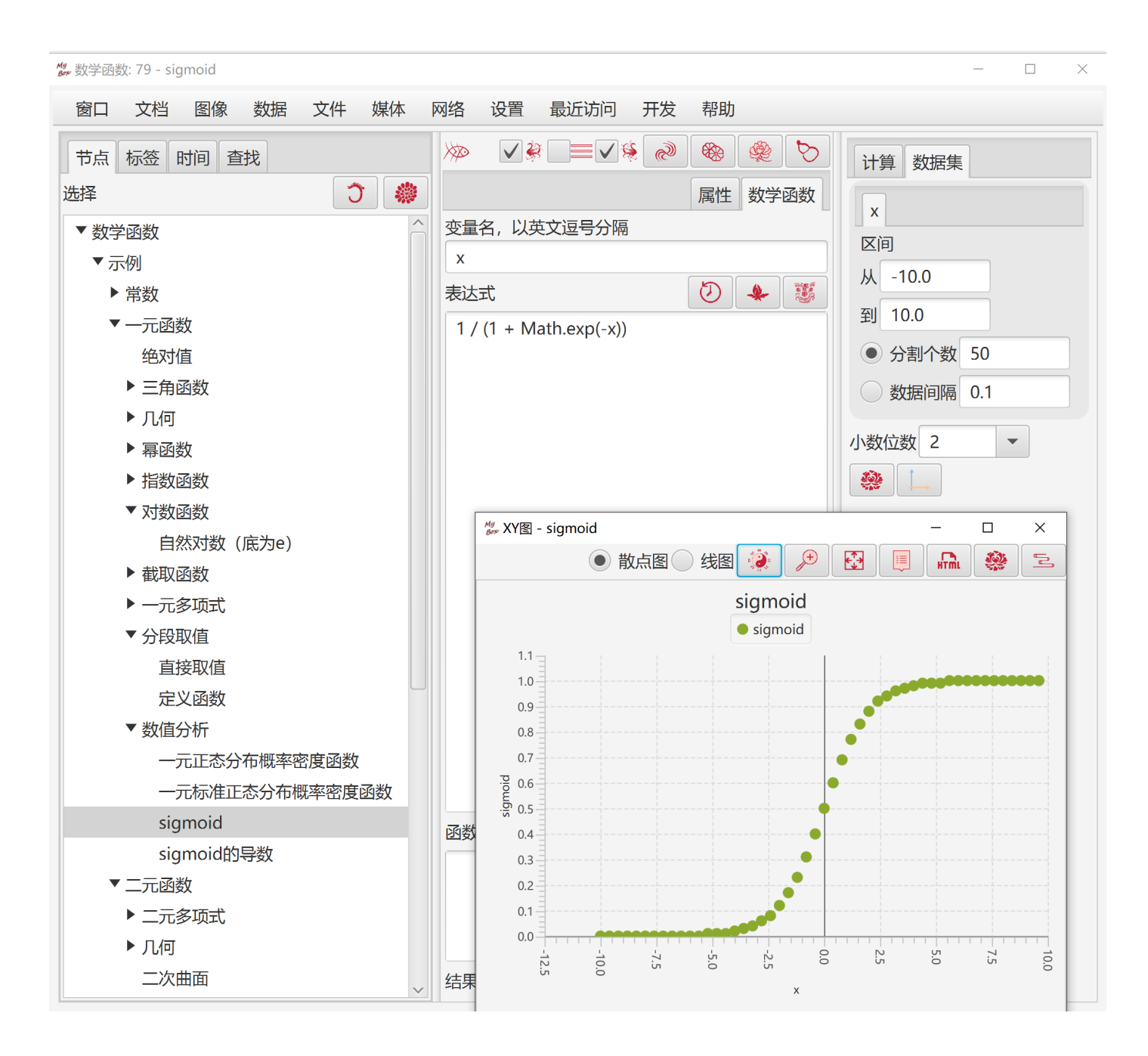

# 4.5 二元函数的 XYZ 图

对于二元函数,可以显示函数的 XYZ 图,包括三维散点图和曲面图。

mybox-data-6.5.9/generated/二元正态分布概率密度函数\_散点图\_2022-09-27\_19-51-38-983\_92.html

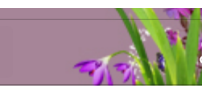

#### 二元正态分布概率密度函数 - 散点图

X轴: "x" Y轴: "y"

Z轴: 
二元正态分布概率密度函数

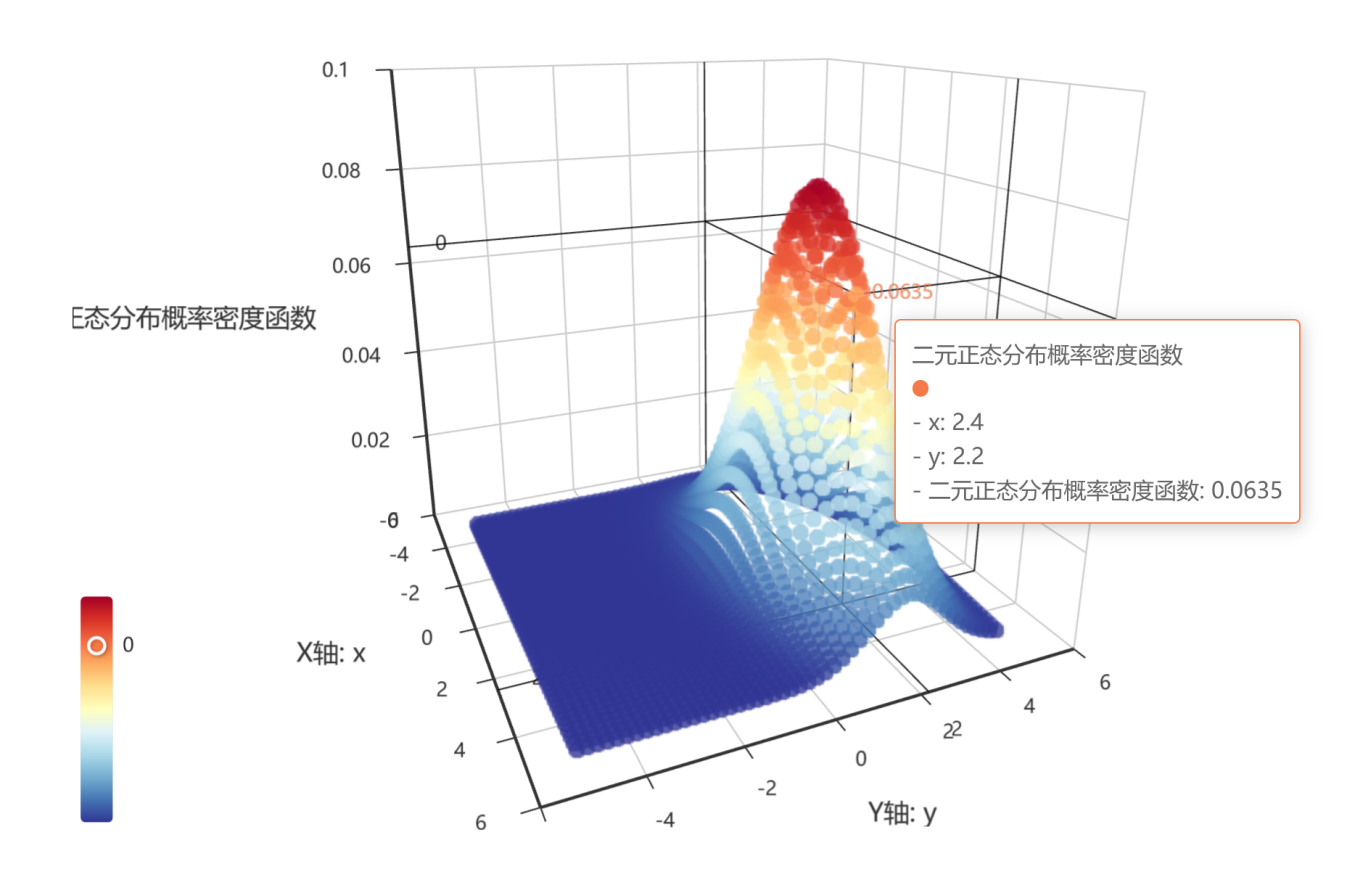

# 5 位置数据

## 5.1 数据约束

### 5.1.1 无效值

- 1. 整型数值(integer/long/short)的无效值是最小值(MIN VALUE)
- 2. 双精度数值的无效值是最大值(Double.MAX\_VALUE)

## 5.1.2 坐标系统

- 1. CGCS2000(中国大地坐标),真实位置,近似于WGS\_84(GPS)坐标。
- 2. GCJ-02(中国加密坐标),经过加密的数据,与真实位置有偏差。
- 3. WGS-84 (GPS),真实位置
- 4. BD-09(百度加密坐标),基于GCJ-02
- 5. Mapbar (图吧坐标),基于 GCJ-02
- 6. 当坐标系统未定义或非法时,缺省值为CGCS2000。

## 5.1.3 坐标值

- 1. 数据处理时均用经纬度的小数而不是"度分秒"(DMS)。
- 2. MyBox 提供"位置工具"以帮助转换坐标的小数和度分秒。
- 3. 经度有效值范围: -180~180, 纬度有效值范围: -90~90。

### 5.1.4 时间

#### 5.1.4.1 时间格式

- 日期时间,如:2014-06-11 13:51:33
- 日期,如:2014-06-11
- 年,如:2014
- 月,如:2014-06
- 时间,如:13:51:33
- 带毫秒的时间,如: 13:51:33.261
- 带毫秒的日期时间,如: 2014-06-11 13:51:33.261
- 带时区的日期时间,如: 2020-09-27 12:29:29 +0800
- 带毫秒和时区的日期时间,如: 2020-09-27 12:29:29.713 +0800
- 日期和时间之间可以有或没有"T"。"2014-06-11T13:51:33"等同于"2014-06-11 13:51:33"。

#### 5.1.4.2 纪元

"0 AD" = "1 BC" = "0" = "-0" = "0000" = "-0000" = "0001-01-01 00:00:00 BC" = "公元前 1" = "公元前 0001-01-01 00:00:00"

"1 AD" = "1" = "0001" = "0001-01-01 00:00:00" = "0001-01-01 00:00:00 AD" = "公元 1" = "公元 0001-01-01 00:00:00"

"202 BC" = "-203" = "-0203" = "-0203-01-01 00:00:00" = "0202-01-01 00:00:00 BC" = "公元前 202" = "公元前 0202-01-01 00:00:00" "202 AD" = "202" = "0202" = "0202-01-01 00:00:00" = "0202-01-01 00:00:00 AD" = "公元 202" = "公元 0202-01-01 00:00:00"

#### 5.1.4.3 有效的时间示例

```
2020-07-13 11:30:59
-2020-07-13 11:30:59
-581-01-23
960
公元前 770-12-11
公元前 1046-03-10 10:10:10
202 BC
960-01-23 AD
1046-03-10 10:10:10 BC
```

# 5.2 数据操作

- 1. 增/删/改/复制/清除/刷新。
- 2. 查询数据:
  - 定义和管理查询条件。
  - 当前查询条件被显示在"信息"页签上。
  - 符合条件的数据分页显示在"数据"表中。
  - 数据行可以按数据值显示不同颜色。
- 3. 导入数据, csv 格式:
  - 文件编码是 UTF-8 或 ASCII。
  - 第一行定义数据头,以英文逗号分隔。
  - 其余每行定义一条数据,字段以英文逗号分隔。
  - 字段的顺序随意。
  - 必要字段都应占位,但不一定必须有值(与具体数据有关)。
  - 可选是否替换已存在的数据。预定义数据或者示例数据总是替换。
- 4. 导出数据:
  - 定义和管理导出条件。
  - 导出的数据字段可选。
  - 导出格式可选: csv、xml、json、xlsx、html、pdf。
  - 可选择导出文件的分割行数。
  - 可导出当前数据页。
- 5. 删除数据:
  - 定义和管理删除条件。
  - 预定义的数据无法被删除。
  - 被引用的数据(如外键引用)无法被删除。
- 6. 定义、管理、和应用"条件":
  - "条件"被用来执行: 查询、删除、导出。
  - 在面板中设置条件:
    - 数据条件形成树结构,树结点可以多选。
    - 排序的字段可以多选,顺序可调。

- 编辑条件:标题、where、order by、fetch,它们被拼接成最终条件。
- 管理条件: 增/删/改/复制。
- 被执行过的条件被自动保存。
- 最近执行过的条件被列出在按钮的弹出窗口中。

### 5.3 地图数据

- 1. 在地图上可以展示多种数据: 地理编码、位置数据、或坐标查询。
- 2. 显示在地图上的数据可以是:
  - 满足当前查询的所有数据。可以设置"最多个数"以免性能问题。
  - 当前数据页。
- 3. 天地图:
  - 接受 CGCS2000 坐标数据,并把它们显示为无偏差的正确位置。
  - 对于其它坐标数据, MyBox 把它们转换为CGCS2000 以显示正确位置。
  - 可选投影: EPSG:900913/3857(球面墨卡托)、EPSG:4326(经纬度直投)。
  - 可选控件: 缩放、缩放比例、地图类型、符号。
  - 地图类型: 地图、卫星、卫星混合、地形、地形混合。
  - 地图自带语言
  - 地图级别为1-18
- 4. 高德地图:
  - 接受 GCJ-02 坐标,并把它们显示为无偏差的正确位置。
  - 对于其它坐标数据, MyBox 把它们转换为 GCJ-02 以显示正确位置。
  - 投影为 EPSG:900913/3857 (球面墨卡托)。
  - 图层:
    - 可多选:标准图层、卫星图层、路网图层、交通图层。
    - 外国坐标不支持路网图层和交通图层。
    - 部分外国坐标支持卫星图层。
    - 可分别设置每个图层的不透明度。
  - 地图的语言:中文、英文、中英文。
  - 地图级别为 3-18
  - 可选"适应地图",即将地图自动调整为可以显示所有数据的最佳大小和位置。
- 5. 调整地图级别:
  - 滑动鼠标滚轮。
  - 点击地图控件。
  - 选择"地图尺寸"。
- 6. 标注图片:
  - 可选: 点(泡泡)、圆形、任意图片
  - 对于位置数据,还可选:数据集图像、数据图像。若无有效值,则为点。
  - 可设置标记图片的尺寸(长宽相同)。
- 7. 标注文字:
  - 可选:标签、坐标、地址。
  - 对于位置数据,还可选:开始时间、结束时间、数据值等。
  - 可多选。每个选择显示为一行。
  - 可设置标记文字的尺寸。
  - 可选是否粗体。
  - 可设置标记文字的颜色。对于位置数据,还可选:数据颜色。

- 8. 弹出信息:
  - 鼠标放在标注上则可弹出更多信息。 可选是否弹出。
- 9. 截图:
  - 可设置截图分辨率。
  - 把当前地图和图中数据截取为 html

10.地图的数据密钥可以在"设置"里修改。 缺省的密钥是所有 MyBox 用户共享的免费密钥。

#### 5.4 地理编码

#### 5.4.1 数据定义

- 1. 基本属性:标识、级别、经度、纬度、中国名、英文名、5个代码、5个别名。
- 2. 从属属性:属主、洲、国家、省、市、县、镇、村、建筑。(构成"祖先")
- 3. 辅助属性: 高度、精度、坐标系统、面积(平方米)、人口、注释、是否预定义。

#### 5.4.2 数据约束

- 1. 必须有值:标识、级别、中文名或英文名
- "级别"的可取值:全球(只能是"地球")、洲、国家、省(州)、市、县(区)、镇 (乡)、村(居委会)、建筑、兴趣点。
- 3. 数据不必逐级从属,即可以跨级定义,例如:一个村庄直接属于南极洲;又如:城市直接属 于国家,而没有省/州一级。
- 4. 匹配数据:
  - 以下方式之一可以确定一个地址:
    - 匹配数据标识(由 MyBox 自动赋值)。这是精确匹配。
    - 匹配"级别"+"祖先" +"中文名"或"英文名"或任一别名"。这是精确匹配。
    - 匹配"级别"+"中文名"或"英文名"或任一"别名"。这是模糊匹配,可能有同级 重名导致匹配错误的情况。
  - 匹配名字或者别名时,不区分大小写。
  - 有时候"代码"(code1/2/3/4/5)也可以辅助查找。

#### 5.4.3 编辑数据

- 1. 数据的"从属关系"只能从位置树上选择。
- 2. 数据的级别必须比祖先低。
- 3. 数据必须有中文名或者英文名。
- 4. 可在地图上选择/显示坐标。
- 5. 对选择的数据项设置为: "预定义的数据"、或"输入的数据"。

### 5.4.4 定义条件

地理代码按级别和从属关系形成一棵树,可多选

### 5.4.5 导入数据

#### 5.4.5.1 内置的预定义数据

洲、国家、中国的省/市/县。 国家的"面积"和"人口"有有效值。

#### 5.4.5.2 CSV格式

。 下载地址:

https://github.com/Mararsh/MyBox\_data/tree/master/md/GeographyCode

。 以下为必要字段:

Level,Longitude,Latitude

以及"Chinese Name"或 "English Name"

 以下是可选字段: Altitude,Precision,Coordinate System,Square Kilometers,Population, Code 1,Code 2,Code 3,Code 4,Code 5,Alias 1,Alias 2,Alias 3,Alias 4,Alias 5, Continent,Country,Province,City,County,Town,Village,Building,Comments

### 5.4.5.3 来自 geoname.org 的位置数据:

• 下载地址:

http://download.geonames.org/export/zip/

- 。 以制表符分隔的文本,编码为UTF-8。
- 字段:

countryCode postalCode placeName adminName1 adminCode1 adminName2 adminCode2 adminName3 adminCode3 latitude longitude accuracy

- 。 坐标系统是 WGS\_84。
- 。 同一地址只写一次,即使它有多个邮编或者坐标。

# 5.4.6 设置

- 1. 定制数据行颜色。
- 2. 提供"缺省"和"随机"按钮。

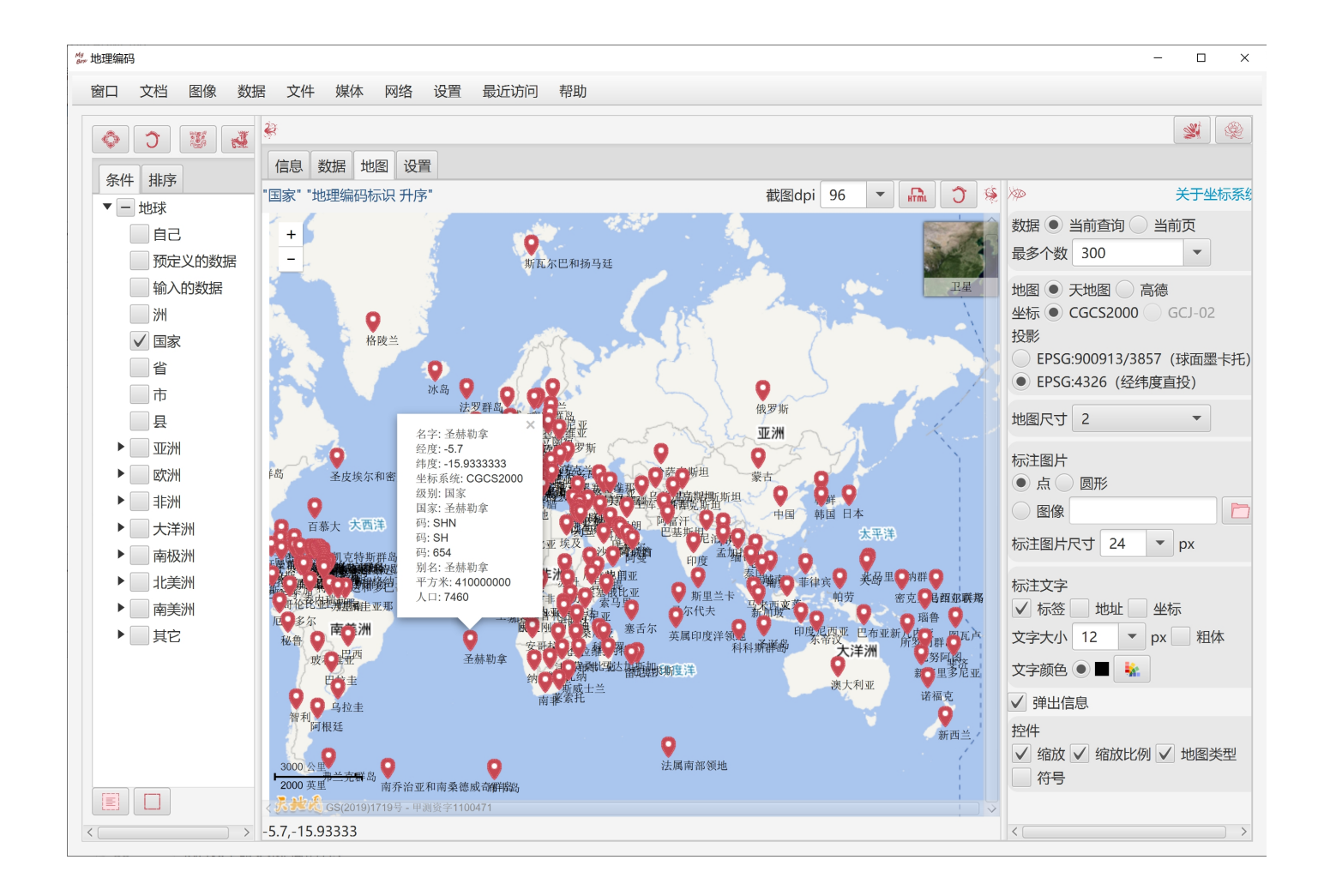

# 5.5 地图上的位置

- 1. 查询地理代码:
  - 点击地图
  - 输入地址
    - 天地图支持中外地址的中英文(如"伦敦"、"Paris")
    - 高德地图只支持中国地址的中文。
  - 输入坐标
- 2. 可以保存查询出来的地理代码。

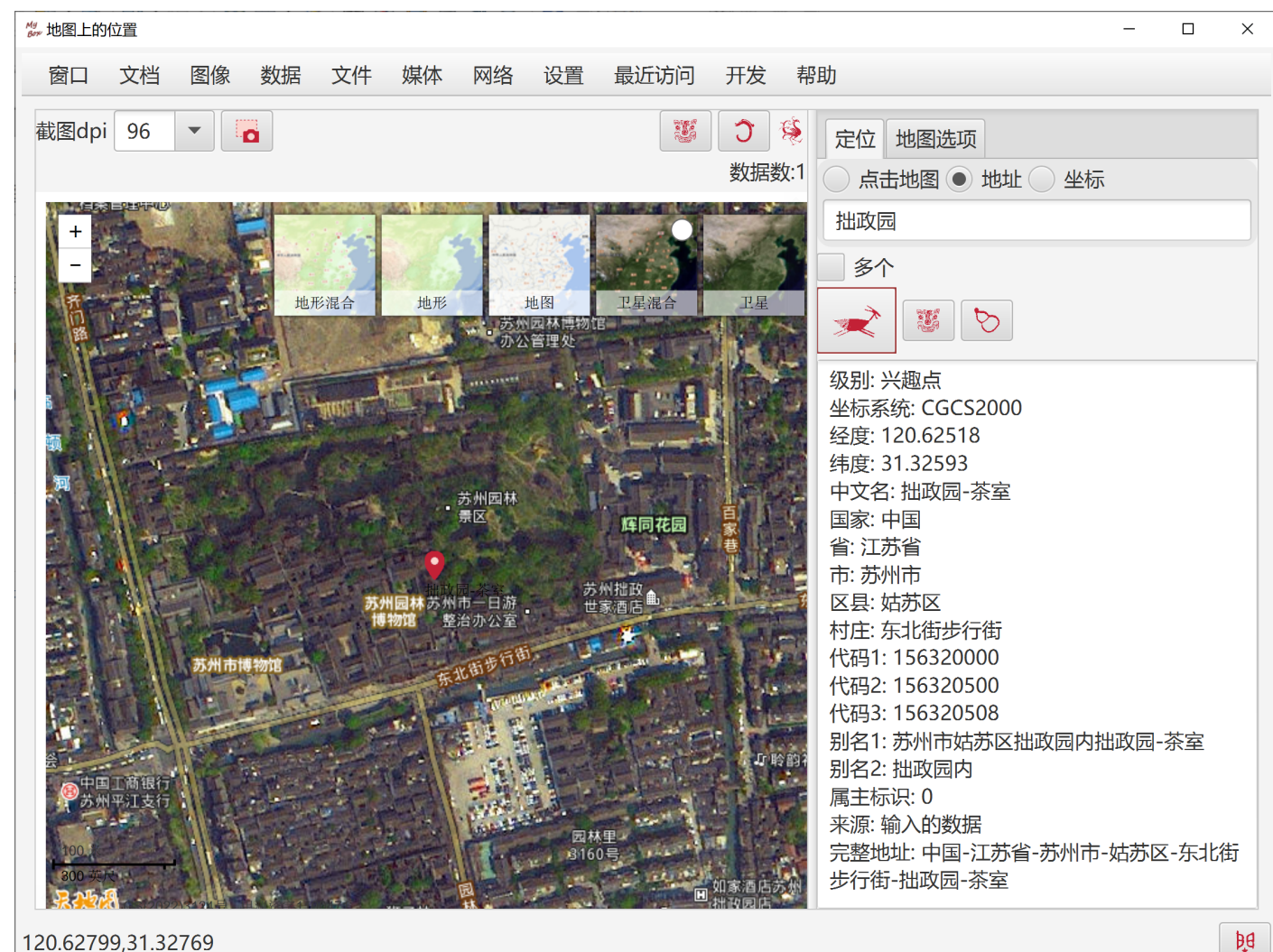

120.62799,31.32769

# 5.6 位置工具

- 转换坐标的小数和度分秒。有效的"度分秒"(DMS)示例: 48°51'12.28"
   -77°3'43.9308"
   48°51'12.28"N
   2°20'55.68"E
   S 34°36'13.4028"
   W 58°22'53.7348"
   118 度 48 分 54.152 秒
   -32 度 04 分 10.461 秒
   东经 118 度 48 分 54.152 秒
   北纬 32 度 04 分 10.461 秒
   西经 118 度 48 分 54.152 秒
   市纬 32 度 04 分 10.461 秒
- 2. 把坐标转换为其它坐标系。

| <sup>My</sup> 位置工具 |                                                                                 |                                                      |                                                                                                 |                                                                 |                                                                                           |                                                                                                 | -                      |      | ×              |
|--------------------|---------------------------------------------------------------------------------|------------------------------------------------------|-------------------------------------------------------------------------------------------------|-----------------------------------------------------------------|-------------------------------------------------------------------------------------------|-------------------------------------------------------------------------------------------------|------------------------|------|----------------|
| 窗口 文档              | 图像 数据                                                                           | 文件 媒体                                                | 网络 设置                                                                                           | 最近访问                                                            | 帮助                                                                                        |                                                                                                 |                        |      |                |
| 度 48               | 分 51                                                                            | 秒 12.279                                             | 96                                                                                              |                                                                 |                                                                                           |                                                                                                 |                        |      |                |
| 度分秒 (DMS)          | 48°51'12.279                                                                    | 6"                                                   |                                                                                                 | *                                                               |                                                                                           |                                                                                                 |                        |      |                |
| 小数 48.8534         | 11                                                                              |                                                      |                                                                                                 |                                                                 |                                                                                           |                                                                                                 |                        |      |                |
|                    |                                                                                 |                                                      |                                                                                                 |                                                                 |                                                                                           |                                                                                                 |                        |      |                |
| 坐标系统 🖲 C           | GCS2000(中国大                                                                     | 大地坐标) 🔵 (                                            | GCJ-02(中国                                                                                       | 加密坐标)(                                                          | WGS-84 (GPS)                                                                              | BD-09(百度加密坐标)                                                                                   | <ul> <li>图图</li> </ul> | 吧坐标  |                |
|                    |                                                                                 |                                                      |                                                                                                 |                                                                 |                                                                                           |                                                                                                 |                        |      |                |
| 经度 117.09          | 83 纬                                                                            | 度 36.25551                                           | <b>Q</b>                                                                                        |                                                                 |                                                                                           |                                                                                                 |                        |      |                |
| 经度 117.09          | 83 纬                                                                            | 度 36.25551                                           |                                                                                                 |                                                                 |                                                                                           |                                                                                                 | 关 <sup>-</sup>         | 于坐标系 | 统              |
| 经度 117.09          | 83 纬                                                                            | 度 36.25551                                           | ● 经度                                                                                            | 纬度                                                              | 经度-度分秒 ( <b>DMS</b> )                                                                     | 纬度-度分秒(DMS)                                                                                     | <del>بك</del><br>۲     | 于坐标系 | 统              |
| 经度 117.09          | 83 年<br>坐标<br>CGCS2000(中                                                        | 度 36.25551<br>系统<br>中国大地坐标)                          | 经度           117.0983                                                                           | 纬度<br>36.25551                                                  | 经度-度分秒( <b>DMS</b> )<br>117°5'53.88"E                                                     | 纬度-度分秒( <b>DMS</b> )<br>36°15'19.836"N                                                          | ÷                      | 于坐标系 | 领              |
| 经度 117.09          | 83 年<br>坐标<br>CGCS2000(中<br>GCJ-02(中国                                           | 度 36.25551<br>系统<br>中国大地坐标)<br>加密坐标)                 | <ul> <li>经度</li> <li>117.0983</li> <li>117.104383</li> </ul>                                    | 纬度<br>36.25551<br>36.255777                                     | 经度-度分秒( <b>DMS</b> )<br>117°5'53.88"E<br>117°6'15.7788"E                                  | 纬度-度分秒( <b>DMS</b> )<br>36°15'19.836"N<br>36°15'20.7972"N                                       | ¥:                     | 于坐标系 | 系统             |
| 经度 117.09          | 83 年<br><u>坐标</u><br><u>CGCS2000(中</u><br><u>GCJ-02(中国</u><br><u>WGS-84(GPS</u> | 度 36.25551<br>系统<br>中国大地坐标)<br>加密坐标)                 | 经度<br>117.0983<br>117.104383<br>117.0983                                                        | 纬度<br>36.25551<br>36.25551<br>36.25551                          | 经度-度分秒( <b>DMS</b> )<br>117°5'53.88"E<br>117°6'15.7788"E<br>117°5'53.88"E                 | 纬度-度分秒 ( <b>DMS</b> )<br>36°15'19.836"N<br>36°15'20.7972"N<br>36°15'19.836"N                    | ×:                     | 于坐标务 | <sup>〔</sup> 统 |
| 经度 117.09          | 83 年<br>坐标<br>CGCS2000(中<br>GCJ-02(中国<br>WGS-84(GPS<br>BD-09(百度加                | 度 36.25551<br>示系统<br>中国大地坐标)<br>加密坐标)<br>5)<br>和密坐标) | 经度<br>117.0983<br>117.104383<br>117.0983<br>117.111                                             | 纬度<br>36.25551<br>36.25551<br>36.25551<br>36.261449             | 经度-度分秒( <b>DMS</b> )<br>117°5'53.88"E<br>117°6'15.7788"E<br>117°5'53.88"E<br>117°6'39.6"E | 纬度-度分秒( <b>DMS</b> )<br>36°15'19.836"N<br>36°15'20.7972"N<br>36°15'19.836"N<br>36°15'41.2164"N  | ×:                     | 于坐标系 | 系统             |
| 经度 117.09          | 83 年<br>坐标<br>CGCS2000(中<br>GCJ-02(中国<br>WGS-84(GPS                             | 度 36.25551<br>系统<br>中国大地坐标)<br>加密坐标)                 | <ul> <li>经度</li> <li>117.0983</li> <li>117.104383</li> <li>117.0983</li> </ul>                  | 纬度<br>36.25551<br>36.255777<br>36.25551                         | 经度-度分秒 ( <b>DMS</b> )<br>117°5'53.88"E<br>117°6'15.7788"E<br>117°5'53.88"E                | 纬度-度分秒 ( <b>DMS</b> )<br>36°15'19.836"N<br>36°15'20.7972"N<br>36°15'19.836"N                    | ¥:                     | 于坐标系 | 经统             |
| 经度 117.09          | 83 年<br>坐标<br>CGCS2000(中<br>GCJ-02(中国<br>WGS-84(GPS<br>BD-09(百度力                | 度 36.25551<br>示系统<br>中国大地坐标)<br>加密坐标)<br>3)<br>叩密坐标) | <ul> <li>经度</li> <li>117.0983</li> <li>117.104383</li> <li>117.0983</li> <li>117.111</li> </ul> | 纬度<br>36.25551<br>36.25551<br>36.25551<br>36.25551<br>36.261449 | 经度-度分秒( <b>DMS</b> )<br>117°5'53.88"E<br>117°6'15.7788"E<br>117°5'53.88"E<br>117°6'39.6"E | 纬度-度分秒 ( <b>DMS</b> )<br>36°15'19.836"N<br>36°15'20.7972"N<br>36°15'19.836"N<br>36°15'41.2164"N | ¥:                     | 于坐标系 | 系统             |

# 6 其它

## 6.1 编码条码

- 1. 支持的一维码
  - 类型: Code39, Code128, Codabar, Interleaved2Of5, ITF\_14, POSTNET, EAN13, EAN8, EAN\_128, UPCA, UPCE, Royal\_Mail\_Customer\_Barcode, USPS\_Intelligent\_Mail
  - 一维码选项:朝向、宽高、分辨率、文字位置、字体大小、空白区宽度等。不同类型的选项不同。
- 2. 支持的二维码
  - 。 类型: QR\_Code, PDF\_417, DataMatrix
  - 。 二维码选项: 宽高、边沿、纠错级别、压缩模式。不同类型的选项不同。
  - 。二维码 QR Code 可以在中心显示一个图片。根据纠错级别自动调整图片大小。
- 3. 示例参数和建议值。
- 4. 对生成的条码即时检验。

## 6.2 解码条码

- 1. 支持的一维码类型: Code39, Code128, Interleaved2Of5, ITF\_14, EAN13, EAN8, EAN\_128, UPCA, UPCE
- 2. 支持的二维码类型: QR\_Code, PDF\_417, DataMatrix
- 3. 显示条码内容和元数据(条码类型、纠错级别等)

# 6.3 消息摘要

- 1. 生成文件或者输入文本的消息摘要
- 2. 支持 MD2, MD5, SHA-1, SHA-224, SHA-256, SHA-384, SHA-512/224, SHA-512/256, SHA3-224, SHA3-256, SHA3-384, SHA3-512
- 3. 输出: Base64、十六进制、格式化的十六进制。

### 6.4 编码/解码 Base64

- 1. 把文件或者文本编码为 Base64。
- 2. 解码 Base64 文件或者 Base64 文本。
- 3. 对于文本可以设置字符集。
- 4. 输出为文件或者文本。

# 6.5 从 ttc 文件中提取 ttf 文件

<文档结束>